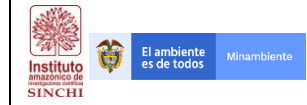

| DOCUMENTO CONT    | ROLADO DEL MANUAL DE DOCUMENTACIÓN DE PROCESOS                                                                                                    |
|-------------------|----------------------------------------------------------------------------------------------------|
| NOMBRE PROCESO    | Metodología homologada para realizar estudios de fragmentación,<br>motores de fragmentación y conectividad ecológica del paisaje<br>amazónico colombiano, en tres diferentes ámbitos de alcance<br>geográfico: regional, subregional y local |
| NOMBRE PROTOCOLO  | Protocolo de implementación de la metodología homologada para realizar estudios de fragmentación, motores de fragmentación y conectividad ecológica del paisaje amazónico colombiano, en el ámbito regional (1:100.000)                      |
| METODOLOGÍA       | Fragmentación, Motores de fragmentación y Conectividad ecológica                                                                                                    |
| ESCALA            | 1:100.000                                                                                                    |
| UBICACIÓN DIGITAL |                                                                                                    |

| CONTROL DE DOCUMENTOS* |            |                             |          |          |                |  |
|------------------------|------------|-----------------------------|----------|----------|----------------|--|
| VERSIÓN                | FECHA      | ELABORADO                   | REVISADO | APROBADO | MODIFICACIONES |  |
| 1.0                    | 15/01/2019 | Laboratorio<br>SIG - Sinchi |          |          |                |  |
|                        |            |                             |          |          |                |  |

\*NOTA: Aumentar filas según necesidad.

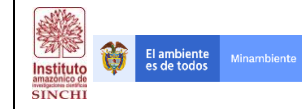

## TABLA DE CONTENIDO

| 1. | INTF     | RODUCCIÓN                                                                    | 81  |
|----|----------|------------------------------------------------------------------------------|-----|
| 2. | ANÁ      | LISIS DE FRAGMENTACIÓN                                                       | 81  |
|    | 2.1 Índi | ce de Fragmentación                                                          | 81  |
|    | 2.2 Uni  | dades de análisis y patrones de fragmentación                                | 87  |
|    | 2.3. lde | ntificación y asociación entre unidades de análisis y variables explicativas | 93  |
|    | 2.3.1    | Identificación de variables                                                  | 95  |
|    | 2.3.2    | 2. Asociación de variables y explicativas y unidades de fragmentación        | 113 |
| 3. | МОТ      | ORES DE FRAGMENTACIÓN                                                        | 117 |
|    | 3.1.     | Identificación y espacialización de motores de fragmentación                 | 117 |
|    | 3.1.1    | Identificación de variables                                                  | 118 |
|    | 3.1.2    | Espacialización de motores de fragmentación                                  | 122 |
|    | 3.2 CO   | RRELACIÓN ENTRE MOTORES                                                      | 128 |
| 4. | ANÁ      | LISIS DE CONECTIVIDAD ECOLÓGICA – ÁMBITO REGIONAL                            | 131 |
|    | 4.1.     | Matriz General de Resistencia – Índice Espacial de Huella Humana (IEHH)      | 132 |
|    | 4.1.1    | Variable Intensidad Uso de la Tierra - CT (Clus)                             | 134 |
|    | 4.1.2    | 2 Variable de Resistencia a Rondas Hídricas - DD (CRrh)                      | 135 |
|    | 4.1.3    | Variable de Resistencia Vías o Accesos Terrestres - DV (CRat)                | 138 |
|    | 4.1.4    | Variable de Resistencia Centros Poblados - DP (CRcp)                         | 142 |
|    | 4.1.5    | Variable de Resistencia a Explotación de Recursos No Renovables - DNR (CMnr) | 145 |
|    | 4.1.6    | Variable de Fragmentación - IF (CRfg)                                        | 149 |
|    | 4.1.7    | Variable de Dinámica de Transformación de Coberturas - DT (CDtc)             | 152 |
|    | 4.1.8    | Variable Vocación de los Suelos - VS (CVco)                                  | 157 |
|    | 4.1.9    | Variable de Resistencia Pendiente - P (CRpe)                                 | 159 |
|    | 4.1.1    | 0 Variable de Aislamiento de Hábitat Remanente - AHR (CAhr)                  | 164 |
|    | 4.1.1    | 1 Variable de Porcentaje de Hábitat Transformado - PHT (CPht)                | 166 |
|    | 4.1.1    | 2 Variable de Índice de la Transformación de Hábitats - IET (Clet)           | 170 |
|    | 4.2.     | Modelación de Áreas Núcleo                                                   | 173 |
|    | 4.3.     | Corredores de Conectividad                                                   | 182 |

|                                    |                              | Código: FP-CCOB-4 |
|------------------------------------|------------------------------|-------------------|
| Instituto<br>amazoneo de<br>SINCHI |                              | Versión: 1.0      |
| 4.3.1 Matriz de Corrien            | te Eléctrica - CircuitScape  |                   |
| 4.3.2 Corredores de Co             | onectividad – Linkage Mapper |                   |

\_\_\_\_\_

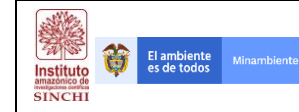

## 1. INTRODUCCIÓN

El Instituto SINCHI ha desarrollado el protocolo específico para la implementación de la metodología homologada para realizar estudios de fragmentación, motores de fragmentación y conectividad ecológica del paisaje amazónico colombiano, en el ámbito regional a escala 1:100.000 teniendo en cuenta diferentes recursos de información tanto del Instituto como de entidades territoriales del orden nacional.

Mediante el uso de diferentes herramientas computacionales se describe el procedimiento paso a paso de la implementación de la metodología a escala Regional, basado en los modelos cartográficos por proceso y los insumos para el procesamiento se procede a describir el uso de las herramientas que finalmente describen los resultados de la implementación metodológica.

## 2. ANÁLISIS DE FRAGMENTACIÓN

## 2.1 Índice de Fragmentación

Como parte del análisis regional mediante la implementación de la metodología homologada, se procede a analizar la fragmentación del paisaje en el área de la Amazonía. Para la generación del índice de fragmentación se utilizan las coberturas del suelo del periodo 2016 generado por el Instituto SINCHI.

Los insumos necesarios para el análisis son:

- 1. Capa de Coberturas del Suelo año 2016 (CCob2016v1)
- 2. Grilla del MGN del IDEAM
- 3. Unidades del paisaje de la región de estudio
- 4. Límite Área de estudio Regional SINCHI (DLim)

Con la información anterior se procede a desarrollar el procedimiento descrito en el flujograma a continuación:

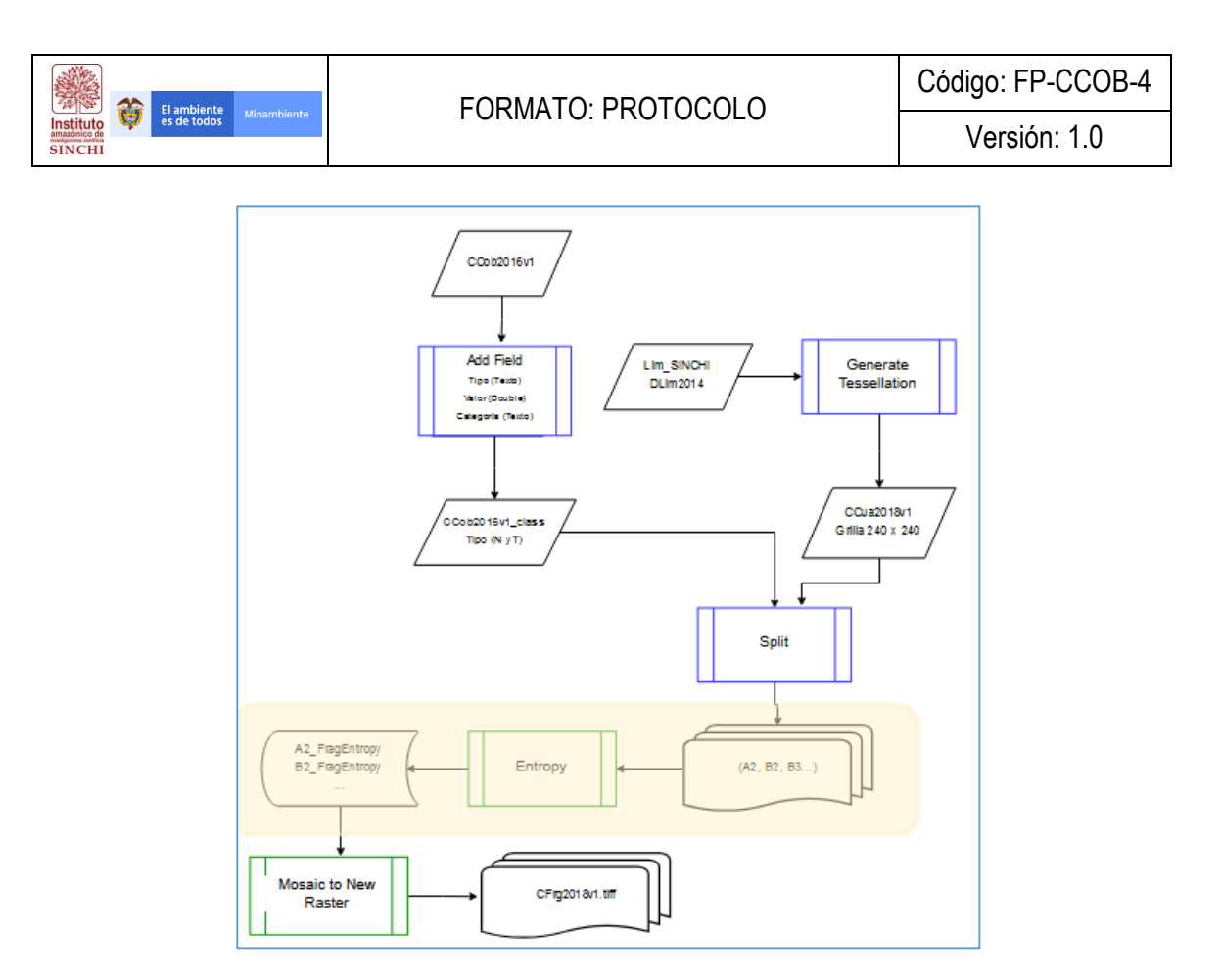

Inicialmente se deben adicionar 3 columnas nuevas a los atributos de la capa CCob2016v1: Tipo, Categoría y Valor de acuerdo a la siguiente tabla:

| COREDTUDA                              | TIDO         | RESISTENCIA |           |  |
|----------------------------------------|--------------|-------------|-----------|--|
| COBERTURA                              | ПРО          | VALOR       | CATEGORÍA |  |
| Aeropuertos                            | Transformado | 100         | 5         |  |
| Explotación de hidrocarburos           | Transformado | 100         | 5         |  |
| Tejido urbano continuo                 | Transformado | 100         | 5         |  |
| Tejido urbano discontinuo              | Transformado | 100         | 5         |  |
| Tierras desnudas y degradadas          | Transformado | 100         | 5         |  |
| Zona de extracción minera              | Transformado | 100         | 5         |  |
| Zonas industriales o comerciales       | Transformado | 100         | 5         |  |
| Zonas quemadas                         | Transformado | 100         | 5         |  |
| Arroz                                  | Transformado | 90          | 5         |  |
| Pastos limpios                         | Transformado | 90          | 5         |  |
| Pastos enmalezados                     | Transformado | 80          | 5         |  |
| Mosaico de pastos y cultivos           | Transformado | 70          | 5         |  |
| Palma de aceite                        | Transformado | 70          | 5         |  |
| Plantación forestal                    | Transformado | 70          | 5         |  |
| Estanques para acuicultura continental | Transformado | 65          | 3         |  |
| Mosaico de cultivos                    | Transformado | 60          | 3         |  |

Tabla 1. Tipo, Categoría y Valor de Coberturas del Suelo CCob2016v1

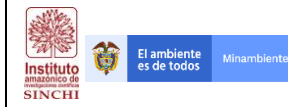

#### FORMATO: PROTOCOLO

Código: FP-CCOB-4

Versión: 1.0

|                                             | TIDO         | RESIS | RESISTENCIA |  |  |
|---------------------------------------------|--------------|-------|-------------|--|--|
| CODERTURA                                   | TIPO         | VALOR | CATEGORÍA   |  |  |
| Mosaico de cultivos con espacios naturales  | Transformado | 60    | 3           |  |  |
| Mosaico de cultivos, pastos y espacios      | Transformado |       |             |  |  |
| naturales                                   | Transiornauo | 60    | 3           |  |  |
| Mosaico de pastos con espacios naturales    | Transformado | 60    | 3           |  |  |
| Pastos arbolados                            | Transformado | 60    | 3           |  |  |
| Bosque fragmentado con pastos y cultivos    | Transformado | 35    | 3           |  |  |
| Vegetación secundaria o en transición       | Transformado | 35    | 3           |  |  |
| Herbazal denso inundable no arbolado        | Natural      | 35    | 3           |  |  |
| Afloramientos rocosos                       | Natural      | 30    | 1           |  |  |
| Herbazal denso de tierra firme no arbolado  | Natural      | 30    | 1           |  |  |
| Lagunas, lagos y ciénagas naturales         | Natural      | 30    | 1           |  |  |
| Ríos                                        | Natural      | 30    | 1           |  |  |
| Zonas arenosas naturales                    | Natural      | 30    | 1           |  |  |
| Zonas pantanosas                            | Natural      | 30    | 1           |  |  |
| Herbazal denso de tierra firme con arbustos | Natural      | 25    | 1           |  |  |
| Herbazal denso inundable arbolado           | Natural      | 25    | 1           |  |  |
| Herbazal abierto rocoso                     | Natural      | 20    | 1           |  |  |
| Herbazal denso de tierra firme arbolado     | Natural      | 20    | 1           |  |  |
| Arbustal abierto mesófilo                   | Natural      | 15    | 1           |  |  |
| Arbustal denso                              | Natural      | 15    | 1           |  |  |
| Herbazal abierto arenoso                    | Natural      | 15    | 1           |  |  |
| Bosque fragmentado con vegetación           | Transformado |       |             |  |  |
| secundaria                                  | Transiornauo | 10    | 1           |  |  |
| Palmar                                      | Natural      | 10    | 1           |  |  |
| Bosque de galería y ripario                 | Natural      | 1     | 1           |  |  |
| Bosque denso alto de tierra firme           | Natural      | 1     | 1           |  |  |
| Bosque denso alto inundable heterogéneo     | Natural      | 1     | 1           |  |  |
| Bosque denso bajo de tierra firme           | Natural      | 1     | 1           |  |  |
| Bosque denso bajo inundable                 | Natural      | 1     | 1           |  |  |

El proceso para adicionar campos consta de abrir la Tabla de Atributos y entrar a Table Option – Add Field, allí se diligencia el nombre del nuevo atributo y el tipo de dato que se cargaría en este.

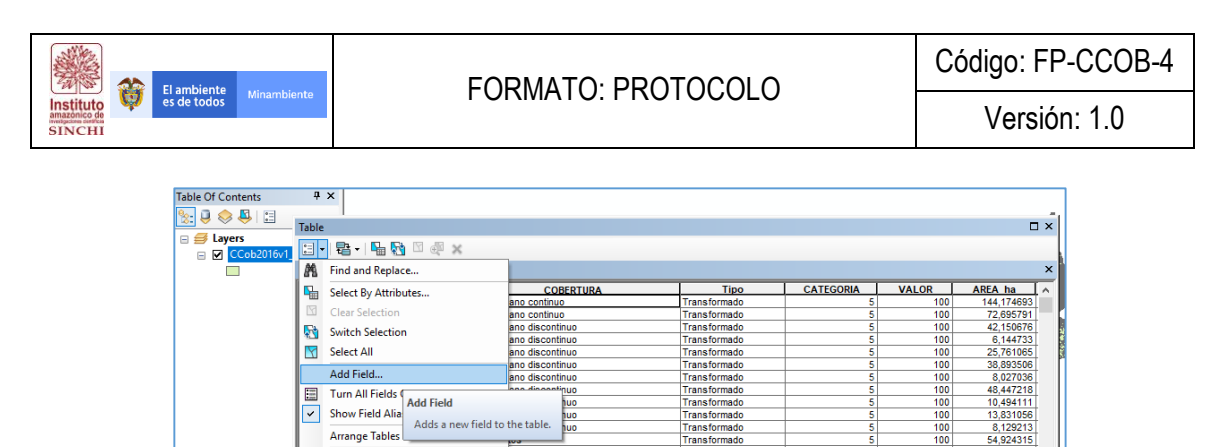

Restore Default Column Widths Restore Default Field Order Joins and Relates

Related Tables Create Graph... Add Table to Layout Reload Cache Print...

Reports

Se clasifica la capa de Coberturas de acuerdo al Tipo (Natural y Transformado) para posteriormente cruzarlo con las teselas que dividirán el área de trabajo en secciones más pequeños que ingresarán al software GUIDOS y generar el índice de Fragmentación usando la herramienta "Entropy".

t of 67690 Selected

ransformac

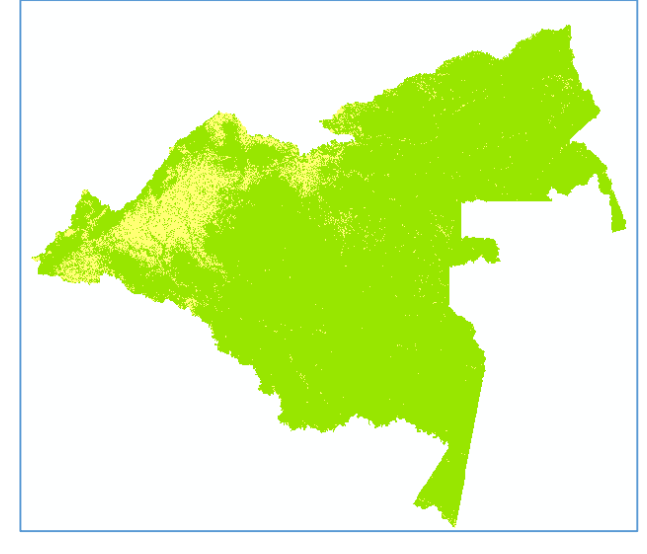

Teniendo en cuenta que se generarán capas con resolución a 30 metros y una cantidad de 538'453.680 pixeles, es necesario buscar alternativas de división de la información para trabajar por lotes. La manera más simple para esto es utilizar el Marco Geoestadístico Nacional – MGN del IDEAM, sin embargo, los tamaños de las grillas aún así son pequeños por lo que se procede a generar una tesela de 240 Km X 240 Km para posteriormente dividir el área de trabajo y procesarlo en el software Guidos que genera el Índice de Fragmentación con su herramienta "Entropy". Para generar la Tesela se utiliza la herramienta "Generate Tessellation" que se encuentra en **Data Management Tools – Sampling – Generate Tessellation**. Se debe tener en cuenta que el Extent de las teselas serán teniendo en cuenta el Límite SINCHI (DLim2014) y el tamaño de la tesela es el área de un cuadrado de 240 Km (240 KmX240 Km = 57.600 Km2)

| El ambiente viaembiente             | ΕΩRΜΑΤΩ· ΡΒΟΤΩΩΟΙ Ο                                                                                                    | Código: FP-CCOB-4 |
|-------------------------------------|----------------------------------------------------------------------------------------------------|-------------------|
| Instituto<br>amazonico de<br>SINCHI |                                                                                                    | Versión: 1.0      |
|                                     | Generate Tessellation – – ×  Output Feature Class  TATRAL (EPF 5_Corredores) 6 SIG(6 Geodata\Shapefiles\1 Temático\Área Interés\CCua2018v1_240km.shp Extent  Same as layer DLIM2014  Top 4,948186 Right 770,670617 Bottom 4,225780 Shape Type (optional) SQUARE Size (optional) SQUARE Size (optional) State Type (optional) State Type (optional) State Type (optional) State Type (optional) State Type (optional) State Type (optional) MAGNA_Colombia_Bogota |                   |

Como resultado se tienen las teselas que dividirán el área de trabajo para el procesamiento por Lotes:

OK Cancel Environments... Show Help >>

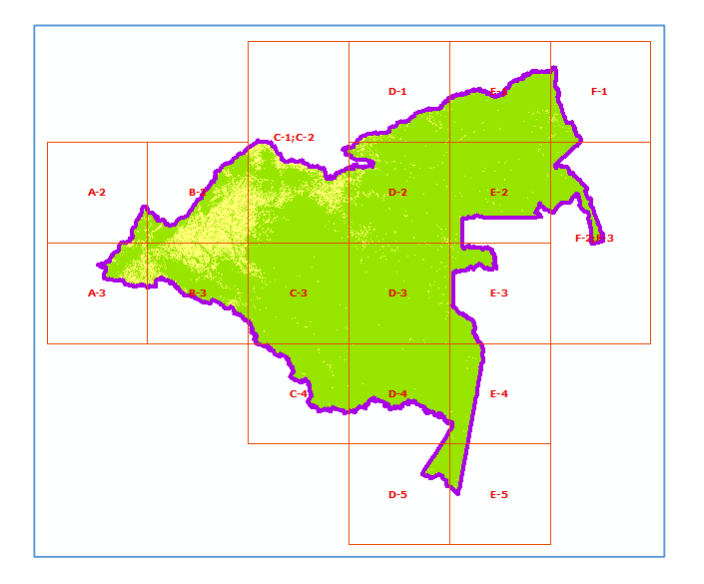

Teniendo la cuadricula y la capa de Coberturas del Suelo clasificadas en Natural y Transformado, se procede a dividir el Raster en cada tesela para el procesamiento por Lotes en el Software GUIDOS. Para este procedimiento se procede a utilizar la herramienta "Split" que se encuentra en la ruta **Analysis Tools – Extract – Split**:

| El ambiente                         |                                                                                                    | Código: FP-CCOB-4 |
|-------------------------------------|----------------------------------------------------------------------------------------------------|-------------------|
| Instituto<br>amazonico de<br>SINCHI | TORMATO, PROTOCOLO                                                                                                    | Versión: 1.0      |
|                                     | Split — X<br>Toput Features<br>CCCb2016/r1/Classs<br>Split Features<br>CCcu2018/r1/240Km<br>Split Field<br>GRUD_D<br>Target Workspace<br>F:PrBEELANCE PATRIMONID_INATURAL (SEP5_Corredores)6 SIG(6 Geodata (Raster VFragmentacion_Entrop)<br>XY Tolerance (optional)<br>Meters |                   |

Teniendo las teselas de información de los tipos de Coberturas, se procede crear archivos Raster y a reclasificarlas en 3 clases (NoData=NoData, 0=Background y 1=Foreground) en donde se diferencian los pixeles sin valor, los pixeles que hacen parte del tipo natural y los pixeles que hacen parte del tipo transformado. Estos Raster reclasificados son los que ingresarán al software GUIDOS y serán procesados mediante la herramienta "Entropy".

Estando en GUIDOS, para generar los índices por cada sección se debe cargar la información en File – Read Image – Geotiff y se selecciona una a una las secciones reclasificadas en 0, 1 y 2, posterior a que se carga la imagen se va a la herramienta Image Analysis – Fragmentation – Index – Entropy y se corre la herramienta dando como resultado el índice de fragmentación de cada sección, se guarda haciendo File – Save Image y se procede de igual manera con la siguiente sección.

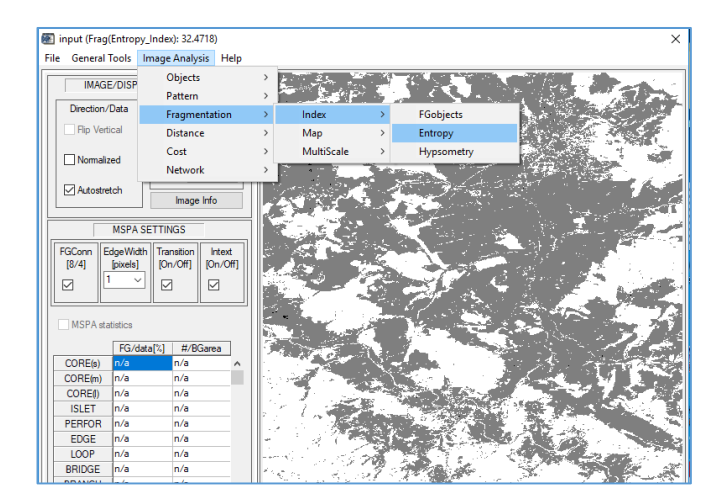

Dicho procedimiento se repite por cada sección y al final se procede a hacer la unión de todas las partes y se genera un nuevo Raster haciendo uso de la herramienta de ArcGIS llamada "Mosaic to New Raster" que se encuentra en **Data Management Tools – Raster – Raster Dataset – Mosaic to New Raster** dando como resultado el índice de Fragmentación (CFrg201v1).

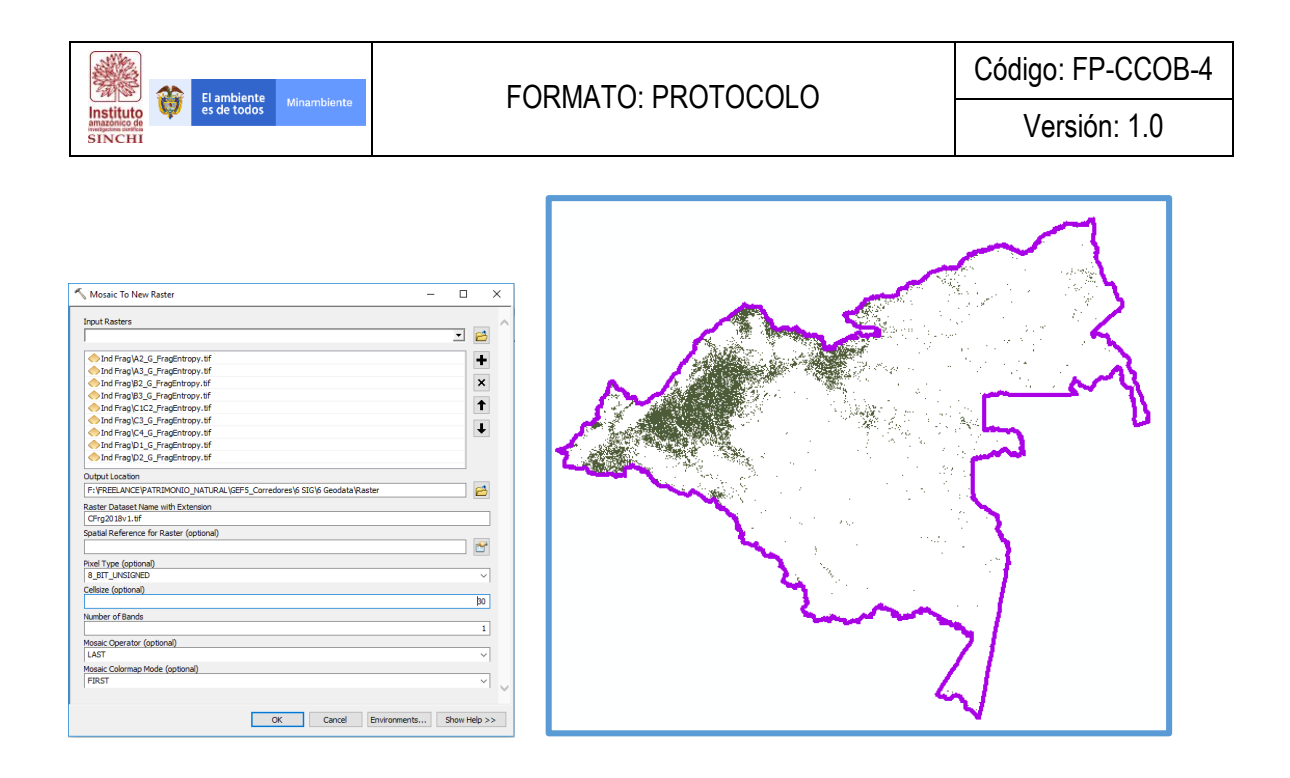

**NOTA:** Es importante tener en cuenta que para que al momento de procesar la información en GUIDOS es necesario dejar la información de insumo (Raster reclasificados) en la carpeta por default del programa llamada Data (C:\GuidosToolbox\data) de lo contrario el sistema mostrará errores. De igual manera, es importante tener en cuenta que el tamaño máximo de pixeles en una imagen a ser procesada en Guidos es de 31.000 X 31.000 por lo que es necesario revisar la información de insumo antes de procesarla.

#### 2.2 Unidades de análisis y patrones de fragmentación

Las unidades análisis que se definieron para trabajar el tema de fragmentación fue el resultado de la intersección espacial entre el índice de fragmentación, las unidades fisiográficas y los patrones de fragmentación. Como primera medida, se realiza unas unidades de análisis preliminares que resultan del cruce espacial entre el índice de fragmentación y las unidades fisiográficas. A este resultado, se le calculan distintas métricas del paisaje, para evaluar el patrón de fragmentación que se genera dentro de cada unidad fisiográfica y dentro de cada grado de fragmentación.

Los insumos necesarios para el análisis son:

- 1. Capa de Coberturas de la tierra año 2016 (CCob2016v1)
- 2. Unidades del paisaje fisiográficas de la región de estudio
- 3. Límite Área de estudio Regional SINCHI (DLim)

Con la información anterior se procede a desarrollar el procedimiento descrito en el flujograma a continuación:

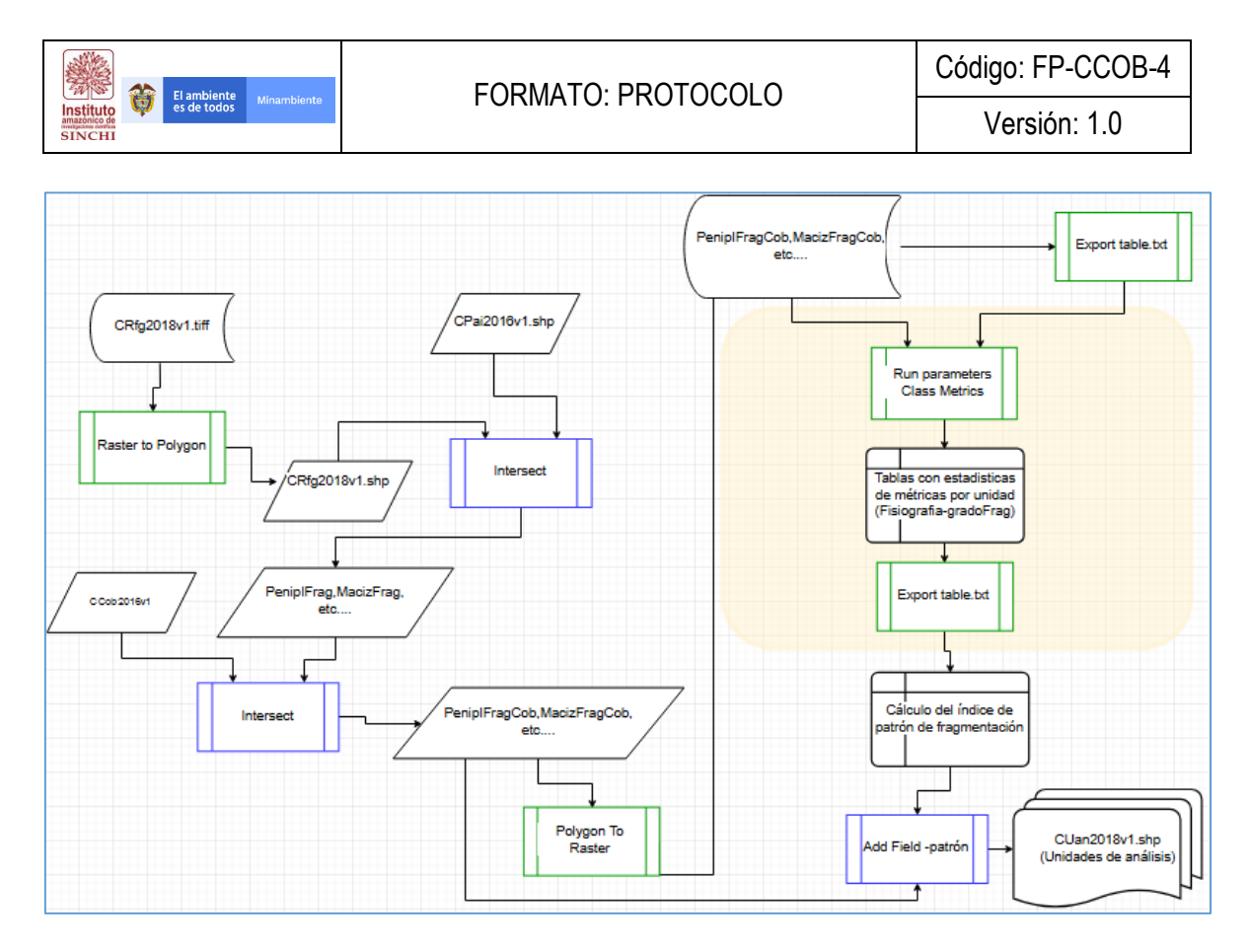

La capa raster del índice de fragmentación (CRfg2018v1.tiff) que se encuentra categorizada en 1,2 y 3, se convierte a un archivo tipo vector (CRfg2018v1.shp) para hacer una intersección espacial con la capa de unidades fisiográficas. Este proceso se genera haciendo uso de la herramienta de ArcGIS llamada Polygon to Raster.

|                                                                                                    | Matter to Holygon    |     |
|----------------------------------------------------------------------------------------------------|----------------------|-----|
| bysk nater<br>   hytinoci spetitik (ACOTYPUK, IPAKISpilly20 zijn L.ef<br>  <br>Node bartonik)<br>Obgat polygen fantares<br>   c. Swenytic CALOD commentarios perfectis, gels chilgtonic Lara | Converts a naster of | gon |
| (K Snahl udgan latinut                                                                                                    |                      |     |
|                                                                                                    |                      |     |
| OK Groat Bruren                                                                                                    | au (contra) [ Tatra  |     |

Con el archivo vector del índice de fragmentación, se hace una intersección con la capa de unidades fisiográficas. Este proceso se genera haciendo uso de la herramienta de ArcGIS llamada **Intersect**. De este proceso, se genera un archivo vector para cada unidad de análisis, por ejemplo, Peniplanicie-Fragmentación alta. En este sentido, todos los procesos descritos a continuación se deben realizar por separado por unidad de análisis.

| Institute<br>SINCHI | FORMATO: F                                                                                                    | PRC | TOCOLO                                         | Código: FP-CCOB-4<br>Versión: 1.0 |
|---------------------|----------------------------------------------------------------------------------------------------|-----|------------------------------------------------|-----------------------------------|
|                     | Papel, Produces Papel, Produces Papel, Produce |     | Couput Feature Class The output feature class. |                                   |

Cada una de las unidades convertidas a formato vector son intersectadas con la capa de coberturas de la tierra (CCob2016v1), de tal manera que se obtendrá como resultado capas vector para unidad de análisis, en donde la tabla de atributos diferencia las coberturas naturales y transformadas que existen dentro de cada unidad. Este proceso se genera haciendo uso de la herramienta de ArcGIS llamada Intersect. Como resultado se obtiene un archivo tipo vector para cada unidad con sus respectivas coberturas; por ejemplo, Peniplanicie- Fragmentación alta- Coberturas.

|                                                                 | Inters   | ect       |                           | - 0 × |
|-----------------------------------------------------------------|----------|-----------|---------------------------|-------|
| nput Features                                                   |          |           | Output Feature Class      |       |
|                                                                 |          |           | The output feature class. |       |
| Features                                                        | Ranks    | -         |                           |       |
| 3: \SINCHI1\RESULTADOS\FINAL\FRAG\CCob2016v1.shp                |          | ×         |                           |       |
| 31/binCh11/kESUL1ADOS/PINAL/PKAS/Pentragata.srp                 |          | -         |                           |       |
|                                                                 |          | T         |                           |       |
|                                                                 |          | L         |                           |       |
|                                                                 |          |           |                           |       |
| (                                                               |          |           |                           |       |
| Autout Feature Class                                            |          |           |                           |       |
| C:\Lisers\WICOLAI\Documents\ArcGIS\Default1.gdb\PeniFragAltaCob |          | 8         |                           |       |
| (onAttributes (optional)                                        |          |           |                           |       |
| ALL                                                             |          | ~         |                           |       |
| (Y Tolerance (optional)                                         |          |           |                           |       |
| M                                                               | eters    | ~         |                           |       |
| Dutput Type (optional)                                          |          |           |                           |       |
| peor                                                            |          |           |                           |       |
|                                                                 |          |           |                           |       |
|                                                                 |          |           |                           |       |
|                                                                 |          |           |                           |       |
|                                                                 |          |           |                           |       |
|                                                                 |          |           |                           |       |
|                                                                 |          |           | ~                         |       |
|                                                                 |          |           |                           |       |
| OK Cancel Environm                                              | ments << | Hide Help | Tool Help                 |       |
|                                                                 |          |           |                           |       |

| 100 | These I | -   | CONTINUE                                           | L ADEA ha     | Tex           |  |
|-----|---------|-----|----------------------------------------------------|---------------|---------------|--|
| -   | Dations | ~   | Unanite de cultures mentres o espectine patronies  | 224 985421    | Trace formate |  |
|     | Dekons  |     | Destruction Controls, paralos y espectos mesarante | 12/13 2000441 | Transformatio |  |
|     | Dekoon  | 76  | Maaaino da caalina u rulikuna                      | 1770 704776   | Transformatio |  |
|     | Dokone  | 20  | Laturas latas y canada aturales                    | 4207 731812   | Natural       |  |
| - 4 | Datures | 30  | Magains da nastra y rulluta                        | 1779 254775   | Transformatio |  |
| - 6 | Enkonn  | 30  | Laturas Janes y rienanas naturales                 | 4207 731612   | Natural       |  |
| - 2 | Polynos | 24  | lineaire de casine y cultures                      | 1779 794775   | Transformatio |  |
| 7   | Palyaon | 31  | Laburtas, labos y cienanas naturales               | 4207 731612   | Natural       |  |
| ÷.  | Polygon | 47  | Mosaico de pastos y cultura                        | 1779 794775   | Transformato  |  |
| - 0 | Polygen | 47  | Lagunas lagos y cenagas naturales                  | 4207 731612   | Sistural      |  |
| 10  | Pelveon | 48  | Mosaico de pastos y culture                        | 1779.794775   | Transformado  |  |
| 11  | Palvana | 45  | Laturas, jatos y cienanas naturales.               | 4207 731612   | Natural       |  |
| 17  | Palyane | 49  | Unsairo de nastos y cultura                        | 1779 794775   | Transformatio |  |
| 12  | Palvoon | 40  | Laturias, latos y cienadas naturales               | 4207 731612   | Natural       |  |
| 14  | Polygon | 50  | Nosaico de castos y cultura                        | 1779 794775   | Transformado  |  |
| 15  | Polygon | 50  | Lagunas, lagos y cienagas naturales                | 4207 731812   | Natural       |  |
| 16  | Polygon | 52  | Mosaico de pastos y cultivos                       | 1779.794775   | Transformado  |  |
| 17  | Palvoon | 52  | Lagunas, lagos y cienagas naturales                | 4207.731612   | Natural       |  |
| 18  | Polygon | 53  | Mosaico de pastos y cultivos                       | 1779.794775   | Transformado  |  |
| 19  | Polygon | 53  | Lagunas, lagos y cienagas naturales                | 4207 731612   | Natural       |  |
| 20  | Polygon | 54  | Mosaico de pastos y cultivos                       | 1779.794775   | Transformado  |  |
| 21  | Polygon | 54  | Lagunas, lagos y cienagas naturales                | 4207.731612   | Natural       |  |
| 22  | Polygon | 55  | Pastos Impios                                      | 12473.709894  | Transformado  |  |
| 23  | Polygon | 56  | Pastos Impios                                      | 12473.709094  | Transformado  |  |
| 24  | Polygon | 58  | Pastos impios                                      | 12473 709894  | Transformado  |  |
| 25  | Polygon | 59  | Wosaico de pastos con espacios naturales           | 266.548719    | Transformado  |  |
| 26  | Polygon | 50  | Pastos Impios                                      | 12473.709894  | Transformado  |  |
| 27  | Polygon | :60 | Tejdo urbano continuo                              | 75.660321     | Transformado  |  |
| 28  | Polygon | 60  | Tejdo urbano continuo                              | 60.610641     | Transformado  |  |
| 29  | Polygon | 60  | Tejido urbano continuo                             | 119.299961    | Transformado  |  |
| 30  | Polygon | 60  | Tejdo urbano discontinuo                           | 16.384942     | Transformado  |  |
| 31  | Polygon | 60  | Pastos Impios                                      | 141.710752    | Transformado  |  |
| 32  | Polygon | 60  | Vosaico de pastos y cultivos                       | 169.477573    | Transformado  |  |
| 33  | Polygon | 60  | Mosaico de pastos y cultivos                       | 344.352274    | Transformado  |  |

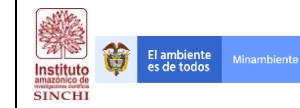

Cada una de las unidades anteriores son convertidas a formato raster, utilizando el campo tipo, el cual hace referencia a la categoría de coberturas (transformado y natural). Este proceso se genera haciendo uso de la herramienta de ArcGIS llamada **Polygon to Raster.** 

|                                                           | Polygon to  | Raster |                                                              | × |
|-----------------------------------------------------------|-------------|--------|--------------------------------------------------------------|---|
| Input Features                                            |             |        | Cellsize (optional)                                          | Ī |
| J:\SINCHI1\RESULTADOS\FINAL\FRAG\PeniFragAlta             | Cob.shp 💌   | 8      |                                                              |   |
| Value field                                               |             |        | The cell size for the output raster dataset.                 |   |
| Tipo                                                      |             | *      | The defends well give in the sheetest of the width or beinks |   |
| Output Raster Dataset                                     |             |        | of the extent of the input feature dataset in the output     |   |
| C: Users (NICOLAI (Documents (ArcGIS (Default Lgdb) Penil | FragAltaCob | 8      | spatial reference, divided by 250.                           |   |
| Cell assignment type (optional)<br>CELL_CENTER            |             |        |                                                              |   |
| Priority field (optional)                                 |             |        |                                                              |   |
| NONE                                                      |             |        |                                                              |   |
| Celsize (optional)                                        |             |        |                                                              |   |
| 500                                                       |             | 8      |                                                              |   |
|                                                           |             |        |                                                              |   |
|                                                           |             | . ~    |                                                              |   |

Para cada una de estas capas intermedias (PeniplaFragAltaCob), se exporta la tabla de atributos a una archivo .txt, mediante la el uso de la herramienta de ArcGIS llamada **Export**, que se encuentra ubicada dentro de la ventana de la tabla de atributos de cada archivo raster.

| Tabl | e                             |                       | × |
|------|-------------------------------|-----------------------|---|
| 旦•   | 🔁 - I 🔓 🚱 🛛 🖉 🗙               |                       |   |
| A    | Find and Replace              |                       | × |
| 5    | Select By Attributes          |                       | - |
| 13   | Clear Selection               |                       |   |
| 9    | Switch Selection              | -                     |   |
|      | Select All                    |                       |   |
|      | Add Field                     |                       |   |
|      | Turn All Fields On            |                       |   |
| ~    | Show Field Aliases            |                       |   |
|      | Arrange Tables                | <u>)</u>              |   |
|      | Restore Default Column Widths |                       |   |
|      | Restore Default Field Order   |                       |   |
|      | Joins and Relates             |                       |   |
|      | Related Tables                | •                     |   |
| -    | Create Graph                  |                       |   |
|      | Add Table to Layout           |                       |   |
| 2    | Keload Cache                  |                       |   |
| 8    | Print                         |                       |   |
|      | Feports                       |                       |   |
|      | Anneral                       |                       |   |
| -    | Export                        |                       |   |
|      | Exports the table to a        | new table.            |   |
|      |                               |                       |   |
|      |                               |                       |   |
|      |                               |                       |   |
|      |                               |                       | - |
| 14   | 4 Тэн 📃 🗖                     | (0 out of 2 Selected) |   |
| cob  |                               |                       |   |

La tabla de atributos .txt ya exportada, es necesario editarla de tal manera que se eliminen los enunciados de las columnas y las filas, y que solo queden los nombre de las categorías de las coberturas seguidas por ,true,false y enumeradas con 1 y 2 .

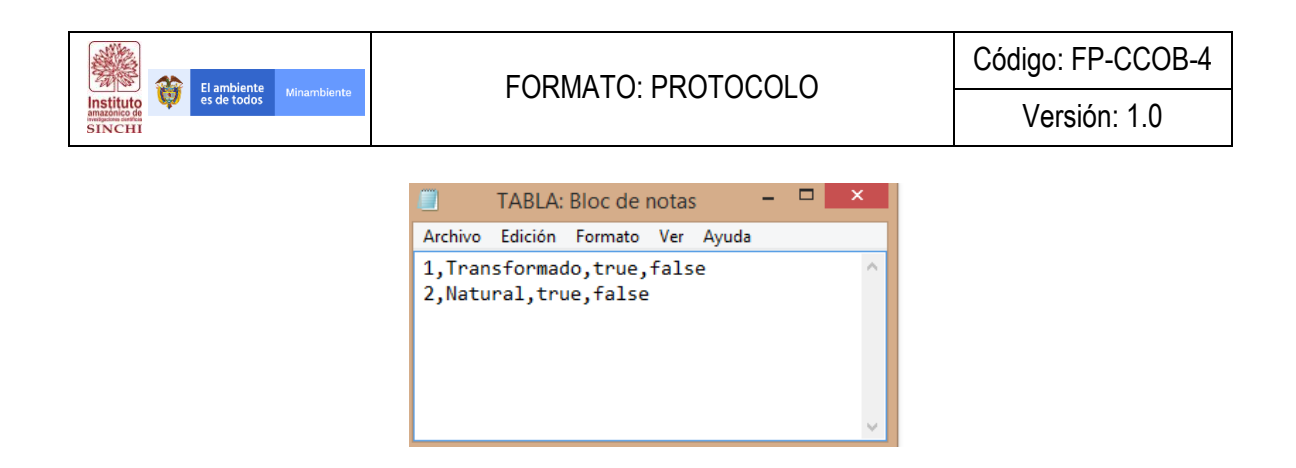

El cálculo de las métricas del paisaje que permitirán evaluar el patrón de fragmentación para cada unidad de análisis, son estimadas mediante el **software fragstats**. De tal manera, que los archivos tipo raster y la tabla de atributos previamente editada para cada unidad, son los insumos principales que utiliza el programa para el cálculo de métricas o indicadores.

Dentro del **software fragstats** se selecciona la opción **run parameters**, y allí se llenan los parámetros referentes al tipo de archivo, al cálculo por vecindad y al tipo de estadísticas. En esta misma ventada se introducen el archivo raster y la tabla .txt previamente generados para cada unidad de análisis. El tipo de **archivo es Grid**, se calculan las estadísticas **tipo clase**, y al cálculo de vecinos es para un regla de **8 lados**, el resto de parámetros se dejan como están por defecto.

|                                                                                               |                                                                                        |       | Run Parameters                                                                                                    |
|-----------------------------------------------------------------------------------------------|----------------------------------------------------------------------------------------|-------|----------------------------------------------------------------------------------------------------|
| File Promess To<br>File Promess To<br>File Promess To<br>File Promess To<br>Event1<br>Getting | Fragstats 3.3 (ArcGrid enabled) - Sin titulo<br>ook Help<br>에 소 (해외 박물)<br>gar options | - • • | Bit Binary     Celicia (morent)       C 288 Binary     C 288 Binary                                                                                                    |
| Ready <                                                                                       |                                                                                        |       | C IDRISI     Number of Columns (b)     State     Class properties (i)     Class properties (i)     Class properties (i)     Class and Output (D Image     Class and Output (D Image     Class and Output (D Image     Class and Output (D Image     Class and Output (D Image     Class for the function of the function of the function |

Una vez seleccionados los parámetros, se eligen las métricas que se quieren estimar. Para esto en el mismo el **software fragstats** se selecciona la opción **class metrics**. Para este caso en particular, las métricas a calcular son, **porcentaje de área, circle, número de parches, distancia al vecino más cercano y cohesión.** 

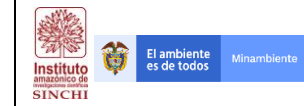

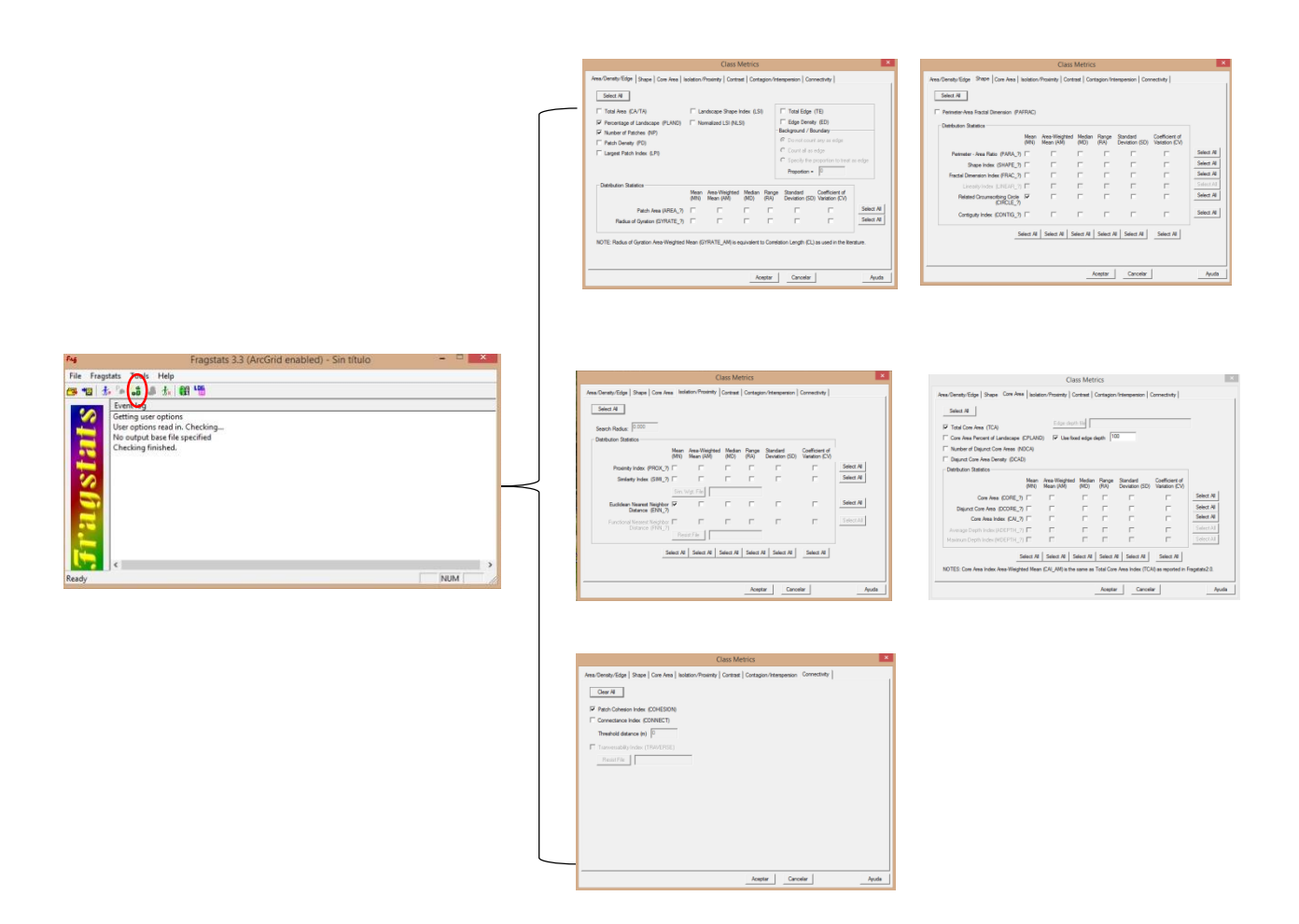

Después de elegir las métricas a calcular, se corre el <u>m</u> proceso y como resultado se obtiene una tabla que arroja los valores de cada métrica para las coberturas naturales y transformadas de cada unidad de análisis. La tabla resultado, muestra tres pestañas, en este caso la pestaña **Class** contiene las métricas, las cuales se deben guardar con **Save run as**..y abrir posteriormente en **excel** para calcular el índice de patrón de fragmentación.

|                                               |                                 | Results                      |             |                              | ×                                                                              |
|-----------------------------------------------|---------------------------------|------------------------------|-------------|------------------------------|--------------------------------------------------------------------------------|
| LID<br>(2) J:\Sinchi1\Re<br>(2) J:\Sinchi1\Re | TYPE<br>Transformado<br>Natural | CA<br>11040.0000<br>103.0000 | NP 36<br>77 | TCA  <br>9233.0000<br>0.0000 | Run H2<br>Run H2<br>Run #1                                                     |
| <                                             |                                 |                              |             | >                            | ✓ Save ADJ file       Save run as       Clear all       Clear this       Close |
| Patch Class Land                              | J                               |                              | _           |                              |                                                                                |

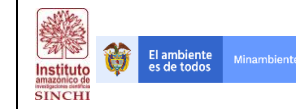

Una vez calculados todas las métricas para cada unidad de análisis, se estima el índice de patrón de fragmentación mediante la siguiente formula:

 $indice = \frac{\% + irea \, nicleo + cohesion}{\# \, de \, parches + circle + distancias} \, x \, 100$ 

Los valores más altos se relacionan con aquellas áreas con menor grado de fragmentación, mientras que los más bajos indican espacios bastante fragmentados, con relictos de coberturas naturales. Los patrones de fragmentación de tipo geométrico, parche y espina de pescado, se asocian a valores bajos, mientras que los patrones difuso, corredor e isla, se asocian a valores del índice más altos para las coberturas naturales.

Cada capa (shape) de unidad de análisis, fisiografía-grado de fragmentación, es editada asignándole el resultado final del índice de patrón de fragmentación, de tal manera que como resultado final queda una capa que hace referencia a la fisiografía, el grado de fragmentación y el patrón de fragmentación (ej. PeniplaFragAltaGeometrico). Las capas finales de cada unidad de análisis, deben ser cargadas a un solo archivo, así toda la información queda consolidada en una sola capa cartográfica, en donde los campos del shape describen temáticamente cada polígono. Dicho archivo se nombró "CUan2018v1"

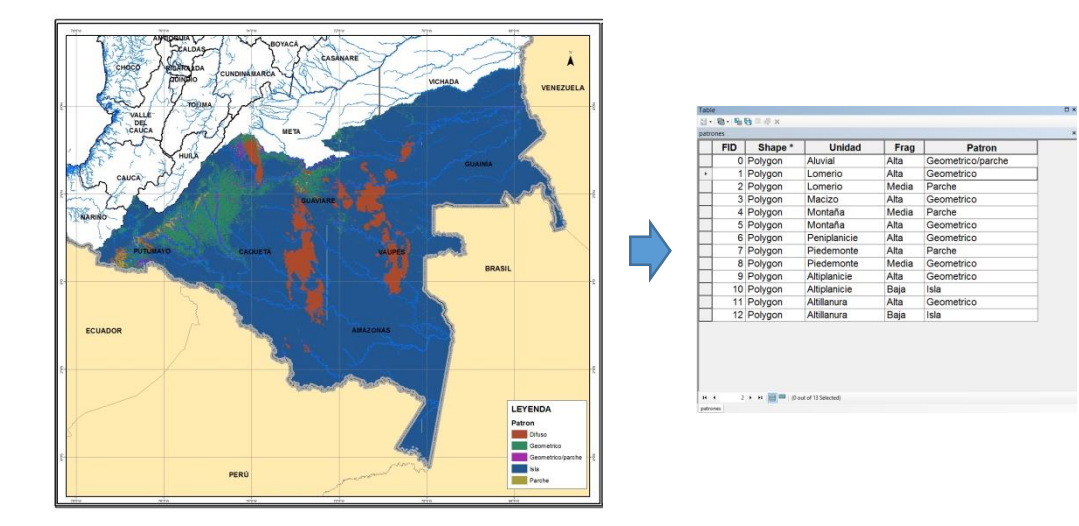

#### 2.3. Identificación y asociación entre unidades de análisis y variables explicativas

Para caracterizar los procesos de fragmentación se hace una asociación entre las unidades de análisis y las diferentes variables que pueden explicar estos procesos. Para lo anterior, se hace una espacialización de las posibles variables explicativas, de las unidades de análisis y mediante el

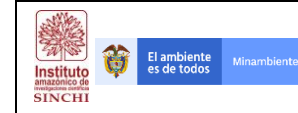

software maxent, se estima la asociación que existe entre estas. Los análisis anteriores generan una serie de mapas, tablas y gráficas que ayudan a entender cuáles son las principales causas que generan la ocurrencia de las diferentes unidades de fragmentación. Las variables explicativas que se tuvieron en cuenta fueron:

| TIPO DE<br>CRITERIO  | VARIABLE                                       |
|----------------------|------------------------------------------------|
| Criterios biofísicos | Pendiente (%)                                  |
|                      | Coberturas de la tierra                        |
|                      | Distancia a explotación recursos no renovables |
| Critorios essis      | Distancia a centros poblados                   |
| económicos           | Distancia a vías                               |
|                      | Uso del suelo                                  |

Los insumos necesarios para el análisis son:

- 1. Capa de Coberturas de la tierra año 2016 (CCob2016v1)
- 2. Capa de Vías (Transporte Terrestre IGAC 100K)
- 3. Centros Poblados MGN\_URB\_AREA\_CENSAL (MGN DANE)
- 4. Títulos Mineros (TITULOS SINCHI)
- 5. Capa de Vocación del Suelo del IGAC (ag\_100k\_vocacion\_uso\_2017\_magna\_AMZtt)
- 6. DEM Colombia 30 metros
- 7. Unidades de análisis (Fisiografía-grado de fragmentación-Patrón)
- 8. Límite Área de estudio Regional SINCHI (DLim)

Con la información anterior se procede a desarrollar el procedimiento descrito en el flujograma a continuación:

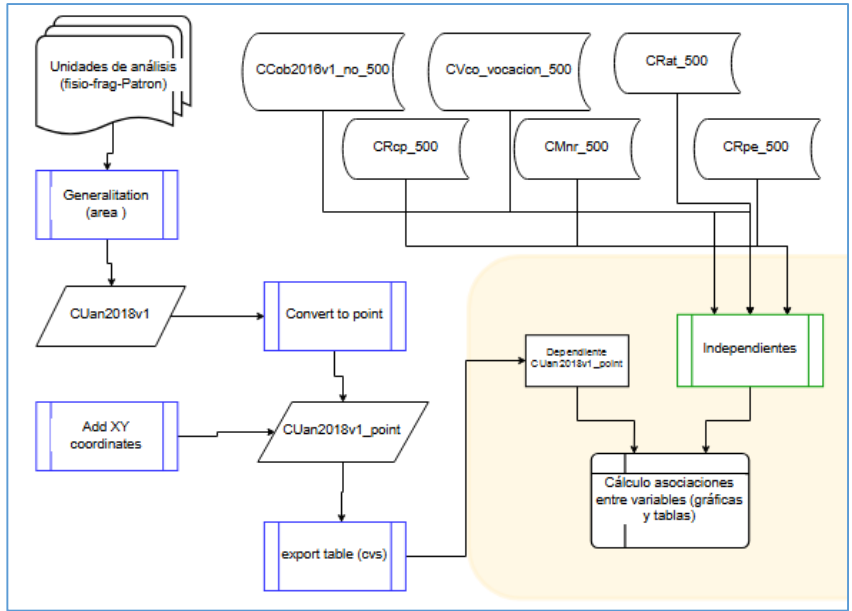

## 2.3.1 Identificación de variables

El ambiente es de todos

Û

Instituto

#### 2.3.1 .1 Variable de Vías o Accesos Terrestres - DV (CRat)

Los insumos necesarios para el procesamiento son:

- 1. Capa de Vías (Transporte Terrestre IGAC 100K)
- 2. Límite Área de estudio Regional SINCHI (DLim)

Con la información anterior se procede a desarrollar el procedimiento descrito en el flujograma a continuación:

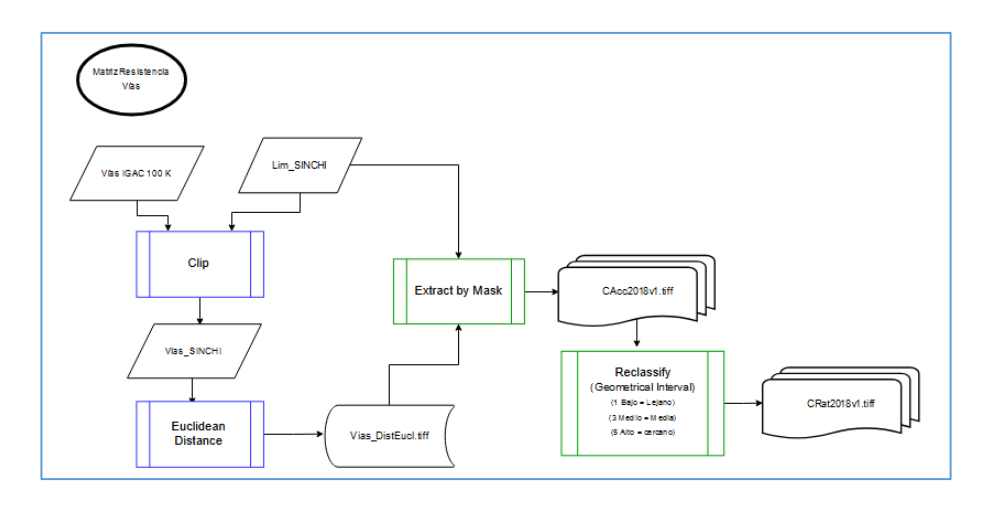

La capa de Vias se obtiene del dataset Accesos Terrestres de la Base de datos de cartografía básica generada por el Instituto Geográfico Agustín Codazzi – IGAC a escala 1:100.000. Al ser una base de datos geográfica a nivel nacional es necesario cortar las vías que se encuentran de nuestra área de estudio por lo que se procede a hacer un Clip a las vías usando la herramienta Clip que se encuentra en **Analysis Tools – Extract – Clip**.

| in Clip —                                                        |        |          | × |
|------------------------------------------------------------------|--------|----------|---|
| Input Features                                                   |        |          | ~ |
| Via                                                              | •      | 2        |   |
|                                                                  |        | _        |   |
| DLIM2014                                                         | •      | <b>6</b> |   |
| Output Feature Class                                             |        | _        |   |
| D: \FREELANCE \PATRIMONIO NATURAL \PROCESOS \SHP\Vias_SINCHI.shp |        | <b>6</b> |   |
| XY Tolerance (optional)                                          |        |          |   |
| Decimal degree                                                   | s      | $\sim$   |   |
|                                                                  |        |          |   |
|                                                                  |        |          |   |
|                                                                  |        |          |   |
|                                                                  |        |          |   |
|                                                                  |        |          |   |
|                                                                  |        |          |   |
|                                                                  |        |          |   |
|                                                                  |        |          |   |
|                                                                  |        |          |   |
| OK Cancel Environments S                                         | ihow H | lelp >>  |   |

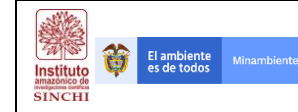

Teniendo las vías del área de estudio regional únicamente se procede a general la matriz de distancia mediante el uso de la herramienta **Euclidian Distance** que se encuentra en la Caja de herramientas **Spatial Analyst Tools – Distance – Euclidean Distance**. Las variables cargadas en esta herramienta son básicamente la nueva capa de Vías de la Zona de estudio regional (Vías\_SINCHI) y los parámetros de cálculo son: tamaño de celda 30 metros; Extent del proceso es el límite SINCHI (Environments) y ruta de archivo de salida.

| 🔨 Euclidean Distance — 🗆 🗙                                                                                                    | 🛠 Environment Settings X                                                       |
|----------------------------------------------------------------------------------------------------|--------------------------------------------------------------------------------|
| Input raster or feature source data Vias_SINCH  Culput distance raster F:YREELANCE/PATRIMONIO_INTURAL/SEF5_Corredores/6 SIG/6 Geodata/Raster/SupContVariables/RF(z)                        |                                                                                |
| Output cell size (optional)<br> b0<br>Output direction raster (optional)<br>Dutput direction raster (optional)<br>Dutput direction raster (optional)<br>Dutput direction raster (optional) | Top<br>4,948186<br>Left Right<br>-77,670617<br>Bottom -4,225780<br>Snap Raster |
| ~                                                                                                    | X Y Resolution and Tolerance V H Values Z Values Conductabase                  |
| CK Cancel Environments Show Help >>                                                                                                    | OK Cancel Show Help >>                                                         |

**NOTA:** Es importante tener en cuenta que esta herramienta requiere de la estabilidad del equipo y la memoria RAM por lo que se recomienda inicialmente generar el Resultado en la GDB default de ArcGIS y posteriormente exportar dicho resultado a la estructura de carpetas del proyecto.

Como resultado de la Distancia Euclidiana se tiene una matriz (Raster) de distancias (*CAcc2018v1.tif*); Sin embargo, es necesario recortar la imagen al área de estudio regional. Este paso se hace mediante la herramienta Extract by Mask que se encuentra en **Spatial Analyst Tools – Extraction – Extract by mask.** 

| Extract by Mask                   |                                         | _                      |      | ) | × |
|-----------------------------------|-----------------------------------------|------------------------|------|---|---|
| Input raster                      |                                         |                        |      |   | , |
| CAcc2018v1.tif                    |                                         |                        | •    | 2 |   |
| Input raster or feature mask data |                                         |                        |      |   |   |
| DLIM2014                          |                                         |                        | -    | 2 |   |
| Output raster                     |                                         |                        |      |   |   |
| F: FREELANCE PATRIMONIO_NATU      | JRAL\GEF5_Corredores\6 SIG\6 Geodata\Ra | ster\SupContVariablesM | R\CA | 2 |   |
|                                   |                                         |                        |      |   |   |
|                                   |                                         |                        |      |   |   |
|                                   |                                         |                        |      |   |   |
|                                   |                                         |                        |      |   |   |
|                                   |                                         |                        |      |   |   |
|                                   |                                         |                        |      |   |   |
|                                   |                                         |                        |      |   |   |
|                                   |                                         |                        |      |   |   |
|                                   |                                         |                        |      |   |   |
|                                   |                                         |                        |      |   |   |
|                                   |                                         |                        |      |   |   |
|                                   |                                         |                        |      |   |   |
|                                   |                                         |                        |      |   |   |

Teniendo el resultado del proceso anterior, se procede a reclasificar la matriz de distancias. Inicialmente se procede a clasificar en 3 rangos de acuerdo a los Intervalos Geométricos de la información. Es importante tener en cuenta que para esta Variable se debe tener en cuenta que las distancias más lejanas son las de menor resistencia y las más cercanas son las de mayor resistencia.

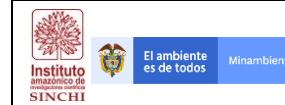

| · · · · · · · · · · · · · · · ·                                                     |                                                                                                    |                                                                                                    | _                                                                                                    |
|-------------------------------------------------------------------------------------|----------------------------------------------------------------------------------------------------|----------------------------------------------------------------------------------------------------|----------------------------------------------------------------------------------------------------|
| Layer Properties                                                                    |                                                                                                    | Classification                                                                                                    | ×                                                                                                    |
| General Source Key Me                                                               | etadata Extent Display Symbology Tin                                                                                          | Classification                                                                                                    | Classification Statistics                                                                                                    |
| Show:<br>Vector Field<br>Unique Values<br>Classified<br>Stretched<br>Discrete Color | Praw raster grouping values into cla       Fields       Value <value>       Classification       Geometrical Interval</value> | Method:     Geometrical Interval       Classes:     3       Data Exclusion     Exclusion       Exclusion     Sampling       Columns:     100                                                                                                    | Count:         538453680           Minimum:         0           Maximum:         278 553, 1563           Sum:         29 787 155 910 000           Mean:         55 319,81119           Standard Deviation:         60 951, 73448 |
|                                                                                     | Color Ramp Symbol Range 0 - 12 111,13363 12 111,13363 - 63 183,36065 63 183,36065 - 278 553,1563                              | 1.0e+08-<br>1.0e+08-<br>1.0e+07-<br>6.0e+07-<br>4.0e+07-<br>1.0e+07-<br>1.0e+08-<br>1.0e+08-<br>1.0e+07-<br>1.0e+08-<br>1.0e+07-<br>1.0e+08-<br>1.0e+07-<br>1.0e+08-<br>1.0e+07-<br>1.0e+07-00-00-00-00-00-00-00-00-00-00-00-00-0 | Break Values %<br>12 111, 13363<br>63 183,36065<br>278 553, 1563                                                                                                    |
| About symbology                                                                     | Show dass breaks using cell values                                                                                            | 4.0e+07-<br>2.0e+07-<br>0.0e+00<br>0 69 638,28906 139 276,5781 208 914,6                                                                                                    | 3672 278 553,156 OK                                                                                                    |
|                                                                                     |                                                                                                    | Snap breaks to data values                                                                                                    | Cancel                                                                                                    |

A cada clase generada se procede a reasignar los valores de 1, 3 y 5, en donde 5 corresponde a las distancias cercanas a las vías o accesos terrestres, 3 corresponde a distancias intermedias y 1 a zonas lejanas de las vías o accesos terrestres, este proceso se hace mediante la herramienta Reclassify que se encuentra en **Spatial Analyst Tools – Reclass – Reclassify**.

| The Reclassify                                                                                                    | _              |           | ×      |
|----------------------------------------------------------------------------------------------------|----------------|-----------|--------|
| Input raster<br>CAcc2018v1.tif<br>Redass field<br>VALUE                                                                                                    |                | - 2       |        |
| Reclassification                                                                                                    |                |           |        |
| Old values         New values         Classify           0-12111,133626         5         5           12111,133626-63183,360         3         0           63183,360653-278553,15         1         0           NoData         NoData         Add Entry |                |           |        |
| Load Save Reverse New Values Precision                                                                                                    |                |           |        |
| Output raster F:\FREELANCE\PATRIMONIO_NATURAL\GEF5_Corredores\6 SIG\6 Geodata\Raster Change missing values to NoData (optional)                                                                                                    | CRat2018v1.tif |           | ,<br>, |
| OK Cancel En                                                                                                    | vironments     | Show Help | >>     |

El resultado de este proceso se denomina variable de Resistencia de Accesos Terrestres nombrada CRat. Ver imagen a continuación:

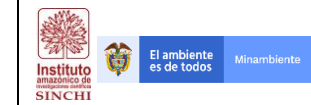

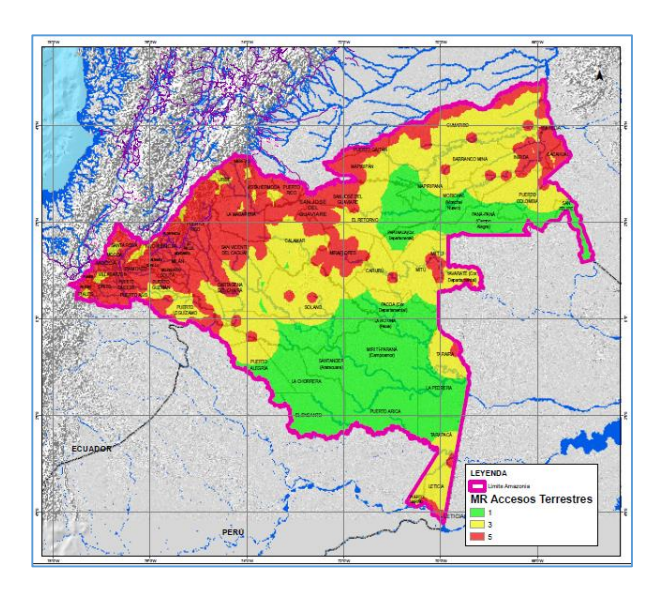

## 2.3.1.2 Variable de Centros Poblados - DP (CRcp)

Los insumos necesarios para el procesamiento son:

- 1. Centros Poblados MGN\_URB\_AREA\_CENSAL (MGN DANE)
- 2. Límite Área de estudio Regional SINCHI (DLim)

Con la información anterior se procede a desarrollar el procedimiento descrito en el flujograma a continuación:

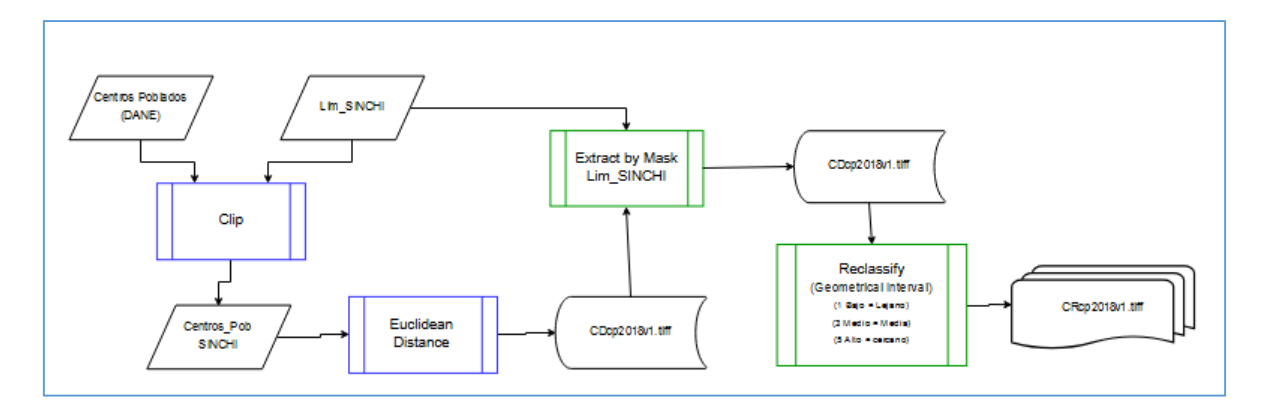

La capa de Centros Poblados se obtiene del Marco Geoestadístico Nacional del Departamento Administrativo Nacional de Estadística – DANE descargada de la página web <u>https://geoportal.dane.gov.co/descargamgn.html</u>. Al ser una base de datos geográfica a nivel nacional es necesario cortar los centros poblados que se encuentran dentro del área de estudio por lo que se procede a hacer una selección de los polígonos que representan centros poblados dentro del área de estudio regional (Límite SINCHI) usando la herramienta Clip que se encuentra en **Analysis Tools – Extract – Clip**. La capa del MGN tomada como insumo es MGN\_URB\_AREA\_CENSAL.shp de la carpeta COLOMBIA.

| ≪ Clip —                                                            |        |         | × |
|---------------------------------------------------------------------|--------|---------|---|
| Input Features                                                      |        |         | ~ |
| MGN_URB_AREA_CENSAL                                                 | -      | 1       |   |
| Clip Features                                                       |        | _       |   |
| DLIM2014                                                            | •      | 6       |   |
| Output Feature Class                                                |        |         |   |
| D:\FREELANCE\PATRIMONIO NATURAL\PROCESOS\SHP\Centros_Pob_SINCHI.shp |        | 6       |   |
| XY Tolerance (optional)                                             |        |         |   |
| Decimal degree                                                      | es     | $\sim$  |   |
|                                                                     |        |         |   |
|                                                                     |        |         |   |
|                                                                     |        |         |   |
|                                                                     |        |         |   |
|                                                                     |        |         |   |
|                                                                     |        |         |   |
|                                                                     |        |         |   |
|                                                                     |        |         |   |
|                                                                     |        |         | ľ |
| OK Cancel Environments                                              | Show H | ielp >: | > |

Teniendo los centros poblados dentro del área de estudio regional únicamente se procede a general la matriz de distancia mediante el uso de la herramienta Euclidian Distance que se encuentra en la Caja de herramientas **Spatial Analyst Tools – Distance – Euclidean Distance**. Las variables cargadas en esta herramienta son básicamente la nueva capa de Centros Poblados de la Zona de estudio regional (Centros\_Pob\_SINCHI) y los parámetros de cálculo son: tamaño de celda 30 metros; Extent del proceso es el límite SINCHI (Environments) y ruta de archivo de salida.

| 🔨 Euclidean Distance — 🗆 🗙                                                                                                    | 🛠 Environment Settings X                                                                                                    |
|----------------------------------------------------------------------------------------------------|----------------------------------------------------------------------------------------------------|
| Input raster or feature source data CentroPob_SINCH OUtput distance raster F:FREELANCE/PATRIMONIO_INTURAL/GEFS_Corredores/6 SIG/6 Geodata/Raster/SupContVaniablesMR/LC | Workspace     Vorkspace     Output Coordinates     Processing Extent     Extent     Same as layer (N142014                                                                                                    |
| Dotput cell size (optional) [0] Output direction raster (optional)                                                                                                    | Top         Image: Control of the control of the control of the |
| ~                                                                                                    | Sine Raster                                                                                                    |
| OK Cancel Environments Show Help >>                                                                                                    | OK Cancel Show Help >>                                                                                                    |

**NOTA:** Es importante tener en cuenta que esta herramienta requiere de la estabilidad del equipo y la memoria RAM por lo que se recomienda inicialmente generar el Resultado en la GDB default de ArcGIS y posteriormente exportar dicho resultado a la estructura de carpetas del proyecto.

Como resultado de la Distancia Euclidiana se tiene una matriz (Raster) de distancias (*CDcp2018v1.tif*); Sin embargo, es necesario recortar la imagen al área de estudio regional. Este paso se hace mediante la herramienta Extract by Mask que se encuentra en **Spatial Analyst Tools – Extraction – Extract by mask.** 

| Versión: 1.0                                                                                                    |                                     |
|----------------------------------------------------------------------------------------------------|-------------------------------------|
| X                                                                                                    | Instituto<br>amazonico de<br>SINCHI |
| Input raster<br>CDcp2018/1.tif<br>Input raster or feature mask data<br>DUMX014<br>Output raster<br>F:\FREELANCE\PATRIMONIO_NATURAL\GEF5_Corredores\6 SIG\6 Geodata\Raster\SupContVariablesMR\CC |                                     |

Teniendo el resultado del proceso anterior, se procede a reclasificar la matriz de distancias. Inicialmente se procede a clasificar en 3 rangos de acuerdo a los Intervalos Geométricos de la información. Es importante tener en cuenta que para esta Variable se debe tener en cuenta que las distancias más lejanas son las de menor resistencia y las más cercanas son las de mayor resistencia.

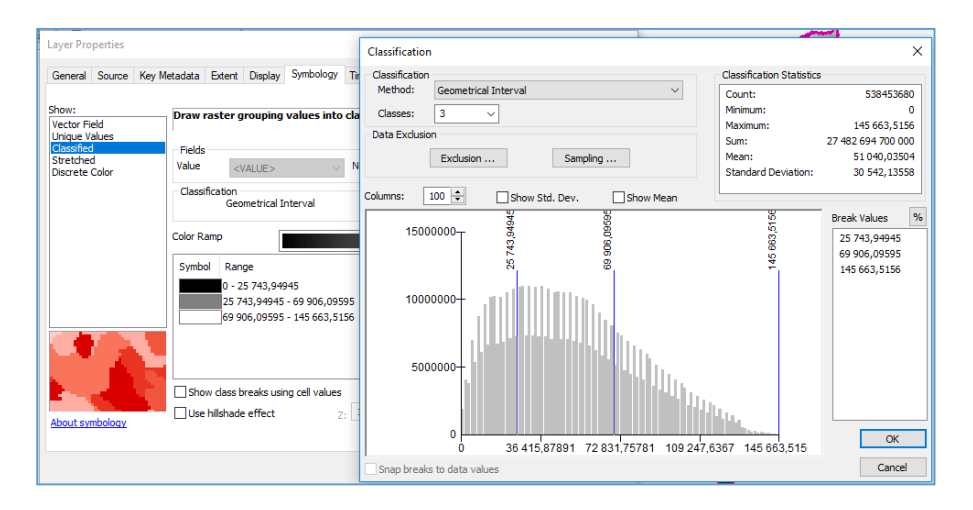

A cada clase generada se procede a reasignar los valores de 1, 3 y 5, en donde 1 corresponde a las distancias cercanas a los centros poblados, 3 corresponde a distancias intermedias y 5 a zonas lejanas de los centros poblados, este proceso se hace mediante la herramienta Reclassify que se encuentra en **Spatial Analyst Tools – Reclass – Reclassify**.

| FORMATO: PROTOCOLO Versión: 1.0 | Nilley                              |                                                                                                    |              |
|---------------------------------|-------------------------------------|----------------------------------------------------------------------------------------------------|--------------|
| Versión: 1.0                    | El ambiente esta statista           |                                                                                                    |              |
|                                 | Instituto<br>amazonico do<br>SINCHI |                                                                                                    | Versión: 1.0 |
|                                 |                                     | Reclassify – – × Input raster CDcp2018v1.tif Reclass field VALUE Reclassification Old values 0 - 12111,133626 5 Unique 0 - 12111,133626 5 Unique 0 - 12111,133626 5 Unique 0 - 12111,133626 5 Unique 0 - 12111,133626 - 1313,360 - 3 0 - 12111,133626 - 1313,360 - 3 0 - 12111,133626 - 1313,360 - 1313,360 - 1314,360 - 1314,360 |              |

El resultado de este proceso se denomina variable de Resistencia de Centros Poblados nombrada CRcp. Ver imagen a continuación:

OK Cancel Environments... Show Help >>

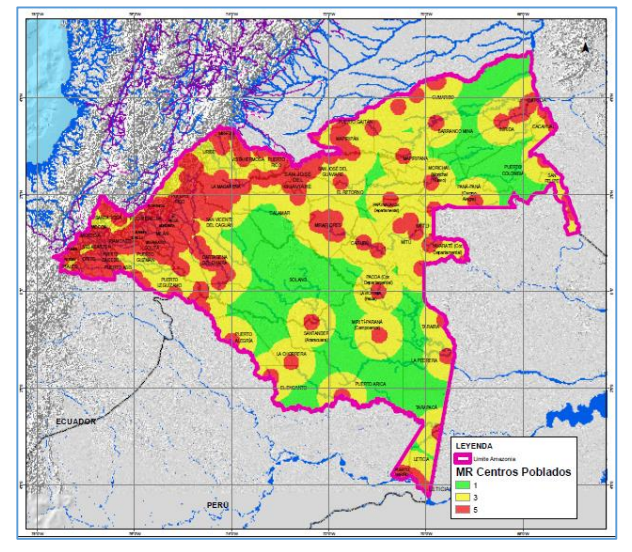

#### 2.3.1.3 Variable de Explotación de Recursos No Renovables - DNR (CMnr)

Los insumos necesarios para el procesamiento son:

- 1. Localización de Pozos EPIS (Fuente EPIS ANH)
- 2. Títulos Mineros (TITULOS SINCHI)
- 3. Límite Área de estudio Regional SINCHI (DLim)

Con la información anterior se procede a desarrollar el procedimiento descrito en el flujograma a continuación:

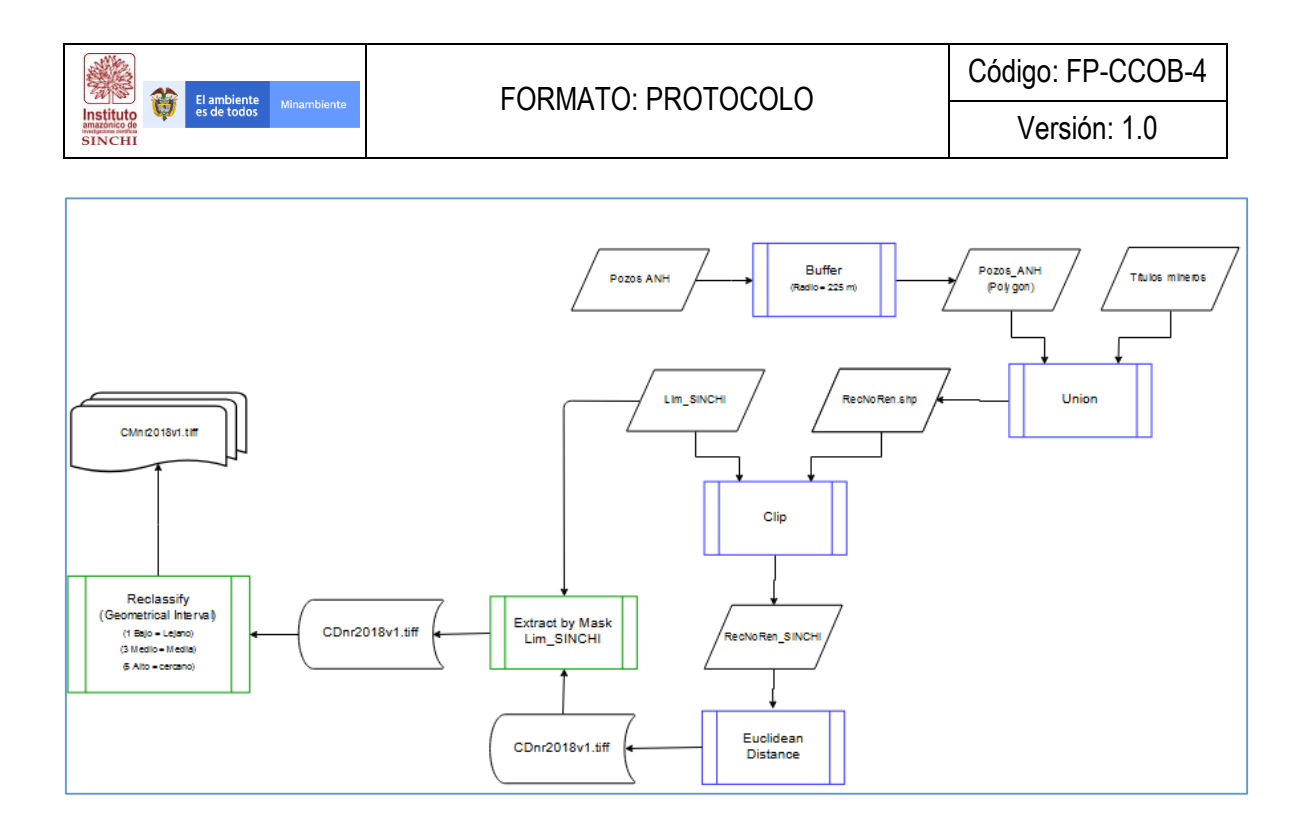

La capa de Pozos de Hidrocarburos se obtiene desde la página de la ANH-EPIS <u>http://www.anh.gov.co/Banco%20de%20informacion%20petrolera/EPIS/Datos/Forms/DispForm.aspx</u> <u>?ID=33</u> en donde se descarga la información referente a los pozos de hidrocarburos en diferentes estados de desarrollo, adicional a esto se solicita al SINCHI la capa de Títulos Mineros presentes en el área de estudio regional. Al tener por una parte una capa con geometría puntos (Pozos) y otra poligonal (Títulos) se requiere unificar la geometría para poder unir las capas y trabajarlas como "Recursos No Renovables".

Inicialmente se hace un Buffer a la capa de Pozos denominados "En Explotación" teniendo como radio de influencia 225 Metros, este proceso se hace con la herramienta ubicada en la ruta **Analysis Tools** – **Proximity – Buffer**.

| N Buffer                                                                      | -    |        | $\sim$ |   |
|-------------------------------------------------------------------------------|------|--------|--------|---|
| Input Features                                                                |      | _      |        | ~ |
| Pozo Hidrocarburo                                                             |      | •      | 6      |   |
| Output Feature Class                                                          |      |        |        |   |
| D: \FREELANCE \PATRIMONIO NATURAL \PROCESOS \SHP \PozosHidrocarburos_Poly.shp |      |        | 2      |   |
| Distance [value or field]                                                     |      |        |        |   |
| 225 Meters                                                                    |      |        | $\sim$ |   |
| ◯ Field                                                                       |      |        |        |   |
|                                                                               |      |        | $\sim$ |   |
| Side Type (optional)                                                          |      |        |        |   |
| FULL                                                                          |      |        | $\sim$ |   |
| End Type (optional)                                                           |      |        |        |   |
| ROUND<br>Marked (anti-anti-                                                   |      |        | ~      |   |
| PI ANAR                                                                       |      |        | ~      |   |
| Dissolve Type (optional)                                                      |      |        |        |   |
| NONE                                                                          |      |        | $\sim$ |   |
| Dissolve Field(s) (optional)                                                  |      |        |        | v |
|                                                                               |      |        | ^      |   |
| OK Cancel Environments                                                        | . Sł | now He | lp >>  | ] |

|                                     |                    | Código: FP-CCOB-4 |
|-------------------------------------|--------------------|-------------------|
| Instituto<br>amazonico de<br>SINCHI | TORWATO, FROTOCOLO | Versión: 1.0      |

Con el resultado obtenido en el paso anterior, se procede a Unir la capa de Pozos en Explotación junto con la de títulos mineros mediante el uso de la herramienta Unión que se encuentra en la ruta **Analysis Tools – Overlay – Union**.

| √ Union                                                   | -     |          |         | × |
|-----------------------------------------------------------|-------|----------|---------|---|
| Input Features                                            |       |          | <u></u> | ^ |
|                                                           |       | <u> </u> |         |   |
| Features                                                  | Ranks |          | +       |   |
| PozosHidrocarburos_Poly                                   |       |          |         |   |
| TitulosMineros                                            |       |          | ×       |   |
|                                                           |       | _        | t       |   |
|                                                           |       | -        | _       |   |
|                                                           |       |          | Ŧ       |   |
|                                                           |       |          |         |   |
| <                                                         |       | >        |         |   |
| Output Feature Class                                      |       |          |         |   |
| D:\FREELANCE\PATRIMONIO NATURAL\PROCESOS\SHP\RecNoRen.shp |       |          | 6       |   |
| JoinAttributes (optional)                                 |       |          |         |   |
| ALL                                                       |       |          | $\sim$  |   |
| XY Tolerance (optional)                                   |       |          |         |   |
| Meter                                                     | s     |          | ~       |   |
| Gaps Allowed (optional)                                   |       |          |         | ~ |
| OK Cancel Environment                                     | s !   | Show H   | ielp >: | > |

Haciendo la unión de las dos capas (Pozos de Hidrocarburos en Explotación y Títulos Mineros) se crea la capa de Recursos No Renovables que será el insumo para la generación de la matriz de distancias.

Teniendo la capa de Recursos No Renovables dentro del área de estudio regional, se procede a general la matriz de distancia mediante el uso de la herramienta Euclidian Distance que se encuentra en la Caja de herramientas **Spatial Analyst Tools – Distance – Euclidean Distance**. Las variables cargadas en esta herramienta son básicamente la nueva capa de Recursos No Renovables de la Zona de estudio regional (RecNoRen\_SINCHI) y los parámetros de cálculo son: tamaño de celda 30 metros; Extent del proceso es el límite SINCHI (Environments) y ruta de archivo de salida.

| 🔨 Euclidean Distance — 🗆 🗙                                                                                                    | 🛠 Environment Settings                                                                                                    | × |
|----------------------------------------------------------------------------------------------------|----------------------------------------------------------------------------------------------------|---|
| Input raster or feature source data RecNoRen  Culput distance raster Culput distance raster Fr:VREELANCE (PATRIMONIO) UATURAL (SEF5_Corredores)6 SIG (6 Geodata (Raster (SupContVariables/RR)(C)) | V Workspace Voltage  Voltage | Î |
| Cutput cell size (optional)<br>[50<br>Output direction raster (optional)                                                                                                    | Top         Top           4,948186         Right           -77,670617         66,847215           -8000         -4,225780                                                                                                    | 9 |
| OK Cancel Environments) Show Help >>                                                                                                    | XY Resolution and Tolerance     XY Resolution and Tolerance     X Values     Z Values     Crendatabase     CK Cancel Show Hep >                                                                                                    | > |

**NOTA:** Es importante tener en cuenta que esta herramienta requiere de la estabilidad del equipo y la memoria RAM por lo que se recomienda inicialmente generar el Resultado en la GDB default de ArcGIS y posteriormente exportar dicho resultado a la estructura de carpetas del proyecto.

| Instituto | Ø | El ambiente<br>es de todos |  |
|-----------|---|----------------------------|--|
| SINCHI    |   |                            |  |

Como resultado de la Distancia Euclidiana se tiene una matriz (Raster) de distancias (*CDnr2018v1.tif*); Sin embargo, es necesario recortar la imagen al área de estudio regional. Este paso se hace mediante la herramienta Extract by Mask que se encuentra en **Spatial Analyst Tools – Extraction – Extract by mask.** 

| Input raster                      |                      |                   |                 |           |        |   |
|-----------------------------------|----------------------|-------------------|-----------------|-----------|--------|---|
| CDnr2018v1.tif                    |                      |                   |                 |           | -      | 2 |
| Input raster or feature mask data |                      |                   |                 |           |        | _ |
| DLim2014                          |                      |                   |                 |           | -      | 6 |
| Output raster                     |                      |                   |                 |           |        | _ |
| F:\FREELANCE\PATRIMONIO_NATI      | JRAL\GEF5_Corredores | \6 SIG\6 Geodata\ | Raster\SupContV | ariablesM | ir \Ce | 6 |
|                                   |                      |                   |                 |           |        |   |
|                                   |                      |                   |                 |           |        |   |
|                                   |                      |                   |                 |           |        |   |
|                                   |                      |                   |                 |           |        |   |
|                                   |                      |                   |                 |           |        |   |
|                                   |                      |                   |                 |           |        |   |
|                                   |                      |                   |                 |           |        |   |
|                                   |                      |                   |                 |           |        |   |
|                                   |                      |                   |                 |           |        |   |
|                                   |                      |                   |                 |           |        |   |
|                                   |                      |                   |                 |           |        |   |

Teniendo el resultado del proceso anterior, se procede a reclasificar la matriz de distancias. Inicialmente se procede a clasificar en 3 rangos de acuerdo a los Intervalos Geométricos de la información. Para esta Variable se debe tener en cuenta que las distancias más lejanas son las de menor resistencia y las más cercanas son las de mayor resistencia.

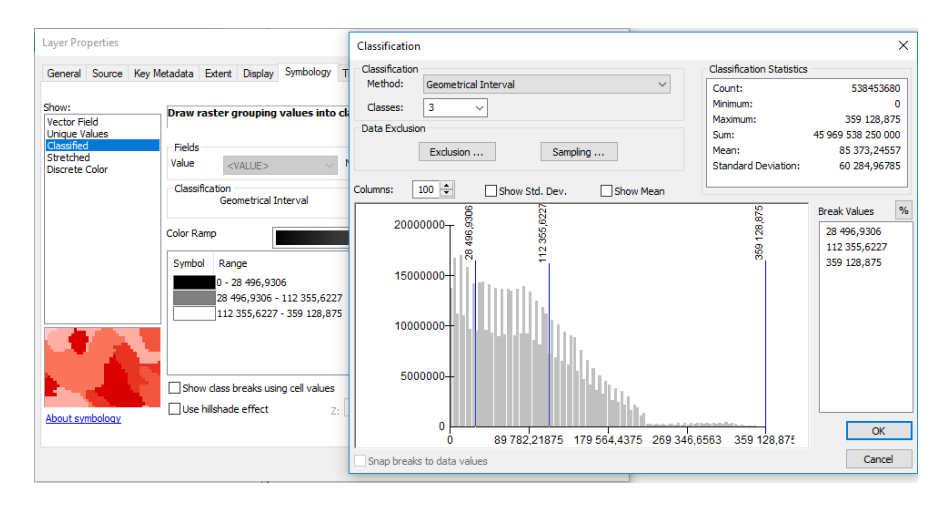

A cada clase generada se procede a reasignar los valores de 1, 3 y 5, en donde 1 corresponde a las distancias cercanas a los centros poblados, 3 corresponde a distancias intermedias y 5 a zonas lejanas de las áreas de explotación de recursos no renovables, este proceso se hace mediante la herramienta Reclassify que se encuentra en **Spatial Analyst Tools – Reclass – Reclassify**.

|                                     | -                                                                                                    |                   |
|-------------------------------------|----------------------------------------------------------------------------------------------------|-------------------|
| Flambiente au au a                  |                                                                                                    | Código: FP-CCOB-4 |
| Institute<br>amazonico de<br>SINCHI | TORMATO, TROTOGOLO                                                                                                    | Versión: 1.0      |
|                                     | Reclassify       -       >         Input raster       CDnr2018/1.tif       Image: CDnr2018/1.tif       Image: CDnr2018/1.tif |                   |
|                                     | Change missing values to NoData (optional)                                                                                                    | ✓                 |

El resultado de este proceso se denomina variable de Resistencia de Recursos No Renovables nombrada CMnr. Ver imagen a continuación:

OK Cancel Environments... Show Help >>

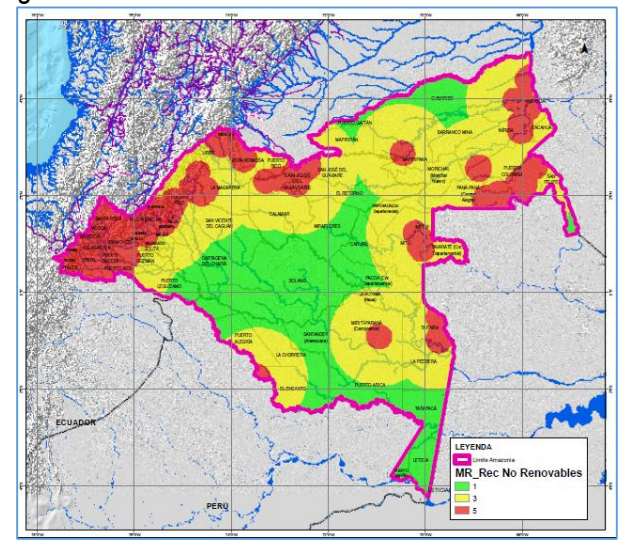

# 2.3.1.4 Variable Vocación de los Suelos - VS (CVco)

Los insumos necesarios para el procesamiento son:

1. Capa de Vocación del Suelo del IGAC (ag\_100k\_vocacion\_uso\_2017\_magna\_AMZtt)

Con la información anterior se procede a desarrollar el procedimiento descrito en el flujograma a continuación:

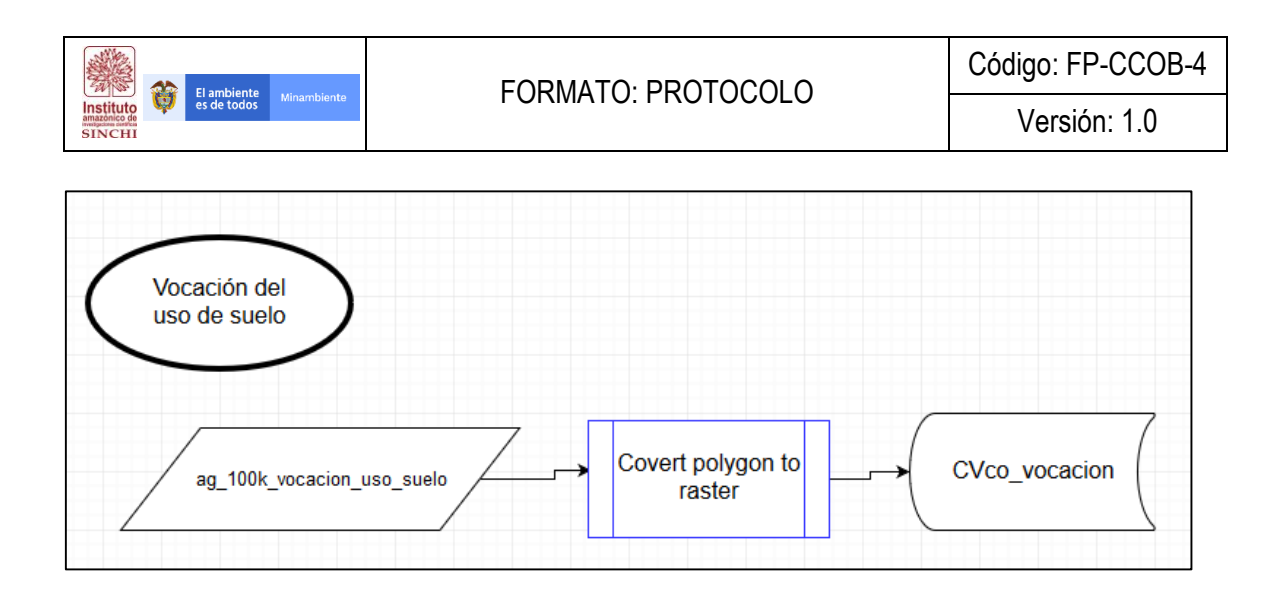

Inicialmente se debe agregar un campo el cual se llama código, allí se le asigna un número a cada categoría de vocación del uso del suelo.

#### Tabla 4. Clasificación de los valores de acuerdo a la vocación de uso de los suelos

| Vocación               | Código |
|------------------------|--------|
| Agrícola               | 1      |
| Agroforestal           | 2      |
| Conservación de Suelos | 3      |
| Cuerpo de agua         | 4      |
| Forestal               | 5      |
| Ganadera               | 6      |
| Zonas urbanas          | 7      |

Posterior a la adición del nuevo campos (código) en los atributos de la capa de vocación del suelo, se procede a transformar la capa Vectorial en Raster mediante el atributo "Categoría". Para hacer este proceso se debe utilizar la herramienta "**Polygon to Raster**" que se encuentra en el **Toolbox – Conversion Tools – To Raster – Polygon to Raster**, ingresando como parámetro de creación el atributo "Categoría" y con tamaño de celda de 30 metros.

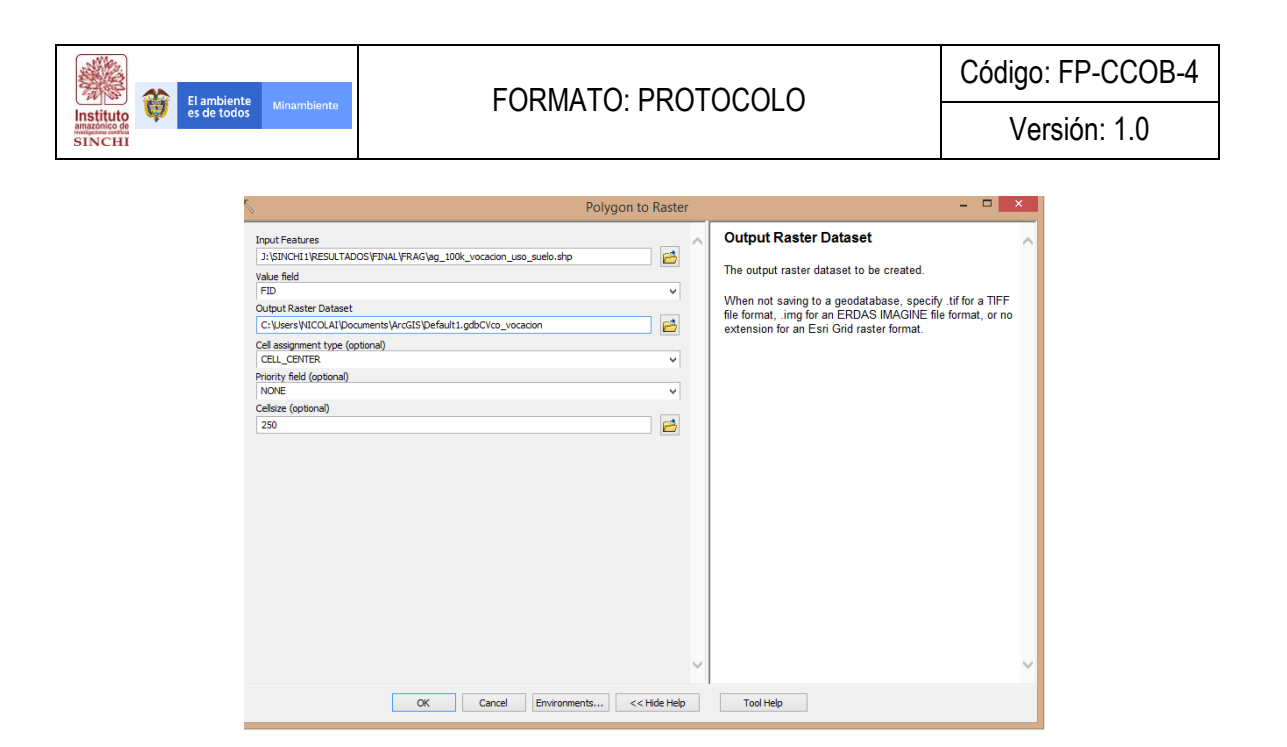

Como resultado de este proceso se genera una capa Raster de Categoría de vocación de Uso del Suelo con los valores de 1 a 7 que se denominará "Vocación de los Suelos" **CVco\_vocacion**.

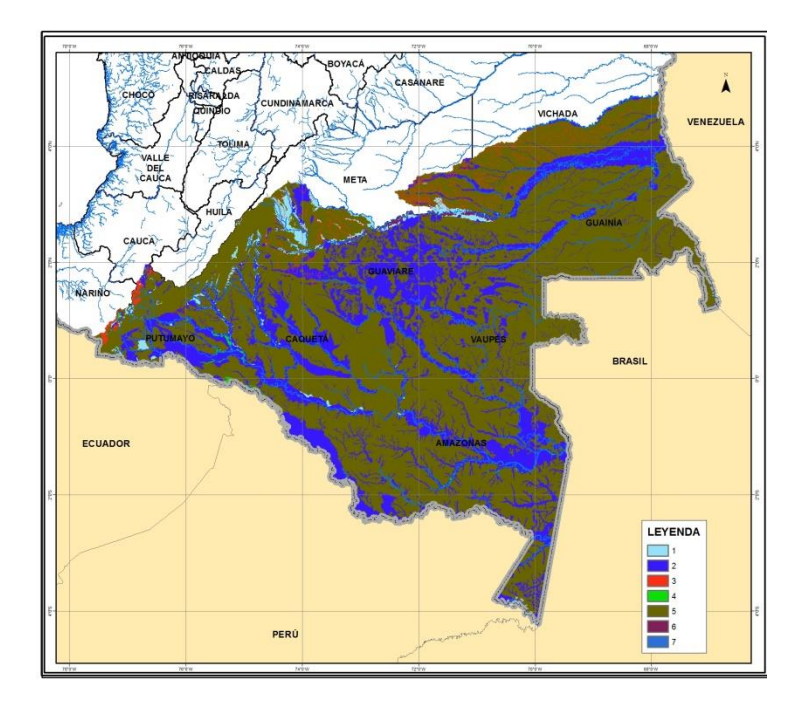

#### 2.3.1. 5 Variable de Pendiente - P (CRpe)

Los insumos necesarios para el procesamiento son:

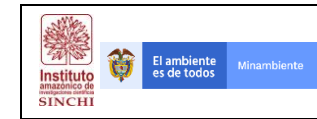

- 3. DEM Colombia 30 metros
- 4. Límite Área de estudio Regional SINCHI (DLim)

Con la información anterior se procede a desarrollar el procedimiento descrito en el flujograma a continuación:

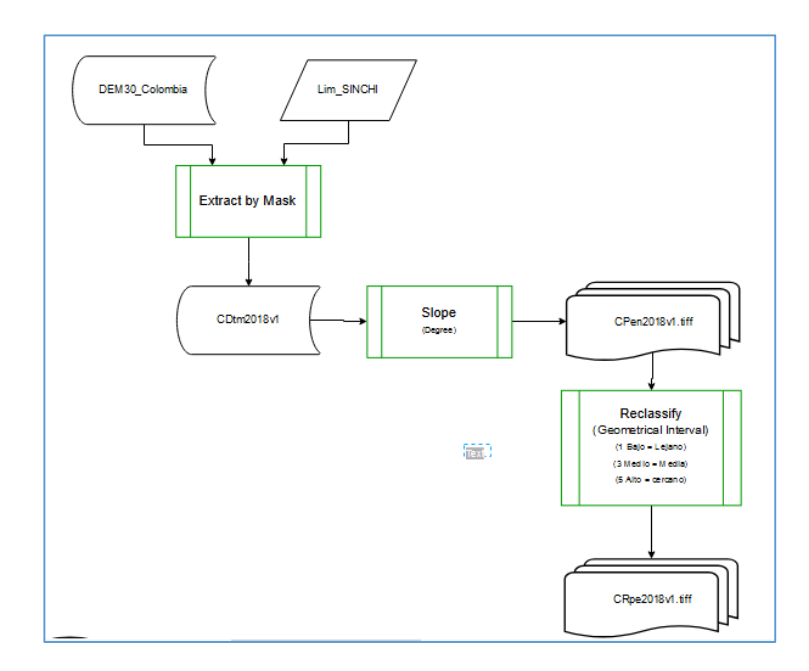

Inicialmente es necesario recortar el DEM con resolución de 30 metros al área de estudio regional. Este paso se hace mediante la herramienta Extract by Mask que se encuentra en **Spatial Analyst Tools – Extraction – Extract by mask.** 

| ∑ Extract by Mask                                                            | _          |        | ×        |   |
|------------------------------------------------------------------------------|------------|--------|----------|---|
| Input raster                                                                 |            |        |          | ~ |
| dem_colombia_magna_30m.img                                                   |            | -      | <b>2</b> |   |
| Input raster or feature mask data                                            |            |        |          |   |
| DLIM2014                                                                     |            | •      | 2        |   |
| Output raster                                                                |            |        |          |   |
| F:\FREELANCE\PATRIMONIO_NATURAL\GEF5_Corredores\6 SIG\6 Geodata\Raster\CDtm2 | 2018v1.tif |        | <b>6</b> |   |
|                                                                              |            |        |          |   |
|                                                                              |            |        |          |   |
|                                                                              |            |        |          |   |
|                                                                              |            |        |          |   |
|                                                                              |            |        |          |   |
|                                                                              |            |        |          |   |
|                                                                              |            |        |          |   |
|                                                                              |            |        |          | ļ |
|                                                                              |            |        |          |   |
| OK Cancel Environmen                                                         | nts        | Show H | ieln >>  |   |
| OK Carcel Environmen                                                         |            |        |          |   |

Teniendo el resultado del proceso anterior (CDtm2018), se procede a generar la superficie de Pendientes mediante la herramienta Slope que se encuentra **3D Analyst Tools – Raster Surface – Slope**, teniendo en cuenta el parámetro Percentage Rise.

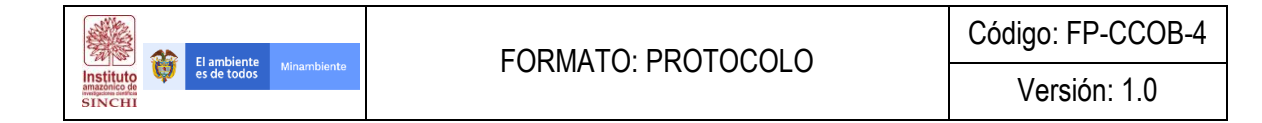

| Input raster                  |             |             |               |                 |             |         |                                         | $\sim$ |
|-------------------------------|-------------|-------------|---------------|-----------------|-------------|---------|-----------------------------------------|--------|
| CDtm2018v1.tif                |             |             |               |                 |             | -       | 6                                       |        |
| Output raster                 |             |             |               |                 |             |         |                                         |        |
| F: FREELANCE PATRIMONIO_N     | ATURAL GEF5 | _Corredores | 5 SIG\6 Geoda | ta\Raster\SupCo | ontVariable | sMR\(   | r i i i i i i i i i i i i i i i i i i i |        |
| Output measurement (ontional) |             |             |               |                 |             | _       |                                         |        |
| DEGREE                        |             |             |               |                 |             |         | ~                                       |        |
| Method (optional)             |             |             |               |                 |             |         |                                         |        |
| PLANAR                        |             |             |               |                 |             |         | ~                                       |        |
| Z factor (optional)           |             |             |               |                 |             |         |                                         |        |
|                               |             |             |               |                 |             |         | 1                                       |        |
| Z unit (optional)             |             |             |               |                 |             |         |                                         |        |
| METER                         |             |             |               |                 |             |         | $\sim$                                  |        |
|                               |             |             |               |                 |             |         |                                         |        |
|                               |             |             |               |                 |             |         |                                         |        |
|                               |             |             |               |                 |             |         |                                         |        |
|                               |             |             |               |                 |             |         |                                         | $\sim$ |
|                               |             |             |               |                 |             |         |                                         |        |
|                               | [           | OK          | Cancel        | Environme       | ata 🛛       | Chan Li |                                         |        |
|                               | L           | UK          | Cancel        | Environme       | nts         | Show H  | eip >:                                  | •      |

La superficie generada se encuentra entre los valores de 0 a 90 por lo que se deben reclasificar mediante la herramienta Reclassify ubicada en la ruta **Spatial Analyst Tools – Reclass – Reclassify**. se procede a clasificar en 3 rangos de acuerdo a los Intervalos Geométricos de la información

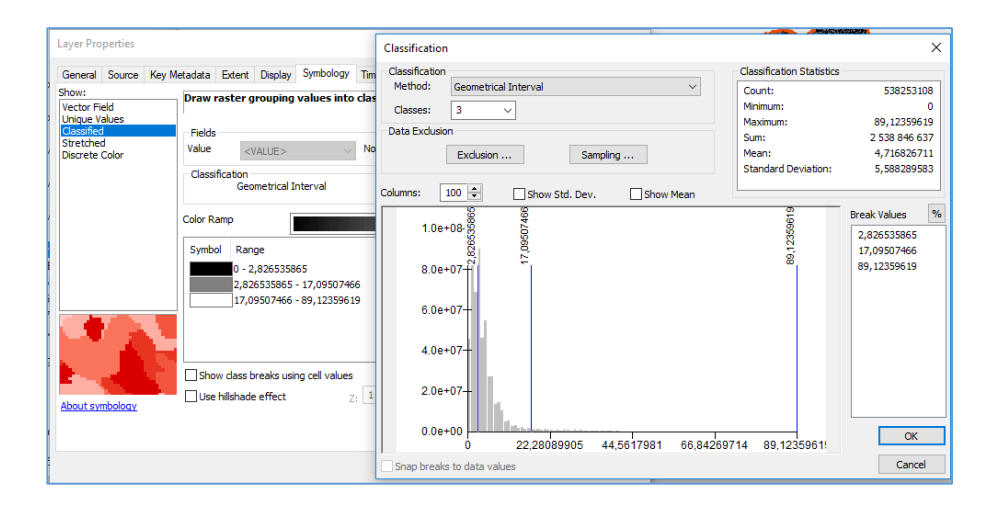

A cada clase generada se procede a reasignar los valores de 1, 3 y 5, en donde 1 corresponde a las pendientes menos pronunciadas, 3 corresponde a pendientes intermedias y 5 a pendientes fuertes, este proceso se hace mediante la herramienta Reclassify que se encuentra en **Spatial Analyst Tools** – **Reclass – Reclassify**.

|                                     |                                                                                                    | Código: FP-CCOB-4 |
|-------------------------------------|----------------------------------------------------------------------------------------------------|-------------------|
| Institute<br>amazonico de<br>SINCHI | FURIMATU. PRUTUCULU                                                                                                    | Versión: 1.0      |
|                                     | Reclassify       -       X         Input raster       CPen2018/1.hf       Image: CPen2018/1.hf         CPen2018/1.hf       Image: CPen2018/1.hf       Image: CPen2018/1.hf         Reclassification       Image: CPen2018/1.hf       Image: CPen2018/1.hf         Reclassification       Image: CPen2018/1.hf       Image: CPen2018/1.hf         Image: CPEn2018/1.hf       Image: CPEn2018/1.hf       Image: CPEn2018/1.hf         Image: CPEn2018/1.hf       Image: CPEn2018/1.hf       Image: CPEn2018/1.hf         Image: CPEn2018/1.hf       Image: CPEn2018/1.hf       Image: CPEn2018/1.hf         Output raster       Image: CPEn2018/1.hf       Image: CPEn2018/1.hf         Change missing values to NoData (optional)       Image: CPEn2018/1.hf       Image: CPEn2018/1.hf |                   |

El resultado de este proceso se denomina variable de Resistencia a la Pendiente nombrada CRpe.

OK Cancel Environments... Show Help >>

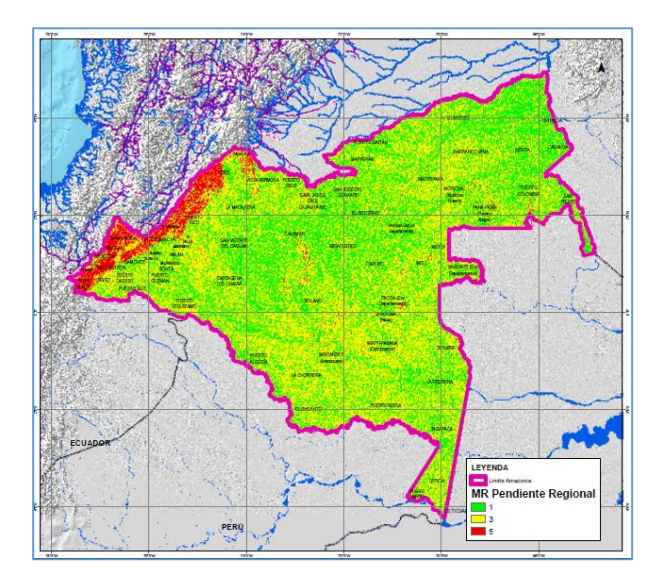

#### 2.3.1.6 Variable coberturas de la tierra

Los insumos necesarios para el procesamiento son:

- Capa de Coberturas de la tierra año 2016 (CCob2016v1)
   Límite Área de estudio Regional SINCHI (DLim)

Con la información anterior se procede a desarrollar el procedimiento descrito en el flujograma a continuación:

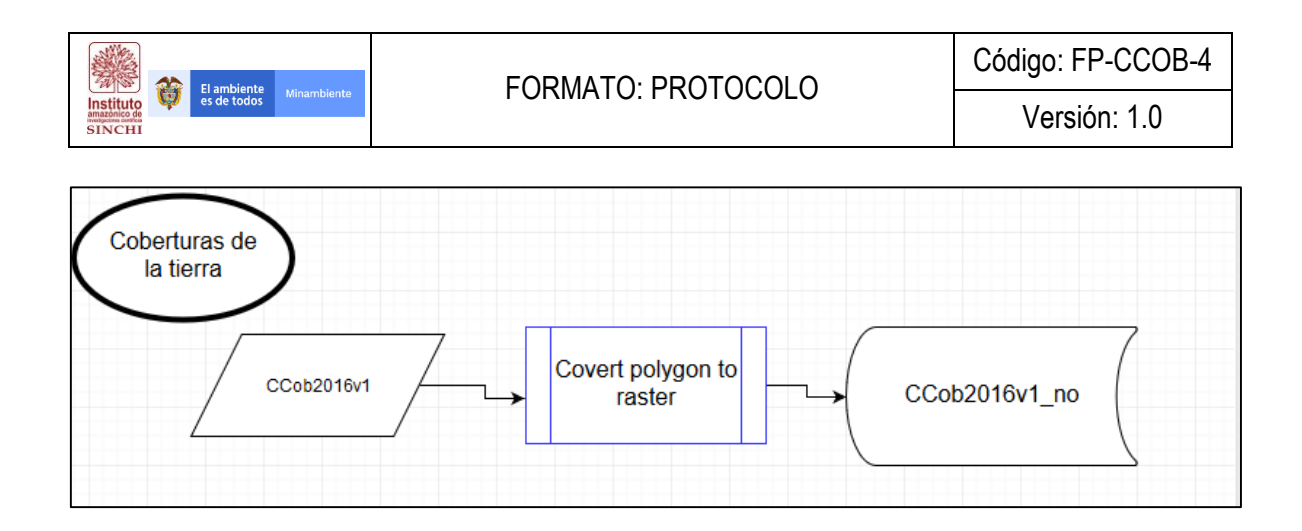

Inicialmente se debe agregar un campo el cual se llama código, allí se le asigna un número a cada categoría de cobertura de la tierra.

| tura | Código | Cobertura | Código |
|------|--------|-----------|--------|
|      |        |           |        |

Tabla 4. Clasificación de los valores de acuerdo a las coberturas de la tierra

| Cobertura                                        | Código | Cobertura                                   | Código |
|--------------------------------------------------|--------|---------------------------------------------|--------|
| Aeropuertos                                      | 1      | Zonas industriales o comerciales            | 23     |
| Arroz                                            | 2      | Zonas quemadas                              | 24     |
| Bosque fragmentado con pastos y cultivos         | 3      | Afloramientos rocosos                       | 25     |
| Bosque fragmentado con vegetacion secundaria     | 4      | Arbustal abierto mesofilo                   | 26     |
| Estanques para acuicultura continental           | 5      | Arbustal denso                              | 27     |
| Explotacion de hidrocarburos                     | 6      | 6 Bosque de galeria y ripario               |        |
| Mosaico de cultivos                              | 7      | Bosque denso alto de tierra firme           | 29     |
| Mosaico de cultivos con espacios naturales       | 8      | Bosque denso alto inundable heterogeneo     | 30     |
| Mosaico de cultivos, pastos y espacios naturales | 9      | Bosque denso bajo de tierra firme           | 31     |
| Mosaico de pastos con espacios naturales         | 10     | Bosque denso bajo inundable                 | 32     |
| Mosaico de pastos y cultivos                     | 11     | Herbazal abierto arenoso                    | 33     |
| Palma de aceite                                  | 12     | Herbazal abierto rocoso                     | 34     |
| Palmar                                           | 13     | Herbazal denso de tierra firme arbolado     | 35     |
| Pastos arbolados                                 | 14     | Herbazal denso de tierra firme con arbustos | 36     |
| Pastos enmalezados                               | 15     | Herbazal denso de tierra firme no arbolado  | 37     |
| Pastos limpios                                   | 16     | Herbazal denso inundable arbolado           | 38     |
| Plantacion forestal                              | 17     | Herbazal denso inundable no arbolado        | 39     |
| Tejido urbano continuo                           | 18     | Lagunas, lagos y cienagas naturales         | 40     |
| Tejido urbano discontinuo                        | 19     | Rios                                        | 41     |
| Tierras desnudas y degradadas                    | 20     | Zonas arenosas naturales                    | 42     |
| Vegetación secundaria o en transicion            | 21     | Zonas pantanosas                            | 43     |
| Zona de extraccion minera                        | 22     |                                             |        |

Posterior a la adición del nuevo campos (código) en los atributos de la capa de coberturas de la tierra, se procede a transformar la capa Vectorial en Raster mediante el atributo "Nombre". Para hacer este proceso se debe utilizar la herramienta "**Polygon to Raster**" que se encuentra en el **Toolbox – Conversion Tools – To Raster – Polygon to Raster**, ingresando como parámetro de creación el atributo "Nombre" y con tamaño de celda de 30 metros.

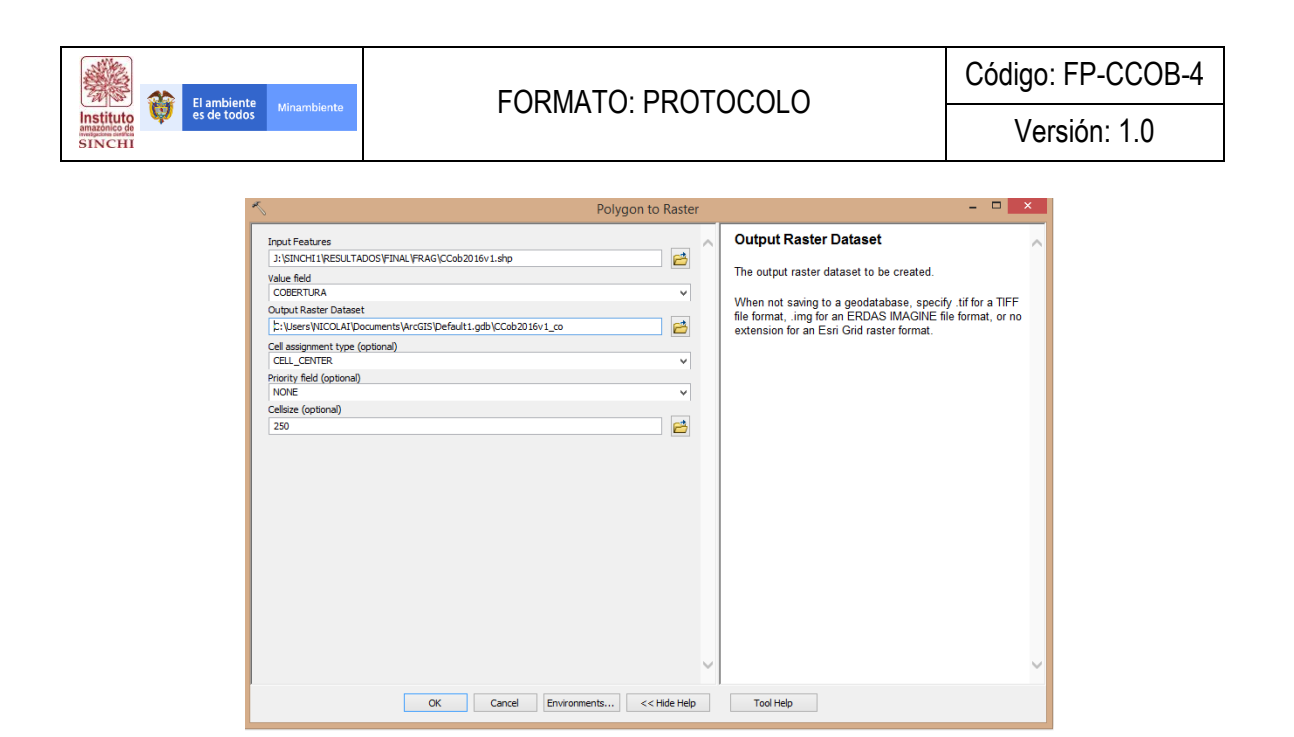

Como resultado de este proceso se genera una capa Raster de Categoría de vocación de Uso del Suelo con los valores de 1 a 43 que se denominará "Coberturas de la tierra" **CCob2016v1\_no**.

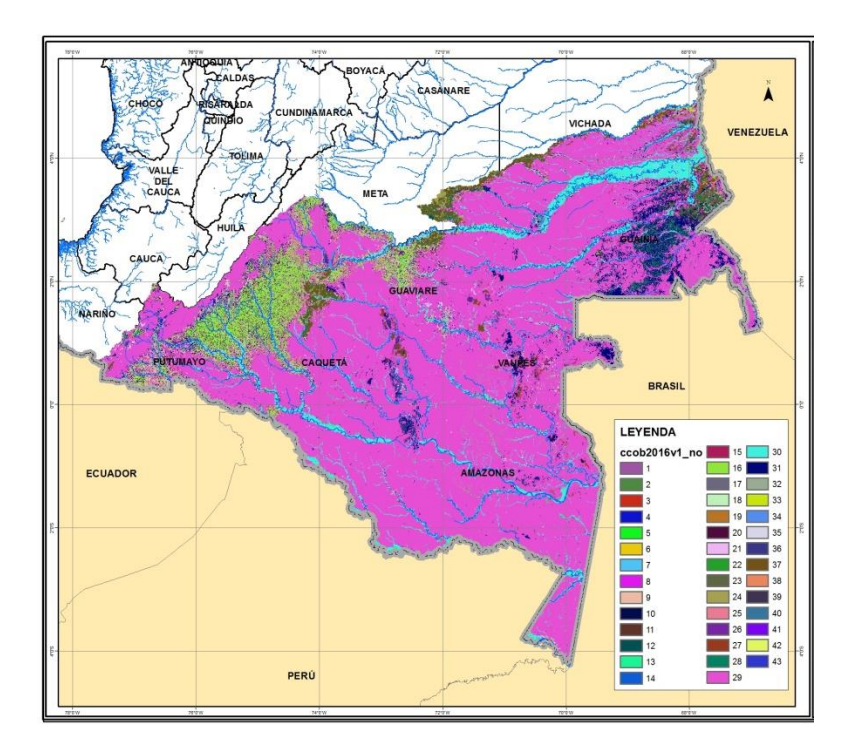

**NOTA:** Todas las capas obtenidas para la asociación de variables versus unidades de fragmentación fueron Resampleadas pasándolas de una resolución espacial de 30 metros a 500 metros. Para el proceso de resampleo se utiliza la herramienta **Data Management Tools – Raster – Raster Processing – Resample**.

El ambiente es de todos

Instituto

SINCH

### 2.3.2. Asociación de variables y explicativas y unidades de fragmentación

Dado que la capa de unidades de análisis resulto con muchos polígonos con áreas muy pequeñas, y que dificultaban los posteriores análisis, fue necesario hacer una generalización de dicha capa por área. De tal manera que todos los polígonos menores a 25 ha fueron eliminados y pegados a los polígonos adyacentes de mayor área. Este proceso se genera haciendo uso de la herramienta de ArcGIS llamada **Generalization- Eliminate;** para esto es importante que antes de utilizar la herramienta se seleccionen todos los polígonos menores a 25 ha.

| 5                                                                                                    | Eliminate   |                                                                                                    | × |
|----------------------------------------------------------------------------------------------------|-------------|----------------------------------------------------------------------------------------------------|---|
| Input Layer CUan2018v1 Output Feature Class C:\Users\WICOLAT\Documents\WrGGIS\Default1.gdb\CUan2018v1_Eliminate |             | Eliminate<br>Unininates polygons by merging them with neighboring<br>olygons that have the largest area or the longest shared<br>order. Eliminate is often used to remove small silver<br>olygons that are the result of overlay operations, such<br>is intersect or Union. | ~ |
| OK Cancel Environments                                                                                          | < Hide Help | Tool Help                                                                                                    | ~ |

Las unidades de análisis previamente elaboradas (Fisiografía-Grado fragmentación -Patrón) son convertidas a un shape de puntos para poder ser utilizados en el software Maxent. Este proceso se genera haciendo uso de la herramienta de ArcGIS llamada **Covert- Feature to Point**.
| El ambiente                                    |                                           |                                 | Código: FP-CCOB-4 |
|------------------------------------------------|-------------------------------------------|---------------------------------|-------------------|
| Instituto<br>amaginació de<br>SINCHI           | TORMATO, FROTO                            |                                 | Versión: 1.0      |
| ~                                              | Feature To Point                          |                                 | - • ×             |
| Input Features<br>3: \SINCHI1\RESULTADOS\      | FINAL \FRAG \CUan 20 18v 1.shp            | Output Feature Class            | ^                 |
| Output Feature Class<br>C:\Users\VICOLAI\Docum | ents\ArcGIS\Default1.gdb\CUan2018v1_point | The output point feature class. |                   |
| Inside (optional)                              |                                           |                                 |                   |
|                                                |                                           |                                 |                   |
|                                                |                                           |                                 |                   |
|                                                |                                           |                                 |                   |
|                                                |                                           |                                 |                   |
|                                                |                                           |                                 |                   |
|                                                |                                           |                                 |                   |
|                                                |                                           |                                 |                   |
|                                                |                                           |                                 |                   |
|                                                | ~                                         |                                 | $\sim$            |

**NOTA:** Para convertir la capa de unidades de fragmentación en un shape de puntos, se debe previamente generar un campo en donde se concatene la fisiografía, el grado de fragmentación y el patrón de fragmentación. Dicho campo será el atributo por el cual se genera el shape de puntos.

Al shape de puntos de las unidades de fragmentación, se le debe generar otras dos columnas de atributos que hagan relación a las coordenadas de latitud y longitud. Este proceso se genera haciendo uso de la herramienta de ArcGIS llamada **Add XY coordinates.** La tabla final del shape de puntos debe contener tres campos de atributos, a saber; unidad, point\_x y point\_y. Esta capa fue nombrada "CUan2018v1\_point"

| 5                                  | Add XY Coordinates               | - • ×                                                                                                    |
|------------------------------------|----------------------------------|----------------------------------------------------------------------------------------------------|
| Input Features<br>CUan2018v1_point |                                  | Add XY Coordinates<br>Adds the fields POINT_X and POINT_Y to the point input<br>features and calculates their values. It also appends the<br>POINT_Z and POINT_M fields if the input features are Z-<br>and M-enabled. |
|                                    |                                  | INPUT<br>•<br>•<br>•<br>•<br>•<br>•<br>•<br>•<br>•<br>•<br>•<br>•<br>•                                                                                                    |
|                                    | ~                                | OUTPUT<br>(3,6)<br>(5,2)                                                                                                    |
| ОК                                 | Cancel Environments << Hide Help | Tool Help                                                                                                    |

| AND A     |   |                            |  |
|-----------|---|----------------------------|--|
| Instituto | Ø | El ambiente<br>es de todos |  |
| SINCHI    |   |                            |  |

La tabla de atributos del shape de puntos de unidades de fragmentación, debe ser convertida a una tabla tipo .cvs, púes este es el formato que reconoce Maxent de las variables dependientes, para la construcción del modelo de probabilidades.

Una vez convertidas las unidades de análisis en una tabla tipo .cvs y con las variables explicativas en formato raster, se dispone a utilizar dicha información en el software Maxent para generar los análisis de asociaciones entre variables. En este sentido, se tiene dos grupos de variables; las independientes (coberturas, vías, centros poblados, recursos no renovables, vocación y pendiente) y las dependientes (puntos de unidades de análisis de fragmentación). La asociación de variables se hace con el software **Maxent**, diferenciando aquellas variables categóricas de las continuas.

| Maximum I                           | Entropy Species D | istribu  | tion Modeling     | g, Version 3.4 | 4.1              |            | × |
|-------------------------------------|-------------------|----------|-------------------|----------------|------------------|------------|---|
| Samples                             |                   |          |                   | Environme      | ntal layers      |            |   |
| File CapasMaxent\500\WGS\CUan2018v1 | _point.csv Brows  | е        | Directory/File 11 | CapasMaxent    | 500\WGS\ASC1     | Brows      | е |
| Altillanura-Alta-Geometrico         |                   | -        |                   |                | Catalania        |            |   |
| Altillanura-Baja-Isla               |                   |          | Coper             |                | Categorical      |            |   |
| Altiplanicie-Alta-Geometrico        |                   |          |                   |                | Continuous       |            |   |
| Altiplanicie-Baja-Isla              |                   | =        | V noreno          |                | Conunuous        |            |   |
| Aluvial-Alta-Geometrico_parche      |                   |          | v poblado         |                | Continuous       |            |   |
| Aluvial-Baja-Isla                   |                   |          | Poblado           |                | continuous       |            |   |
| Lomerio-Alta-Geometrico             |                   | H        | v slope           |                | Continuous       |            |   |
| Lomerio-Baja-Isla                   |                   |          | I slope           |                | Continuous       |            |   |
| Lomerio-Media-Parche                |                   |          | ✓ vias            |                | Continuous       |            | - |
| Macizo-Alta-Geometrico              |                   |          | VIU3              |                | continuous       |            |   |
| Macizo-Baja-Difuso                  |                   | -        | ✓ vocacion        |                | Categorical      |            | - |
| Select all                          | Deselect all      |          | - rocación        |                | outogonoui       |            |   |
| Linear features                     |                   |          |                   |                | Create respor    | ise curves | 2 |
|                                     |                   |          |                   | Ма             | ke pictures of p | redictions | 2 |
|                                     |                   |          | Do jao            | ckknife to mea | sure variable in | nportance  | ~ |
| Product features                    |                   |          |                   | 0              | utput format     | umulative  | - |
| Threshold features                  |                   |          |                   | Ou             | tput file type a | sc         | - |
| ✓ Hinge features                    | Output directory  | J:\SINC  | HI1\CapasMaxen    | nt\500\WGS\res | ultados1         | Brows      | e |
| ✓ Auto features                     | Projection layers | directo  | ry/file           |                |                  | Brows      | e |
| Run                                 |                   | Settings |                   |                | Help             |            |   |
|                                     |                   |          |                   |                |                  |            |   |

**NOTA:** Para poder correr el modelo en maxent se debe tener todas las variables explicativas en formato ascii, incluidas en una misma carpeta y todas con las mismas características de fuente. Es decir, mismo sistema, de coordenadas (wgs 84), mismo extent y mismo número de columnas y de filas. Adicionalmente para que el Maxent arroje mayor información útil para los posteriores análisis, se debe habilitar las opciones de crear curvas de respuesta y crear medidas de importancia según prueba de navaja.

Los resultados que arroja maxent permiten identificar cuáles son las variables que tienen una mayor y menor contribución a la ocurrencia de cada unidad de fragmentación, y además genera unas gráficas de respuesta por cada variable explicativa utilizada.

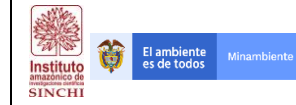

| Unidad de<br>análisis | Variable               | Porcentaje de<br>contribución | Importancia en<br>la permutación |
|-----------------------|------------------------|-------------------------------|----------------------------------|
|                       | Coberturas             | 51.1                          | 26.4                             |
|                       | Vías                   | 41.4                          | 67.8                             |
| Altillanura-Alta-     | Recursos no renovables | 5.8                           | 3.5                              |
| Geométrico            | Cetros poblados        | 0.8                           | 2                                |
|                       | Vocación               | 0.8                           | 0.2                              |
|                       | Pendiente              | 0.1                           | 0.1                              |

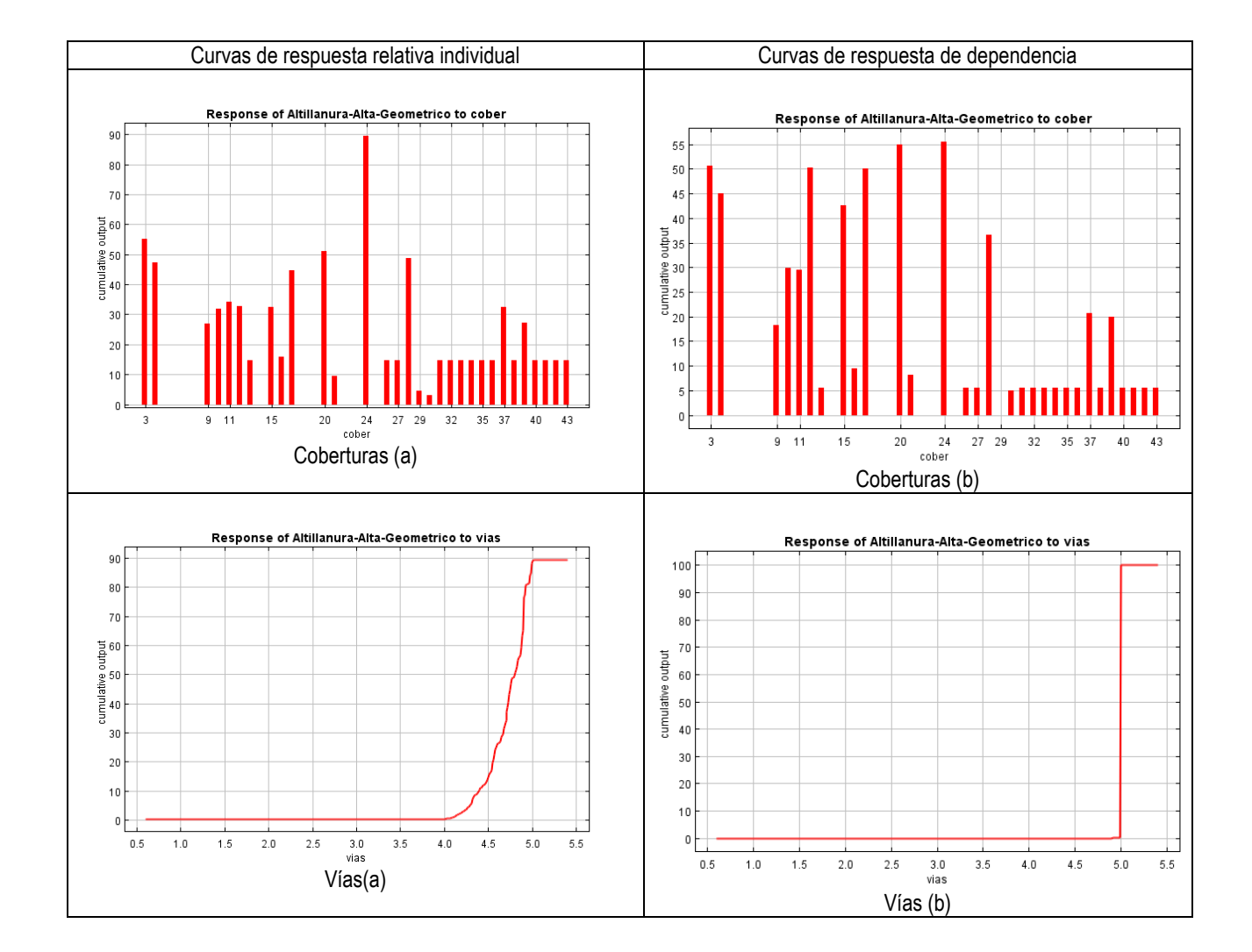

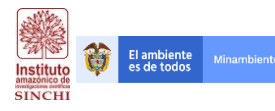

# 3. MOTORES DE FRAGMENTACIÓN

#### **3.1.** Identificación y espacialización de motores de fragmentación

Para la identificación y espacialización de motores de fragmentación, se utilizó la información la capa de coberturas de la tierra, como aquella variable a través de la cual se relacionan las principales actividades que desarrolla el motor. Una vez identificado cada motor a través de las coberturas, se seleccionan una serie de variables independientes que explican la ocurrencia del motor. Este ejercicio se realiza con el software maxent, el cual además de generar gráficas y tablas que explican la contribución de cada variable a la ocurrencia del motor, también genera mapas de probabilidades que ubican espacialmente las mayores y menores probabilidades de la aparición de cada uno de estos.

Los insumos necesarios para el análisis son:

- 1. Capa de Coberturas de la tierra año 2016 (CCob2016v1)
- 2. Capa de Vías (Transporte Terrestre IGAC 100K)
- 3. Centros Poblados MGN\_URB\_AREA\_CENSAL (MGN DANE)
- 4. Títulos Mineros (TITULOS SINCHI)
- 5. Capa de Vocación del Suelo del IGAC (ag\_100k\_vocacion\_uso\_2017\_magna\_AMZtt)
- 6. DEM Colombia 30 metros
- 7. Unidades de análisis (Fisiografía-grado de fragmentación-Patrón)
- 8. Información alfanumérica de factores socio-económicos
- 9. Capa de municipios
- 10. Límite Área de estudio Regional SINCHI (DLim)

Con la información anterior se procede a desarrollar el procedimiento descrito en el flujograma a continuación:

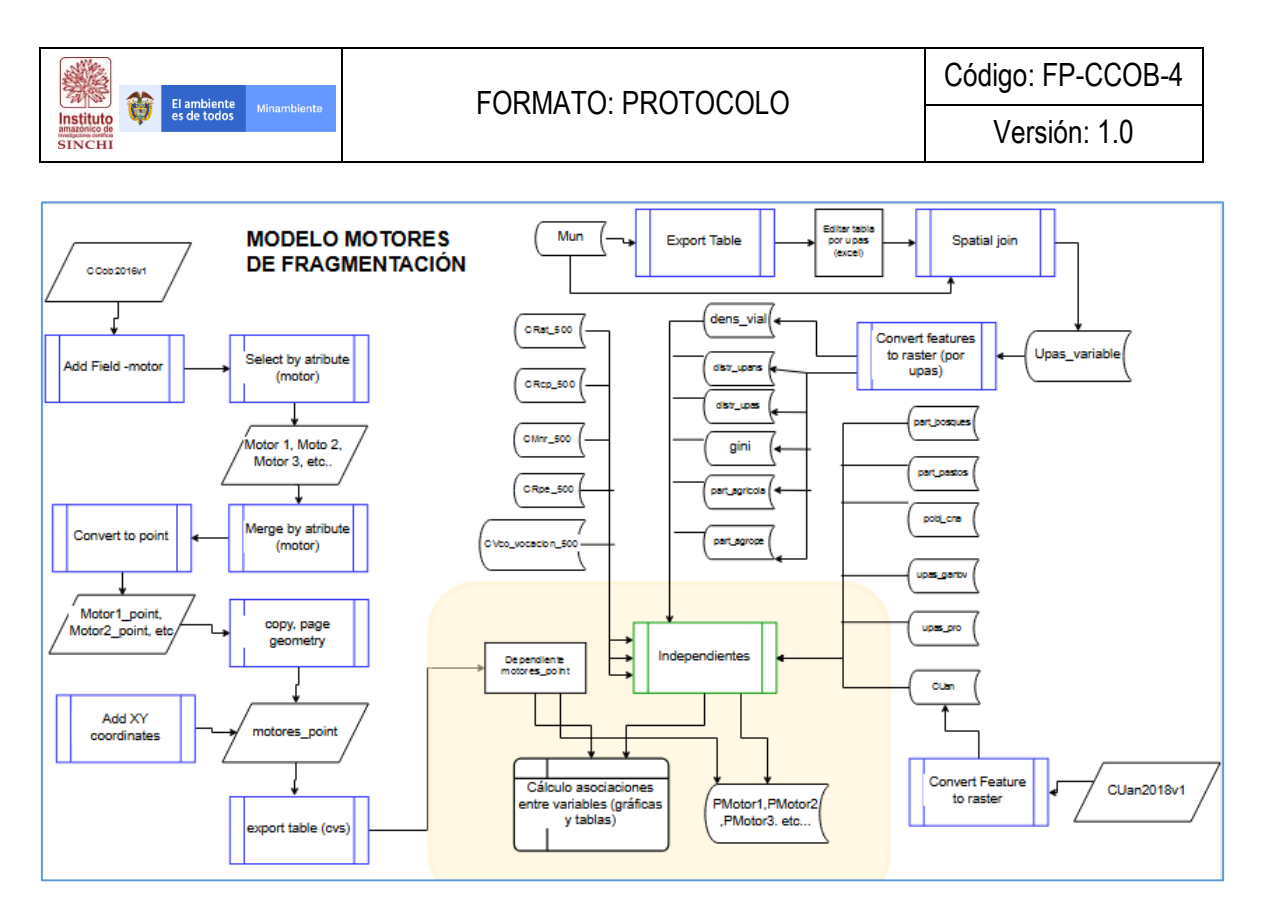

#### 3.1.1 Identificación de variables

Las capas utilizadas en el proceso de identificación y asociación entre unidades de análisis y variables explicativas, fueron un insumo necesario que también se utilizaron para correr el ejercicio de identificación y espacialización de motores de fragmentación En este sentido se utilizaron las variables distancia a vías (CRat\_500), distancia a centros poblados (CRcp\_500), distancia a recursos no renovables (CMnr\_500), vocación (CVco\_vocacion\_500), y pendiente (CRpe\_500).

El resto de variables explicativas que se asocian a factores socio-económicos, se espacializaron tomando como unidad de análisis la división municipal. A dicha capa se le incluyeron once campos de atributos nuevos que corresponden a cada variable socio-económica. Para este proceso se utilizó la herramienta de ArcGIS llamada **export table**, que se encuentra dentro de las opciones de la tabla de atributos del shape. También se utilizó **Microsoft excel** para la asignación de nuevas columnas o campos de atributos.

El ambiente Minamb

Instituto

SINCH

| 8    | Find and Repla   | ce               |        |                         |           |            |            |            |              |
|------|------------------|------------------|--------|-------------------------|-----------|------------|------------|------------|--------------|
|      | Select By Attrib | utes             |        | NOMBRE_ENT              | CATEGORIA | DEPARTAMEN | COD_DEPART | COD_MUNICI | AREA_KM      |
| 8    | Clear Selection  |                  |        | i .                     | M         | NARIÑO     | 52         | 560        | 376.602234   |
| ъ.   | Switch Coloctio  |                  |        | D CAICEDO               | M         | PUTUMAYO   | 86         | 569        | 926.232805   |
| 1    | Switch Selectio  | 0                |        | BA                      | M         | NARIÑO     | 52         | 215        | 304.590581   |
| 5    | Select All       |                  |        | ES                      | M         | NARIÑO     | 52         | 573        | 350.147196   |
|      | Add Field        |                  |        |                         | M         | PUTUMAYO   | 86         | 320        | 1936.372994  |
| _    | Add Held         |                  |        | AUA(Cor. Departamental) | CD        | VAUPÉS     | 97         | 777        | 5550.875022  |
|      | Turn All Fields  | On               |        | BA                      | M         | CAUCA      | 19         | 397        | 517.106689   |
| 1    | Show Field Alia  | ises             |        | IAR                     | M         | GUAVIARE   | 95         | 015        | 13559.867443 |
| _    |                  |                  |        | GUSTÍN                  | M         | HUILA      | 41         | 668        | 1387.972075  |
|      | Arrange Tables   |                  | •      | NCIA                    | M         | CAQUETÁ    | 18         | 001        | 2587.370436  |
|      | Restore Default  | Column Width     | s      | PANA                    | CD        | GUAINÍA    | 94         | 663        | 4923.966985  |
|      |                  |                  | -      | PÁN                     | M         | META       | 50         | 325        | 11946.462871 |
|      | Restore Default  | Field Order      |        | JAN DE ARAMA            | M         | META       | 50         | 683        | 1179.965638  |
|      | Joins and Relat  | es               | •      | AS                      | M         | META       | 50         | 330        | 2278.537609  |
|      |                  |                  |        | NCO MINA                | CD        | GUAINÍA    | 94         | 343        | 9467.804056  |
|      | Related Tables   |                  | •      | IUAL                    | CD        | GUAINÍA    | 94         | 886        | 2334.926889  |
| la l | Create Graph     |                  |        |                         | M         | META       | 50         | 370        | 6437.424237  |
|      |                  |                  |        | TORIA (Pacoa)           | CD        | AMAZONAS   | 91         | 430        | 1432.794976  |
|      | Add Table to Li  | ayout            |        | GUEL (La Dorada)        | M         | PUTUMAYO   | 86         | 757        | 380.058191   |
| 2    | Reload Cache     |                  |        | IRERA                   | CD        | AMAZONAS   | 91         | 407        | 13688.025588 |
|      |                  |                  |        | NDER (Araracuara)       | CD        | AMAZONAS   | 91         | 669        | 14731.235475 |
|      | Print            |                  |        | PARANÁ (Campoamor)      | CD        | AMAZONAS   | 91         | 460        | 16866.119773 |
|      | Reports          |                  | •      |                         | M         | NARIÑO     | 52         | 287        | 394.846156   |
| -    | E                |                  | _      |                         | M         | CAQUETÁ    | 18         | 785        | 694.750576   |
|      | Export           |                  |        | D GUZMÁN                | M         | PUTUMAYO   | 86         | 571        | 4544.456947  |
|      | A                |                  |        | ARZÓN                   | M         | PUTUMAYO   | 86         | 885        | 1399.591503  |
|      | 20 Export        |                  |        | 0                       | M         | CAQUETÁ    | 18         | 756        | 42317.533891 |
|      | 27 Exports the   | table to a new f | table. | GO                      | M         | PUTUMAYO   | 86         | 760        | 339.72871    |
|      | 28               |                  |        | þ                       | M         | CAQUETÁ    | 18         | 205        | 488.721552   |
|      | 29 Polygon       | 4378             | SAN I  | FRANCISCO               | M         | PUTUMAYO   | 86         | 755        | 407.952404   |
|      | 30 Polygon       | 4380             | COLÓ   | N                       | M         | PUTUMAYO   | 86         | 219        | 64.514166    |
|      | 31 Polygon       | 4388             | EL PA  | UJIL                    | M         | CAQUETÁ    | 18         | 256        | 1251.20188   |
|      | 32 Polygon       | 4391             | EL DO  | NCELLO                  | M         | CAQUETÁ    | 18         | 247        | 1105.866296  |
|      |                  |                  |        |                         |           |            |            |            |              |

Después de exportar la tabla de atributos de la capa de municipios, esta fue editada a través de **excel** para asignarle una columna nueva que correspondió a cada variable socio-.económica. Una vez este ejercicio realizado, se procedió a realizar una unión espacial entre dicha tabla y la capa de municipios. Para este proceso se utilizó la herramienta de ArcGIS llamada **join**, que se encuentra dentro de las opciones de la capa municipios, la cual a través de un campo en común une el archivo espacial y el alfanumérico, de tal manera que como resultado final se obtuvo una capa de municipios con sus respectivas características socio-económicas. Dicha capa se nombró "upas\_variables"

|    |                                     | _        |              |            |         |              |              |                              |           | ~          |            |            |              |     |
|----|-------------------------------------|----------|--------------|------------|---------|--------------|--------------|------------------------------|-----------|------------|------------|------------|--------------|-----|
|    | Сору                                |          |              | Tabl       | e       |              |              |                              |           |            |            |            |              |     |
| ×  | Remove                              |          |              | <b>H</b> • | - 193-  | -   🖬 🖗      | × 16 12 ¢    |                              |           |            |            |            |              |     |
|    | Open Attribute Table                |          |              | mot        | oros a  | alanaci      |              |                              |           |            |            |            |              |     |
|    | Joins and Relates                   | •        | Join         |            | 74      | pianasz      |              |                              |           | DEDADTAMEN | 000.050407 |            |              |     |
|    | Zoom To Laver                       |          | Remove Join( | e)         |         | snape -      | OBJECTID_1   | NOMBRE_EN1                   | CATEGORIA | DEPARTAMEN | COD_DEPART | COD_MONICI | AREA_KM      | - ' |
| ×. | Zener Te Mele Visible               | - 11     |              | Join       |         |              |              | PUTOSI<br>RUERTO CAICEDO     | M         | RUTUMAYO   | 88         | 569        | 926 232805   | -   |
| 4  | 200m TO Make VISIDIE                | - 11     | Kelate       | 1.00       |         | an about the |              | CÓRDOBA                      | M         | NARINO     | 52         | 215        | 304 590581   | -   |
|    | Visible Scale Range                 | •        | Remove Relat | sta        | ndalon  | e table b    | ased on a    | PUERRES                      | M         | NARINO     | 52         | 573        | 350.147196   | -   |
|    | Use Symbol Levels                   |          |              | COL        | mmon    | attribute    | snatial      | OBITO                        | м         | PUTUMAYO   | 86         | 320        | 1936.372994  |     |
|    |                                     | _        |              | loc        | ation o | or existing  | relationship | PAPUNAUA(Cor, Departamental) | CD        | VAUPÉS     | 97         | 777        | 5550.875022  |     |
|    | Selection                           | •        |              | clas       | ss.     |              |              | LA VEGA                      | м         | CAUCA      | 19         | 397        | 517,106689   |     |
|    | Label Features                      |          |              | -          |         |              | 7607         | CALAMAR                      | м         | GUAVIARE   | 95         | 015        | 13559.867443 |     |
|    |                                     | _        |              | Π-         | 8 Pc    | olygon       | 4235         | SAN AGUSTÍN                  | M         | HUILA      | 41         | 668        | 1387.972075  |     |
|    | Edit Features                       | •        |              |            | 9 Pc    | olygon       | 4236         | FLORENCIA                    | M         | CAQUETÁ    | 18         | 001        | 2587.370436  |     |
|    | Convert Labels to Apportation       |          |              |            | 10 Pc   | olygon       | 4243         | MAPIRIPANA                   | CD        | GUAINÍA    | 94         | 663        | 4923.966985  |     |
|    | conter cabes to panotations.        |          |              |            | 11 Pc   | olygon       | 4246         | MAPIRIPÁN                    | M         | META       | 50         | 325        | 11946.462871 |     |
|    | Convert Features to Graphics        |          |              |            | 12 Pc   | olygon       | 4248         | SAN JUAN DE ARAMA            | M         | META       | 50         | 683        | 1179.965638  |     |
|    | Convert Symbology to Representation |          |              |            | 13 Pc   | olygon       | 4252         | MESETAS                      | M         | META       | 50         | 330        | 2278.537609  |     |
|    | Dute                                |          |              |            | 14 Pc   | olygon       | 4258         | BARRANCO MINA                | CD        | GUAINÍA    | 94         | 343        | 9467.804056  |     |
|    | Data                                | <u> </u> |              |            | 15 Pc   | olygon       | 4262         | CACAHUAL                     | CD        | GUAINÍA    | 94         | 886        | 2334.926889  | En  |
|    | Save As Layer File                  |          |              | ш.         | 16 Pc   | olygon       | 4264         | URIBE                        | M         | META       | 50         | 370        | 6437.424237  |     |
| 5  | Create Laver Package                |          |              | Ц.         | 17 Pc   | olygon       | 4340         | LA VICTORIA (Pacoa)          | CD        | AMAZONAS   | 91         | 430        | 1432.794976  | _   |
| r  | create Layer Package                | _        |              | Ц.         | 18 Pc   | olygon       | 4341         | SAN MIGUEL (La Dorada)       | M         | PUTUMAYO   | 86         | 757        | 380.058191   | En  |
| 5  | Properties                          |          |              | Ц.,        | 19 Pc   | olygon       | 4355         | LA PEDRERA                   | CD        | AMAZONAS   | 91         | 407        | 13688.025588 | En  |
| -  |                                     | _        |              | Щ.,        | 20 Pc   | olygon       | 4356         | SANTANDER (Araracuara)       | CD        | AMAZONAS   | 91         | 669        | 14731.235475 | -   |
|    |                                     |          |              | Ц.,        | 21 Pc   | olygon       | 4357         | MIRITI-PARANA (Campoamor)    | CD        | AMAZONAS   | 91         | 460        | 16866.119773 | -   |
|    |                                     |          |              | н.         | 22 Pc   | olygon       | 4363         | FUNES                        | M         | NARINO     | 52         | 287        | 394.846156   | -   |
|    |                                     |          |              | н.         | 23 Pc   | olygon       | 4364         | SOLITA                       | м         | CAQUETA    | 18         | 785        | 694.750576   | -   |
|    |                                     |          |              | н.         | 24 Pc   | olygon       | 4365         | PUERTO GUZMAN                | M         | PUTUMAYO   | 86         | 571        | 4544.456947  | -   |
|    |                                     |          |              | н.         | 25 Pc   | olygon       | 4367         | VILLAGARZON                  | M         | PUTUMAYO   | 86         | 885        | 1399.591503  | -   |
|    |                                     |          |              | н.         | 26 Pc   | olygon       | 43/1         | SOLANO                       | M         | CAQUETA    | 18         | 756        | 42317.533891 | -   |
|    |                                     |          |              | н.         | 27 Pc   | olygon       | 4373         | SANTIAGO                     | M         | PUTUMAYO   | 86         | 760        | 339.72871    | -   |
|    |                                     |          |              | н-         | 20 PC   | nygon        | 43/6         | CONILLO                      | M         | CAQUETA    | 10         | 200        | +00.721552   | +-  |
|    |                                     |          |              | Η-         | 28 P0   | aygun        | 43/8         | COLÓN                        | M         | PUTUMAYO   | 00         | 700        | 407.952404   | +   |
|    |                                     |          |              | H-         | 30 PC   | hygon        | 4380         | EL DALLIN                    | M         | CADUETÁ    | 10         | 210        | 104.014100   | +   |
|    |                                     |          |              | Η-         | 22 D    | higon        | 4300         | EL DONCELLO                  |           | CAQUETÁ    | 10         | 2.30       | 1201.20100   | +   |
|    |                                     |          |              | н.         | 32 PC   | - siygon     | 4391         | EL DONCELLO                  | M         | CAQUETA    | 10         | 247        | 1105.000290  | +   |
|    |                                     |          |              | <          |         |              |              |                              |           |            |            |            |              | >   |
|    |                                     |          |              | н          | 4       | 1            | н н 📒 🗖      | (0 out of 84 Selected)       |           |            |            |            |              |     |
|    |                                     |          | 1            |            |         |              |              |                              |           |            |            |            |              |     |

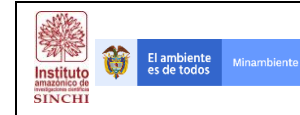

**NOTA:** Las características socio-económicas que se le asignó a cada municipio fueron tomadas de la caracterización de Unidades de Producción Agropecuaria.

La capa de upas\_variables fue convertida a raster once veces, las cuales hacen relación a cada característica socio-económica. Para hacer este proceso se debe utilizar la herramienta "**Polygon to Raster**" que se encuentra en el **Toolbox – Conversion Tools – To Raster – Polygon to Raster**, ingresando como parámetro de creación el atributo "característica socio-económica 1, característica socio-económica 2, característica socio-económica 3, etc..." y con tamaño de celda de 500 metros.

| 5                                                                                                    | Polygon to Raster |                                                                                                    |   |
|----------------------------------------------------------------------------------------------------|-------------------|----------------------------------------------------------------------------------------------------|---|
| Input Features Upas_variables Value field Dis_UFNA Output Raster Dataset C:Users\NLCOLATDocuments\VrcGIS\Default1.gdb\dist_upas Cell asgimment type (optional) CELL_CENTER Priority field (optional) NONE Celisze (optional) S00 |                   | Output Raster Dataset<br>The output raster dataset to be created.<br>When not saving to a geodatabase, specify .tif for a TIFF<br>file format, .img for an ERDAS IMAGINE file format, or no<br>extension for an Esri Grid raster format. |   |
| OK Cancel Environ                                                                                                    | ments             | Tool Help                                                                                                    | ~ |

Instituto amazonico de

SINCHI

El ambiente Minam

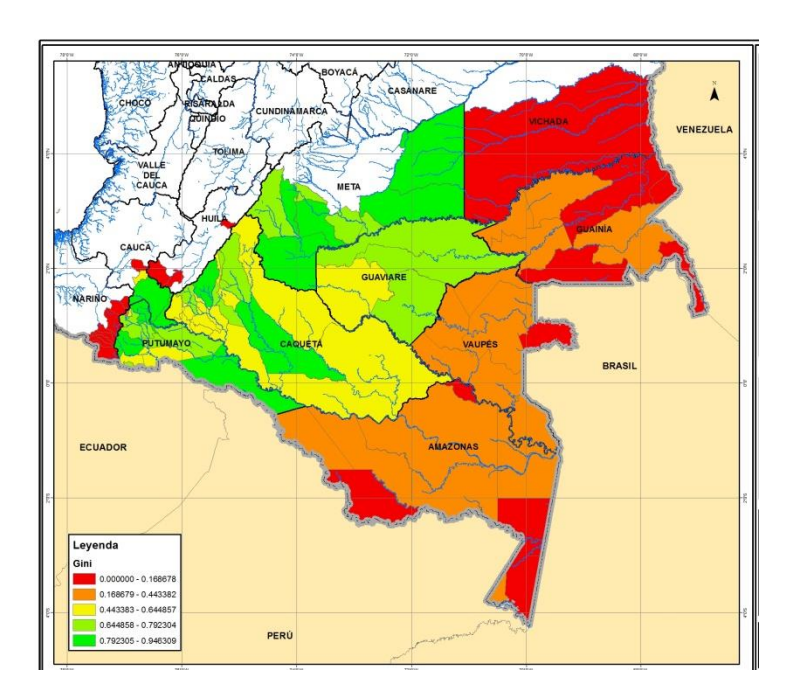

NOTA: Todas las capas raster socio-económicas generadas a partir de la capa de municipios deben contener las mismas características de fuente. Es decir, mismo sistema, de coordenadas (wgs 84), mismo extent y mismo número de columnas y de filas. Para garantizar esto, se debe hacer este proceso mediante la opción **environment settings**, enrutando el archivo del cual se obtengan todas las características cartográficas.

|                             |                                                                                                    | _            |
|-----------------------------|----------------------------------------------------------------------------------------------------|--------------|
| ¥ Workspace                 | Environment Settings                                                                                     |              |
| Output Coordinates          | Environment extringe energified in this dialog bay are                                                   |              |
| Processing Extent           | values that will be applied to appropriate results from                                                  | 1            |
| XY Resolution and Tolerance | running tools. They can be set hierarchically, mean                                                      | ng           |
| ۶ M Values                  | in, so they apply to all tools; for a model, so they apply to all tools.                                 | ply          |
| Z Values                    | to all processes within the model; or for a particular                                                   |              |
| ¥ Geodatabase               | within a model will override all other settings.                                                         | 633          |
| ✓ Geodatabase Advanced      | Environments set for all processes in a model will                                                       |              |
| ¥ Fields                    | overnde those set in the application.                                                                    |              |
| × Random Numbers            | Geoprocessing environment settings are additional                                                        |              |
| × Cartography               | normal tool parameters in that they don't appear on                                                      | m<br>a       |
| ¥ Coverage                  | tool's dialog box (with certain exceptions). Rather, t                                                   | iey          |
| ¥ Raster Analysis           | are interrogated and used by tools when they are ru                                                      | and<br>n.    |
| ¥ Raster Storage            |                                                                                                    |              |
| ¥ Geostatistical Analysis   | to performing geoprocessing tasks. For example, vo                                                       | jisite<br>ju |
| ¥ Parallel Processing       | may already be familiar with the Current and Scratc                                                      | 1            |
| ¥ Terrain Dataset           | workspace environment settings, which allow you to<br>workspaces for inputs and outputs. Another example | set<br>e is  |
| ¥ TIN                       | the Extent environment setting, which allows your                                                        |              |
|                             | the Output Coordinate System environment setting.                                                        | or           |
|                             | which defines the coordinate system (map projectio                                                       | n) for       |
|                             | v new data.                                                                                              |              |
|                             |                                                                                                    |              |
| OK Can                      | el << Hide Help Tool Help                                                                                |              |

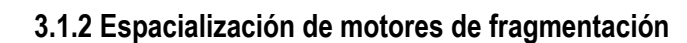

Instituto amazonico de

SINCHI

El ambiente es de todos

Para la identificación de motores de fragmentación se utilizó la capa de coberturas de la tierra, a la cual se le agregó un campo de atributo con el nombre del motor, y se editó de tal manera que se le asignó el nombre del motor a la cobertura correspondiente. Este proceso se genera haciendo uso de la herramienta de ArcGIS llamada **add field**, que se encuentra dentro de las opciones de la tabla de atributos del shape.

| MOTOR                                                  | COBERTURA DE LA TIERRA                                                                                                    |
|--------------------------------------------------------|----------------------------------------------------------------------------------------------------|
| Concentración de la tierra 1                           | Pastos limpios, pastos enmalezados, pastos arbolados, palma, arroz, tierras desnudas y degradadas, todos los                       |
|                                                        | mosaicos, zonas industriales y comerciales                                                                                         |
| Expansión de la frontera                               | Bosque fragmentado con pastos y cultivos, bosque                                                                                   |
| agrícola2                                              | fragmentado con vegetación secundaria, mosaicos<br>(todos), zonas quemadas                                                         |
| Exploración y explotación de                           | Zonas de explotación minera, explotación de                                                                                        |
| recursos minero energéticos<br>3                       | hidrobarburos                                                                                                    |
| Expansión de la ganadería 4                            | Pastos limpios, pastos enmalezados, pastos arbolados,<br>tierras desnudas y degradadas, los mosaicos con pastos,<br>zonas quemadas |
|                                                        |                                                                                                    |
| Apertura, construcción,                                | Aeropuertos                                                                                                    |
| ampliación y mejoramiento                              | Tejidos urbanos continuos y discontinuos                                                                                           |
| de la red vial terrestre 5                             |                                                                                                    |
| Incidencia y expansión de<br>cultivos de uso ilícito 6 | Mosaicos y la capa de cultivos de uso ilícito                                                                                      |

| Tabl     | e                               |                                |              |              | Π× |
|----------|---------------------------------|--------------------------------|--------------|--------------|----|
| := -     | 🖥 • 🖳 🗞 🛛 🐗 🗙                   |                                |              |              |    |
| A        | Find and Replace                |                                |              |              | ×  |
| <b>-</b> | Select By Attributes            | COBERTURA                      | AREA ha      | Tipo         | ^  |
| IVI      | Clear Selection                 | s, pastos y espacios naturales | 274,988421   | Transformado |    |
|          | Clear Selection                 |                                | 12473.709894 | Transformado |    |
|          | Switch Selection                | y cultivos                     | 1779.794775  | Transformado |    |
| R        | Select All                      | ienagas naturales              | 4207.731612  | Natural      |    |
|          |                                 | y cultivos                     | 1779.794775  | Transformado |    |
|          | Add Field                       | lenagas naturales              | 4207.731612  | Natural      |    |
|          | Turn All Fie                    | ps                             | 1779.794775  | Transformado |    |
|          | Show Field                      | naturales                      | 4207.731612  | Natural      |    |
|          | Adds a new field to the         | e table. os                    | 1779.794775  | Transformado |    |
|          | Arrange Ta                      | naturales                      | 4207.731612  | Natural      |    |
|          | Restore Default Column Widths   | y cultivos                     | 1779.794775  | Transformado |    |
|          | Restore Deladit Column widths   | ienagas naturales              | 4207.731612  | Natural      |    |
|          | Restore Default Field Order     | y cultivos                     | 1779.794775  | Transformado |    |
|          | Joins and Relates               | ienagas naturales              | 4207.731612  | Natural      |    |
|          |                                 | y cultivos                     | 1779.794775  | Transformado |    |
|          | Related Tables                  | ienagas naturales              | 4207.731612  | Natural      |    |
| dh       | Create Graph                    | y cultivos                     | 1779.794775  | Transformado |    |
|          | A 117 11 A 1                    | tienagas naturales             | 4207.731612  | Natural      |    |
|          | Add Table to Layout             | y cultivos                     | 1779.794775  | Transformado |    |
| 3        | Reload Cache                    | ienagas naturales              | 4207.731612  | Natural      |    |
| Ā        |                                 | y cultivos                     | 1779.794775  | Transformado |    |
|          | Print                           | tienagas naturales             | 4207.731612  | Natural      |    |
|          | Reports +                       |                                | 12473.709894 | Transformado |    |
|          | Export                          |                                | 12473.709894 | Transformado |    |
|          | Exportan                        |                                | 12473.709894 | Transformado |    |
|          | Appearance                      | con espacios naturales         | 266.548719   | Transformado |    |
|          | 20 Polygon 39 Pastos implos     | -                              | 12473.709894 | Transformado |    |
|          | 27 Polygon 60 Tejido urbano co  | ntinuo                         | 75.660321    | Transformado |    |
| н.       | 28 Polygon 60 Tejido urbano co  | ntinuo                         | 60.610641    | Transformado |    |
|          | 29 Polygon 60 Tejido urbano co  | ntinuo                         | 119.299961   | Transformado |    |
| H-       | 30 Polygon 60 Tejido urbano dis | continuo                       | 16.384942    | Transformado |    |
| H-       | 31 Polygon 60 Pastos limpios    | #1                             | 141.710752   | Transformado |    |
| н-       | 32 Polygon 60 Mosaico de past   | os y cutivos                   | 169.477573   | Transformado |    |
| H-       | 33 Polygon 60 Mosaico de past   | os y cutivos                   | 344.352274   | Transformado | ~  |
| 14       | 1 1 1 1 9 9 0                   | out of 193 Selected)           |              |              |    |
|          |                                 | out of 155 Selectedy           |              |              |    |
| CCo      | b2016v1                         |                                |              |              |    |

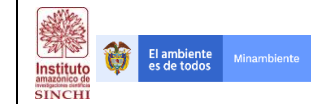

Una vez asignado el nombre del motor a cada cobertura, se unen todas las coberturas que hacen parte del mismo motor, de tal manera que se obtienen bloques o polígonos grandes que representan espacialmente el motor. Este proceso se genera haciendo uso de la herramienta de ArcGIS llamada **dissolve**, este proceso se hace utilizando el atributo motor del shape.

| Input Features          Input Features       Dissolve_Field(s) (optional)         Mile       Image: Class         Cilerers/WCOAL/Documents/ArcGIS/Default1.gdb/Wotor1_D       Image: Class         Dissolve_Field(s) (optional)       Image: Class         Dissolve_Field(s) (optional)       Image: Class         Dissolve_Field(s) (optional)       Image: Class         Dissolve_Field(s) (optional)       Image: Class         Dissolve_Field(s) (optional)       Image: Class         Dissolve_Field(s) (optional)       Image: Class         Image: Class       Image: Class         Combard: Dissolve_Field(s) (optional)       Image: Class         Select All       Unselect All         Statistic Field(s) (optional)       Image: Class Statistic Type         Field       Statistic Type         Field       Statistic Type                                                                                                    | - U <mark>×</mark>                                   |        | Dissolve  |                       |                                    |
|----------------------------------------------------------------------------------------------------|------------------------------------------------------|--------|-----------|-----------------------|------------------------------------|
| MIb Cubuck Teature Class Cubuck VICCA IP ocuments/VrcCIS/Default1.gdb/Wotor1_D Desove_Teld(g) (optiona) FID_MIA ModelDuider, allows you to add expected fields can complete the dialog box and continue to bu model.  The field mile cubuck and continue to bu field statistic Type Field Statistic Type Field Statistic Type Field Field Statistic Type Field Field Fie                                                                                                    | ssolve_Field(s) (optional)                           | ~      |           |                       | Features                           |
| CiUcus Telaure Class     The field of fields of which to aggregate field uter       CiUcus Telaure Class     The Add Field button, which is used only in       PiD     Image: Class Class Cl                                                                                                    | a fald ar fialda an which to approacts features      |        | - E       |                       |                                    |
| C:Lisers/NICOLAT/Documents/VicolS/Default1.gdb/Wotor1_D  Desker_Eriel(s) (optional)  PED_MIA  WotrCR  PED_Inite ContGorRA COO_DEPART COO_DEPART Select AI Unselect AI Statistic Type Fiel Statistic Field(s) (optional)  Fiel Statistic Type Fiel Statistic Type Fiel Statistic Type Fiel Statistic Type Fiel Statistic Type Fiel Statistic Type Fiel Statistic Type Fiel Statistic Type Fiel Statistic Type Fiel Statistic Type Fiel Statistic Type Fiel Fiel Fiel Fiel Fiel Fiel Fiel Fie                                                                                                    | a neid of neids on which to aggregate leatures.      |        |           |                       | t Feature Class                    |
| Stack/E Field(s) (optional)<br>FID JMIA<br>V MOTOR<br>PID JMIA<br>V MOTOR<br>PID Jmite<br>CATESORIA<br>COCO DEPART<br>COCO MUNICI<br>Statistics Field(s) (optional)<br>Field<br>Statistics Field(s) (optional)<br>Coco Statistic Type<br>Field<br>Statistics Type<br>Coco Statistic Type<br>Field<br>Statistics Type<br>Coco Statistic Type<br>Coco Statistic Type<br>Coco S                                                                                                    | e Add Field button, which is used only in            |        |           | Default1.gdb\Motor1_D | sers WICOLAI \Documents \ArcGIS \D |
| FID     can complete the dialog box and continue to bu model.       Ø MOTOR     FID_Imite       NOMBER: ENT     model.       CATESORIA     Catesoria       COD_BERART     COD_BERART       CCOD_BERART     COD_GERART       Field     Statestic Tryle       Field     Statestic Tryle                                                                                                    | delBuilder, allows you to add expected fields so you |        |           |                       | /e_Field(s) (optional)             |
| PD_JNA     model.       PD_Linte     induce.       PD_Dinte     induce.       PD_Dinte     induce.       Cotoperation     induce.       Select Al     Unselect Al       Statistics Field(c) (optional)     induce.       Field     Statistic Type                                                                                                    | 1 complete the dialog box and continue to build your |        | ^         |                       | ID NAME                            |
| FID_limite       IDdBack_Bit       CATESORIA       DEPARTAMEN       COO_DEPART       COO_MUNICI       Select AI       Unselect AI       Add Field       Statistics Field(s) (optional)       Field       Statistics Type                                                                                                    | del.                                                 |        |           |                       |                                    |
| N COMBRE _BIT<br>CATEGORIA<br>DEPARTAMEN<br>COD_DEPART<br>COD_DEPART<br>COD_MUNICL<br>COD_MUNICL<br>COD_MUNIC |                                                      |        |           |                       | ID_Limite                          |
| C ATEORIA<br>DEPARTAMEN<br>COO, DEPART<br>COO, MINICI<br>COO, MINICI<br>COO, MINI                                              |                                                      |        |           |                       | OMBRE_ENT                          |
| DEPART       COD_DEPART       COD_MUNICI       Select AI       Unselect AI       Add Field                                                                                                    |                                                      |        |           |                       | ATEGORIA                           |
| COD MUNICI<br>COD MUNICI<br>COD MUNICI<br>Select AI Unselect AI Add Field<br>Statistics Field(s) (optional)                                                                                                    |                                                      |        |           |                       | EPARTAMEN<br>OD DEBART             |
| Select AI Unselect AI Add Field Statistics Field(s) (optional)                                                                                                    |                                                      |        | ~         |                       | OD_DEPART                          |
| Select AI Unselect AI Add Field Statistics Field(s) (optonal)  Field  Statistic Type  K  K  K  K  K  K  K  K  K  K  K  K  K                                                                                                    |                                                      |        | >         |                       | 00 101101                          |
| Field Statistic Type                                                                                                    |                                                      |        | Add Eield |                       | alact All Lincolact All            |
| Field Statistic Type                                                                                                    |                                                      |        | Addition  |                       | ice Field(c) (ontional)            |
| Field Statistic Type                                                                                                    |                                                      |        | ~         |                       | ica neura) (optional)              |
| Field Statistic Type                                                                                                    |                                                      |        |           |                       |                                    |
|                                                                                                    |                                                      |        | <b>±</b>  | Statistic Type        |                                    |
|                                                                                                    |                                                      |        | ×         |                       |                                    |
|                                                                                                    |                                                      |        |           |                       |                                    |
|                                                                                                    |                                                      |        | Т         |                       |                                    |
| < V                                                                                                    |                                                      |        | +         |                       |                                    |
| <                                                                                                    |                                                      |        |           |                       |                                    |
|                                                                                                    |                                                      | $\sim$ | >         |                       |                                    |
|                                                                                                    |                                                      |        |           |                       |                                    |

**NOTA**: Los dos procesos anteriores deben hacerse motor por motor, pues dichos procesos no son excluyentes, por lo que una misma tipología de cobertura puede hacer parte de varios motores.

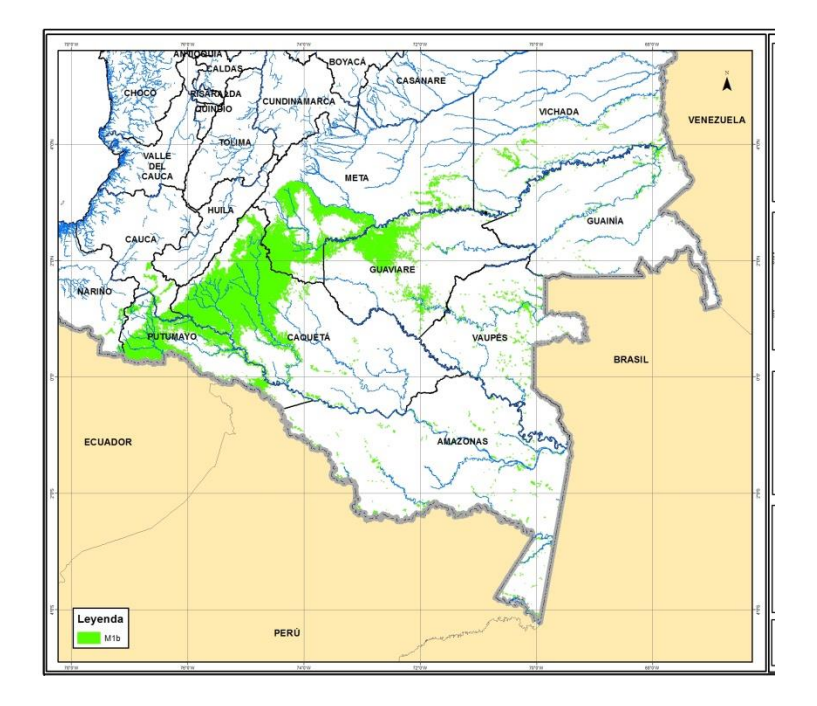

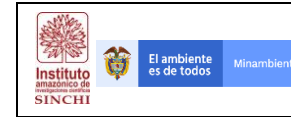

Después de tener una capa de polígonos para cada motor, se convierte cada una de estas a un shape de puntos, en donde el atributo principal sea el nombre del motor. Este proceso se genera haciendo uso de la herramienta de ArcGIS llamada **convert- features to point**, este proceso se hace utilizando el atributo que contiene el nombre del motor.

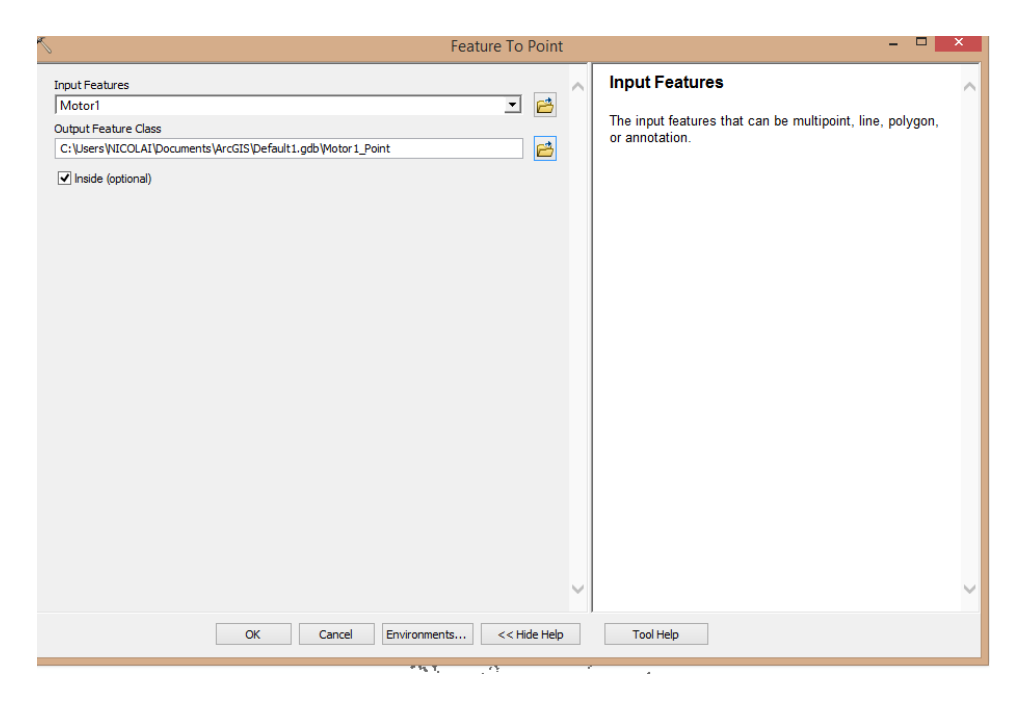

Con todas las capa listas de puntos para cada motor, se genera un archivo único que contenga todos los motores. Este proceso se genera haciendo uso de la herramienta de ArcGIS llamada **Editor**, aquí se editan todas las capas de puntos y se copia y pega la geometría a un solo archivo, obteniendo como resultado una capa geográfica que contienen todos los puntos de todos los motores. Dicha capa fue nombrada "motores\_point"

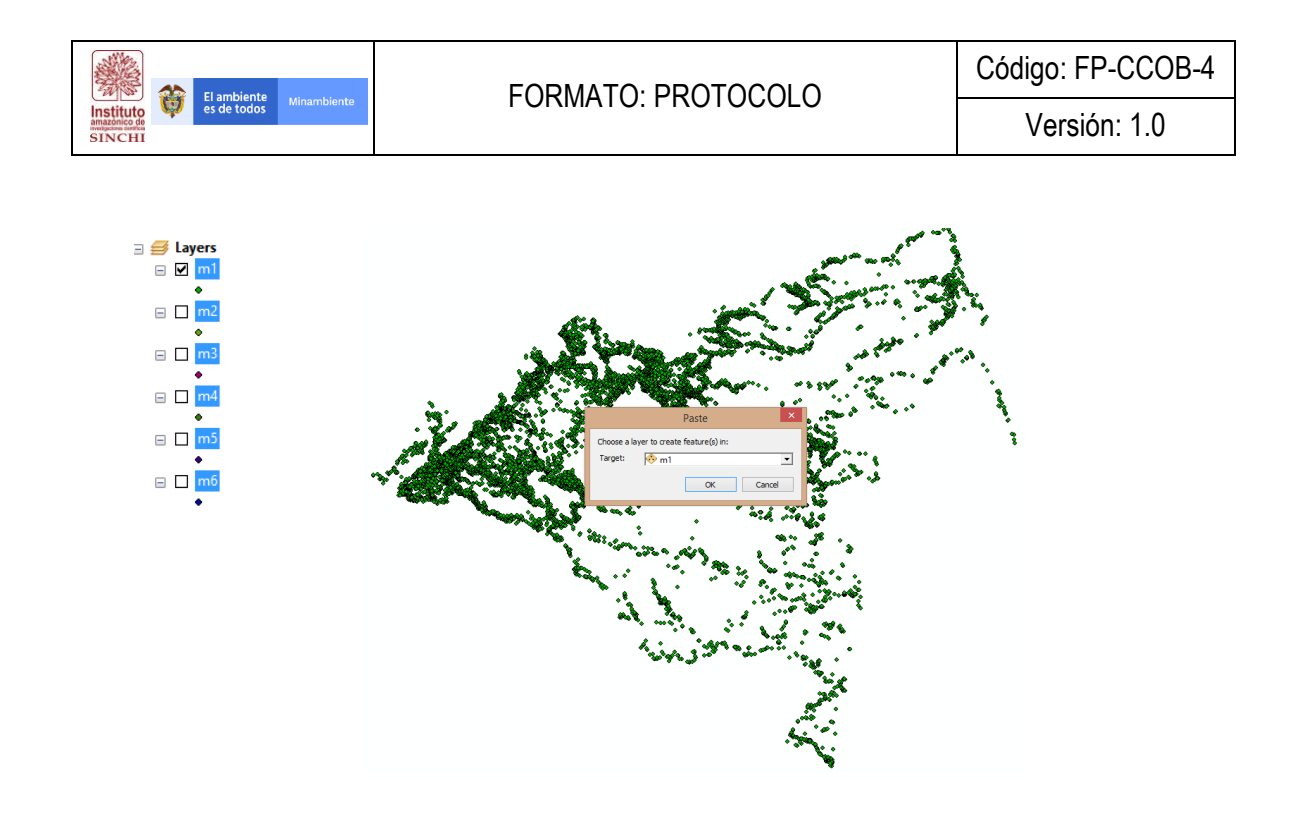

Una vez obtenida la capa única de motores se le agrega dos campos de atributos adicionales que contengan las coordenadas de latitud y longitud. De esta manera la tabla de atributos de dicha capa solo debe contener tres campos, a saber, nombre del motor, latitud y longitud. Este proceso se genera haciendo uso de la herramienta de ArcGIS llamada **Add XY coordinates.** 

| 5                           | Add XY Coordinates        | - 🗆 ×                                                                                                    |
|-----------------------------|---------------------------|----------------------------------------------------------------------------------------------------|
| Input Features<br>  motores |                           | Add XY Coordinates<br>Adds the fields POINT_X and POINT_Y to the point input<br>features and calculates their values. It also appends the<br>POINT_Z and POINT_M fields if the input features are Z-<br>and M-enabled. |
|                             |                           | INPUT                                                                                                    |
|                             | v                         | OUTPUT<br>(3,6)<br>(5,2)                                                                                                    |
| OK Cancel E                 | Environments << Hide Help | Tool Help                                                                                                    |

La tabla de atributos del shape de puntos de motores, debe ser convertida a una tabla tipo .cvs, púes este es el formato que reconoce Maxent de las variables dependientes, para la construcción del modelo de probabilidades.

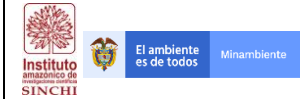

Una vez convertidas las unidades de análisis en una tabla tipo .cvs y con las variables explicativas en formato raster, se dispone a utilizar dicha información en el software Maxent para generar los análisis de asociaciones entre variables. En este sentido, se tiene dos grupos de variables; las independientes (variables biofísicas y socio-económicas) y las dependientes (puntos de motores de fragmentación). La asociación de variables se hace con el software **Maxent**, diferenciando aquellas variables categóricas de las continuas.

| Maximum Entropy Species Distribution Modeling, Version 3.4.1 – 🕒 📫 |                   |               |              |                           |              |      |   |
|--------------------------------------------------------------------|-------------------|---------------|--------------|---------------------------|--------------|------|---|
| Samples                                                            |                   |               | En           | vironmental layers        |              |      | _ |
| File pasMaxent\motores\wgs\MOTORES.c                               | Browse Di         | irectory/File | :\SINCHI1\Ca | ipasMaxent\motores\wgs\a  | sc Brow      | /se  |   |
|                                                                    |                   | dens_vial     |              | Continuous                |              | -    | - |
|                                                                    |                   | distr_upar    | IS           | Continuous                |              | •    |   |
| <b>F</b> 2                                                         |                   | distr_upas    | ;            | Continuous                |              | •    |   |
|                                                                    |                   | 🖌 gini        |              | Continuous                |              | •    | = |
| ₩ 3                                                                |                   | noreno        |              | Continuous                |              | •    |   |
|                                                                    |                   | part_agric    | ola          | Continuous                |              | -    |   |
| ¥ 4                                                                |                   | part_agro     | pe           | Continuous                |              | -    |   |
|                                                                    |                   | part_bosq     | ues          | Continuous                |              | -    |   |
| <b>⊮</b> 5                                                         |                   | part_past     | )S           | Continuous                |              | -    |   |
|                                                                    |                   | pobl_cna      |              | Continuous                |              |      |   |
| <b>⊮</b> 6                                                         |                   |               | loctall      | Continuous                | ct all       |      | - |
|                                                                    |                   | 30            | aect all     | Desele                    | ctaii        |      |   |
| ✓ Linear features                                                  |                   |               |              | Create resp               | oonse curv   | es [ | ~ |
| ✓ Quadratic features                                               |                   |               |              | Make pictures of          | of predictio | ns [ | ~ |
| Product features                                                   |                   |               | Do jac       | kknife to measure variabl | e importan   | ce [ |   |
| Threshold features                                                 |                   |               |              | Output format             | Cloglog      | -    | - |
| V Hinge features                                                   | 0.4.4.5           |               |              | Output file type          | asc          |      | - |
|                                                                    | Output directory  |               | -            |                           | Brow         | se   | - |
| P Auto leatures                                                    | Projection layers | directory/fil | e            |                           | Brow         | se   |   |
| Run                                                                | Settings Help     |               |              |                           |              |      |   |
|                                                                    |                   |               |              |                           |              |      |   |

**NOTA:** Para poder correr el modelo en maxent se debe tener todas las variables explicativas en formato ascii, incluidas en una misma carpeta y todas con las mismas características de fuente. Es decir, mismo sistema, de coordenadas (wgs 84), mismo extent y mismo número de columnas y de filas. Adicionalmente para que el Maxent arroje mayor información útil para los posteriores análisis, se debe habilitar las opciones de crear curvas de respuesta y crear medidas de importancia según prueba de navaja.

Los resultados que arroja maxent permiten identificar cuáles son las variables que tienen una mayor y menor contribución a la ocurrencia de cada unidad de fragmentación, y además genera unas gráficas de respuesta por cada variable explicativa utilizada y los respectivos mapas que muestran espacialmente donde son las probabilidades de ocurrencia del motor.

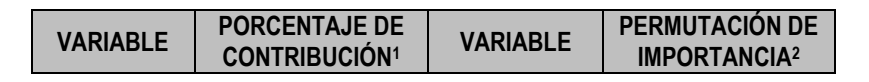

<sup>&</sup>lt;sup>1</sup> En Maxent, en cada iteración del algoritmo de entrenamiento, el aumento en la ganancia normalizada, se agrega a la contribución de la variable correspondiente, o se resta de ella, si el cambio al valor absoluto de la función utilizada es negativo.

<sup>&</sup>lt;sup>2</sup> En este caso, para cada variable ambiental a su vez, sus valores en la presencia de entrenamiento y los datos de fondo se permutan aleatoriamente. El modelo se reevalúa en los datos permutados, y la caída o depresión resultante en el AUC (por su sigla en inglés, área bajo la curva) de entrenamiento se muestra en la tabla, normalizada a porcentajes.

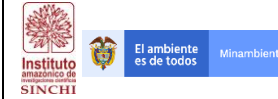

#### FORMATO: PROTOCOLO

| Vías             | 46,1 | Unidad       | 30,4 |
|------------------|------|--------------|------|
| Poblados         | 20,9 | Vías         | 17,7 |
| Unidad           | 18,3 | Poblados     | 9,8  |
| Vocación         | 3,6  | Upas_pro     | 6,1  |
| Part_bosque<br>s | 2,8  | Part_bosques | 5,5  |
| Gini             | 2,5  | Distr_upas   | 5    |

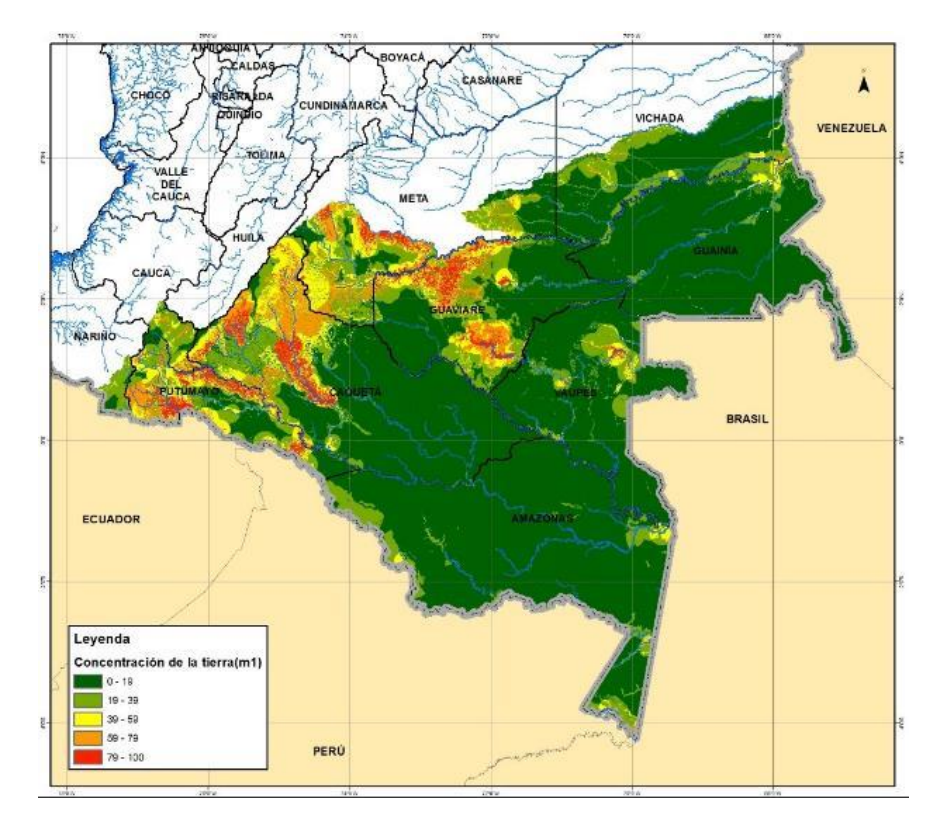

Curvas de respuesta relativa individual<sup>3</sup>

Curvas de respuesta de dependencia<sup>4</sup>

<sup>&</sup>lt;sup>3</sup> Muestran cómo la probabilidad de presencia prevista del motor cambia a medida que varía cada variable ambiental, manteniendo todas las demás variables ambientales en su valor de muestra promedio.

<sup>&</sup>lt;sup>4</sup> Reflejan la dependencia de la idoneidad predicha tanto de la variable seleccionada como de las dependencias inducidas por las correlaciones entre ésta y las demás variables.

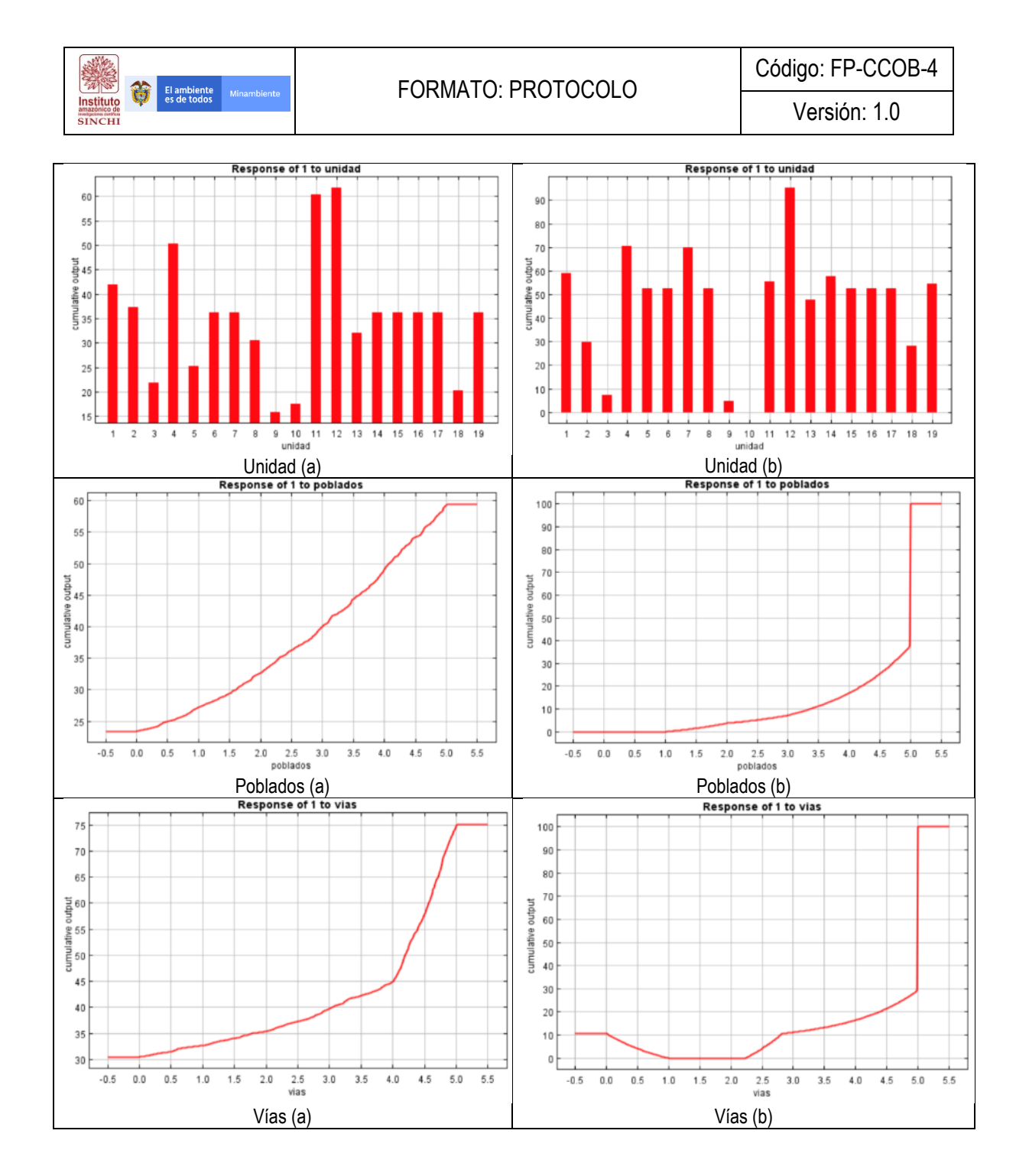

## 3.2 CORRELACIÓN ENTRE MOTORES

Dado que todos los motores de fragmentación no son excluyentes, y que todos tienen alguna relación ya sea desde aspectos biofísicos, socio-económicos y/o espaciales, se elaboró un análisis de correlación entre motores por unidades de análisis de fragmentación. Para lo anterior, se usó los resultados obtenidos del maxent, específicamente los mapas de probabilidades y las unidades de fragmentación (fisiografía-grado de fragmentación - patrón).Con lo anterior, se estimó la correlación espacial entre motores, al calcular el área que existe por motor en cada unidad de análisis.

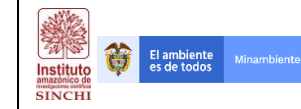

Los insumos necesarios para el análisis son:

- 1. Mapas de probabilidades de cada motor
- 2. Unidades de análisis (Fisiografía-grado de fragmentación-Patrón)

Con la información anterior se procede a desarrollar el procedimiento descrito en el flujograma a continuación:

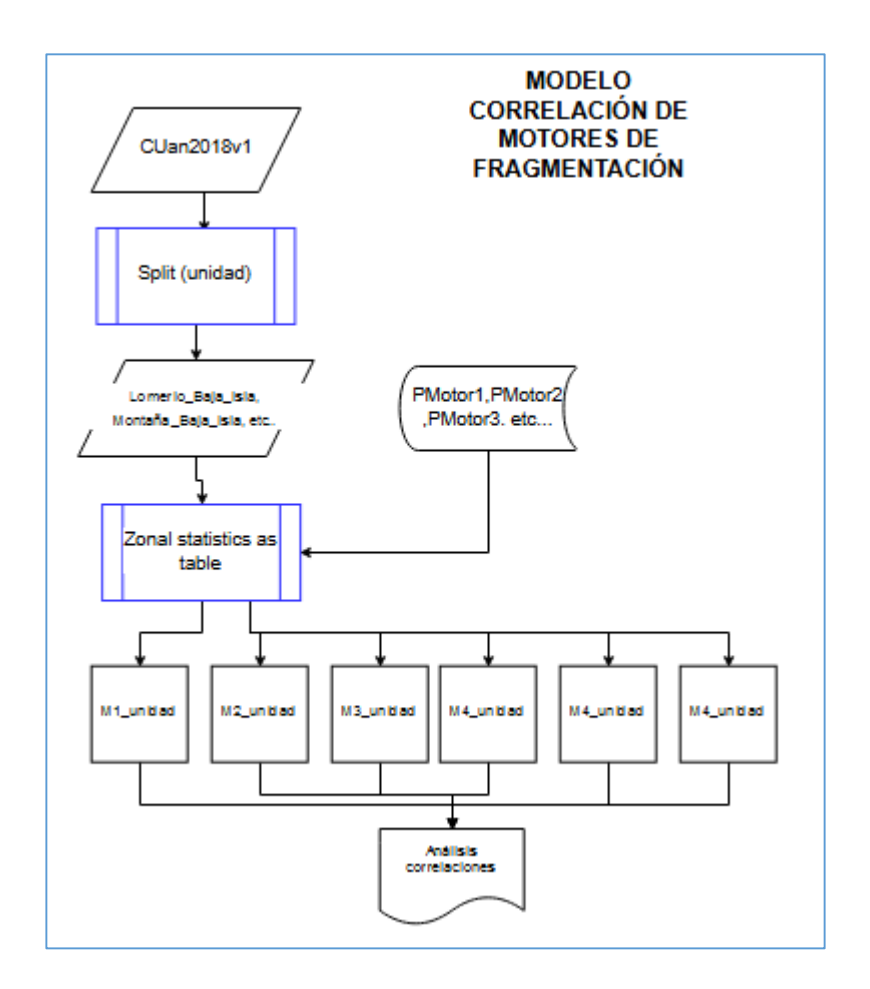

La capa de unidades de fragmentación fue disgregada por cada unidad, de tal manera que se obtuvo como resultado 19 capas en formato vector que hacen referencia a cada unidad de análisis. De esta manera fue posible calcular el área que hay en cada unidad de análisis por motor de fragmentación, dato que permitió elaborar los análisis de correlación.Este proceso se genera haciendo uso de la herramienta de ArcGIS llamada **Split by atributes**, la cual permite obtener como resultado una capa cartográfica por el atributo seleccionado, en este caso "unidad".

| Instituto<br>SINCHI | FORMATO: PROTOCOLO      | Código: FP-CCOB-4<br>Versión: 1.0 |
|---------------------|-------------------------|-----------------------------------|
|                     | Spirt By Attributes - X |                                   |

Una vez obtenidas 19 capas referentes a cada unidad de análisis, se realizó un análisis de estadísticas por tabla,. Este proceso se genera haciendo uso de la herramienta de ArcGIS llamada **Zonal statistics as table**, la cual resume los valores de una capa raster dentro de las zonas de otro conjunto de datos e informa los resultados en un tabla. Para este caso en particular, los archivos raster corresponden a la predicción de la distribución de cada motor de fragmentación y las zonas, corresponden a las unidades de análisis que resumen grado de fragmentación, patrón de fragmentación y fisiografía.

OK Cancel Environments... Show Help >>

|                                                                  | Zonal Statistics as Ta | ble    |                                                         | × |
|------------------------------------------------------------------|------------------------|--------|---------------------------------------------------------|---|
| Input raster or feature zone data                                |                        |        | Input value raster                                      | 7 |
| Altillanura_Alta_Geometrico                                      |                        |        |                                                         |   |
| Zone field                                                       |                        |        | Raster that contains the values on which to calculate a |   |
| FID_cob_mu                                                       | ~                      |        | statistic.                                              |   |
| Input value raster                                               |                        |        |                                                         |   |
| J:\SINCHI1\CapasMaxent\motores\RESULTADOS1\PMotor1.asc           | e                      |        |                                                         |   |
| Output table                                                     |                        |        |                                                         |   |
| C:\Users\VICOLAI\Documents\ArcGIS\Default1.gdb\altilanura_alta_g | e                      |        |                                                         |   |
|                                                                  |                        |        |                                                         |   |
| Ignore NoData in Calculations (optional)                         |                        |        |                                                         |   |
| Statistics type (optional)                                       |                        |        |                                                         |   |
| ALL                                                              | Y                      |        |                                                         |   |
|                                                                  |                        |        |                                                         |   |
|                                                                  |                        |        |                                                         |   |
|                                                                  |                        |        |                                                         |   |
|                                                                  |                        |        |                                                         |   |
|                                                                  |                        |        |                                                         |   |
|                                                                  |                        |        |                                                         |   |
|                                                                  |                        |        |                                                         |   |
|                                                                  |                        |        |                                                         |   |
|                                                                  |                        |        |                                                         |   |
|                                                                  |                        |        |                                                         |   |
|                                                                  |                        |        |                                                         |   |
|                                                                  |                        |        |                                                         |   |
|                                                                  |                        |        |                                                         |   |
|                                                                  |                        |        |                                                         |   |
|                                                                  |                        | $\sim$ |                                                         |   |
|                                                                  |                        | - 1    |                                                         |   |
| OK Cancel Environ                                                | ments << Hide Help     |        | Tool Help                                               |   |
|                                                                  |                        |        |                                                         |   |

**NOTA:** Dado que el proceso anterior es necesario ejecutarlo para cada unidad de análisis dentro de cada motor de fragmentación, se recomiendo correr el proceso mediante el **batch** de la herramienta **Zonal statistics as table,** el cual permite ejecutar el proceso de manera simultánea para todas las unidades. De esta manera, dicho proceso se ejecuta 6 veces, las cuales hacen referencia a cada motor de fragmentación.

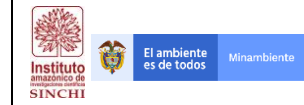

Las tablas de los procesos anteriores fueron editadas, de tal manera que se pudiera visualizar en una sola tabla el área que existe por pixel de cada motor por unidad de análisis, así como proceso final fue posible estimar el índice de correlación múltiple a través de Microsoft **excel**. El resultado final muestra la correlación que existe entre motores por unidad de análisis de fragmentación

| 10 | A  | D          | - C       | 0          | E .       | P P        | 9        |
|----|----|------------|-----------|------------|-----------|------------|----------|
| 1  | ID | M1         | M2        | M3         | M4        | M5         | M6       |
| 2  | 29 | 21.4048    | 4.78945   | 21.376301  | 5.0831    | 6.57108    | 1.69465  |
| 3  | 33 | 113.574402 | 25.35462  | 19.66818   | 22.93391  | 50.957159  | 1.68367  |
| 4  | 38 | 40.042     | 5.23352   | 41.326401  | 8.41074   | 16.983999  | 2.89368  |
| 5  | 39 | 120.125999 | 15.70056  | 123.979202 | 25.23222  | 50.951998  | 8.68104  |
| 6  | 40 | 40.042     | 5.23352   | 41.326401  | 8.41074   | 16.983999  | 2.89368  |
| 7  | 41 | 61.1717    | 9.17752   | 61.449202  | 13.32029  | 24.293129  | 4.65726  |
| 8  | 43 | 175.3272   | 37.764289 | 79.470901  | 47.142081 | 131.505532 | 11.96817 |
| 9  | 45 | 41.1507    | 6.56076   | 40.786001  | 9.11492   | 15.80113   | 3.21042  |
| 0  | 46 | 124.560799 | 21.00952  | 121.817604 | 28.048941 | 46.22052   | 9.948    |
| 1  | 47 | 20.268     | 3.2657    | 21.844     | 4.38475   | 7.6466     | 1.37262  |
| 2  | 52 | 36.2931    | 5.39448   | 43.688     | 7.82205   | 18.710999  | 2.41218  |
| 13 | 53 | 253.825001 | 51.392851 | 244.321805 | 58.101119 | 78.098915  | 20.79049 |
| 4  | 54 | 75.518801  | 14.96511  | 85.972902  | 17.53387  | 33.628441  | 5.43969  |
| 15 | 56 | 26.8452    | 12.6693   | 74.6698    | 10.0783   | 17.2607    | 3.44029  |
| 6  | 59 | 161.379498 | 46.422372 | 324.130211 | 48.585029 | 116.938499 | 8.96203  |
| 7  | 60 | 18.392799  | 1.80232   | 20.6632    | 3.18161   | 11.2103    | 0.874127 |
| 8  | 61 | 18.392799  | 1.80232   | 20.6632    | 3.18161   | 11.2103    | 0.874127 |
| 9  | 62 | 123.442896 | 11.57989  | 100.836552 | 22.28153  | 86.580803  | 4.443131 |
| 20 | 63 | 55.7843    | 6.54131   | 45.47455   | 11.15879  | 31.77695   | 2.282114 |
| 21 | 64 | 4.586034   | 0.012176  | 7.337963   | 5.77514   | 40.216002  | 0.022926 |
| 22 | 65 | 268.414392 | 85.662442 | 372.550308 | 90.461098 | 287.243694 | 14.48249 |
| 23 | 66 | 161.098395 | 19.064534 | 183.807205 | 29.49761  | 102.789072 | 7.920715 |
| 24 | 67 | 92.287298  | 10.29529  | 71.673671  | 17.49222  | 78.019802  | 3.729678 |
| 25 | 68 | 77.010802  | 15.25823  | 73.243431  | 24.38488  | 29.29478   | 3.16846  |
| 26 | 69 | 119.997299 | 22.716421 | 85.945563  | 28.41768  | 49.895342  | 7.111119 |
| 27 | 72 | 0.12082    | 0.001346  | 0.075385   | 2.79646   | 54.523102  | 0.000204 |
| 28 | 73 | 0.12082    | 0.001346  | 0.075385   | 2.79646   | 54.523102  | 0.000204 |
| 9  | 75 | 0.12082    | 0.001346  | 0.075385   | 2.79646   | 54.523102  | 0.000204 |
| 80 | 76 | 0.254393   | 0.016458  | 0.654276   | 3.45139   | 22.3381    | 0.004012 |
| 1  | 77 | 0.24164    | 0.002691  | 0.150771   | 5.59292   | 109.046204 | 0.000409 |
| 32 | 78 | 31.4277    | 8.48239   | 65.698402  | 9.10341   | 25.0317    | 1.62617  |
| 3  | 79 | 0.194654   | 0.002043  | 0.673503   | 2.79278   | 21.610201  | 0.002543 |
| 14 | 81 | 93.529997  | 29.644421 | 190.552505 | 29.83145  | 71.502699  | 5.4205   |
| 5  | 82 | 26.8452    | 12.6693   | 74.6698    | 10.0783   | 17.2607    | 3.44029  |
| 86 | 83 | 33.548199  | 10.4876   | 63.517502  | 10.6374   | 20.9217    | 2.04176  |
| 37 | 88 | 19.207399  | 2.97308   | 20.122801  | 3.83092   | 9.90409    | 1.07642  |
| 8  | 89 | 18.392799  | 1.80232   | 20.6632    | 3.18161   | 11.2103    | 0.874127 |
| 9  | 90 | 33.247799  | 2.91374   | 12.1225    | 6.37006   | 27.826401  | 0.631082 |
| 10 | 91 | 29.4977    | 2.184568  | 12.1225    | 5.57854   | 32.4764    | 0.518278 |
| 11 | 95 | 20.021     | 2.61676   | 20.6632    | 4.20537   | 8.492      | 1.44684  |

Aluvial –Baja-Isla

|              |    | M1    | M2    | М3    | M4    | M5    | M6 |  |
|--------------|----|-------|-------|-------|-------|-------|----|--|
|              | M1 | 1     |       |       |       |       |    |  |
|              | M2 | 0.940 | 1     |       |       |       |    |  |
|              | M3 | 0.765 | 0.620 | 1     |       |       |    |  |
| $\mathbf{V}$ | M4 | 0.911 | 0.975 | 0.520 | 1     |       |    |  |
|              | M5 | 0.912 | 0.834 | 0.779 | 0.813 | 1     |    |  |
|              | M6 | 0.539 | 0.645 | 0.408 | 0.626 | 0.380 | 1  |  |
|              |    |       |       |       |       |       |    |  |

## 4. ANÁLISIS DE CONECTIVIDAD ECOLÓGICA – ÁMBITO REGIONAL

La conectividad es aquella característica del paisaje que define la capacidad movimiento y dispersión de las especies, el intercambio genético, y otros flujos ecológicos. La conectividad es así un aspecto a considerar en análisis de cambio y monitoreo de los paisajes bajo altas tasas de transformación, en los que se pretenda implementar acciones que faciliten el movimiento de individuos, como la construcción de corredores con condiciones favorables que conecten zonas de hábitat naturales remanentes.

La metodología a escala Regional desarrolla el análisis de conectividad ecológica desde la propuesta de Matriz General de Resistencia en donde se aborda el análisis desde el punto de vista de la Intensidad del Uso del Paisaje, el tiempo de intervención del paisaje, la vulnerabilidad de los paisajes a la transformación y la perdida y fragmentación del paisaje.

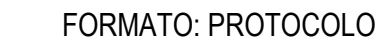

## 4.1. Matriz General de Resistencia – Índice Espacial de Huella Humana (IEHH)

Para la construcción de la matriz de resistencia correspondiente al IEHH se considera la suma de los valores individuales de un conjunto de variables indicadoras, representadas como matrices de resistencia individuales agrupadas en cuatro factores fundamentales: a) Intensidad de uso del paisaje (Fint), b) Tiempo de intervención del paisaje (Ftime), c) la vulnerabilidad de los paisajes a su transformación (Fvul) y el Factor de pérdida y fragmentación de hábitats (Ffrag). Cada uno de los componentes es alimentado por diferentes variables, representadas en las matrices individuales.

$$IEHH = \frac{\left(F_{int} + F_{time} + F_{vul} + F_{frag}\right)x\ 100}{\left(F_{int}\max + F_{time}\max + F_{vul}\max + F_{frag}\max\right)}$$

NOTA: El IEHH se denominará Matriz General de Resistencia - MGR

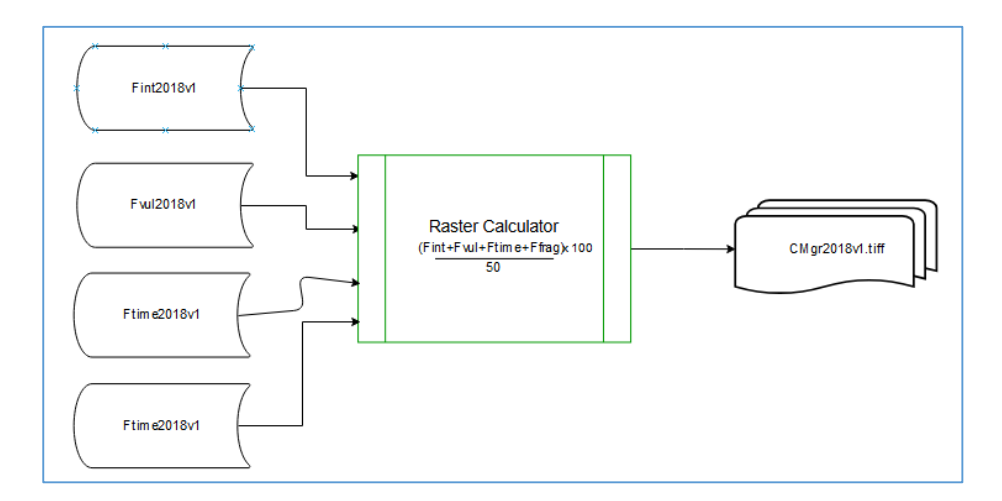

Para la generación de la Matriz General de Resistencia (MGR), en primera instancia se deben sumar los valores de cada una de las variables indicadoras generadas, para cada uno de los factores asociados al IEHH. El siguiente ejemplo corresponde al ámbito regional implementado:

- F<sub>int</sub> = CT (Clus)+ DD (CRrh) + DV (CRat)+ DP (CRcp)+ DNR (CMnr) + IF (CRfg)
- $F_{time} = DT (CDtc)$

El ambiente es de todos

Instituto

SINCH

- $F_{vul} = VS (CVco) + P (CRpe)$
- F<sub>frag</sub> = AHR (CAhr) + PHT (CPht)+ IET (Clet)

Las variables indicadoras para cada Factor se describen a continuación.

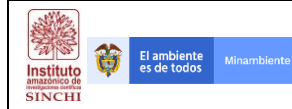

| Tabla. Variables Indicadoras | y Factores de la Matriz General de Resistencia - IEHH |   |
|------------------------------|-------------------------------------------------------|---|
|                              |                                                       | _ |

| CRITERIO                                              | VARIABLE INDICADORA                              |      |
|-------------------------------------------------------|--------------------------------------------------|------|
|                                                       | Intensidad de uso de la tierra (Clus)            | СТ   |
|                                                       | Distancia Drenajes (CRrh)                        | DD   |
| Factor Intensidad Uso de la tierra<br>- <b>(Fint)</b> | Distancia a Vías (CRat)                          | DV   |
|                                                       | Distancia a centros poblados (CRcp)              | DP   |
|                                                       | Distancia a sitios de explotación de recursos no | סואם |
|                                                       | renovables (CMnr)                                |      |
|                                                       | Índice de fragmentación * (CRfg)                 | IF   |
| Factor de Tiempo de Intervención del                  | Dinámicas de transformación de las coberturas    | пт   |
| Paisaje - <b>(Ftime)</b>                              | (CDtc)                                           | וט   |
| Factor de Vulnerabilidad de los Paisajes -            | Vocación de los suelos (CVco)                    | VS   |
| (Fvul)                                                | Pendiente (CRpe)                                 | Ρ    |
| Factor do Dórdido y Fragmontación                     | Aislamiento del hábitat remanente (CAhr)         | AHR  |
|                                                       | Porcentaje de hábitat transformado (CPht)        | PHT  |
| (Efrag)                                               | Índice de extensión de la transformación de      | ICT  |
| - (riiay)                                             | hábitats (Clet)                                  |      |

Para el desarrollo de los Factores de Intensidad, Vulnerabilidad, Tiempo de Intervención y Pérdida de Hábitats se deben generar variables indicadoras y posteriormente agruparlas.

Para la generación del Factor de Intensidad de Uso del Suelo es necesario procesar información relacionada a distancia a actividades antrópicas que se representan con distribuciones en el territorio. Obteniendo dichas matrices de variables se procede a generar la suma de sus valores y finalmente general el Factor deseado (Fint)

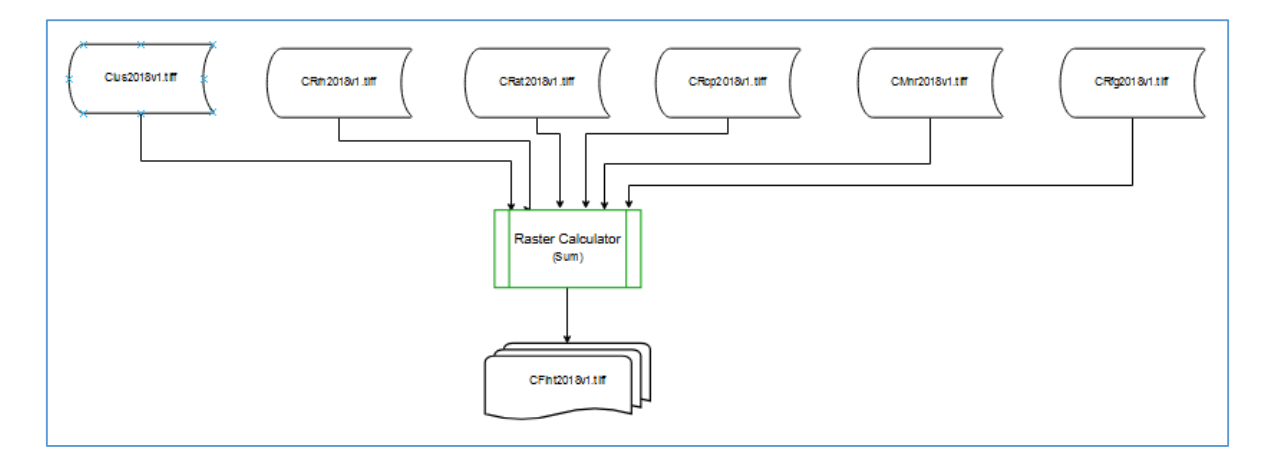

A continuación, se describen los procedimientos para generar las matrices Clus, CRrh, CRat, CRcp, CMnr y CRfg.

## 4.1.1 Variable Intensidad Uso de la Tierra - CT (Clus)

Los insumos necesarios para el procesamiento son:

El ambiente es de todos

Instituto

SINCH

1. Capa de Coberturas del Suelo año 2016 (CCob2016v1)

Con la información anterior se procede a desarrollar el procedimiento descrito en el flujograma a continuación:

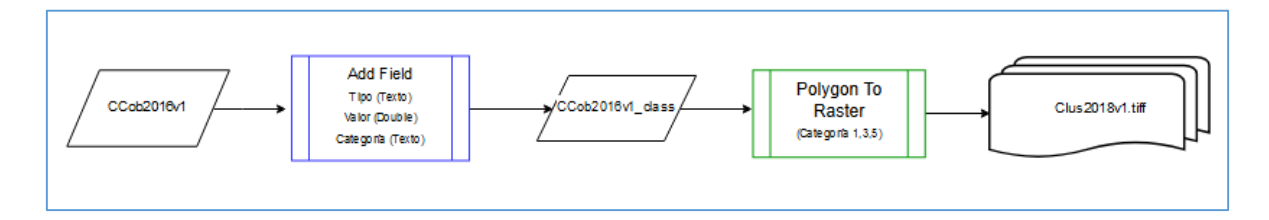

Teniendo en cuenta la Tabla 1 tomada como referencia para la generación del índice de fragmentación, se procede a adicionar los campos Tipo, Valor y Categoría a la capa de coberturas de la tierra CCob2016.

Posterior a la adición de nuevos campos en los atributos de la capa CCob2016v1 se procede a transformar la capa Vectorial en Raster mediante el atributo "Categoría". Para hacer este proceso se debe utilizar la herramienta "**Polygon to Raster**" que se encuentra en el **Toolbox – Conversion Tools** – **To Raster – Polygon to Raster**, ingresando como parámetro de creación el atributo "Categoría" y con tamaño de celda de 30 metros.

| No Polygon to Raster                                                                                        | -          |          |          | × |
|----------------------------------------------------------------------------------------------------|------------|----------|----------|---|
| Input Features                                                                                              |            | <b>•</b> |          | ^ |
| Value field                                                                                                 |            |          |          |   |
| Output Raster Dataset<br>E-IEDEEI ANTERATOTIMONIO, NATI DAI IGEE, Corradoració SIGIó Gaodata Bactari/Cob 20 | IGut Class | . HF     |          |   |
| Cell assignment type (optional)                                                                             | .001_088   | 5.01     |          |   |
| Priority field (optional) NONE                                                                              |            |          | ~        |   |
| Cellsize (optional)<br>30                                                                                   |            |          | <b>6</b> |   |
|                                                                                                    |            |          |          |   |
|                                                                                                    |            |          |          |   |
|                                                                                                    |            |          |          |   |
|                                                                                                    |            |          |          |   |
|                                                                                                    |            |          |          | Ľ |
| OK Cancel Environment                                                                                       | s 5        | Show H   | elp >>   | > |

Como resultado de este proceso se genera una capa Raster de Categoría de Cobertura con los valores 1, 3 y 5 que se denominará "Intensidad de Uso de la Tierra" *Clus2018.* 

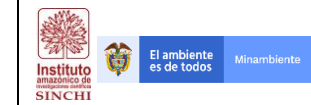

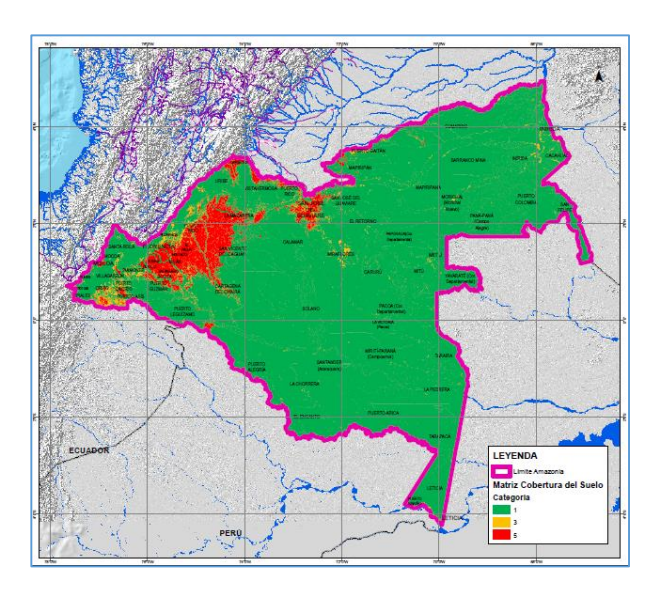

### 4.1.2 Variable de Resistencia a Rondas Hídricas - DD (CRrh)

Los insumos necesarios para el procesamiento son:

- 1. Capa de Rondas Hídricas (CCob2016v1)
- 2. Límite Área de estudio Regional SINCHI (DLim)

Con la información anterior se procede a desarrollar el procedimiento descrito en el flujograma a continuación:

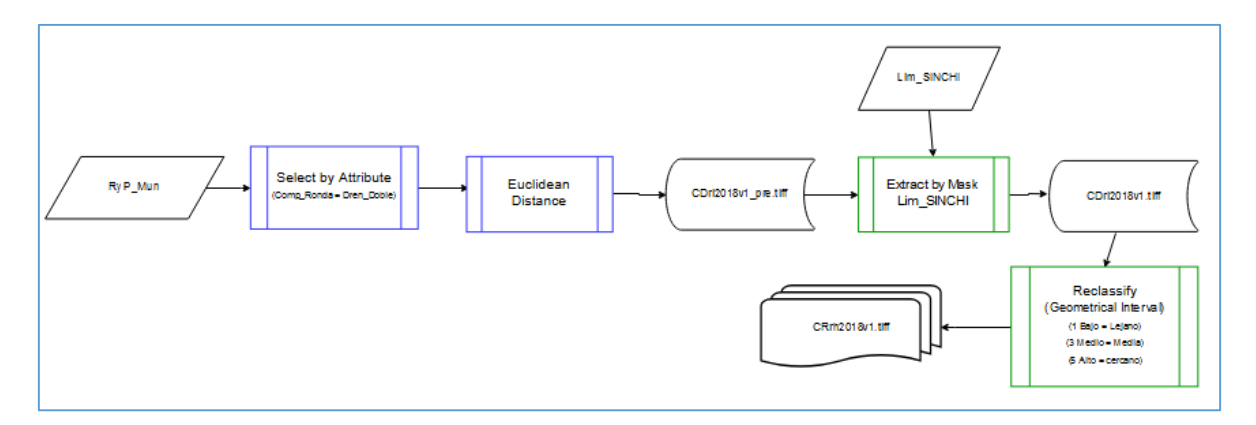

La capa RyP\_Mun es extraida de las Bases de Datos de SINCHI, en donde se clasifican los cuerpos de agua teniendo en cuenta la pendiente y su representación en el territorio. Para el desarrollo de esta metodología, se procede a seleccionar únicamente los Drenajes Dobles; esta selección se hace mediante la Herramienta "**Select by Attribute**" de la Barra de Herramientas **Selection**, en dicha herramienta se hace una selección de la columna COMP\_RONDA y se selecciona el Atributo "Dren\_Doble".

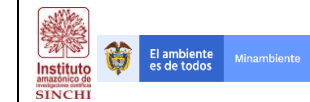

| Select By A                                              | ttributes                                                                                                    | ×                   |  |  |  |
|----------------------------------------------------------|----------------------------------------------------------------------------------------------------|---------------------|--|--|--|
| Layer:                                                   | Layer:                                                                                                    |                     |  |  |  |
| Method:                                                  | Create a new selection                                                                                                    | ~                   |  |  |  |
| "FID"<br>"OBJECTII<br>"COMP_Re<br>"Shape_Le<br>"Shape_Ar | D"<br>KONDA"<br>eng"<br>rea"                                                                                                    |                     |  |  |  |
| = <<br>> ><br>< <<br>_ % (                               | Like         "Drenaje doble"           And         "Drenaje doble en Pendientes >"<br>Lago o laguna"           Or         Lago o laguna en Pendientes ><br>"Pendientes >100"."           Not | 100%'<br>100%'<br>> |  |  |  |
| Is Ir<br>SELECT * FI<br>"COMP_RO                         | n Null Get Unique Values Go To:<br>ROM RyP_Mun WHERE:<br>DNDA* = "Drenaje doble"                                                                                                    | < >                 |  |  |  |
| Clear                                                    | Verify Help Load                                                                                                    | Save                |  |  |  |
|                                                          | OK Apply                                                                                                    | Close               |  |  |  |

Habiendo seleccionado únicamente los Drenajes Dobles, se exporta esta nueva capa y se ejecuta el comando Euclidian Distance que se encuentra en la Caja de herramientas **Spatial Analyst Tools – Distance – Euclidean Distance**. Las variables cargadas en esta herramienta son básicamente la nueva capa de Drenajes Dobles en la Zona de estudio regional (Límite SINCHI) y los parámetros de cálculo son: tamaño de celda 30 metros; Extent del proceso es el límite SINCHI (Environments) y ruta de archivo de salida.

| 🔨 Euclidean Distance - 🗆 🗙                                                                                                   | 🛠 Environment Settings 🛛 🗙                                                                     |
|----------------------------------------------------------------------------------------------------|------------------------------------------------------------------------------------------------|
| Input raster or feature source data RyP_Mun Uutput distance raster                                                           | <ul> <li>¥ Workspace</li> <li>&gt; Output Coordinates</li> <li>\$ Processing Extent</li> </ul> |
| F-\FREELANCE\PATRIMONIO_INATURAL\GEF5_Corredores\6 SIG\6 Geodata\Raster\SupContVariablesMR\C[  📸 Maximum distance (optional) | Extent Same as layer DLIM2014                                                                  |
| Output cell size (optional)    Output cell size (optional)   Output direction raster (optional)                              | Left Right -77,670617 Bottom -4,225780                                                         |
|                                                                                                    | Snap Raster                                                                                    |
| v                                                                                                    | <ul> <li>➤ M Values</li> <li>➤ Z Values</li> <li>➤ Gendatabase</li> </ul>                      |
| OK Cancel Environments Show Help >>                                                                                          | OK Cancel Show Help >>                                                                         |

**NOTA:** Es importante tener en cuenta que esta herramienta requiere de la estabilidad del equipo y la memoria RAM por lo que se recomienda inicialmente generar el Resultado en la GDB default de ArcGIS y posteriormente exportar dicho resultado a la estructura de carpetas del proyecto.

Como resultado de la Distancia Euclidiana se tiene una matriz (Raster) de distancias (*CDri2018v1.tif*); Sin embargo, es necesario recortar la imagen al área de estudio regional. Este paso se hace mediante la herramienta Extract by Mask que se encuentra en **Spatial Analyst Tools – Extraction – Extract by mask.** 

| Institute<br>amazonico de<br>SINCHI | FORMATO, FROTOCOLO                                    | Versión: 1.0 |
|-------------------------------------|-------------------------------------------------------|--------------|
| γ ε<br>Γς<br>Ιη<br>Ο<br>Ο<br>Ε      | ixtract by Mask — — — > > > > > > > > > > > > > > > > |              |
|                                     | OK Cancel Environments Show Help >>                   |              |

Teniendo el resultado del proceso anterior, se procede a reclasificar la matriz de distancias. Inicialmente se procede a clasificar en 3 rangos de acuerdo a los Intervalos Geométricos de la información.

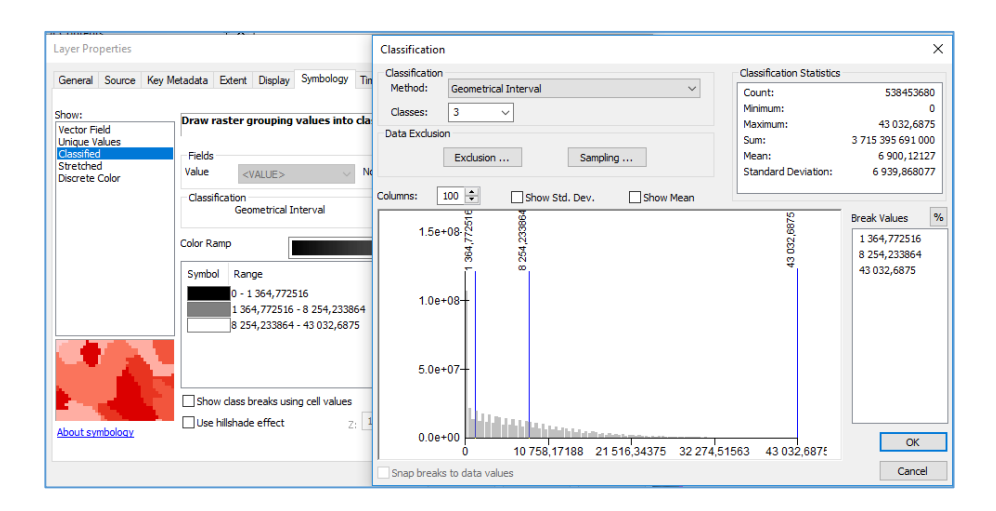

A cada clase generada se procede a reasignar los valores de 1, 3 y 5, en donde 1 corresponde a las distancias cercanas a los Drenajes Dobles, 3 corresponde a distancias intermedias y 5 a zonas lejanas de los drenajes dobles, este proceso se hace mediante la herramienta Reclassify que se encuentra en **Spatial Analyst Tools – Reclass – Reclassify**.

| Versión: 1.0                                                                                                    | El ambiente Minambiente                                                                                                    | FORMATO: PROTOCOLO                                                                                                    | Código: FP-CCOB-4 |
|----------------------------------------------------------------------------------------------------|----------------------------------------------------------------------------------------------------|----------------------------------------------------------------------------------------------------|-------------------|
|                                                                                                    | amazona de la constructiona de la construction |                                                                                                    | Versión: 1.0      |
| Reclassify       -       ×         Input raster       [CD:2018v1.tif       Imput raster         Reclassification       Imput raster       Imput raster         0.1364.772516       1       Imput raster         0.1364.772516       1       Imput raster         0.1364.772516       1       Imput raster         0.1364.772516       1       Imput raster         0.1364.772516       1       Imput raster         0.1364.772517       1       Imput raster         0.1364.772518       1       Imput raster         0.1364.772516       2       1         0.1364.772516       1       Imput raster         0.1364.772517       5       5         0.1364.772518       1       Imput raster         0.1090.1       NoData       NoData         0.1090.1       1       Imput raster         F: FREELANCE (PATRIMONIO_NATURAL (GEF5_Corredores (6 SIG/6 Geodata (Raster (CRrhz018v1.tif       Imput raster | <u>ح</u>                                                                                                    | Reclassify –<br>Input raster<br>(Dri2018v1.tif<br>Reclass field<br>VALUE<br>Co- 1364,772516 1<br>1064,772516 1<br>1064,772516 2054,23386 3<br>8254,233864 4.9032,6875 5<br>NoData NoData Add Entry<br>Delete Entries<br>Load Save Reverse New Values Precision<br>Dutput raster<br>F: \FREELANCE\PATRIMONIO_NATURAL \GEF5_Corredores\6 SIG\6 Geodata\Raster\CRrh2018v1.tif |                   |

El resultado de este proceso se denomina variable de Resistencia de Rondas Hídricas nombrada CRrh. Ver imagen a continuación:

OK Cancel Environments... Show Help >>

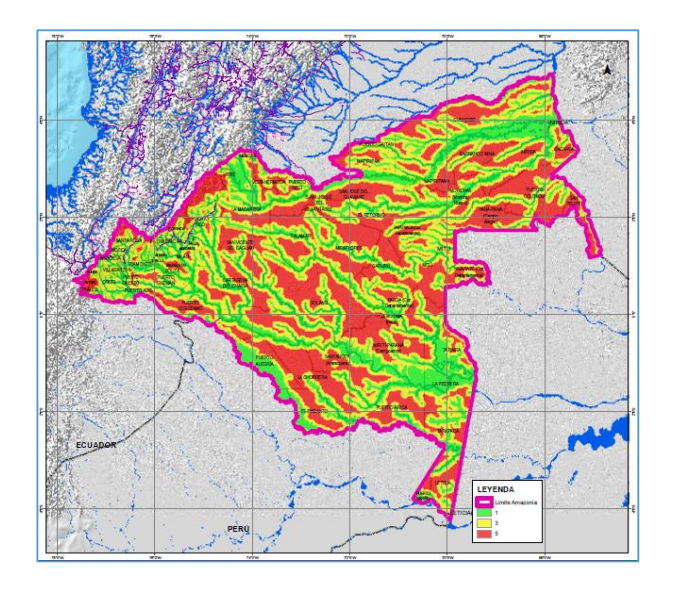

#### 4.1.3 Variable de Resistencia Vías o Accesos Terrestres - DV (CRat)

Los insumos necesarios para el procesamiento son:

- 3. Capa de Vías (Transporte Terrestre IGAC 100K)
- 4. Límite Área de estudio Regional SINCHI (DLim)

Con la información anterior se procede a desarrollar el procedimiento descrito en el flujograma a continuación:

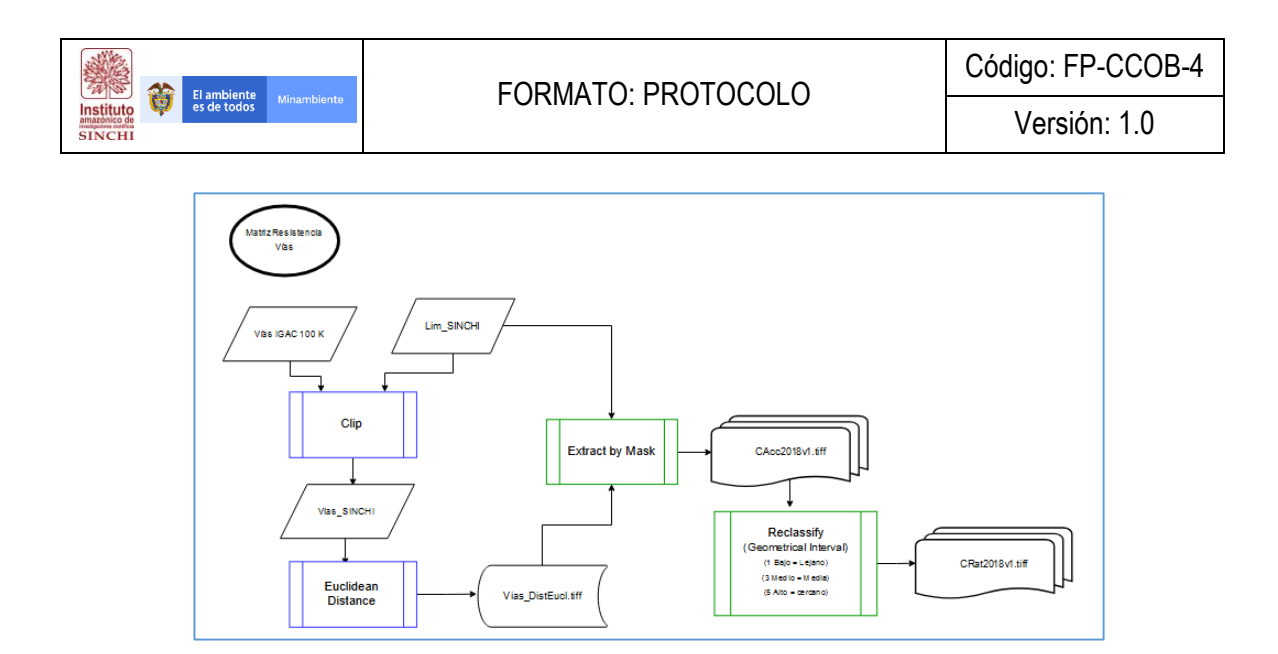

La capa de Vias se obtiene del dataset Accesos Terrestres de la Base de datos de cartografía básica generada por el Instituto Geográfico Agustín Codazzi – IGAC a escala 1:100.000. Al ser una base de datos geográfica a nivel nacional es necesario cortar las vías que se encuentran de nuestra área de estudio por lo que se procede a hacer un Clip a las vías usando la herramienta Clip que se encuentra en **Analysis Tools – Extract – Clip**.

| 🔨 Clip     |                |                  |                 | -           |          | -             |        | 2        | ×            |
|------------|----------------|------------------|-----------------|-------------|----------|---------------|--------|----------|--------------|
| Input Fea  | tures          |                  |                 |             |          |               |        |          | ~            |
| Via        |                |                  |                 |             |          |               | •      | 2        |              |
| Clip Featu | res            |                  |                 |             |          |               |        | _        |              |
| DLIM20     | 4              |                  |                 |             |          |               | -      | <b>6</b> |              |
| Output Fe  | ature Class    |                  |                 |             |          |               |        | _        |              |
| D: FREE    | ANCE PATRIMO   | NIO NATURAL (PRO | DCESOS\SHP\Via: | _SINCHI.shp |          |               |        | <b>6</b> |              |
| XY Tolera  | ice (optional) |                  |                 |             |          |               |        |          |              |
|            |                |                  |                 |             | De       | ecimal degree | s      | $\sim$   |              |
|            |                |                  |                 |             |          |               |        |          |              |
|            |                |                  |                 |             |          |               |        |          |              |
|            |                |                  |                 |             |          |               |        |          |              |
|            |                |                  |                 |             |          |               |        |          |              |
|            |                |                  |                 |             |          |               |        |          |              |
|            |                |                  |                 |             |          |               |        |          |              |
|            |                |                  |                 |             |          |               |        |          |              |
|            |                |                  |                 |             |          |               |        |          | $\mathbf{v}$ |
|            |                |                  |                 |             |          |               |        |          |              |
|            |                |                  | OK              | Cancel      | Environm | ients         | Show H | lelp >>  |              |

Teniendo las vías del área de estudio regional únicamente se procede a general la matriz de distancia mediante el uso de la herramienta Euclidian Distance que se encuentra en la Caja de herramientas **Spatial Analyst Tools – Distance – Euclidean Distance**. Las variables cargadas en esta herramienta son básicamente la nueva capa de Vías de la Zona de estudio regional (Vías\_SINCHI) y los parámetros de cálculo son: tamaño de celda 30 metros; Extent del proceso es el límite SINCHI (Environments) y ruta de archivo de salida.

|                                                                                                    |                                                                                                    | Código: FP-CCOB-4                         |
|----------------------------------------------------------------------------------------------------|----------------------------------------------------------------------------------------------------|-------------------------------------------|
| CHI                                                                                                    | FURMATU: PRUTUCULU                                                                                                    | Versión: 1.0                              |
| Luclidean Distance                                                                                                    | - C X                                                                                                    | ×                                         |
| Input raster or feature source data<br>[Vias_SINCH]<br>Output distance raster<br>[F:\PREELANCE\PATRIMONIO_JNATURAL\GEF5_Corredores\6 SIG\6 Ge<br>Meximum distance (optional)<br>Uutput cell size (optional)<br>[b0<br>Output direction raster (optional) | Vorkspace     Vorkspace     Vorkspace | Top C C C C C C C C C C C C C C C C C C C |
|                                                                                                    | Snap Raster<br>× XY Resolution and Tolerant<br>× M Values<br>× Z Values                                                                                                    | -4,225780                                 |
| ОКС                                                                                                    | ancel Environments Show Help >>                                                                                                    | OK Cancel Show Help >>                    |

**NOTA:** Es importante tener en cuenta que esta herramienta requiere de la estabilidad del equipo y la memoria RAM por lo que se recomienda inicialmente generar el Resultado en la GDB default de ArcGIS y posteriormente exportar dicho resultado a la estructura de carpetas del proyecto.

Como resultado de la Distancia Euclidiana se tiene una matriz (Raster) de distancias (*CAcc2018v1.tif*); Sin embargo, es necesario recortar la imagen al área de estudio regional. Este paso se hace mediante la herramienta Extract by Mask que se encuentra en **Spatial Analyst Tools – Extraction – Extract by mask.** 

| CAcc2018v1.tif     Imput raster or feature mask data       DLIM2014     Imput raster       Output raster     Imput raster       F: IFREELANCE IPATRIMONIO_NATURAL (GEF5_Corredores)6 SIG (6 Geodata Raster (SupContVariablesMR (CF)))                                                                                                    | Input raster                      |                                  |                        |           |          |
|----------------------------------------------------------------------------------------------------|-----------------------------------|----------------------------------|------------------------|-----------|----------|
| Input raster or feature mask data          DLIM2014       Image: Comparison of the state of the state of | CAcc2018v1.tif                    |                                  |                        | -         | <b>2</b> |
| DLIM2014  Output raster  F: FREELANCE PATRIMONIO_NATURAL \GEF5_Corredores \6 SIG \6 Geodata \Raster \SupContVariablesMR \Cz \                                                                                                    | Input raster or feature mask data |                                  |                        |           |          |
| Output raster  F: FREELANCE (PATRIMONIO_NATURAL (SEF5_Corredores) 6 SIG (6 Geodata/Raster (SupContVariablesMR (CF)                                                                                                    | DLIM2014                          |                                  |                        | -         | <b>6</b> |
| F:\FREELANCE\PATRIMONIO_INATURAL\GEF5_Corredores\6 SIG\6 Geodata\Raster\SupContVariablesMR\C/S                                                                                                    | Output raster                     |                                  |                        |           |          |
|                                                                                                    | F: FREELANCE PATRIMONIO_NATUR     | AL\GEF5_Corredores\6 SIG\6 Geoda | ta\Raster\SupContVaria | blesMR\CA | 6        |
|                                                                                                    |                                   |                                  |                        |           |          |
|                                                                                                    |                                   |                                  |                        |           |          |
|                                                                                                    |                                   |                                  |                        |           |          |
|                                                                                                    |                                   |                                  |                        |           |          |
|                                                                                                    |                                   |                                  |                        |           |          |
|                                                                                                    |                                   |                                  |                        |           |          |
|                                                                                                    |                                   |                                  |                        |           |          |
|                                                                                                    |                                   |                                  |                        |           |          |
|                                                                                                    |                                   |                                  |                        |           |          |
|                                                                                                    |                                   |                                  |                        |           |          |
|                                                                                                    |                                   |                                  |                        |           |          |
|                                                                                                    |                                   |                                  |                        |           |          |
|                                                                                                    |                                   |                                  |                        |           |          |
|                                                                                                    |                                   |                                  |                        |           |          |
|                                                                                                    |                                   |                                  |                        |           |          |
|                                                                                                    |                                   | OK Carro                         | Environments           | Show I    | telo >>  |

Teniendo el resultado del proceso anterior, se procede a reclasificar la matriz de distancias. Inicialmente se procede a clasificar en 3 rangos de acuerdo a los Intervalos Geométricos de la información. Es importante tener en cuenta que para esta Variable se debe tener en cuenta que las distancias más lejanas son las de menor resistencia y las más cercanas son las de mayor resistencia.

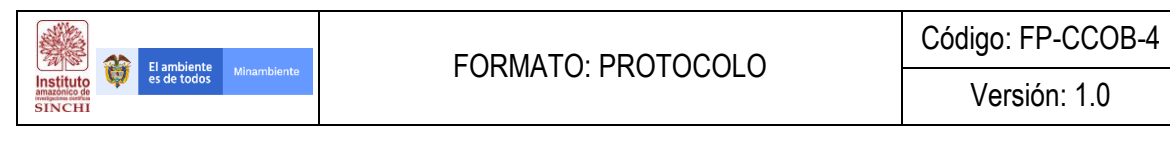

| Lever Decembine                                                                     |                                                                                                    |                                                                                                    | -                                                                                                    |
|-------------------------------------------------------------------------------------|----------------------------------------------------------------------------------------------------|----------------------------------------------------------------------------------------------------|----------------------------------------------------------------------------------------------------|
| Layer Properties                                                                    |                                                                                                    | Classification                                                                                                    | ×                                                                                                    |
| General Source Key M                                                                | etadata Extent Display Symbology Tir                                                                                                    | Classification                                                                                                    | Classification Statistics                                                                                                    |
| Show:<br>Vector Field<br>Unique Values<br>Classified<br>Stretched<br>Discrete Color | Draw raster grouping values into cla<br>Fields<br>Value <value> N<br/>Classification</value>                                                                                                    | Method:     Geometrical Interval     V       Classes:     3     V       Data Exclusion     Exclusion     Sampling                                                                                                    | Count:         538453680           Minimum:         0           Maximum:         278 553,1563           Sum:         29 787 155 910 000           Mean:         55 319,81119           Standard Deviation:         60 951,73448 |
|                                                                                     | Geometrical Interval                                                                                                    | Columns: 100 🛨 🗌 Show Std. Dev. 🗌 Show Mean                                                                                                    |                                                                                                    |
| About symbology                                                                     | Color Ramp           Symbol         Range           0 - 12 111, 13363         12 111, 13363           12 111, 13363 - 63 183, 36065         63 183, 36065 - 278 553, 1563           63 183, 36065 - 278 553, 1563         53 183, 36065 - 278 553, 1563           Show class breaks using cell values         Use hillshade effect         2; 1 | 1.0e+08-<br>1.0e+08-<br>1.0e+07-<br>6.0e+07-<br>4.0e+07-<br>2.0e+07-<br>1.0e+07-<br>1.0e+08-<br>1.0e+08-<br>1.0e+08-<br>1.0e+08-<br>1.0e+08-<br>1.0e+08-<br>1.0e+08-<br>1.0e+08-<br>1.0e+08-<br>1.0e+08-<br>1.0e+08-<br>1.0e+08-<br>1.0e+08-<br>1.0e+08-<br>1.0e+08-<br>1.0e+07-<br>1.0e+07-07-<br>1.0e+07-07-07-07-07-07-07-07-07-07-07-07-07-0 | Break Values         %           55         12 111,13363           63 183,36065         278 553,1563                                                                                                    |
|                                                                                     |                                                                                                    | 0.0e+00                                                                                                    | 0K                                                                                                    |
|                                                                                     |                                                                                                    | Snap breaks to data values                                                                                                    | Cancel                                                                                                    |

A cada clase generada se procede a reasignar los valores de 1, 3 y 5, en donde 5 corresponde a las distancias cercanas a las vías o accesos terrestres, 3 corresponde a distancias intermedias y 1 a zonas lejanas de las vías o accesos terrestres, este proceso se hace mediante la herramienta Reclassify que se encuentra en **Spatial Analyst Tools – Reclass – Reclassify**.

| Input raster<br>CAcc2019v1.tif<br>Reclass field<br>VALUE<br>Reclassification<br>Cold values<br>0 Cld values<br>0 - 12111,133626 5<br>12111,133626 5<br>12111,133626 5<br>12111,133626 5<br>12111,133626 5<br>1000<br>12111,133626 5<br>1000<br>1000<br>1 | 🔨 Reclassify                                                                                                    | - 🗆 X                                             |
|----------------------------------------------------------------------------------------------------|----------------------------------------------------------------------------------------------------|---------------------------------------------------|
| Netuasinasidi         0       12111,133626         12111,133626       5         12111,133626       1         1313,306053       278553,15         1       1         NoData       NoData         Add Entry         Delete Entries         Load       Save         Reverse New Values       Precision         Output raster         F: (FREELANCE (PATRIMONIO_NATURAL (SEF5_Corredores)6 SIG/6 Geodata/Raster/CRat2018v1.8f                                                                                                    | Input raster<br>CAcc2018v1.tif<br>Reclass field<br>VALUE<br>Dedeemilipation                                                                                                    |                                                   |
| Load     Save     Reverse New Values     Precision       Output raster     F:/FREELANCE/PATRIMONIO_NATURAL/SEF5_Corredores/6 SIG/6 Geodata/Raster/CRat2018v1.tbf     Image: Signal Action of Charge microscope Values to NoDiata (rotional)                                                                                                    | Old values         New values           0 - 12111,133626         5           12111,133626         5           12111,133626         1           63183,3606         3           MoDeta         NoData | Classify<br>Unique<br>Add Entry<br>Delete Entries |
|                                                                                                    | Load         Save         Reverse New Values           Output raster         F: \FREELANCE\PATRIMONIO_NATURAL\GEF5_Corredores\6           Change missing values to NoData (optional)                | Precision SIG\6 Geodata\Raster\CRat2018v1.tif     |

El resultado de este proceso se denomina variable de Resistencia de Accesos Terrestres nombrada CRat. Ver imagen a continuación:

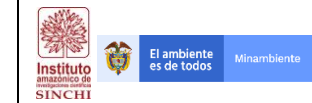

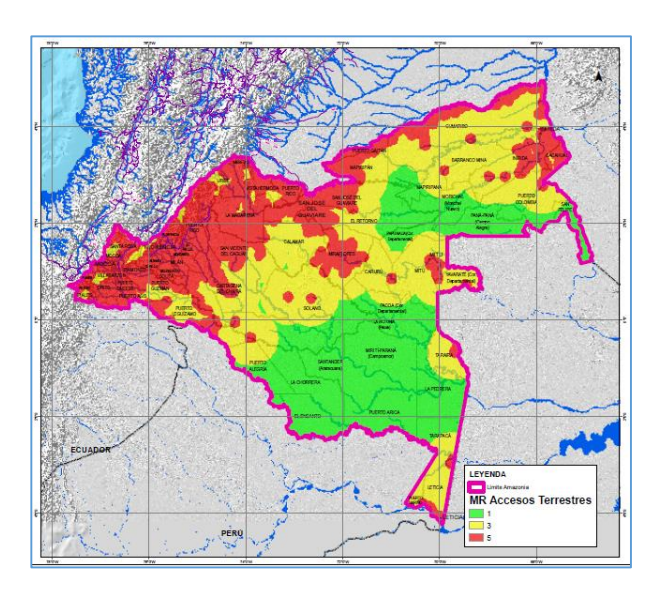

# 4.1.4 Variable de Resistencia Centros Poblados - DP (CRcp)

Los insumos necesarios para el procesamiento son:

- 3. Centros Poblados MGN\_URB\_AREA\_CENSAL (MGN DANE)
- 4. Límite Área de estudio Regional SINCHI (DLim)

Con la información anterior se procede a desarrollar el procedimiento descrito en el flujograma a continuación:

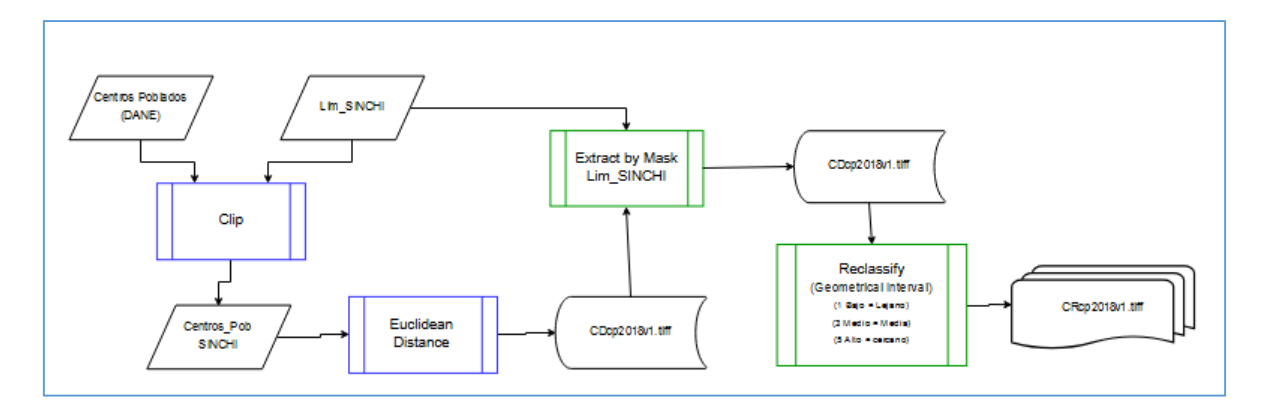

La capa de Centros Poblados se obtiene del Marco Geoestadístico Nacional del Departamento Administrativo Nacional de Estadística – DANE descargada de la página web <u>https://geoportal.dane.gov.co/descargamgn.html</u>. Al ser una base de datos geográfica a nivel nacional es necesario cortar los centros poblados que se encuentran dentro del área de estudio por lo que se procede a hacer una selección de los polígonos que representan centros poblados dentro del área de estudio regional (Límite SINCHI) usando la herramienta Clip que se encuentra en **Analysis Tools – Extract – Clip**. La capa del MGN tomada como insumo es MGN\_URB\_AREA\_CENSAL.shp de la carpeta COLOMBIA.

| 🔨 Clip                                                              | _               |          | ×      |
|---------------------------------------------------------------------|-----------------|----------|--------|
| Input Features                                                      |                 |          |        |
| MGN_URB_AREA_CENSAL                                                 |                 | - 6      | 3      |
| Clip Features                                                       |                 |          | _      |
| DLIM2014                                                            |                 | - 6      | 3      |
| Output Feature Class                                                |                 | _        |        |
| D:\FREELANCE\PATRIMONIO NATURAL\PROCESOS\SHP\Centros_Pob_SINCHI.shp |                 | 6        | 3      |
| XY Tolerance (optional)                                             |                 |          |        |
|                                                                     | Decimal degrees |          | $\sim$ |
|                                                                     |                 |          |        |
|                                                                     |                 |          |        |
|                                                                     |                 |          |        |
|                                                                     |                 |          |        |
|                                                                     |                 |          |        |
|                                                                     |                 |          |        |
|                                                                     |                 |          |        |
|                                                                     |                 |          |        |
|                                                                     |                 |          |        |
| OK Cancel Environ                                                   | nments Sh       | iow Help | >>>    |

Teniendo los centros poblados dentro del área de estudio regional únicamente se procede a general la matriz de distancia mediante el uso de la herramienta Euclidian Distance que se encuentra en la Caja de herramientas **Spatial Analyst Tools – Distance – Euclidean Distance**. Las variables cargadas en esta herramienta son básicamente la nueva capa de Centros Poblados de la Zona de estudio regional (Centros\_Pob\_SINCHI) y los parámetros de cálculo son: tamaño de celda 30 metros; Extent del proceso es el límite SINCHI (Environments) y ruta de archivo de salida.

| 🔨 Euclidean Distance — 🗆 🗙                                                                                                    | 🛠 Environment Settings 🛛 🗙                                              |
|----------------------------------------------------------------------------------------------------|-------------------------------------------------------------------------|
| Input raster or feature source data CentroPob_SINCHI Output distance raster Coutput distance raster F:FREEL.MACE/PATRIMONIO_INATURAL (SEFS_Corredores)6 SIG/6 Geodata/Raster/SupContVanables/RK(X) | Workspace     Vutput Coordinates     Processing Extent     Extent       |
| Maximum distance (optional) Output cell size (optional) Doutput cell size (optional) Coutput direction raster (optional)                                                                           | Same as layer DLIM2014                                                  |
| v                                                                                                    | Snap Raster  XY Resolution and Tolerance XI Values Z Values Condutabase |
| OK Cancel Environments Show Help >>                                                                                                    | OK Cancel Show Help >>                                                  |

**NOTA:** Es importante tener en cuenta que esta herramienta requiere de la estabilidad del equipo y la memoria RAM por lo que se recomienda inicialmente generar el Resultado en la GDB default de ArcGIS y posteriormente exportar dicho resultado a la estructura de carpetas del proyecto.

Como resultado de la Distancia Euclidiana se tiene una matriz (Raster) de distancias (*CDcp2018v1.tif*); Sin embargo, es necesario recortar la imagen al área de estudio regional. Este paso se hace mediante la herramienta Extract by Mask que se encuentra en **Spatial Analyst Tools – Extraction – Extract by mask.** 

|                                     |                                                                                                    | Código: FP-CCOB-4 |
|-------------------------------------|----------------------------------------------------------------------------------------------------|-------------------|
| Institute<br>amazonico de<br>SINCHI | FURIMATO, FROTOCOLU                                                                                                    | Versión: 1.0      |
|                                     | Extract by Mask — C X<br>nput raster<br>CDcp2018v1.tif<br>nput raster or feature mask data<br>DLIM2014<br>T C<br>DUIN2014<br>T C<br>P: \FREELANCE\PATRIMONIO_INATURAL\GEF5_Corredores\6 SIG\6 Geodata\Raster\SupContVariablesMR\CI C |                   |
|                                     | OK Cancel Environments Show Help >>                                                                                                    |                   |

Teniendo el resultado del proceso anterior, se procede a reclasificar la matriz de distancias. Inicialmente se procede a clasificar en 3 rangos de acuerdo a los Intervalos Geométricos de la información. Es importante tener en cuenta que para esta Variable se debe tener en cuenta que las distancias más lejanas son las de menor resistencia y las más cercanas son las de mayor resistencia.

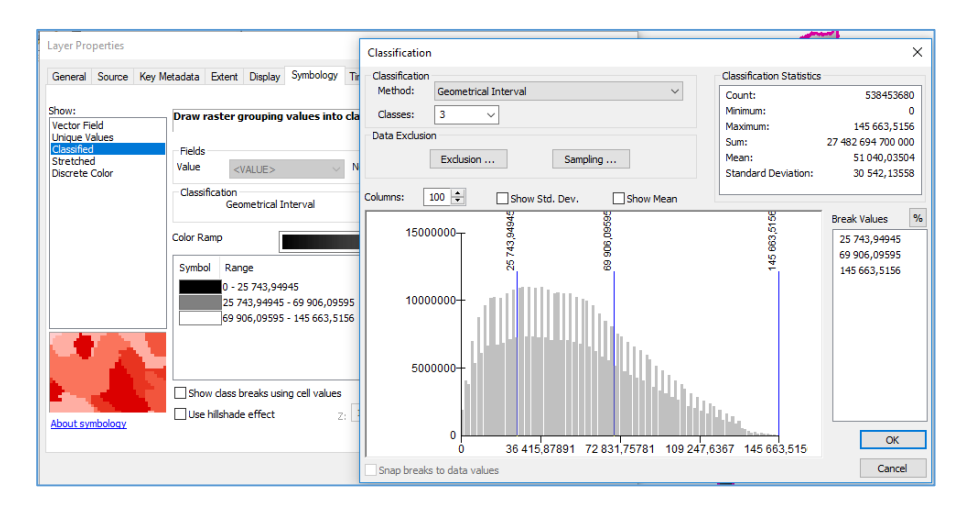

A cada clase generada se procede a reasignar los valores de 1, 3 y 5, en donde 1 corresponde a las distancias cercanas a los centros poblados, 3 corresponde a distancias intermedias y 5 a zonas lejanas de los centros poblados, este proceso se hace mediante la herramienta Reclassify que se encuentra en **Spatial Analyst Tools – Reclass – Reclassify**.

| El ambiente                         |                                                                                                    | ΕΩΡΜΑΤΩ· ΡΡΩΤΩΩΟΙ Ω                                                                                                    | Código: FP-CCOB-4 |
|-------------------------------------|----------------------------------------------------------------------------------------------------|----------------------------------------------------------------------------------------------------|-------------------|
| Instituto<br>amazonico de<br>SINCHI | ambiente                                                                                                    |                                                                                                    | Versión: 1.0      |
|                                     | < Contraction of the second second se | Reclassify     -     -     ×       Input raster       (CDcp2018v1.tif     ✓       Reclassification       0/16/ values     5       12/111/135626     5       12/111/135626     5       12/111/135626     5       12/111/135626     5       12/111/135626     5       12/111/135626     5       12/111/135626     5       12/111/135626     5       12/111/135626     5       12/111/135626     5       12/111/153626     5       12/111/153626     5       12/111/153626     5       12/111/153626     5       12/111/153626     5       12/111/153626     5       12/111/153626     5       12/111/153626     5       12/111/153626     5       12/111/153626     5       12/111/153626     5       12/111/153626     5       12/111/153626     5       12/111/153626     5       12/111/153626     5       12/111/153626     5       12/111/153626     5       12/111/111     NoData       13/111     NoData       14/111     NoData       14/111     NoData   < |                   |

El resultado de este proceso se denomina variable de Resistencia de Centros Poblados nombrada CRcp. Ver imagen a continuación:

OK Cancel Environments... Show Help >>

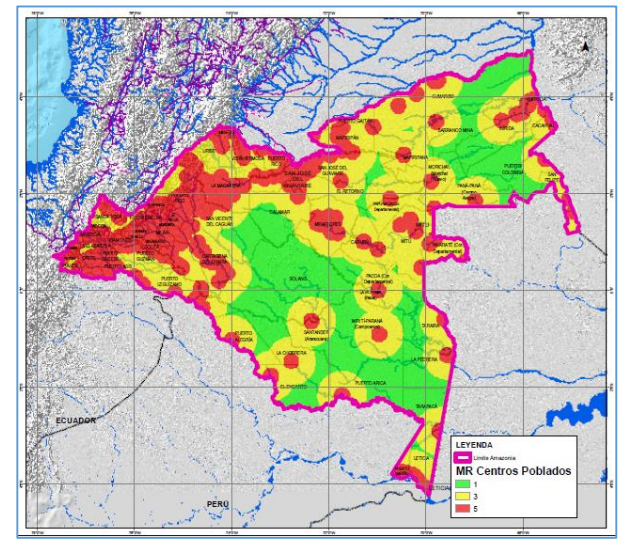

#### 4.1.5 Variable de Resistencia a Explotación de Recursos No Renovables - DNR (CMnr)

Los insumos necesarios para el procesamiento son:

- 4. Localización de Pozos EPIS (Fuente EPIS ANH)
- 5. Títulos Mineros (TITULOS SINCHI)
- 6. Límite Área de estudio Regional SÍNCHI (DLim)

Con la información anterior se procede a desarrollar el procedimiento descrito en el flujograma a continuación:

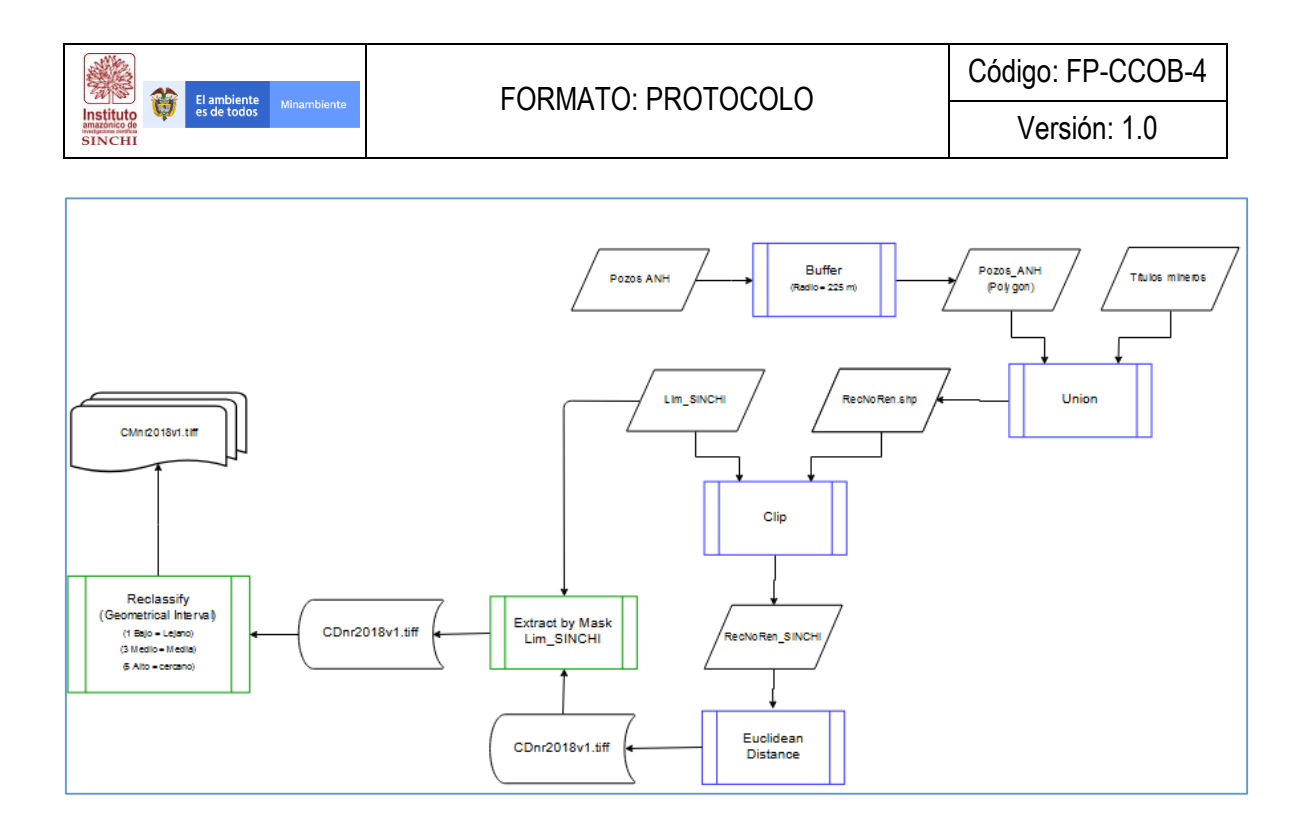

La capa de Pozos de Hidrocarburos se obtiene desde la página de la ANH-EPIS <u>http://www.anh.gov.co/Banco%20de%20informacion%20petrolera/EPIS/Datos/Forms/DispForm.aspx</u> <u>?ID=33</u> en donde se descarga la información referente a los pozos de hidrocarburos en diferentes estados de desarrollo, adicional a esto se solicita al SINCHI la capa de Títulos Mineros presentes en el área de estudio regional. Al tener por una parte una capa con geometría puntos (Pozos) y otra poligonal (Títulos) se requiere unificar la geometría para poder unir las capas y trabajarlas como "Recursos No Renovables".

Inicialmente se hace un Buffer a la capa de Pozos denominados "En Explotación" teniendo como radio de influencia 225 Metros, este proceso se hace con la herramienta ubicada en la ruta **Analysis Tools** – **Proximity – Buffer**.

| N Buffer                                                                      | -    |        | $\sim$ |   |
|-------------------------------------------------------------------------------|------|--------|--------|---|
| Input Features                                                                |      | _      |        | ~ |
| Pozo Hidrocarburo                                                             |      | •      | 6      |   |
| Output Feature Class                                                          |      |        |        |   |
| D: \FREELANCE \PATRIMONIO NATURAL \PROCESOS \SHP \PozosHidrocarburos_Poly.shp |      |        | 2      |   |
| Distance [value or field]                                                     |      |        |        |   |
| 225 Meters                                                                    |      |        | $\sim$ |   |
| ◯ Field                                                                       |      |        |        |   |
|                                                                               |      |        | $\sim$ |   |
| Side Type (optional)                                                          |      |        |        |   |
| FULL                                                                          |      |        | $\sim$ |   |
| End Type (optional)                                                           |      |        |        |   |
| ROUND<br>Marked (anti-anti-                                                   |      |        | ~      |   |
| PI ANAR                                                                       |      |        | ~      |   |
| Dissolve Type (optional)                                                      |      |        |        |   |
| NONE                                                                          |      |        | $\sim$ |   |
| Dissolve Field(s) (optional)                                                  |      |        |        | v |
|                                                                               |      |        | ^      |   |
| OK Cancel Environments                                                        | . Sł | now He | lp >>  | ] |

| El ambiente                         | Código: FP-CCOB-4 |
|-------------------------------------|-------------------|
| Instituto<br>amazonico de<br>SINCHI | Versión: 1.0      |

Con el resultado obtenido en el paso anterior, se procede a Unir la capa de Pozos en Explotación junto con la de títulos mineros mediante el uso de la herramienta Unión que se encuentra en la ruta **Analysis Tools – Overlay – Union**.

| √ Union                                                        | -     |        |         | × |
|----------------------------------------------------------------|-------|--------|---------|---|
| Input Features                                                 |       |        | _       | ^ |
|                                                                |       | -      | 6       |   |
| Features                                                       | Ranks |        | ÷       |   |
| PozosHidrocarburos_Poly                                        |       |        | ~       |   |
| TitulosMineros                                                 |       |        | ~       |   |
|                                                                |       | _      | t       |   |
|                                                                |       |        | t       |   |
|                                                                |       | _      |         |   |
| <                                                              |       | >      |         |   |
| Output Feature Class                                           |       |        |         |   |
| D: \FREELANCE \PATRIMONIO NATURAL \PROCESOS \SHP \RedNoRen.shp |       |        | 2       |   |
| JoinAttributes (optional)                                      |       |        |         |   |
| ALL                                                            |       |        | ~       |   |
| XY Tolerance (optional)                                        |       |        |         |   |
| Meter                                                          | s     |        | $\sim$  | - |
| Gaps Allowed (optional)                                        |       |        |         | ~ |
| OK Cancel Environment                                          | s 9   | Show H | lelp >: | > |

Haciendo la unión de las dos capas (Pozos de Hidrocarburos en Explotación y Títulos Mineros) se crea la capa de Recursos No Renovables que será el insumo para la generación de la matriz de distancias.

Teniendo la capa de Recursos No Renovables dentro del área de estudio regional, se procede a general la matriz de distancia mediante el uso de la herramienta Euclidian Distance que se encuentra en la Caja de herramientas **Spatial Analyst Tools – Distance – Euclidean Distance**. Las variables cargadas en esta herramienta son básicamente la nueva capa de Recursos No Renovables de la Zona de estudio regional (RecNoRen\_SINCHI) y los parámetros de cálculo son: tamaño de celda 30 metros; Extent del proceso es el límite SINCHI (Environments) y ruta de archivo de salida.

| 🔨 Euclidean Distance — 🗆 🗙                                                                                                    | 🛠 Environment Settings                                                                                                    | × |
|----------------------------------------------------------------------------------------------------|----------------------------------------------------------------------------------------------------|---|
| Input raster or feature source data RecNoRen  Cutput datance raster Cutput datance raster Fr:VREELANCE'PATRIXONUO JATURAL (SEF5_Corredores)6 SIG16 Geodata'Raster'SupContVariablesMR(CC) | Vorkspace Vorkspace Vorks | Â |
| Output cell size (optional)<br>[50<br>Output direction raster (optional)                                                                                                    | Top         Top         Right           Left         -77,670517         66,947215           Bottom         -4,225780                                                                                                    |   |
| OK Cancel Environments Show Help >>                                                                                                    | YY Resolution and Tolerance     XY Resolution and Tolerance     X Values     Z Values     Crendatabase     OK Cancel Show Held                                                                                                    | • |

**NOTA:** Es importante tener en cuenta que esta herramienta requiere de la estabilidad del equipo y la memoria RAM por lo que se recomienda inicialmente generar el Resultado en la GDB default de ArcGIS y posteriormente exportar dicho resultado a la estructura de carpetas del proyecto.

| Instituto | Ø | El ambiente<br>es de todos |  |
|-----------|---|----------------------------|--|
| SINCHI    |   |                            |  |

Como resultado de la Distancia Euclidiana se tiene una matriz (Raster) de distancias (*CDnr2018v1.tif*); Sin embargo, es necesario recortar la imagen al área de estudio regional. Este paso se hace mediante la herramienta Extract by Mask que se encuentra en **Spatial Analyst Tools – Extraction – Extract by mask.** 

|                      |                      |                                  | -                                                | <b>2</b>                                                  |
|----------------------|----------------------|----------------------------------|--------------------------------------------------|-----------------------------------------------------------|
|                      |                      |                                  |                                                  |                                                           |
|                      |                      |                                  |                                                  |                                                           |
|                      |                      |                                  | -                                                | 2                                                         |
|                      |                      |                                  |                                                  |                                                           |
| 5_Corredores\6 SIG\6 | 5 Geodata\Ra         | ster\SupContVaria                | ablesMR\CE                                       | 6                                                         |
|                      |                      |                                  |                                                  |                                                           |
|                      |                      |                                  |                                                  |                                                           |
|                      |                      |                                  |                                                  |                                                           |
|                      |                      |                                  |                                                  |                                                           |
|                      |                      |                                  |                                                  |                                                           |
|                      |                      |                                  |                                                  |                                                           |
|                      |                      |                                  |                                                  |                                                           |
|                      |                      |                                  |                                                  |                                                           |
|                      |                      |                                  |                                                  |                                                           |
|                      |                      |                                  |                                                  |                                                           |
|                      |                      |                                  |                                                  |                                                           |
|                      | 5_Corredores/6 SIG ( | 5_Corredores 6 SIG\6 Geodata Ras | 5_Corredores)6 SIG\6 Geodata\Raster\SupContVarie | 5_Corredorea\6 SIG\6 Geodata\Raster\SupContVariableaMR\CC |

Teniendo el resultado del proceso anterior, se procede a reclasificar la matriz de distancias. Inicialmente se procede a clasificar en 3 rangos de acuerdo a los Intervalos Geométricos de la información. Para esta Variable se debe tener en cuenta que las distancias más lejanas son las de menor resistencia y las más cercanas son las de mayor resistencia.

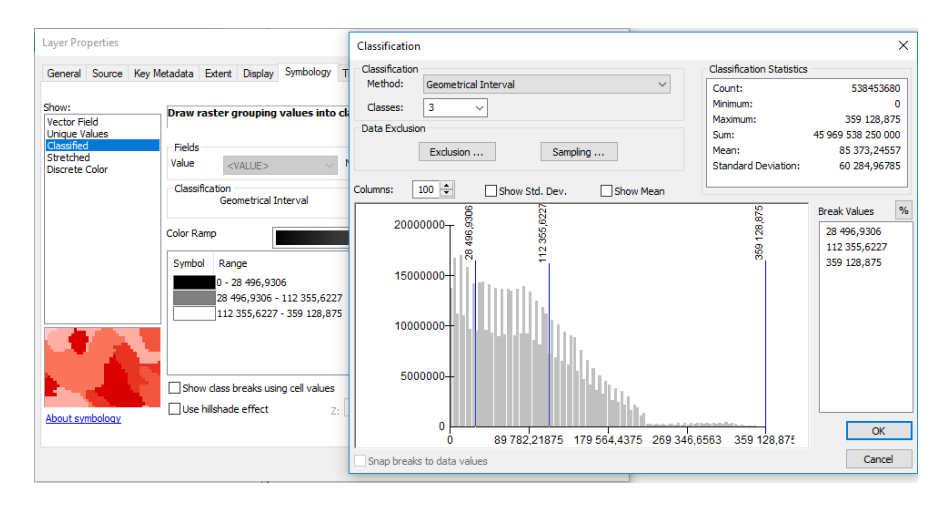

A cada clase generada se procede a reasignar los valores de 1, 3 y 5, en donde 1 corresponde a las distancias cercanas a los centros poblados, 3 corresponde a distancias intermedias y 5 a zonas lejanas de las áreas de explotación de recursos no renovables, este proceso se hace mediante la herramienta Reclassify que se encuentra en **Spatial Analyst Tools – Reclass – Reclassify**.

| El ambiente                         |                                                                                                    | Código: FP-CCOB-4 |  |
|-------------------------------------|----------------------------------------------------------------------------------------------------|-------------------|--|
| Instituto<br>amazonico de<br>SINCHI | TORMATO, FROTOCOLO                                                                                                    | Versión: 1.0      |  |
|                                     | Reclassify   Reclassify   Input raster  CDn/2018v1.tif Reclass field  VALUE  Reclassification  OLd Values  OLd Values  OLd Values  Cassify  Classify  Clas | ~                 |  |

El resultado de este proceso se denomina variable de Resistencia de Recursos No Renovables nombrada CMnr. Ver imagen a continuación:

OK Cancel Environments... Show Help >>

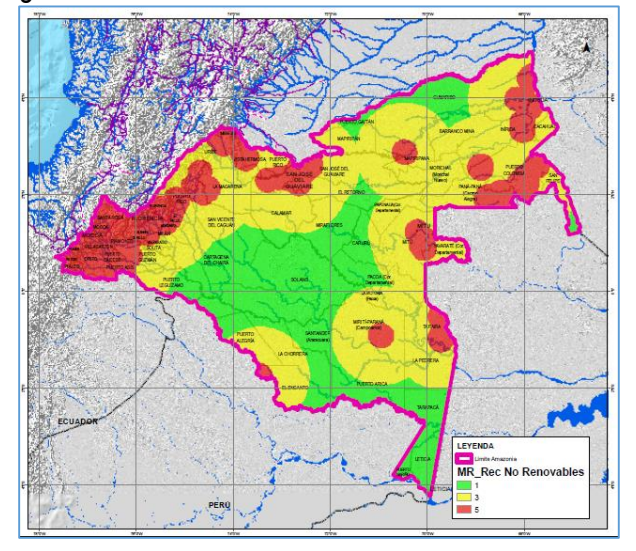

### 4.1.6 Variable de Fragmentación - IF (CRfg)

Aprovechando el desarrollo y espacialización del índice de Fragmentación en el capítulo 2, la generación de la Variable de Fragmentación para el Factor de Intensidad del Uso de la Tierra del Índice Espacial de Huella Humana consta básicamente de la reclasificación del índice en 3 rangos que están descritos en el proceso a continuación:
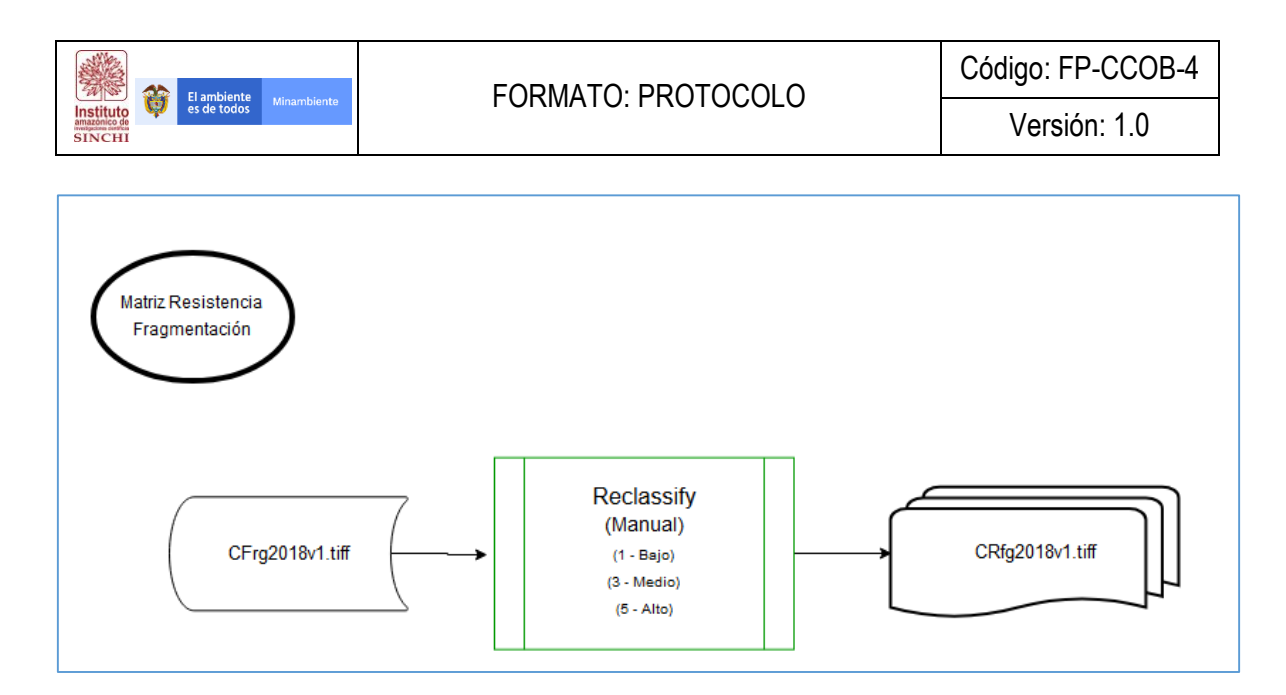

Tomando el índice de fragmentación (CFrg) se procede a reprocesar los valores del índice. Inicialmente se procede a clasificar en 3 rangos de manera Manual.

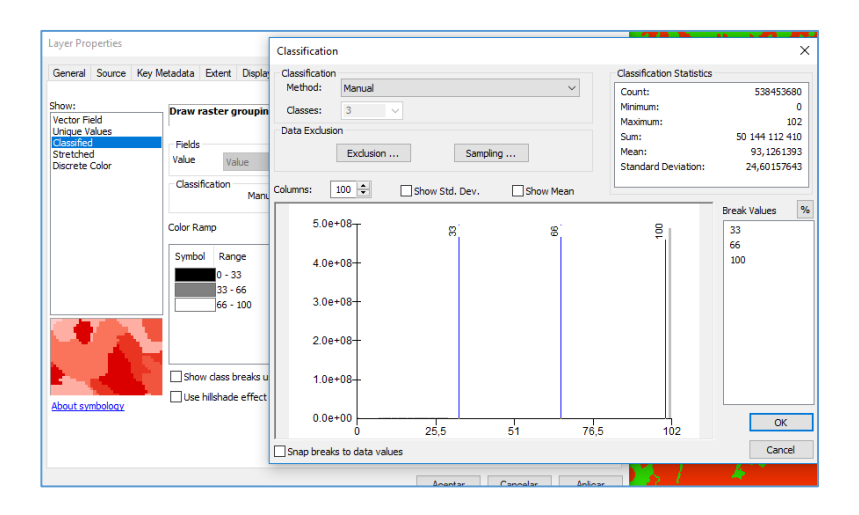

A cada clase generada se procede a reasignar los valores de 1, 3 y 5, en donde 1 corresponde a los menores valores del índice de fragmentación, 3 corresponde a valores intermedios del índice y 5 a los mayores valores de fragmentación, este proceso se hace mediante la herramienta Reclassify que se encuentra en **Spatial Analyst Tools – Reclass – Reclassify**.

| Instituto<br>Anazonico<br>SINCHI | FORMATO: PROTOCOLO                                                                                                    | Código: FP-CCOB-4<br>Versión: 1.0 |
|----------------------------------|----------------------------------------------------------------------------------------------------|-----------------------------------|
|                                  | Reclassify       -       >         Input raster       -       >         (Frg2018/1.tif       •       •       •         Reclass field       •       •       •         Value       •       •       •       •         Reclassification       •       •       •       •       •         0.34       1       •       •       •       •       •       •       •       •       •       •       •       •       •       •       •       •       •       •       •       •       •       •       •       •       •       •       •       •       •       •       •       •       •       •       •       •       •       •       •       •       •       •       •       •       •       •       •       •       •       •       •       •       •       •       •       •       •       •       •       •       •       •       •       •       •       •       •       •       •       •       •       •       •       •       •       •       •       •       •       •       • <t< td=""><td></td></t<> |                                   |

El resultado de este proceso se denomina variable de Fragmentación nombrada CRfg. Ver imagen a continuación:

OK Cancel Environments... Show Help >>

Change missing values to NoData (optional)

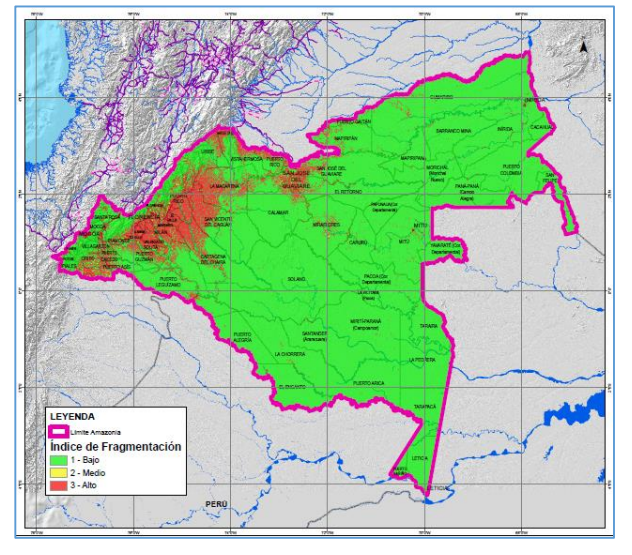

Para la generación del Factor de Tiempo de Intervención del Paisaje básicamente se genera la matriz de dinámica de transformación de coberturas (Ftime).

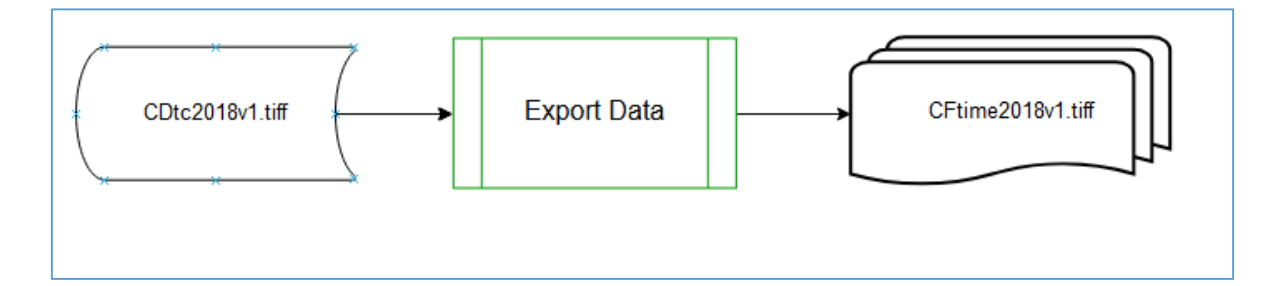

A continuación, se describe el procedimiento para generar la Matriz de Dinámica de Transformación de Coberturas.

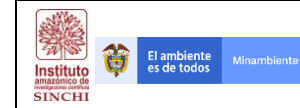

#### 4.1.7 Variable de Dinámica de Transformación de Coberturas - DT (CDtc)

Los insumos necesarios para el procesamiento son:

- 1. Cobertura de la Tierra periodo 2007 (CCob2007v4)
- 2. Cobertura de la Tierra periodo 2012 (CCob2012v2)
- 3. Cobertura de la Tierra periodo 2016 (CCob2016v1)

Con la información anterior se procede a desarrollar el procedimiento descrito en el flujograma a continuación:

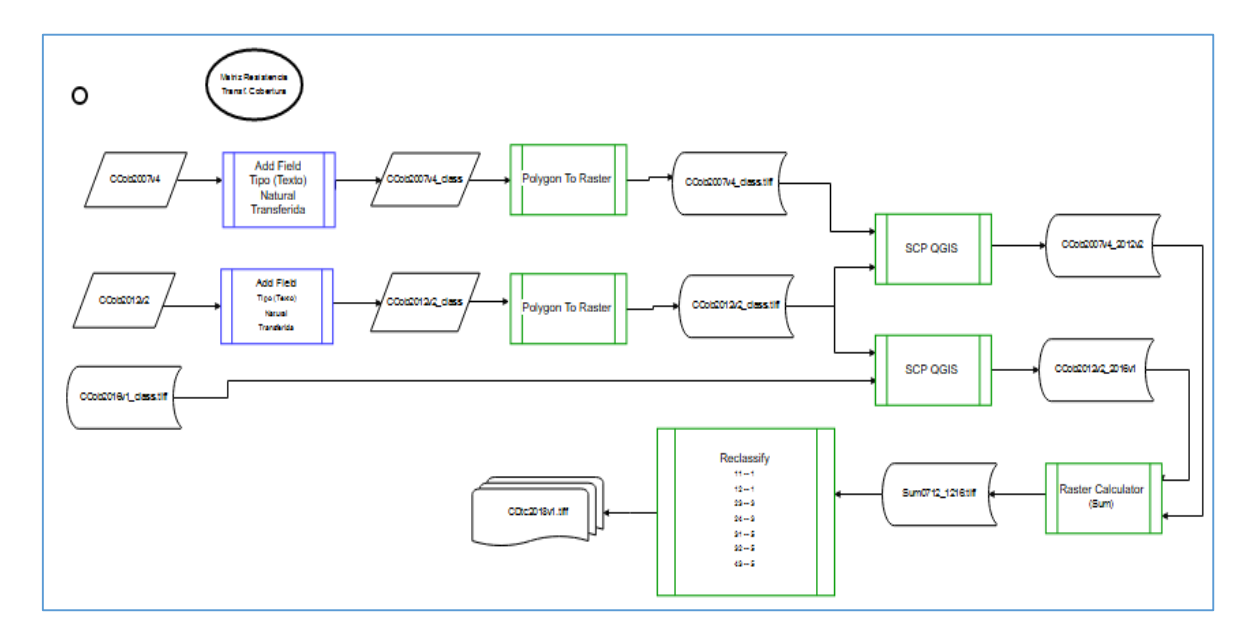

Inicialmente se procede a Adicional un nuevo campo en la capa geográfica CCob2007v4 y CCob2012v2 denominada Tipo en donde se clasificarán las coberturas entre Natural y Transformada. El proceso para adicionar campos consta de abrir la Tabla de Atributos y entrar a **Table Option – Add Field**, allí se diligencia el nombre del nuevo atributo y el tipo de dato que se cargaría en este.

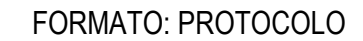

El ambiente es de todos

Instituto

|                   |       | м                             |                      |              |           |       |            |              |
|-------------------|-------|-------------------------------|----------------------|--------------|-----------|-------|------------|--------------|
| Table Of Contents | 4     | *                             |                      |              |           |       |            |              |
| 🏡 📮 😓 🦊 🖽 👘       | _     | 1                             |                      |              |           |       | _          | - 1          |
|                   | Table |                               |                      |              |           |       |            | ×            |
| E B Layers        | 1     |                               |                      |              |           |       |            |              |
| CCob2016v1_       |       |                               |                      |              |           |       |            |              |
|                   | M     | Find and Replace              |                      |              |           |       |            | ×            |
|                   |       | Select By Attributes          | COBERTURA            | Tipo         | CATEGORIA | VALOR | AREA ha    | $\wedge$     |
|                   |       | Sectory Francisco             | ano continuo         | Transformado | 5         | 100   | 144,174693 |              |
|                   | M     | Clear Selection               | ano continuo         | Transformado | 5         | 100   | 72,695791  | - 1          |
|                   | 5     | Switch Selection              | ano discontinuo      | Transformado | 5         | 100   | 42,150676  |              |
|                   | 1.1   | Sincer Selection              | ano discontinuo      | Transformado | 5         | 100   | 6,144733   |              |
|                   |       | Select All                    | ano discontinuo      | Transformado | 5         | 100   | 25,761065  |              |
|                   |       |                               | ano discontinuo      | Transformado | 5         | 100   | 38,893506  |              |
|                   |       | Add Field                     | ano discontinuo      | Transformado | 5         | 100   | 8,027036   |              |
|                   | =     | Turn All Fields               | oun discontinuo      | Transformado | 5         | 100   | 48,447218  |              |
|                   |       | Add Field                     | huo                  | Transformado | 5         | 100   | 10,494111  |              |
|                   | ✓     | Show Field Alia               | huo                  | Transformado | 5         | 100   | 13,831056  |              |
|                   |       | Adds a new field t            | o the table. huo     | Transformado | 5         | 100   | 8,129213   |              |
|                   |       | Arrange Tables                |                      | Transformado | 5         | 100   | 54,924315  |              |
|                   |       | Restore Default Column Widths | tos                  | Transformado | 5         | 100   | 23,64473   |              |
|                   |       | Restore benant column maths   | tos                  | Transformado | 5         | 100   | 43,533713  |              |
|                   |       | Restore Default Field Order   | tos                  | Transformado | 5         | 100   | 23,854477  |              |
|                   |       |                               | tos                  | Transformado | 5         | 100   | 24,621728  |              |
|                   |       | Joins and Relates             | • los                | Transformado | 5         | 100   | 29,863426  |              |
|                   |       | Related Tables                | tos                  | Transformado | 5         | 100   | 30,563119  |              |
|                   |       |                               | pios                 | Transformado | 5         | 90    | 37,754803  |              |
|                   | dia.  | Create Graph                  | ipios                | Transformado | 5         | 90    | 27,524138  |              |
|                   | _     | Add Table to Lawrent          | pios                 | Transformado | 5         | 90    | 34,615363  |              |
|                   |       | Add Table to Layout           | ipios                | Transformado | 5         | 90    | 39,887145  |              |
|                   | 2     | Reload Cache                  | pios                 | Transformado | 5         | 90    | 32,528336  | $\mathbf{v}$ |
|                   | ~     | heloud cucie                  | ninn                 | Transformado | · · · · · | 001   | 20 440004  |              |
|                   | A     | Print                         |                      |              |           |       | ,          |              |
|                   |       | D                             | t of 67690 Selected) |              |           |       |            |              |
|                   | 1     | Reports                       |                      |              |           |       |            |              |

Teniendo en cuenta el proceso de Adición de Atributos en la capa CCob2016v1 usada en la generación del índice de Fragmentación, posteriormente se procede a transformar las capas Vectoriales en Raster mediante el atributo "Tipo" el cual consta de dos únicos valores (Natural y Transformado) para cada una de las capas. Para hacer este proceso se debe utilizar la herramienta "**Polygon to Raster**" que se encuentra en el **Toolbox – Conversion Tools – To Raster – Polygon to Raster**, ingresando como parámetro de creación el atributo "Tipo" y con tamaño de celda de 30 metros. Para este caso el proceso se desarrolla en Batch.

| 🔨 Polyg | gon to Raster    |             |                                                         |                       |                | -            |           | Х     |
|---------|------------------|-------------|---------------------------------------------------------|-----------------------|----------------|--------------|-----------|-------|
|         |                  |             |                                                         |                       |                |              |           | ^     |
|         | Input Features   | Value field | Output Raster Dataset                                   | Cell assignment type  | Priority field | Cellsize     |           |       |
| 1       | CCob2016v1_Class | Tipo        | D:\FREELANCE\PATRIMONIO NATURAL\PROCESOS\RASTER\CCob201 | CELL_CENTER           | NONE           | 30           | +         | ( ) ( |
| 2       | CCob2012v2_Class | Tipo        | D:\FREELANCE\PATRIMONIO NATURAL\PROCESOS\RASTER\CCob201 | CELL_CENTER           | NONE           | 30           | _         | -     |
| 3       | CCob2007v4_Class | Tipo        | D:\FREELANCE\PATRIMONIO NATURAL\PROCESOS\RASTER\CCob200 | CELL_CENTER           | NONE           | 30           | ×         |       |
|         |                  |             |                                                         |                       |                |              |           |       |
|         |                  |             |                                                         |                       |                |              | 1         |       |
|         |                  |             |                                                         |                       |                |              |           |       |
|         |                  |             |                                                         |                       |                |              | Ŧ         |       |
|         |                  |             |                                                         |                       |                |              | Ø         |       |
|         |                  |             |                                                         |                       |                |              |           | -     |
|         |                  |             |                                                         | [                     | OK Cancel      | Environments | Show Help | ·>>   |
|         |                  |             | WANT IT                                                 | ar was a set ours and | Sec. 1. 1981   |              |           |       |

Como resultado de este proceso se genera una capa Raster para cada una de las capas geográficas de coberturas con dos valores (Natural y Transformado).

Teniendo las capas clasificadas en Natural y Transofmrado para los 3 periodos de tiempo, se procede a analizar la dinámica de cambio. Para este procedimiento se opta por trabajar con el software WGIS que tiene un Plugin llamado **Semiautomatic Classification Plugin – SCP.** En esta herramienta se ingresan las dos capas a analizar teniendo en cuenta cuál va a ser el periodo de referencia y cuál el cambio presentado.

Inicialmente se analiza el periodo 2007 – 2012 así:

|                                                                                                    |                     |                                                                                                    |                                      | Código:                                                | FP-CCOB-4                 |  |
|----------------------------------------------------------------------------------------------------|---------------------|----------------------------------------------------------------------------------------------------|--------------------------------------|--------------------------------------------------------|---------------------------|--|
| inchi                                                                                                    | FORMATO.            | PROTOCOLO                                                                                                    |                                      |                                                        | Versión: 1.0              |  |
| mi-Automatic Classification Plugin<br>Decrema de Indonese 🍂 Herranentas 🌒 prenorosamentes 🕞 Pie                                         | - C X               | Semi-Automatic Classification Plugin                                                                                              | Brancosamianta                       | Protocoreaniento Di Cuin dodi                          |                           |  |
| Frecisión Reporte de la desificación                                                                                                    | Cross deserfication | Precisión Cambio de cobertura del suelo<br>Entrado<br>Salida                                                                      | Reporte de la clasificac             | ción Cross dassification                               | Clasificación a vectorial |  |
| Seleccona la clasificación de referencia CCob2007/4_301 Seleccona la nueva clasificación CCob2012/2_301 X Reportar pixelles sin cambios | - 0                 | ChangeCode         ReferenceClass           1         1.0           2         1.0           3         2.0           4         2.0 | NewClass<br>1.0<br>2.0<br>1.0<br>2.0 | PixelSum<br>51947068<br>892784<br>6207199<br>479406596 |                           |  |
|                                                                                                    |                     |                                                                                                    |                                      |                                                        |                           |  |
| Ejecular                                                                                                    |                     |                                                                                                    |                                      |                                                        |                           |  |
| alda                                                                                                    |                     |                                                                                                    |                                      |                                                        |                           |  |

Se obtienen 4 posibles opciones de cambio (Natural – Natural, Natural-Transformado, Transformado-Natural y Transformado-Transformado). Para este caso, y con la intención de facilitar los cálculos siguientes cada opción se clasifica en 1, 2, 3 y 4.

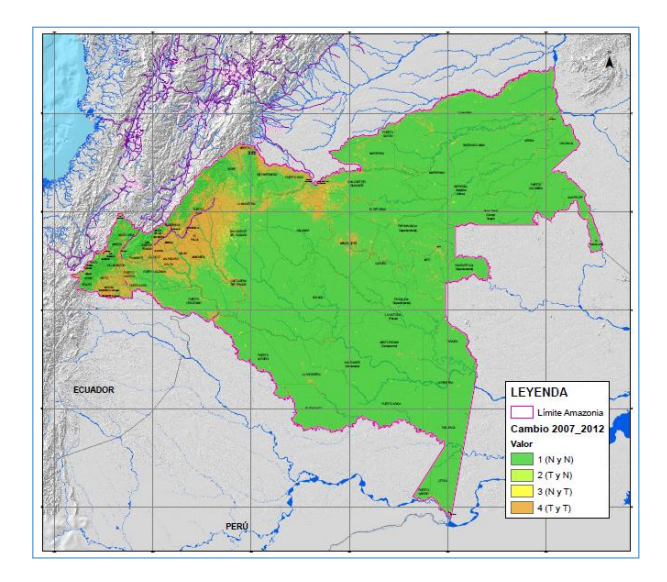

Para el periodo 2012 – 2016 se procede de la misma manera:

| Semi-Automatic Classification Plugin                                                                          |                                             |                                          | - 🗆 🗙             | Semi-Automa   | tic Classification Plugin    |                                       |                                                                                                    |                           | – 🗆 🗙             |
|----------------------------------------------------------------------------------------------------|---------------------------------------------|------------------------------------------|-------------------|---------------|------------------------------|---------------------------------------|----------------------------------------------------------------------------------------------------|---------------------------|-------------------|
| 🖶 Descarga de Imágenes 🛛 👬 Herramientas                                                                       | Preprocesamiento Postprocesamiento          | 📔 Calculadora de Bandas 🛛 👹 Jueg         | o de bandas 🛛 📢 🕨 | 👆 Descarga de | Imágenes 👬 Herramientas      | Preprocesamiento                      | ostprocesamiento 🔛 Calcular                                                                                                    | dora de Bandas 🛛 🝯 Jueg   | o de bandas 🛛 📢 🕨 |
| 👫 Precisión 🛛 🔀 Cambio de cobertura del sue                                                                   | io 🔚 Reporte de la clasificación 🔤 Cross da | assification 뵭 Clasificación a vectorial | 🔐 Reclasifi 4 🕨   | Precisión     | Cambio de cobertura del suel | o Reporte de la clasificación         | n 🔚 Cross dassification                                                                                                    | Clasificación a vectorial | 🔐 Reclasife 4 🕨   |
| Entrada                                                                                                    |                                             |                                          |                   | Entrada       |                              |                                       |                                                                                                    |                           |                   |
| Falantan la datémité de reference                                                                             | (CO4/2012)/2 201                            |                                          |                   | Salida        |                              |                                       |                                                                                                    |                           |                   |
| Selectora la rueva dasficación<br>Eselectora la nueva dasficación<br>X Reportur poveles en cambos<br>Esecutar | CC0890196v1_301                             |                                          |                   | ChargeCod     | e ReferenceClas              | NewCass<br>10<br>20<br>20<br>20<br>20 | Peedon<br>44001034<br>1400003<br>400003<br>400003<br>400004<br>400004<br>400004<br>400004<br>400004<br>400004<br>400004<br>400004<br>400004<br>4000004<br>4000000 |                           |                   |

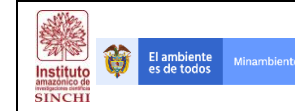

También se obtienen 4 posibles opciones de cambio (Natural – Natural, Natural-Transformado, Transformado-Natural y Transformado-Transformado). Para este caso, y con la intención de facilitar los cálculos siguientes cada opción se clasifica en 10, 20, 30 y 40.

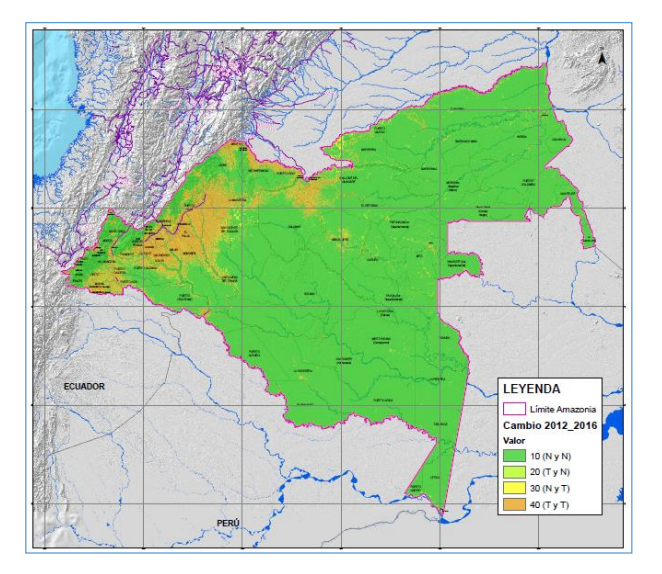

Obteniendo las dos capas resultantes asociadas a las dinámicas de cambio de las coberturas de la tierra, se procede a sumar las capas resultantes y a reclasificar de acuerdo a la lógica de cambio en los valores de la tabla siguiente:

# Tabla. Clasificación de los valores de resistencia Dinámica Cambio Cobertura

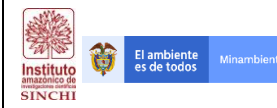

|              | CLASIFICACIÓN VALORES MATRIZ DINÁMICA DE CAMBIO DE LAS COBERTURAS |       |              |              |       |                         |                            |                |  |  |
|--------------|-------------------------------------------------------------------|-------|--------------|--------------|-------|-------------------------|----------------------------|----------------|--|--|
|              | Periodo 1                                                         |       |              | Periodo 2    |       | Sumatoria<br>de Valores | TIPO DE<br>PROCESO         | VALOR<br>FINAL |  |  |
| 2007         | 2012                                                              | VALOR | 2012         | 2016         | VALOR | TOTAL                   |                            | WATRIZ         |  |  |
| Natural      | Natural                                                           | 1     | Natural      | Natural      | 10    | 11                      | Sin cambio                 | 1              |  |  |
| Transformado | Natural                                                           | 2     | Natural      | Natural      | 10    | 12                      | Recuperación vieja<br>data | 1              |  |  |
| Natural      | Transformado                                                      | 3     | Natural      | Natural      | 10    | 13                      | N/A                        | N/A            |  |  |
| Transformado | Transformado                                                      | 4     | Natural      | Natural      | 10    | 14                      | N/A                        | N/A            |  |  |
| Natural      | Natural                                                           | 1     | Transformado | Natural      | 20    | 21                      | N/A                        | N/A            |  |  |
| Transformado | Natural                                                           | 2     | Transformado | Natural      | 20    | 22                      | N/A                        | N/A            |  |  |
| Natural      | Transformado                                                      | 3     | Transformado | Natural      | 20    | 23                      | Recuperación<br>Reciente   | 3              |  |  |
| Transformado | Transformado                                                      | 4     | Transformado | Natural      | 20    | 24                      | Recuperación<br>Reciente   | 3              |  |  |
| Natural      | Natural                                                           | 1     | Natural      | Transformado | 30    | 31                      | Transformación<br>Reciente | 5              |  |  |
| Transformado | Natural                                                           | 2     | Natural      | Transformado | 30    | 32                      | Transformación<br>Reciente | 5              |  |  |
| Natural      | Transformado                                                      | 3     | Natural      | Transformado | 30    | 33                      | N/A                        | N/A            |  |  |
| Transformado | Transformado                                                      | 4     | Natural      | Transformado | 30    | 34                      | N/A                        | N/A            |  |  |
| Natural      | Natural                                                           | 1     | Transformado | Transformado | 40    | 41                      | N/A                        | N/A            |  |  |
| Transformado | Natural                                                           | 2     | Transformado | Transformado | 40    | 42                      | N/A                        | N/A            |  |  |
| Natural      | Transformado                                                      | 3     | Transformado | Transformado | 40    | 43                      | Transformado vieja<br>data | 5              |  |  |
| Transformado | Transformado                                                      | 4     | Transformado | Transformado | 40    | 44                      | Transformado vieja<br>data | 5              |  |  |

De esta manera, se reclasifican los resultados usando la herramienta Reclassify que se encuentra en **Spatial Analyst Tools – Reclass – Reclassify**.

| Input raster                |                                                                                                    |                                                    |        |                                                   |           |   |        | ~ |
|-----------------------------|----------------------------------------------------------------------------------------------------|----------------------------------------------------|--------|---------------------------------------------------|-----------|---|--------|---|
| Sum0712_1                   | 216.tif                                                                                                    |                                                    | _      |                                                   |           | - | 2      |   |
| Reclass field               |                                                                                                    |                                                    |        |                                                   |           |   |        |   |
| Value                       |                                                                                                    |                                                    |        |                                                   |           |   | $\sim$ |   |
| Reclassificatio             | on                                                                                                    |                                                    |        |                                                   |           |   |        |   |
|                             | d values           11           12           23           24           31           32           43           44 | New values 1 1 3 3 5 5 5 5 5 5 5 5 5 5 5 5 5 5 5 5 | ^<br>~ | Classify<br>Unique<br>Add Entry<br>Delete Entries |           |   |        |   |
| Load                        | Save                                                                                                    | Reverse New Value                                  | es     | Precision                                         |           |   |        |   |
| Output raster<br>F:\FREELAN | r<br>ICE\PATRIMONIO_<br>nissing values to No                                                                     | NATURAL \GEF5_Corredores                           | s\6 !  | SIG\6 Geodata\Raster\CDtc2                        | 018v1.tif |   | 2      | , |

El resultado de este proceso se denomina variable de dinámica de transformación de coberturas CDtc.

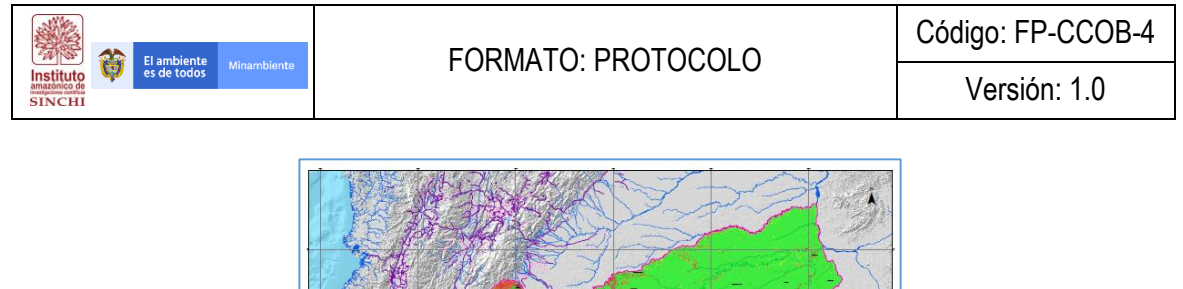

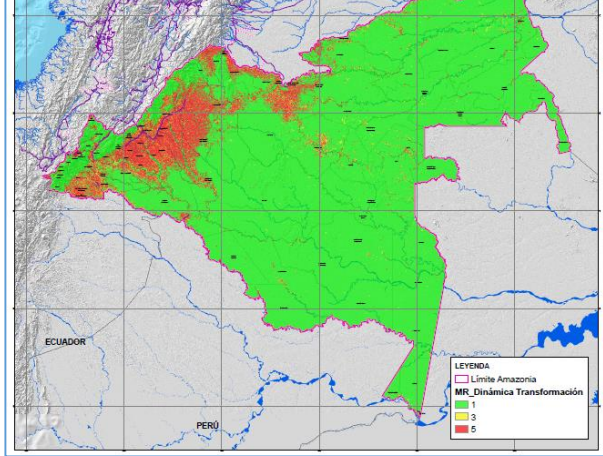

Para la generación del Factor de Vulnerabilidad es necesario procesar información relacionada a la vocación del suelo y las pendientes presentes en el territorio. Obteniendo dichas matrices de variables se procede a generar la suma de sus valores y finalmente general el Factor deseado (Fvul)

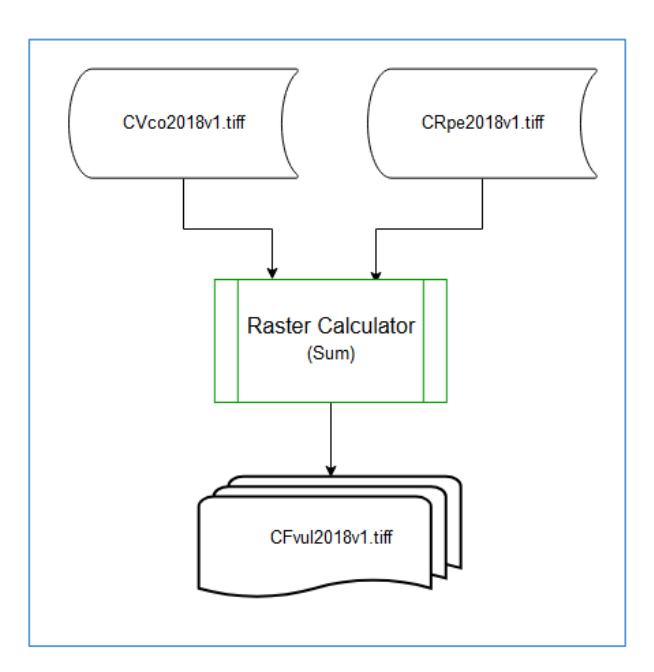

A continuación se describen los procedimientos para generar las matrices CVco y CRpe.

# 4.1.8 Variable Vocación de los Suelos - VS (CVco)

Los insumos necesarios para el procesamiento son:

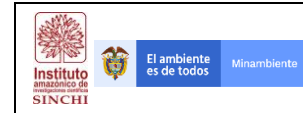

2. Capa de Vocación del Suelo del IGAC (ag\_100k\_vocacion\_uso\_2017\_magna\_AMZtt)

Con la información anterior se procede a desarrollar el procedimiento descrito en el flujograma a continuación:

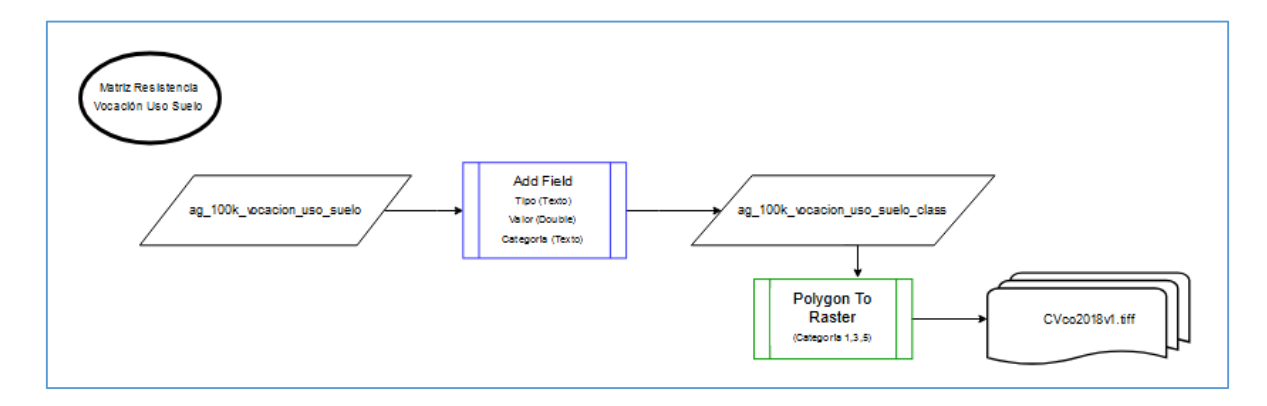

Inicialmente se deben agregar 3 campos (Tipo, Categoría y Valor) Teniendo como referencia la Tabla 3.

| νοςλοιόνι              | RES   | ISTENCIA  |
|------------------------|-------|-----------|
| VOCACIÓN               | VALOR | CATEGORÍA |
| Cuerpo de agua         | 1     | 1         |
| Conservación de suelos | 1     | 1         |
| Forestal               | 40    | 3         |
| Agroforestal           | 50    | 3         |
| Agrícola               | 60    | 3         |
| Ganadería              | 80    | 5         |
| Zonas urbanas          | 100   | 5         |

#### Tabla. Clasificación de los valores de resistencia de acuerdo a la vocación de uso de los suelos

Posterior a la adición de nuevos campos en los atributos de la capa de vocación del suelo, se procede a transformar la capa Vectorial en Raster mediante el atributo "Categoría". Para hacer este proceso se debe utilizar la herramienta "**Polygon to Raster**" que se encuentra en el **Toolbox – Conversion Tools – To Raster – Polygon to Raster**, ingresando como parámetro de creación el atributo "Categoría" y con tamaño de celda de 30 metros.

| Flambiente                                                                                              | ΕΩΡΜΔΤΟ: ΡΡΩΤΟΟΟΙ Ο | Código: FP-CCOB-4 |
|----------------------------------------------------------------------------------------------------|---------------------|-------------------|
| Instituto<br>amazonico de<br>SINCHI                                                                     |                     | Versión: 1.0      |
| Pol<br>Input<br>ag_<br>Value<br>Cate<br>Outpu<br>F:Y<br>Cell a<br>CCLI<br>Priorit<br>NO<br>Cellsi<br>Jo | ygon to Raster – –  |                   |

Como resultado de este proceso se genera una capa Raster de Categoría de Vulnerabilidad de Uso del Suelo con los valores 1, 3 y 5 que se denominará "Vocación de los Suelos" **CVco2018**.

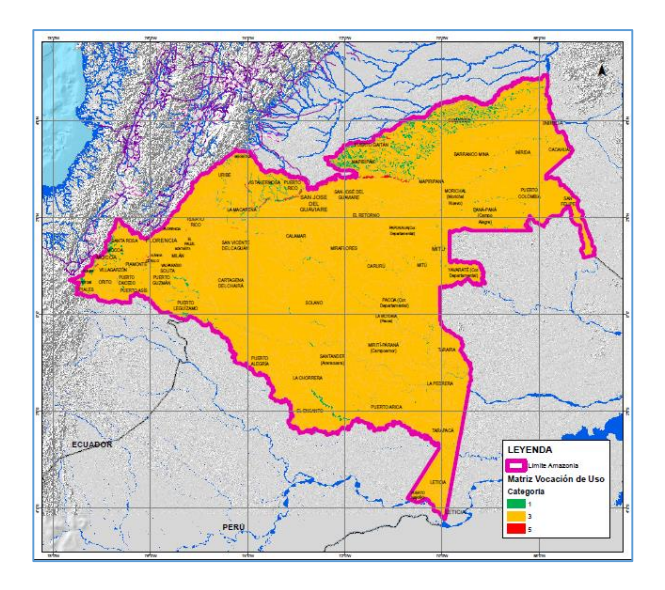

# 4.1.9 Variable de Resistencia Pendiente - P (CRpe)

Los insumos necesarios para el procesamiento son:

- 5. DEM Colombia 30 metros
- 6. Límite Área de estudio Regional SINCHI (DLim)

Con la información anterior se procede a desarrollar el procedimiento descrito en el flujograma a continuación:

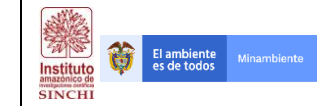

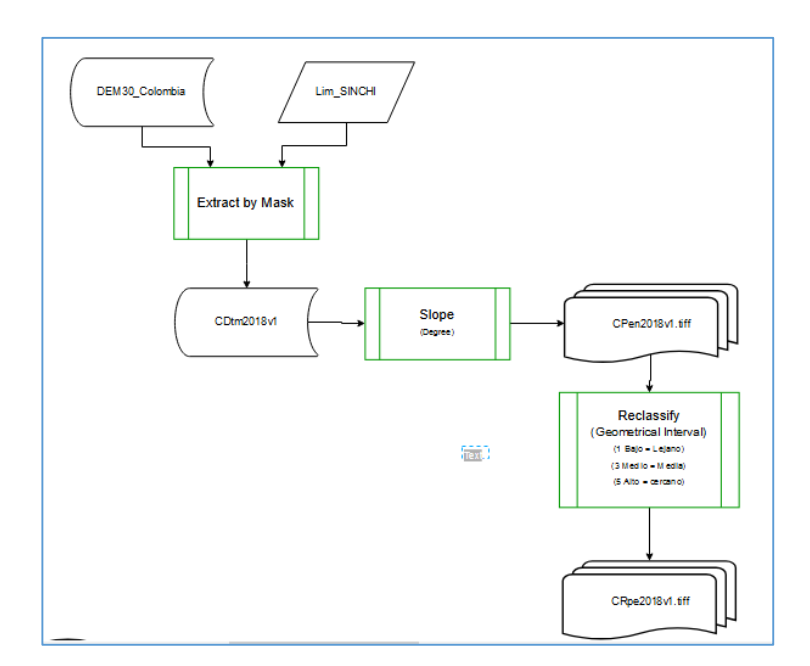

Inicialmente es necesario recortar el DEM con resolución de 30 metros al área de estudio regional. Este paso se hace mediante la herramienta Extract by Mask que se encuentra en **Spatial Analyst Tools – Extraction – Extract by mask.** 

| 🔨 Extract by Mask                                                             | -        |        | ×        |
|-------------------------------------------------------------------------------|----------|--------|----------|
| Input raster                                                                  |          |        |          |
| dem_colombia_magna_30m.img                                                    |          | •      | <b>6</b> |
| Input raster or feature mask data                                             |          |        |          |
| DLIM2014                                                                      |          | -      | <b>6</b> |
| Output raster                                                                 |          |        |          |
| F:\FREELANCE\PATRIMONIO_NATURAL\GEF5_Corredores\6 SIG\6 Geodata\Raster\CDtm20 | 18v1.tif |        | <b>6</b> |
|                                                                               |          |        |          |
|                                                                               |          |        |          |
|                                                                               |          |        |          |
|                                                                               |          |        |          |
|                                                                               |          |        |          |
|                                                                               |          |        |          |
|                                                                               |          |        |          |
|                                                                               |          |        |          |
|                                                                               |          |        |          |
| OK Cancel Environments                                                        | i        | Show H | elp >>   |

Teniendo el resultado del proceso anterior (CDtm2018), se procede a generar la superficie de Pendientes mediante la herramienta Slope que se encuentra **3D Analyst Tools – Raster Surface – Slope**, teniendo en cuenta el parámetro Percentage Rise.

| Versión: 1.0                                                                                                    |                                                                                                    |                                              | Código: FP-CCOB-4 |  |  |  |  |  |  |
|----------------------------------------------------------------------------------------------------|----------------------------------------------------------------------------------------------------|----------------------------------------------|-------------------|--|--|--|--|--|--|
| Slope     Input raster   CDtm2018v1.tif   Output raster   F:\FREELANCE\PATRIMONIO_NATURAL\GEF5_Corredores\6 SIG\6 Geodata\Raster\SupContVariablesMR\;   Output measurement (optional)   DEGREE   Output measurement (optional)   DEGREE   Z factor (optional)   Include   Include    Include   Include <td>Instituto<br/>amazonico de<br/>SINCHI</td> <td colspan="8">es de todos Minambiente FORIVIATO. PROTOCOLO</td> | Instituto<br>amazonico de<br>SINCHI                                                                  | es de todos Minambiente FORIVIATO. PROTOCOLO |                   |  |  |  |  |  |  |
|                                                                                                    | Slop<br>Input<br>CDtr<br>Outpu<br>F: Fi<br>Outpu<br>DEG<br>Metho<br>PLAN<br>Z fact<br>Z unit<br>METh | pe                                           |                   |  |  |  |  |  |  |

La superficie generada se encuentra entre los valores de 0 a 90 por lo que se deben reclasificar mediante la herramienta Reclassify ubicada en la ruta **Spatial Analyst Tools – Reclass – Reclassify**. se procede a clasificar en 3 rangos de acuerdo a los Intervalos Geométricos de la información

|                                                                                     |                                                                                                   |                                                                             |                                                                        | 1724-1127-                                                                   |
|-------------------------------------------------------------------------------------|---------------------------------------------------------------------------------------------------|-----------------------------------------------------------------------------|------------------------------------------------------------------------|------------------------------------------------------------------------------|
| Layer Properties                                                                    |                                                                                                   | Classification                                                              |                                                                        | ×                                                                            |
| General Source Key M                                                                | Metadata Extent Display Symbology Tim                                                             | Classification                                                              | Classification Statistics                                              |                                                                              |
| Show:<br>Vector Field<br>Unique Values<br>Classified<br>Stretched<br>Discrete Color | Draw raster grouping values into class           Fields           Value            Classification | Method: Geometrical Interval  Classes: 3  Data Exclusion Exclusion Sampling | Count:<br>Minimum:<br>Maximum:<br>Sum:<br>Mean:<br>Standard Deviation: | 538253108<br>0<br>89,12359619<br>2 538 846 637<br>4,716826711<br>5,588289583 |
|                                                                                     | Color Ramp Symbol Range 0 - 2,826533865 2,826533865 - 17,09507466 17,09507466 - 89,12359619       | Columns: 100 € Show Std. Dev. Show Mean                                     | 89,12359619                                                            | Break Values %<br>2,826535865<br>17,09507466<br>89,12359619                  |
| About symbology                                                                     | Show class breaks using cell values                                                               | 4.0e+07<br>2.0e+07                                                          |                                                                        |                                                                              |
|                                                                                     |                                                                                                   | 0 22,28089905 44,5617981 66,84269 Snap breaks to data values                | 714 89,1235961!                                                        | OK<br>Cancel                                                                 |

A cada clase generada se procede a reasignar los valores de 1, 3 y 5, en donde 1 corresponde a las pendientes menos pronunciadas, 3 corresponde a pendientes intermedias y 5 a pendientes fuertes, este proceso se hace mediante la herramienta Reclassify que se encuentra en **Spatial Analyst Tools** – **Reclass – Reclassify**.

| El ambiente                         |                                                                                                    | Código: FP-CCOB-4 |
|-------------------------------------|----------------------------------------------------------------------------------------------------|-------------------|
| Institute<br>amazonico de<br>SINCHI | TORMATO, PROTOCOLO                                                                                                    | Versión: 1.0      |
|                                     | Reclassify       -       X         Input raster       CPen2018/1.tif       Image: CPen2018/1.tif         CPen2018/1.tif       Image: CPen2018/1.tif       Image: CPen2018/1.tif         Reclassification       Image: CPen2018/1.tif       Image: CPen2018/1.tif         Cold Values       Image: CPen2018/1.tif       Image: CPen2018/1.tif         Cold Values       Image: CPen2018/1.tif       Image: CPen2018/1.tif         Load       Save       Reverse New Values       Precision         Output raster       Image: CPen2018/1.tif       Image: CPen2018/1.tif       Image: CPen2018/1.tif         Change missing values to NoData (optional)       Image: CPen2018/1.tif       Image: CPen2018/1.tif       Image: CPen2018/1.tif |                   |

El resultado de este proceso se denomina variable de Resistencia a la Pendiente nombrada CRpe.

OK Cancel Environments... Show Help >>

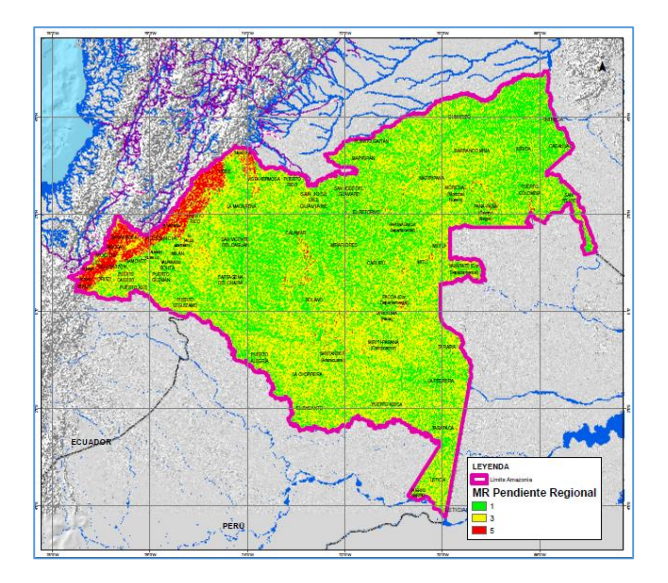

Para la generación del Factor de Pérdida y Fragmentación de Hábitats es necesario procesar información relacionada a las métricas de hábitats de las especies analizadas. Obteniendo dichas matrices de variables se procede a generar la suma de sus valores y finalmente general el Factor deseado (Ffrag)

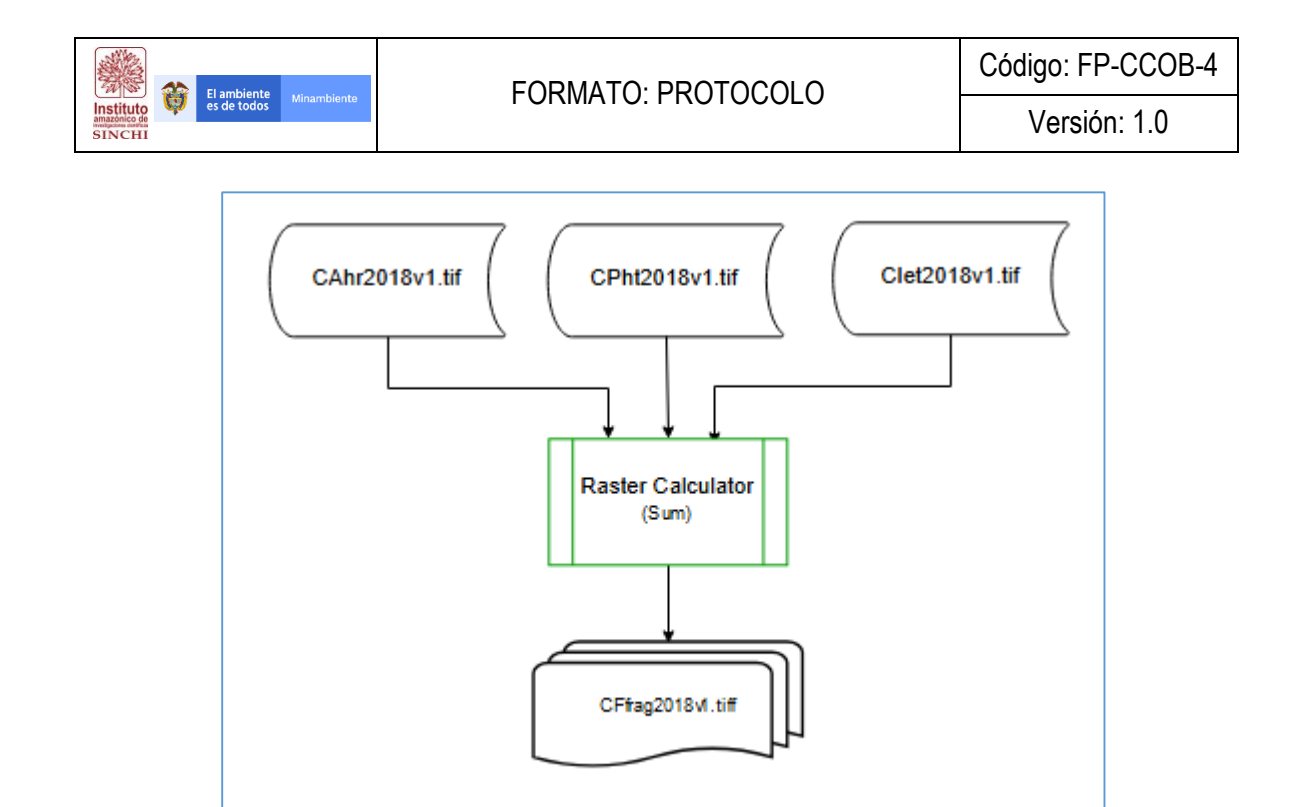

Para la generación del Factor de Fragmentación de Hábitat es necesario procesar información relacionada a la distribución de especies en el área de estudio. Obteniendo dichas matrices de variables se procede a generar la suma de sus valores y finalmente general el Factor deseado (Ffrag)

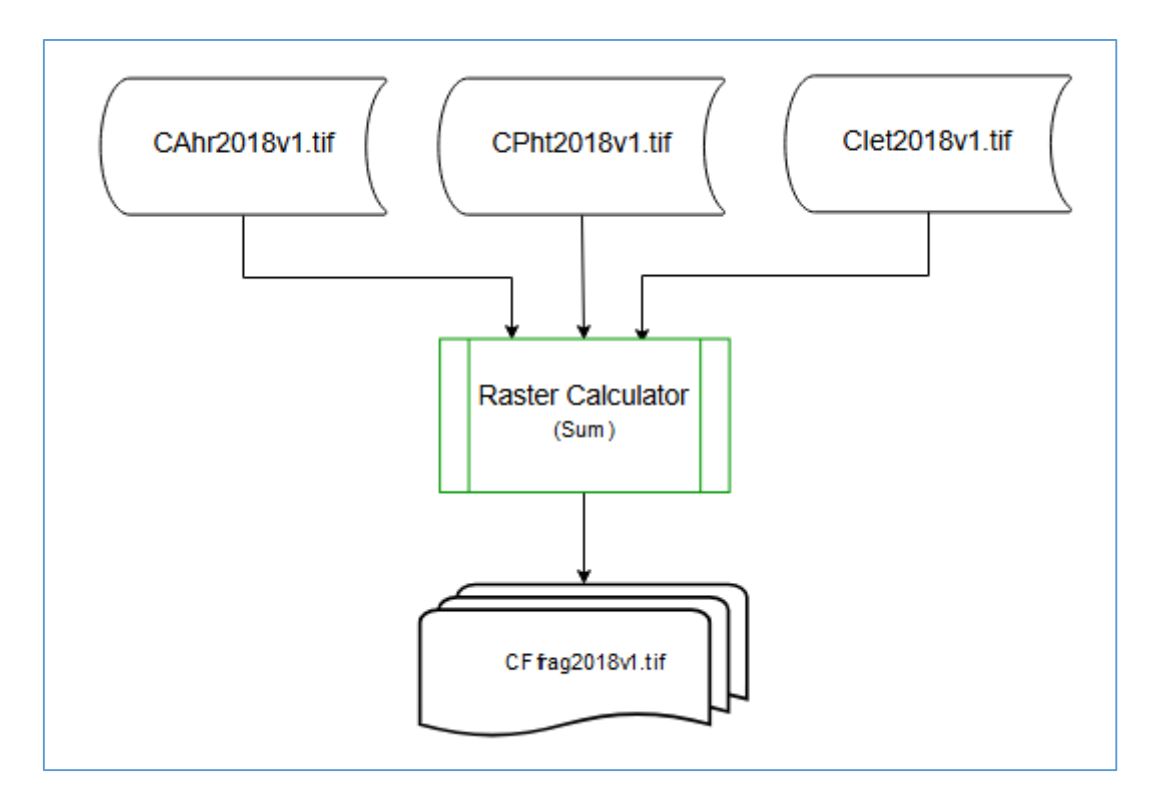

Aunque para la implementación de la metodología en el ámbito regional no se pudo procesar la información debido a la deficiencia de información de registro de especies y a la mala distribución

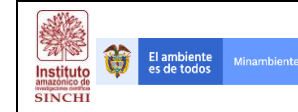

espacial de las muestras encontradas en las bases de datos; a continuación, se describen los procedimientos para generar las matrices CAhr, CPht y Clet de manera esquemática.

#### 4.1.10 Variable de Aislamiento de Hábitat Remanente - AHR (CAhr)

El procedimiento para la generación de la variable de aislamiento de hábitat remanente se presenta a continuación:

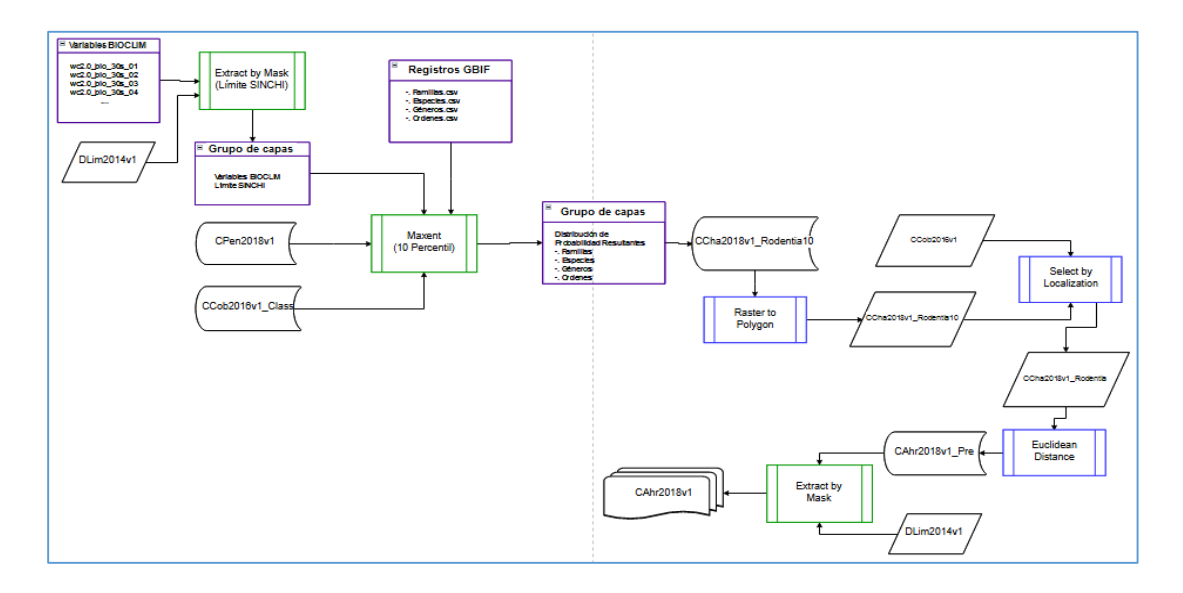

El primer paso consiste en hacer la validación de los registros de especies conseguidos, dicho procedimiento se genera en MaxEnt teniendo en cuenta variables climáticas que determinan la viabilidad de las áreas de trabajo y por otra parte asociar variables que explican la probabilidad de existencia o no de las diferentes especies.

Se procede a cortar las variables climáticas (BIOCLIM) una a una al límite SINCHI con la herramienta **Spatial Analyst Tools – Extraction – Extract by mask**,

| D: FREELANCE PATRIMONIO NATURAL INSUMOS BLIOCLIM wc2.0_30s_bio w       |                         |           |   |
|------------------------------------------------------------------------|-------------------------|-----------|---|
|                                                                        | c2.0_bio_30s_01.tif     |           | 2 |
| input raster or feature mask data                                      |                         |           |   |
| D: \FREELANCE \PATRIMONIO NATURAL \INSUMOS \GEOGRAFICO \Limite Amazor  | nia\DLIM2014.shp        |           | 2 |
| Dutput raster                                                          |                         |           |   |
| D: \FREELANCE \PATRIMONIO NATURAL \INSUMOS \BLIOCLIM \wc2.0_30s_bio \C | ORTES\Sinchiwc2.0_bio_3 | )s_01.tif | 2 |
|                                                                        |                         |           |   |
|                                                                        |                         |           |   |
|                                                                        |                         |           |   |
|                                                                        |                         |           |   |
|                                                                        |                         |           |   |
|                                                                        |                         |           |   |
|                                                                        |                         |           |   |
|                                                                        |                         |           |   |
|                                                                        |                         |           |   |
|                                                                        |                         |           |   |
|                                                                        |                         |           |   |
|                                                                        |                         |           |   |
|                                                                        |                         |           |   |
|                                                                        |                         |           |   |
|                                                                        |                         |           |   |
|                                                                        |                         |           |   |
|                                                                        |                         |           |   |
|                                                                        |                         |           |   |
|                                                                        |                         |           |   |
|                                                                        |                         |           |   |
|                                                                        |                         |           |   |
|                                                                        |                         |           |   |
|                                                                        |                         |           |   |
|                                                                        |                         |           |   |

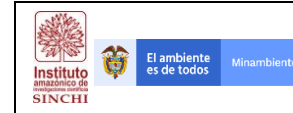

A su vez se adicionan las variables de Pendiente (CPen2018) como continua y Coberturas (CCob2016) como categórica en el Maxent para generar los mapas de probabilidad.

NOTA: SE debe parametrizar el MaxEnt en el décimo percentil.

| Maximum Entropy Species Distribution Mod      | deling, Version 3.4.1 |                                                         |                                    | - 🗆 X                    | l - Word                                     |
|-----------------------------------------------|-----------------------|---------------------------------------------------------|------------------------------------|--------------------------|----------------------------------------------|
| Samples File_Registros_Ordenes_Amz_CobNat.csv | Browse                | Directory/File CLIM/wc2                                 | Environmental layer                | s<br>NProjectPI Browse   | er?                                          |
| ✓ Artiodactyla                                |                       | 🔬 Abrir                                                 |                                    |                          | ×                                            |
| ✓ Carnivora                                   |                       | Buscaren: COF                                           | RTES                               | Sinchiwc2.0 bio 3        | 0s 01Pr.tif.aux.xml                          |
| ✓ Cingulata                                   |                       | Sinchiwc2.0_bio                                         | _30s_01.tif<br>_30s_01.tif.aux.xml | Sinchiwc2.0_bio_3        | 0s_01Pr.tif.ovr is s<br>0s_01Pr.tif.xml is s |
| ☑ Didelphimorphia                             |                       | Sinchiwc2.0_bio                                         | _30s_01.tif.ovr<br>_30s_01Pr.tfw   | Sinchiwc2.0_bio_3        | 0s_02.tif S<br>0s_02.tif.aux.xml S           |
| ✓ Primates                                    |                       | Sinchiwc2.0_bio                                         | _30s_01Pr.tif                      | Sinchiwc2.0_bio_3        | 0s_02.tif.ovr                                |
| ✓ Rodentia                                    |                       | <u>N</u> ombre de archivo:<br>Archivos de <u>ti</u> po: | IO NATURALINSU                     | MOS\BLIOCLIM\wc2.0_30    | s_bio\CORTES\ProjectPl                       |
| Linear features                               |                       |                                                         |                                    |                          | Abrir Cancelar                               |
| Product features                              |                       | Do ja                                                   | ckknife to measure<br>Output       | variable importance      |                                              |
| ☐ Threshold features                          | Output directory      |                                                         | Output f                           | ile type asc 💌<br>Browse | PHT (CPht)                                   |
| V Auto features                               | Projection layers     | directory/file                                          | 1                                  | Browse                   |                                              |
| Kun                                           |                       | setungs                                                 |                                    | нер                      |                                              |

Posterior a la corrida de MaxEnt, se selecciona el Orden Rodentia al ser el que mejores características estadísticas tiene. Sin embargo, se debe tener en cuenta que la distribución de puntos de registro de especies no es del todo aleatoria o significativa. Al tener el mapa de probabilidad de MaxEnt en el décimo percentil, se procede a exportar la capa Raster a polígono mediante la herramienta – **Conversion Tools – To Raster – Raster to Polygon** creando la capa de hábitat Rodentia (CCha2018\_Rodentia), posteriormente, se procede a seleccionar las coberturas que cruzan con los hábitats probables para Rodentia y así seleccionar aquellas coberturas que serían los hábitats de este orden. La herramienta usada para este cruce de información es **Select by Localization**. Al resultado del cruce de capa de coberturas con la probabilidad de Rodentia en el décimo percentil se corre la herramienta **Spatial analyst Tools – Distance – Euclidean Distance**,

| Euclidean Distance                                                                        | - |        | >        |
|-------------------------------------------------------------------------------------------|---|--------|----------|
| Input raster or feature source data                                                       |   |        |          |
| CCha2018v1_Rodentia                                                                       |   | -      | 2        |
| Dutput distance raster                                                                    |   |        |          |
| F:\FREELANCE\PATRIMONIO_NATURAL\GEF5_Corredores\6 SIG\6 Geodata\Raster\CAhr2018v1_Pre.tif |   |        | <b>6</b> |
| Maximum distance (optional)                                                               |   |        | _        |
| Dutput cell size (optional)                                                               |   |        | _        |
| 30                                                                                        |   |        | 2        |
| Output direction raster (optional)                                                        |   |        |          |
|                                                                                           |   |        | 6        |
|                                                                                           |   |        |          |
|                                                                                           |   |        |          |
|                                                                                           |   |        |          |
|                                                                                           |   |        |          |
|                                                                                           |   |        |          |
|                                                                                           |   |        |          |
|                                                                                           |   |        |          |
|                                                                                           |   |        |          |
|                                                                                           |   |        |          |
|                                                                                           |   |        |          |
|                                                                                           |   |        |          |
|                                                                                           |   |        |          |
|                                                                                           |   |        |          |
|                                                                                           |   |        |          |
|                                                                                           |   |        |          |
|                                                                                           |   |        |          |
|                                                                                           |   |        |          |
|                                                                                           |   |        |          |
| OK Cancel Environments                                                                    |   | Show H | elo >>   |
|                                                                                           |   |        |          |

| Instituto | Ø | El ambiente<br>es de todos |  |
|-----------|---|----------------------------|--|
| SINCHI    |   |                            |  |

Al tener la capa de Distancia Euclidiana, se hace un corte al límite SINCHI (DLim2014) mediante la herramienta **Spatial Analyst Tools – Extraction – Extract by mask.** 

| 🔨 Extract by Mask                                                                     | - |        |          | × |
|---------------------------------------------------------------------------------------|---|--------|----------|---|
| Input raster                                                                          |   |        |          |   |
| CAhr2018v1_Pre                                                                        |   | •      | <b>6</b> |   |
| Input raster or feature mask data                                                     |   |        |          |   |
| DLIM2014                                                                              |   | -      | 6        |   |
| Output raster                                                                         |   |        | _        |   |
| F:\FREELANCE\PATRIMONIO_NATURAL\GEF5_Corredores\6 SIG\6 Geodata\Raster\CAhr2018v1.tif |   |        | eð       |   |
|                                                                                       |   |        |          |   |
|                                                                                       |   |        |          |   |
|                                                                                       |   |        |          | ~ |
| OK Cancel Environment                                                                 | s | Show H | ielp >>  | • |

El resultado de esta extracción es la capa **CAhr2018v1** denominada Variable de Aislamiento de Hábitat Remanente.

# 4.1.11 Variable de Porcentaje de Hábitat Transformado - PHT (CPht)

El procedimiento para la generación de la variable de porcentaje de hábitat transformado se presenta a continuación:

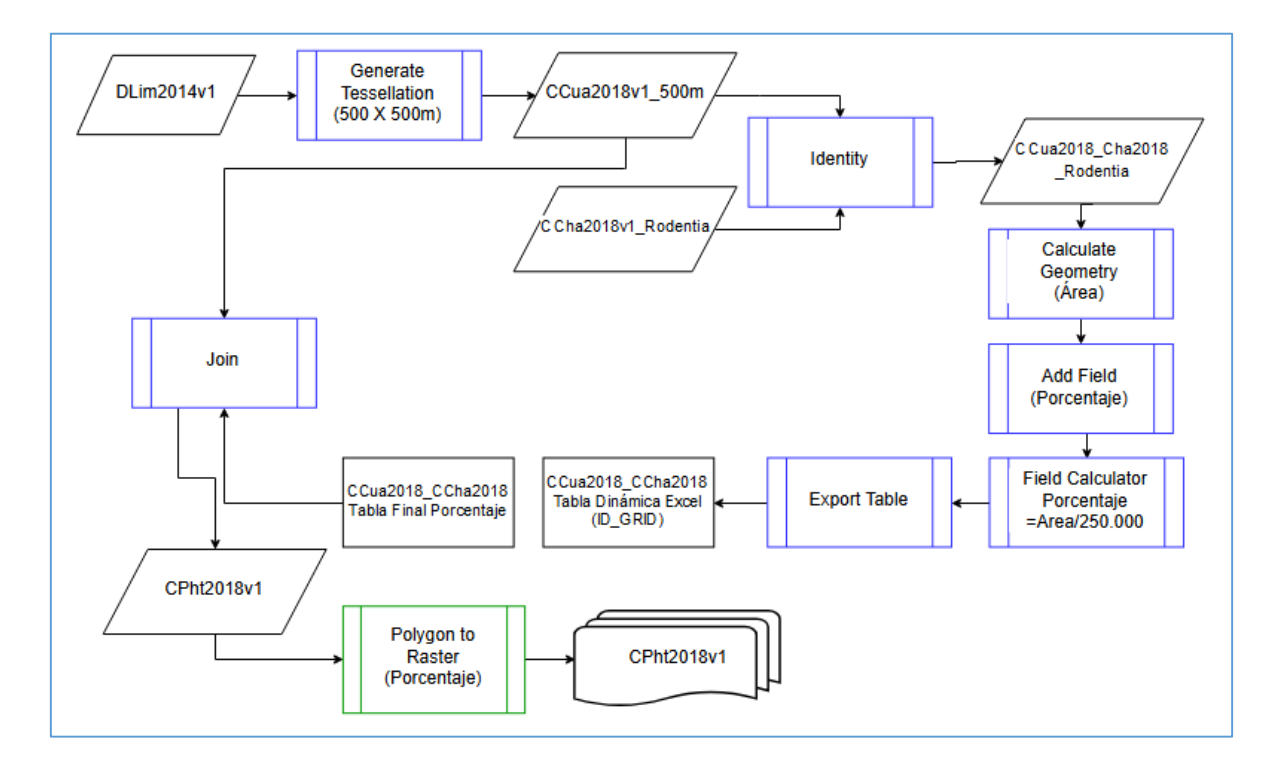

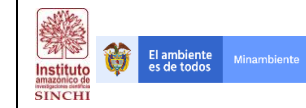

El primer paso consiste en hacer una grilla utilizando la herramienta "Generate Tessellation" que se encuentra en **Data Management Tools – Sampling – Generate Tessellation**. Se debe tener en cuenta que el Extent de las teselas serán teniendo en cuenta el Límite SINCHI (DLim2014) y el tamaño de la tesela es el área de un cuadrado de 500 m (500m X 500m = 250.000 m2), este resultado se nombra **CCua2018v1\_500m.shp.** 

| Output Feature Class                      |              |        |            |        |          | 1  |
|-------------------------------------------|--------------|--------|------------|--------|----------|----|
| D:\Documents\ArcGIS\Default.gdb\GenerateT | essellation2 |        |            |        | 6        |    |
| Extent                                    |              |        |            |        |          |    |
| Same as layer DLIM2014                    |              |        |            | ~      | <b>6</b> |    |
|                                           | Тор          |        |            |        |          |    |
|                                           | 4,948186     |        |            |        |          |    |
| Left                                      |              |        | Right      |        |          |    |
| -77,670617                                | Detter       |        | -66,       | 847215 |          |    |
|                                           | -4 225780    |        |            |        |          |    |
|                                           | 1,220100     |        |            |        |          |    |
| Shape Type (optional)                     |              |        |            |        |          |    |
| SQUARE                                    |              |        |            |        | ~        |    |
| Size (optional)                           |              | broood | C          |        |          |    |
| Costial Deference (eptional)              |              | £30000 | Square Met | ers    | ~        |    |
| ccc ctb.cac                               |              |        |            |        | -        |    |
| GC5_SIRGAS                                |              |        |            |        |          |    |
|                                           |              |        |            |        |          |    |
|                                           |              |        |            |        |          |    |
|                                           |              |        |            |        |          |    |
|                                           |              |        |            |        |          |    |
|                                           |              |        |            |        |          |    |
|                                           |              |        |            |        |          |    |
|                                           |              |        |            |        |          | I. |
|                                           |              |        |            |        |          | Ľ  |
|                                           |              |        |            |        |          |    |

Posterior a este paso, se procede a cruzar la grilla generada con la capa de hábitat del orden Rodentia mediante la herramienta **Analysis Tools – Overlay – Identity** que sirve para generar una capa de área de hábitat y no hábitat por cada tesela creada en la grilla, esta capa será llamada CCua2018\_Cha2018\_Rodentia.

| input Features                       |             |  |              |       |     |  |
|--------------------------------------|-------------|--|--------------|-------|-----|--|
| CCua2018v1_500m                      |             |  |              |       | 1 🖻 |  |
| Identity Features                    |             |  |              |       |     |  |
| CCha2018v1_Rodentia                  |             |  |              |       | ] 🖻 |  |
| Output Feature Class                 |             |  |              |       |     |  |
| D:\Documents\ArcGIS\CCua_CCha2018_Rc | odentia.shp |  |              |       | 6   |  |
| JoinAttributes (optional)            |             |  |              |       |     |  |
| ALL                                  |             |  |              |       | ~   |  |
| (Y Tolerance (optional)              |             |  |              |       |     |  |
|                                      |             |  | Decimal dec  | TABLE | ~   |  |
| Keep relationships (optional)        |             |  | Decinior deg | , ccs |     |  |
| Keep relationships (optional)        |             |  | Decinici deş | ,     |     |  |
| Keep relationships (optional)        |             |  | Decinici des |       |     |  |
| Keep relationships (optional)        |             |  | Decinition   |       |     |  |
| ∏ Keep relationships (optional)      |             |  |              |       |     |  |
| ☐ Keep relationships (optional)      |             |  | Decinition   |       |     |  |
| ☐ Keep relationships (optional)      |             |  |              |       |     |  |
| ☐ Keep relationships (optional)      |             |  |              |       |     |  |
| ☐ Keep relationships (optional)      |             |  | preamor deg  |       |     |  |

la validación de los registros de especies conseguidos, dicho procedimiento se genera en MaxEnt teniendo en cuenta variables climáticas que determinan la viabilidad de las áreas de trabajo y por otra parte asociar variables que explican la probabilidad de existencia o no de las diferentes especies.

| AN AN     |   |                            |  |
|-----------|---|----------------------------|--|
| Instituto | Û | El ambiente<br>es de todos |  |
| SINCHI    |   |                            |  |

Se procede a cortar las variables climáticas (BIOCLIM) una a una al límite SINCHI con la herramienta **Spatial Analyst Tools – Extraction – Extract by mask**,

| Extract by Mask                                                                               | - 0    |          | × |
|-----------------------------------------------------------------------------------------------|--------|----------|---|
| nput raster                                                                                   |        |          | , |
| D:\FREELANCE\PATRIMONIO NATURAL\INSUMOS\BLIOCLIM\wc2.0_30s_bio\wc2.0_bio_30s_01.tif           |        | <b>6</b> |   |
| nput raster or feature mask data                                                              |        |          |   |
| D: \FREELANCE \PATRIMONIO NATURAL \INSUMOS \GEOGRAFICO \Limite Amazonia \DLIM2014.shp         |        | 2        |   |
| Dutput raster                                                                                 |        |          |   |
| D: FREELANCE PATRIMONIO NATURAL INSUMOS BLIOCLIM (wc2.0_30s_bio) CORTES (Sinchiwc2.0_bio_30s_ | 01.tif | <b>6</b> |   |
|                                                                                               |        | -        |   |
|                                                                                               |        |          |   |
|                                                                                               |        |          |   |
|                                                                                               |        |          |   |
|                                                                                               |        |          |   |
|                                                                                               |        |          |   |
|                                                                                               |        |          |   |
|                                                                                               |        |          |   |
|                                                                                               |        |          |   |
|                                                                                               |        |          |   |
|                                                                                               |        |          |   |
|                                                                                               |        |          |   |
|                                                                                               |        |          |   |
|                                                                                               |        |          |   |
|                                                                                               |        |          |   |
|                                                                                               |        |          |   |
|                                                                                               |        |          |   |
|                                                                                               |        |          |   |
|                                                                                               |        |          |   |
|                                                                                               |        |          |   |
|                                                                                               |        |          |   |
|                                                                                               |        |          |   |
| OK Concel Environmente                                                                        | Chow   | tolo >>  | - |
| OK Cancel Environments                                                                        | Showr  | icih >>  | 1 |

A la capa resultante se le calculan las áreas de cada polígono generado, se agrega un unevo campo de porcentaje y se calcula dicho porcentaje teniendo en cuenta que el tamaño de cada Tesela o cuadricula es de 250.000 metros cuadrados.

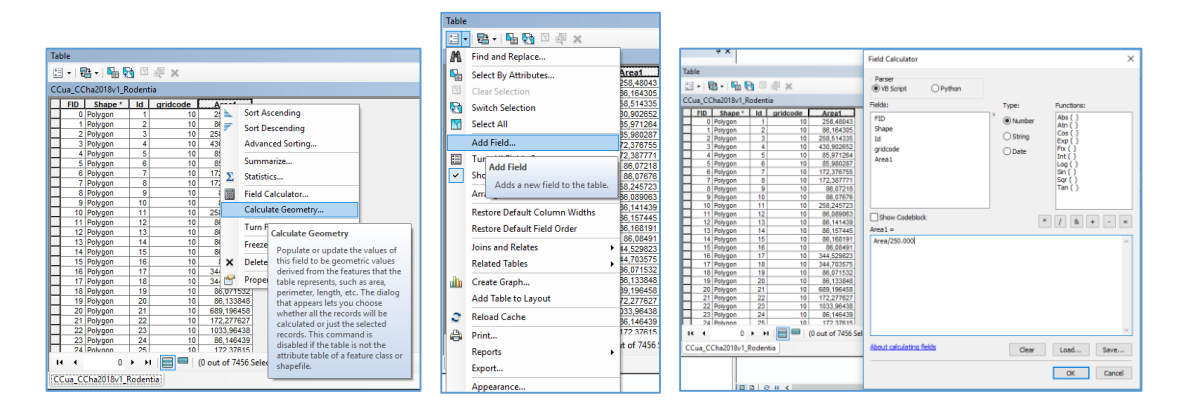

Teniendo estos valores en la tabla de atributos se procede a exportarla como DBF y a generar en Excel o una hoja de cálculo una tabla dinámica que permita sumar los valores de los porcentajes por cada ID de la grilla o cuadricula generada. Al tener esta tabla dinámica se procede a hacer un **Join Data** a la capa de Cuadricula a 500 metros creada.

|                                   |                                                                                                    | Código: FP-CCOB-4 |
|-----------------------------------|----------------------------------------------------------------------------------------------------|-------------------|
| Instituto<br>mazoneo de<br>SINCHI | FURIMATU. PRUTUCULU                                                                                                    | Versión: 1.0      |
|                                   | Join Data       X         Join lets you append additional data to this layer's statubute table so you can, for example, synobiotic the layer's flattacture using this data.       What do you want to join to this layer'         What do you want to join to this layer'       The interface of the layer'       The interface of the layer'         Ion attributes from a table       Image: table of the layer'       Image: table of the layer'         Ion attributes from a table       Image: table of the layer of load the table from data         Image: table table to join to this layer, or load the table from data       Image: table table to join to this layer, or load the table from data         Image: Claused 1bv1_500m       Image: Claused 1bv1_500m       Image: Claused 1bv1_500m         Image: Claused 1bv1_500m       Image: Claused 1bv1_500m       Image: Claused 1bv1_500m         Image: Claused 1bv1_500m       Image: Claused 1bv1_500m       Image: Claused 1bv1_500m         Image: Clause the field in the table to base the join on:       Image: Claused 1bv1_500m       Image: Claused 1bv1_500m         Image: Clause table tables tables are shown in the resulting table.       Image: Claused 1bv1_500m       Image: Claused 1bv1_500m         Image: Clause table tables the layer table from the join table.       Image: Clause tables tables to an into the layer table.       Image: Clause tables tables tables tables tables tables tables tables.         Image: Clause tables tables tables tables tables tables tables tabl |                   |

Teniendo la capa con los nuevos datos de porcentaje por cada ID\_GRID, se procede a exportarlo a un *shapefile* denominado CPht2018v1 mediante la herramienta **Data – Export Data**.

| Export Data X                                                                                                    | Saving Data X                                                                                                    |
|----------------------------------------------------------------------------------------------------|----------------------------------------------------------------------------------------------------|
| Export: All features 🗸                                                                                                    | Look in: 🔚 1 Temático - 🗸 🏠 🗔   🏥 🗸 😫 🔂 🇊 🚳                                                                                                    |
| Use the same coordinate system as: <ul> <li>this layer's source data</li> <li>the data frame</li> <li>the feature dataset you export the data into (only applies if you export to a feature dataset in a geodatabase)</li> </ul> Output feature dass: <ul> <li>F:\FREELANCE\PATRIMONIO_NATURAL\GEF5_Corredores\6 SIG<sup>1</sup></li> </ul> | Name     Type       Area Interés     Folder       Folder     Folder       Campo     Folder       Cruces     Folder       Físico     Folder       Social     Folder |
| OK Cancel                                                                                                    | Name:     CPht2018v1.shp     Save       Save as type:     Shapefile     Cancel                                                                                     |

Al tener la capa CPht2018v1 en formato vector, se procede a exportarlo a Raster mediante la herramienta **Conversion Tools – To Raster – Polygon to Raster**, para así tener la capa final de la variable de porcentaje de hábitat transformado **CPht2018v1**.

| 🔨 Polygon to Raster                                                                          | - |   | ×        |
|----------------------------------------------------------------------------------------------|---|---|----------|
| Input Features                                                                               |   |   |          |
| CPht2018v1                                                                                   |   | • | 2        |
| Value field                                                                                  |   |   |          |
| Porcentaje                                                                                   |   |   | $\sim$   |
| Output Raster Dataset                                                                        |   |   | _        |
| F: \FREELANCE \PATRIMONIO_NATURAL \GEF5_Corredores \6 SIG \6 Geodata \Raster \CPht2018v1.tif |   |   | <b>6</b> |
| Cell assignment type (optional)                                                              |   |   |          |
| CELL_CENTER                                                                                  |   |   | $\sim$   |
| Priority field (optional)                                                                    |   |   | _        |
| NONE                                                                                         |   |   | $\sim$   |
| Cellsize (optional)                                                                          |   |   |          |
| 30                                                                                           |   | _ |          |
|                                                                                              |   |   |          |
|                                                                                              |   |   |          |
|                                                                                              |   |   |          |
|                                                                                              |   |   |          |
|                                                                                              |   |   |          |
|                                                                                              |   |   |          |
|                                                                                              |   |   |          |
|                                                                                              |   |   |          |
|                                                                                              |   |   |          |

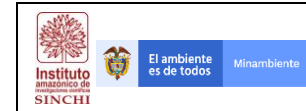

Versión: 1.0

# 4.1.12 Variable de Índice de la Transformación de Hábitats - IET (Clet)

El procedimiento para la generación de la variable de índice de la transformación de hábitats se presenta a continuación:

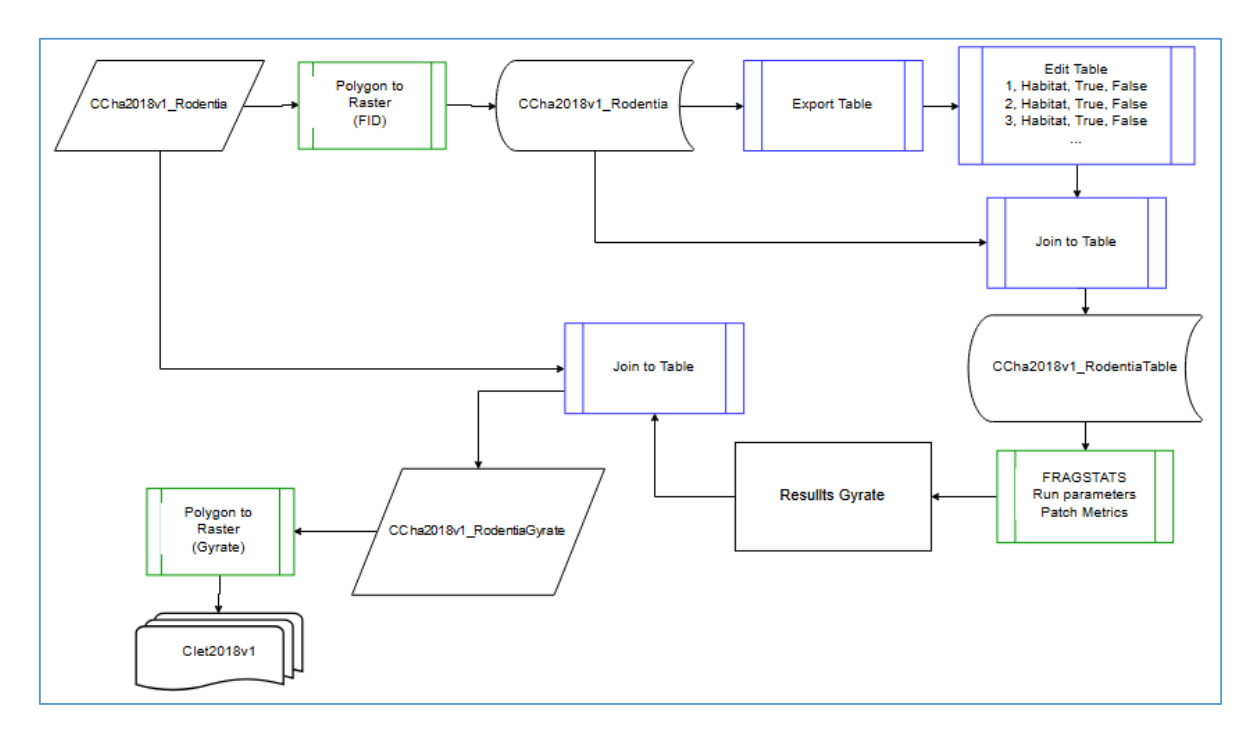

El primer paso consiste rasterizar los polígonos de hábitat del Orden Rodentia exportándolo a Raster mediante la herramienta **Conversion Tools – To Raster – Polygon to Raster**, teniendo como parámetro el FID de los polígonos.

| Polygon to Raster                                                                      | -         |         | ×      |
|----------------------------------------------------------------------------------------|-----------|---------|--------|
| input Features                                                                         |           |         |        |
| CCha2018v1_Rodentia                                                                    |           | -       | 2      |
| /alue field                                                                            |           |         |        |
| FID                                                                                    |           |         | $\sim$ |
| Dutput Raster Dataset                                                                  |           |         |        |
| F:\FREELANCE\PATRIMONIO_NATURAL\GEF5_Corredores\6 SIG\6 Geodata\Raster\CCha2018v1_Rode | ntia .tif |         | 2      |
| Cell assignment type (optional)                                                        |           |         |        |
| CELL_CENTER                                                                            |           |         | $\sim$ |
| Priority field (optional)                                                              |           |         |        |
| NONE                                                                                   |           |         | $\sim$ |
| Cellsize (optional)                                                                    |           |         | _      |
| þo                                                                                     |           |         | 2      |
|                                                                                        |           |         |        |
|                                                                                        |           |         |        |
|                                                                                        |           |         |        |
|                                                                                        |           |         |        |
|                                                                                        |           |         |        |
|                                                                                        |           |         |        |
|                                                                                        |           |         |        |
|                                                                                        |           |         |        |
|                                                                                        |           |         |        |
|                                                                                        |           |         |        |
|                                                                                        |           |         |        |
|                                                                                        |           |         |        |
|                                                                                        |           |         |        |
|                                                                                        |           |         |        |
|                                                                                        |           | -       |        |
| OK Cancel Environmen                                                                   | S         | Show He | ip >>  |

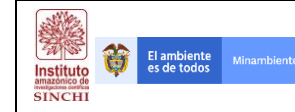

Posterior a este paso, se procede a exportar la tabla de atributos de la capa resultante y editarla teniendo en cuenta los siguientes parámetros: (FID, Hábitat/No Hábitat, True, False) con el fin de que cada polígono tenga un atributo de entrada al software Fragstats.

Posterior a la edición de la tabla de atributos, se procede a unirla nuevamente con la capa de hábitat de Rodentia y generar la superficie CCha2018v1\_RodentiaTable.

En el software Fragstats, se carga la capa generada en el paso anterior y se parametriza teniendo en cuenta que la medición que se quiere hacer corresponde a los parches (**Patch Metrics**) y a la métrica llamada **Radio de Giro (Gyrate)**.

| 64 uppamed                                                            |                                      |                                                           |                             |                     | - 0                         | ×             |
|-----------------------------------------------------------------------|--------------------------------------|-----------------------------------------------------------|-----------------------------|---------------------|-----------------------------|---------------|
| File Analyziz Help                                                    |                                      |                                                           |                             |                     | 5                           | ,,,           |
|                                                                       |                                      |                                                           |                             |                     |                             |               |
| New Open Save Save as Run                                             |                                      |                                                           |                             |                     |                             |               |
| Input layers Analysis parameters                                      |                                      | Area - Edge Shape Core area Con                           | itrast Aggregation          |                     |                             |               |
| Batch management                                                      |                                      | Select all                                                | De-select                   | al                  | Invert se                   | ection        |
| Layers File type : GeoTIFF grid (                                     | Patch metrics                        |                                                           | Class-Level Deviatio        | ins                 | Landscape-Level             | Deviation     |
| F:VFREELANCE/PATRIMONEO_NAT Row count : 33973<br>Column count : 40260 |                                      |                                                           | Standard<br>Deviation (CSD) | Percentile<br>(CPS) | Standard<br>Deviation (LSD) | Pero<br>(LPS) |
| Cell size : 30.00                                                     | _                                    | Patch Area (AREA)                                         |                             |                     |                             | C             |
| Background value : 999                                                | Class metrics                        | Patch Perimeter (PERIM)                                   |                             |                     |                             | E             |
| Band : 1                                                              |                                      | Radius of Gyration (GYRATE)                               |                             |                     |                             | E             |
| No data value : 127                                                   |                                      |                                                           |                             |                     |                             |               |
| Add layer                                                             | Landscape metrics                    |                                                           |                             |                     |                             |               |
| Edit layer info                                                       |                                      |                                                           |                             |                     |                             |               |
| Remove layer                                                          |                                      | <                                                         |                             |                     |                             | >             |
| Demons all laures                                                     | Activity log                         |                                                           |                             |                     |                             |               |
| Remove an ayers                                                       | Welcome to Frags<br>01/15/19 22:24:4 | tats v4.2.1 !<br>8: Categorical analysis session started. |                             |                     |                             | ^             |
| Export batch                                                          | 01/15/19 22:25:0                     | 4: Warning: Units not specified, meters as:               | aumed.                      |                     |                             |               |
| Import batch                                                          |                                      |                                                           |                             |                     |                             |               |
|                                                                       |                                      |                                                           |                             |                     |                             |               |
| Common tables                                                         |                                      |                                                           |                             |                     |                             |               |
| >                                                                     |                                      |                                                           |                             |                     |                             | ~             |
| Create a new file                                                     |                                      |                                                           |                             |                     |                             | A             |

Con los resultados estadísticos generados por Fragstats se procede a hacer un Join con la capa CCha2018v1\_Rodentia, generando la capa intermedia CCha2018v1\_RodentiaGyrate.shp.

Con esta capa se procede a rasterizar mediante la herramienta **Conversion Tools – To Raster – Polygon to Raster**, teniendo como parámetro el Gyrate recién cargado y así finalmente generar la capa **Clet2018v1**.

| Polygon to Raster                                | _                |                 |            | - |   | :      | × |
|--------------------------------------------------|------------------|-----------------|------------|---|---|--------|---|
| Input Features                                   |                  |                 |            |   |   |        | 2 |
| CCha2018v1_RodentiaGyrate                        |                  |                 |            |   | - | e3     |   |
| Value field                                      |                  |                 |            |   |   |        |   |
| Gyrate                                           |                  |                 |            |   |   | $\sim$ |   |
| Output Raster Dataset                            |                  |                 |            |   |   | _      |   |
| F: \FREELANCE \PATRIMONIO_NATURAL \GEF5_Corredon | es\6 SIG\6 Geodi | ata\Raster\CIet | 2018v1.tif |   |   | e      |   |
| Cell assignment type (optional)                  |                  |                 |            |   |   |        |   |
| CELL_CENTER                                      |                  |                 |            |   |   | $\sim$ |   |
| Priority field (optional)                        |                  |                 |            |   |   |        |   |
| NONE                                             |                  |                 |            |   |   | $\sim$ |   |
| Cellsize (optional)                              |                  |                 |            |   |   |        |   |
| 30                                               |                  |                 |            |   |   | 2      |   |
|                                                  |                  |                 |            |   |   |        |   |
|                                                  |                  |                 |            |   |   |        |   |
|                                                  |                  |                 |            |   |   |        |   |
|                                                  |                  |                 |            |   |   |        |   |
|                                                  |                  |                 |            |   |   |        |   |

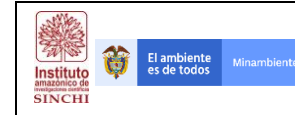

Obteniendo todos los Factores del Índice Espacial de Huella Humana (a excepción del Ffrag que no se ejecutó para la implementación en el ámbito regional), se procede a calcular los valores finales y así generar la Matriz General de Resistencia que será el insumo vital para determinar las franjas de conectividad ecológica en la región de estudio.

En el desarrollo de la implementación de la presente metodología no fue posible desarrollar el Factor de perdida y fragmentación de hábitats por lo que el flujograma a continuación representa el análisis de conectividad estructural logrado en la implementación.

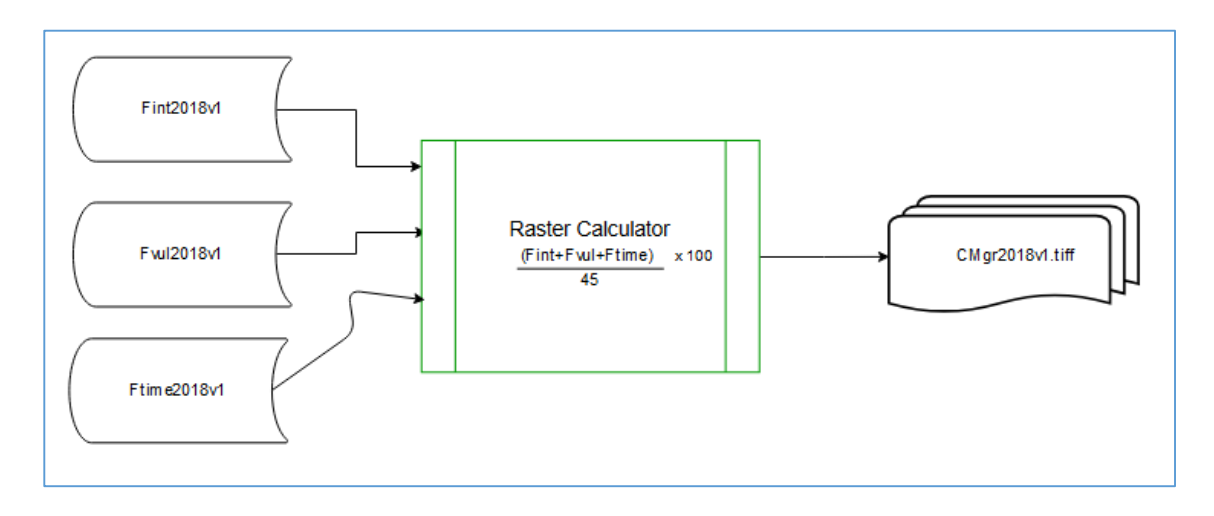

El procedimiento operativo para desarrollar la ecuación consta de utilizar la Calculadora Raster ubicada en la Ruta **Spatial Analyst Tools – Map Algebra – Raster Calculator** .

| Layers and variables         Conditional                                                                                                    | 1ap Algebra expression                                                        |                       |                   |           |                      |                    |             |             |                       |      |   | ^ |
|----------------------------------------------------------------------------------------------------|-------------------------------------------------------------------------------|-----------------------|-------------------|-----------|----------------------|--------------------|-------------|-------------|-----------------------|------|---|---|
| ← CFime2018V1.tif                7                   ← CFime2018V1.tif               7               9             /                        | Layers and variables                                                          |                       |                   |           |                      |                    |             |             | Condition             | al — | ^ |   |
| CFvul2018v1.tlf       4 5 6 • > = 1       SetMull         1       2       - < < = ^                                                         | CFint2018v1.tif                                                               | 7                     | 8                 | 9         | 1                    | ==                 | !=          | &           | Con<br>Pick           |      |   |   |
| 1         2         3         -         <=                                                                                                  | CFvul2018v1.tif                                                               | 4                     | 5                 | 6         |                      | >                  | >=          | 1           | SetNull               |      |   |   |
| 0         +         (         )         ~         Exp         ~           (("CFint2018v1.bf" + "CFtue2018v1.bf" + "CFvul2018v1.bf")*100)/45 |                                                                               | 1                     | 2                 | 2         | -                    | <                  | <=          | ~           | Math                  |      |   |   |
| (("CFint2018v1.tlf" + "CFtme2018v1.tlf" + "CFvul2018v1.tlf")*100)/45                                                                        |                                                                               | -                     | 2                 |           |                      |                    |             |             | A                     |      |   |   |
| F: \FREELANCE \PATRIMONIO_NATURAL\GEF5_Corredores \6 SIG \6 Geodata\Raster \CMgr2018v1.tif                                                  | (("CFint2018v1.tif" + "CFtime20                                               | 1<br>18v1.tif" + "CFv | 2<br>)<br>/ul2018 | Bv1.tif   | +                    | ()/45              | )           | ~           | Abs<br>Exp<br>Even10  |      | ~ |   |
|                                                                                                    | (("CFint2018v1.tif" + "CFtime20                                               | 118v1.tif" + "CFv     | 2<br>)<br>/ul2018 | Bv1.tif   | +                    | ()/45              | )           | ~           | Abs<br>Exp<br>Evm 10  |      | • |   |
|                                                                                                    | (("CFint2018v1.ttf" + "CFttme20<br>2utput raster<br>F:\FREELANCE\PATRIMONIO_N | 118v1.tif" + "CFv     | vul2018           | Bv 1. tif | +<br>")*100<br>SIG\6 | (<br>)/45<br>Geoda | )<br>ta\Ras | ~<br>ter\CM | Abs<br>Exp<br>Even 10 |      | × |   |
|                                                                                                    | (("CFint2018v1.tbf" + "CFtime20<br>Xutput raster<br>F:\FREELANCE\PATRIMONIO_N | 118v1.ttf" + "CFv     | vul2018           | Bv 1. tif | +<br>")*100<br>SIG\6 | (<br>)/45<br>Geoda | )<br>ta\Ras | ~<br>ter\CM | Abs<br>Exp<br>Even 10 |      | ~ |   |

El resultado del proceso de Algebra de Mapas es la Matriz General de Resistencia para el análisis de conectividad estructural de la región Amazonia.

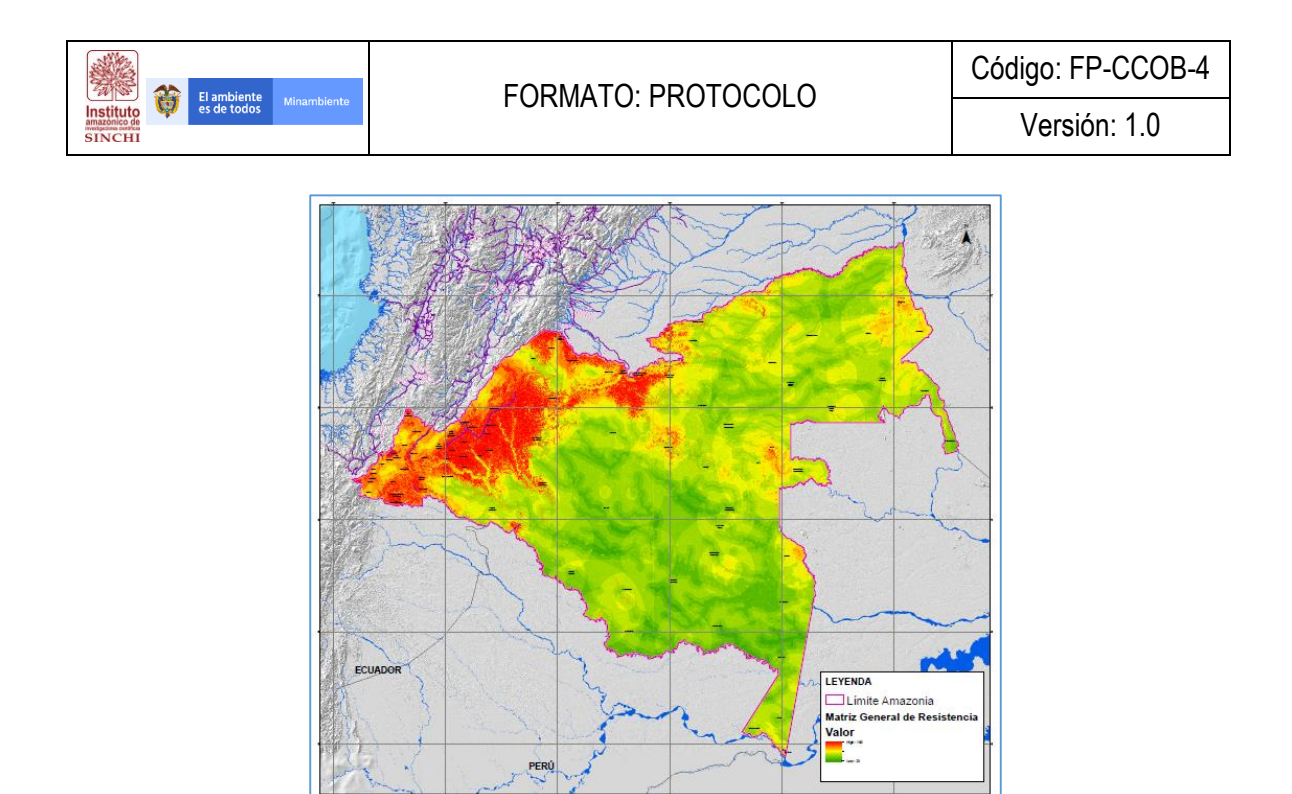

#### 4.2. Modelación de Áreas Núcleo

Dentro de la metodología desarrollada, se propone asociar los Resguardos Indígenas y las Áreas Protegidas en aquellas zonas con Coberturas Naturales que permitan el mantenimiento de poblaciones silvestres saludables y desde las cuales se puedan intercambiar individuos incrementando la variabilidad genética y la funcionalidad ecológica regional. Esta unión de capas permite tener unas áreas focalizadas preliminares que funcionarían como zonas desde las cuales los organismos pueden intercambiar energía incrementando la variabilidad genética y la funcionalidad ecológica regional. Operativamente este desarrollo se muestra en el flujograma a continuación:

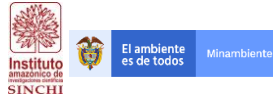

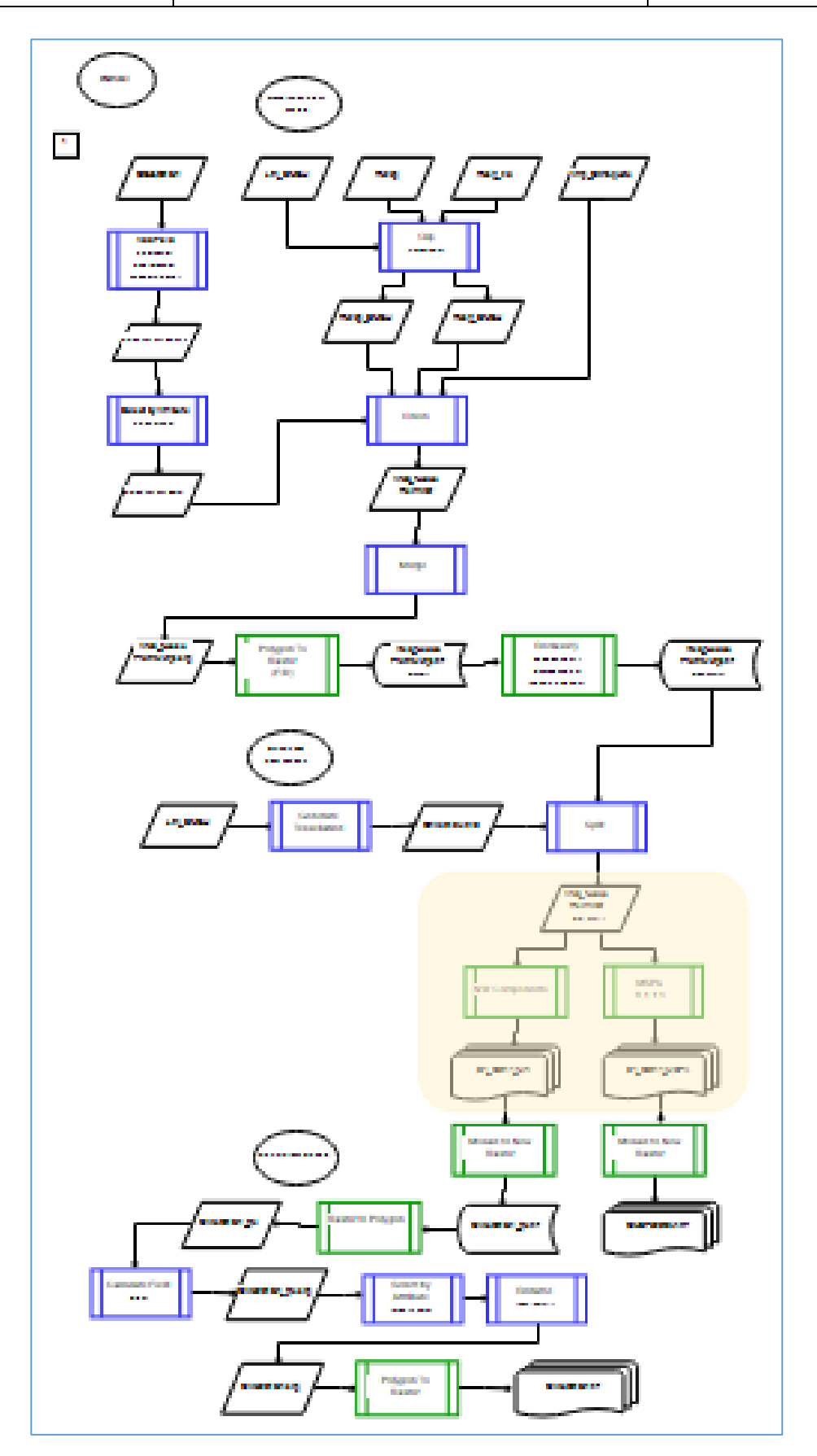

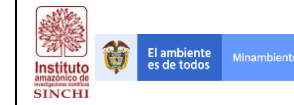

Los insumos necesarios para desarrollar el flujo de trabajo para la generación de áreas núcleo son:

- 1. Límite Área de estudio Regional SINCHI (DLim)
- 2. Capa de Coberturas del Suelo año 2016 (CCob2016v1)
- 3. Capa de Áreas Protegidas (Runap)
- 4. Capa de Resguardos Indígenas (SINCHI)
- 5. Ampliación Chiribiquete (PNN)

Como paso inicial se toma la capa reclasificada de Coberturas de la tierra (CCob2016v1\_Class) teniendo en cuenta el atributo Tipo se seleccionan únicamente los polígonos de Tipo Natural, de esta manera se crea la primera capa del análisis. Este proceso se hace desde la **Tabla de Atributos – Select by Attributes – (Tipo = "Natural")**, posteriormente se genera una capa denominada CCob2016v1\_Class\_Nat.shp.

| Method                                     | : 0                            | Create a nev                                                                                   | v selection                                                    |                                              | ~                  |
|--------------------------------------------|--------------------------------|------------------------------------------------------------------------------------------------|----------------------------------------------------------------|----------------------------------------------|--------------------|
| "FID"<br>"CODI<br>"COBE<br>"ARE/<br>"Tipo" | GO"<br>RTUF                    | 1A"                                                                                            |                                                                |                                              | · ·                |
| =<br><<br>_ %<br>%<br>SELECT<br>"Tipo"     | <><br>< =<br>()<br>In<br>* FRC | Like           And           Or           Not           Null           MCCob200           ral* | "Natural"<br>"Transformac<br>Get Unique<br>16v1_Class <u>W</u> | lo'<br><u>Values</u> <u>G</u> o To:<br>HERE: |                    |
| Cl <u>e</u> a                              | r                              | Verify                                                                                         | Help                                                           | Loa <u>d</u>                                 | ∨<br>Sa <u>v</u> e |

Paralelamente se debe hacer un corte de las capas de Reglamentación Especial (Áreas Protegidas y Resguardos Indígenas) al límite de la zona de estudio regional (Límite SINCHI) usando la herramienta Clip que se encuentra en **Analysis Tools – Extract – Clip**.

| - Clip — D                                                                              |          | ×  | ⊾ Clip                                                  |                                   | -               |        | >      | < |
|-----------------------------------------------------------------------------------------|----------|----|---------------------------------------------------------|-----------------------------------|-----------------|--------|--------|---|
| Input Features<br>Runap                                                                 | ] 🔗      | ^  | Input Features<br>CRei2016v1                            |                                   |                 | -      | 2      | ^ |
| Clip Features DLIM2014                                                                  | 1 🖻      |    | Clip Features DLIM2014                                  |                                   |                 | •      | 2      |   |
| Output Feature Class D: \FREELANCE \PATRIMONIO NATURAL \PROCESOS\\SHP\Runap_SINCHI .shp | 2        |    | Output Feature Class<br>D: \FREELANCE \PATRIMONIO NATUR | RAL \PROCESOS \SHP \ResgInd_SINCH | L.shp           |        | 2      |   |
| XY Tolerance (optional) Decimal degrees                                                 | ~        | ]  | XY Tolerance (optional)                                 |                                   | Decimal degrees |        | ~      |   |
|                                                                                         |          |    |                                                         |                                   |                 |        |        |   |
|                                                                                         |          |    |                                                         |                                   |                 |        |        |   |
|                                                                                         |          |    |                                                         |                                   |                 |        |        |   |
|                                                                                         |          | ~  |                                                         |                                   |                 |        |        | ~ |
| OK Cancel Environments Show                                                             | r Help > | ·> | [                                                       | OK Cancel Envi                    | ronments Sh     | iow He | elp >> |   |

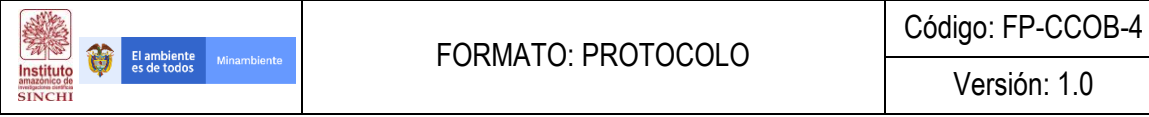

NOTA: La capa Ampliación Chiribiquete no se corta debido a que toda el área está contenida dentro del Límite del área de estudio regional.

Teniendo todas las capas ajustadas al límite regional se procede a unirlas en una sola capa geográfica que será denominada ÁreasNucleo\_Preliminar.shp. Para este proceso se utiliza la herramienta Union que se encuentra en Analysis Tools - Overlay - Union.

| 🔨 Union                                                                     | _       |       | ×       |
|-----------------------------------------------------------------------------|---------|-------|---------|
| Input Features                                                              |         |       | ~       |
|                                                                             |         | •     | 2       |
| Features                                                                    | Ranks   |       | +       |
| Ampliación Chiribiquete                                                     |         |       |         |
| CCob2016v1_Class_Nat                                                        |         |       | ×       |
| Runap_SINCHI                                                                |         |       | <b></b> |
| ResguardosIndigenas_SINCHI                                                  |         |       | •       |
|                                                                             |         |       | Ŧ       |
|                                                                             |         | _     | -       |
|                                                                             |         |       |         |
| <                                                                           |         | >     |         |
| Output Feature Class                                                        |         |       |         |
| D: \FREELANCE \PATRIMONIO NATURAL \PROCESOS \SHP \AreasNucleo_Preliminar.sh | P       |       | 6       |
| JoinAttributes (optional)                                                   |         |       |         |
| ALL                                                                         |         |       | ~       |
| XY Tolerance (optional)                                                     |         |       |         |
| Decimal                                                                     | degrees |       | $\sim$  |
| Gaps Allowed (optional)                                                     |         |       | ~       |
| OK Cancel Environments.                                                     | s       | how H | elp >>  |

Al haber unido todas las capas en un solo shapefile, se procede a unir todos los polígonos dentro de la misma capa, esto con el fin de optimizar los tiempos de procesamiento del equipo. Este procedimiento se hace desde Edit Feature - Select All - Merge, no importa cual polígono objetivo se tome de referencia toda vez que los atributos no son importantes en este caso.

Al tener los polígonos de áreas Fuente generados, paralelamente se crea una grilla o teselación del área de trabajo ya que el Análisis Funcional del Paisaje - MSPA de Guidos no permite trabajar con áreas muy grandes o con muchos pixeles en la imagen. De este modo, se procede a exportar la capa AreasNucleo\_PrelMerge.shp a una matriz usando la herramienta Conversion Tools - To Raster -Polygon to Raster.

| ( roj gon to haster                                                            |        | )        | × |
|--------------------------------------------------------------------------------|--------|----------|---|
| Input Features                                                                 |        |          | ~ |
| AreasNucleo_PreliMerge                                                         | -      | 6        |   |
| Value field                                                                    |        | _        |   |
| Class                                                                          |        | $\sim$   |   |
| Output Raster Dataset                                                          | _      |          |   |
| D: \FREELANCE \PATRIMONIO NATURAL \PROCESOS \RASTER \AreasNudeo_PreliMerge.tif |        | eð,      |   |
| Cell assignment type (optional)                                                |        |          |   |
| Delate full (antionel)                                                         |        | $\sim$   |   |
| NONE                                                                           |        | $\sim$   |   |
| Cellsize (optional)                                                            |        |          |   |
| ро<br>во                                                                       |        | <b>1</b> |   |
|                                                                                |        | -        |   |
|                                                                                |        |          |   |
|                                                                                |        |          |   |
|                                                                                |        |          |   |
|                                                                                |        |          |   |
|                                                                                |        |          |   |
|                                                                                |        |          |   |
|                                                                                |        |          |   |
| OK Cancel Environments S                                                       | now He | sh >>    |   |

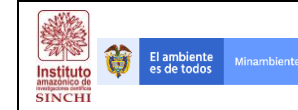

Teniendo la capa en formato Raster, se procede a reclasificarla sabiendo que las áreas generadas con la intersección serán el Foreground del Análisis (Valor = 1) mientras que el Background será el resto del área de estudio regional (Valor = 0) y los datos que complementan el Extent del área de estudio regional serán NoData (Valor = NoData).

| 🔨 Reclassify                                                                         |                                          |                |                                                   | - |           | ×      |
|--------------------------------------------------------------------------------------|------------------------------------------|----------------|---------------------------------------------------|---|-----------|--------|
| Input raster<br>AreasNucleo_PreliMerge<br>Redass field<br>Value<br>Redassification   |                                          |                |                                                   |   | • 6       | •<br>• |
| Old values<br>0<br>1<br>2<br>NoData                                                  | New values<br>NoData<br>1<br>0<br>NoData | •              | Classify<br>Unique<br>Add Entry<br>Delete Entries |   |           |        |
| Load Save<br>Output raster<br>D: FREELANCE (PATRIMONIO<br>Change missing values to N | Reverse New Val                          | lues<br>STER V | Precision                                         |   |           | •      |
|                                                                                      | OK                                       | Cance          | el Environment                                    | s | Show Help | >>     |

Para generar la Tesela se utiliza la herramienta "Generate Tessellation" que se encuentra en **Data Management Tools – Sampling – Generate Tessellation**. Se debe tener en cuenta que el Extent de las teselas serán teniendo en cuenta el Límite SINCHI (DLim2014) y el tamaño de la tesela es el área de un cuadrado de 240 Km (240 KmX240 Km = 57.600 Km2). *La misma grilla usada para generar el Índice de Fragmentación.* 

| Generate Tessellation                                  |                                                          | - 0       | ×        |   |
|--------------------------------------------------------|----------------------------------------------------------|-----------|----------|---|
| Output Feature Class ATURAL \GEF5_Corredores \6 SIG \6 | Geodata\Shapefiles\1 Temático\Área Interés\CCua2018v1_24 | 10Km .shp | e ^      | - |
| Extent                                                 |                                                          |           |          |   |
| Same as layer DLIM2014                                 |                                                          | ~         | <b>2</b> |   |
|                                                        | Тор                                                      |           |          |   |
|                                                        | 4,948186                                                 |           |          |   |
| Left                                                   | Right                                                    |           |          |   |
| -//,6/061/                                             | Bottom                                                   | 6,84/215  |          |   |
|                                                        | -4,225780                                                |           |          |   |
| Shape Type (optional)                                  |                                                          |           |          |   |
| SQUARE                                                 |                                                          |           | ~        |   |
| Size (optional)                                        |                                                          |           |          |   |
|                                                        | 57600 Square Ki                                          | lometers  | $\sim$   |   |
| Spatial Reference (optional)                           |                                                          |           |          |   |
| MAGNA_Colombia_Bogota                                  |                                                          |           | <b>C</b> |   |
|                                                        |                                                          |           |          |   |
|                                                        |                                                          |           |          |   |
|                                                        |                                                          |           |          |   |
|                                                        |                                                          |           |          |   |
|                                                        |                                                          |           | ~        |   |
|                                                        | OK Cancel Environments                                   | Show H    | elp >>   | Ĩ |

Como resultado se tienen las teselas que dividirán el área de trabajo para el procesamiento por Lotes:

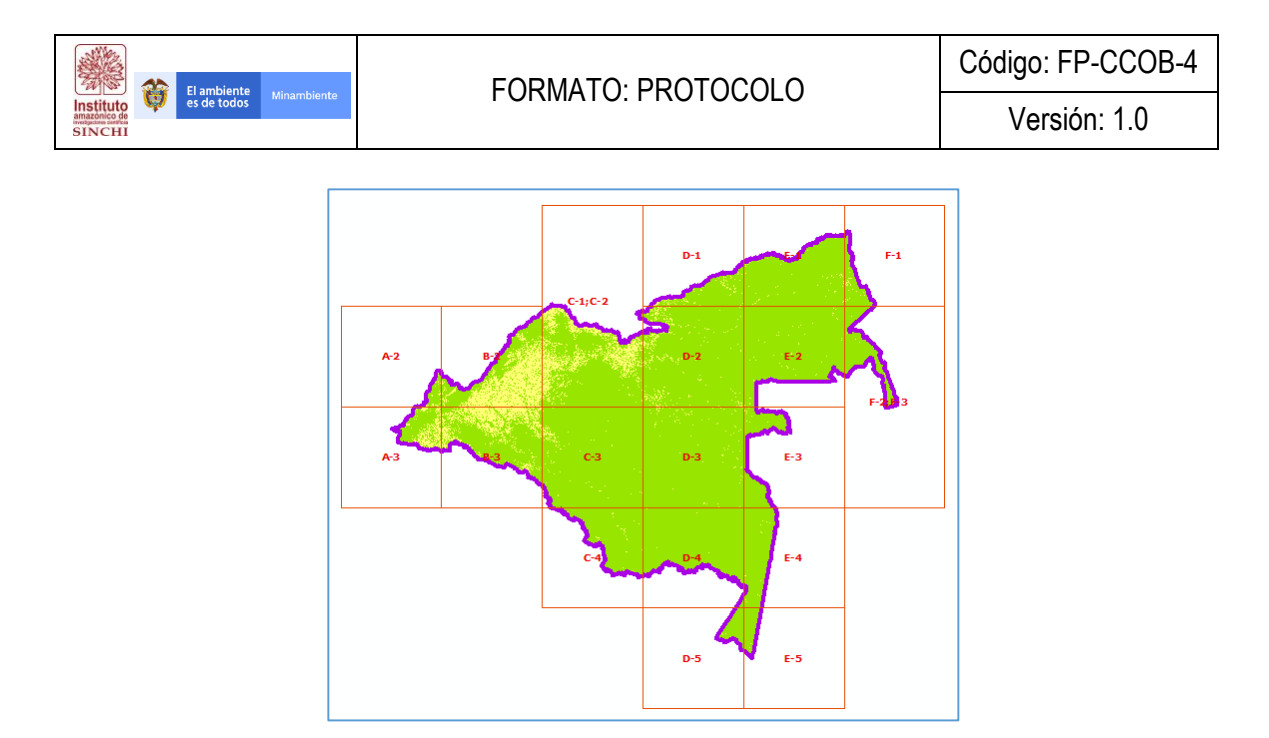

Teniendo la cuadricula y la capa de Áreas Nucleo Preliminares clasificada, se procede a dividir el Raster en cada tesela para el procesamiento por Lotes en el Software GUIDOS. Para este procedimiento se procede a utilizar la herramienta "Split" que se encuentra en la ruta **Analysis Tools** – **Extract – Split**:

| input r cutur co       |  |   |            |          |   |        |
|------------------------|--|---|------------|----------|---|--------|
| AreasNucleo_PreliMerge |  |   |            |          | • | 2      |
| Split Features         |  |   |            |          | _ | _      |
| CCua2018v1_240Km       |  |   |            |          | • | 6      |
| Split Field            |  |   |            |          |   |        |
| GRID_ID                |  |   |            |          |   | $\sim$ |
| Target Workspace       |  |   |            |          | _ |        |
|                        |  | _ | Decimara   | icgrees. |   |        |
|                        |  |   | Decinici e |          |   |        |

Estos Raster reclasificados y resultantes de la división son los que ingresarán al software GUIDOS y serán procesados mediante las herramientas "MSPA" y NW Components.

Estando en GUIDOS, para generar los análisis morfológicos del Paisaje (Morphological Spatial Pattern Analysis – MSPA) y los componentes por cada sección se debe cargar la información en **File – Read Image – Geotiff** y se selecciona una a una las secciones reclasificadas en NoData, 0 y 1, posterior a que se carga la imagen se va a la herramienta **Image Analysis – Pattern – Morphological – MSPA** y se corre la herramienta dando como resultado el análisis morfológico del paisaje de cada sección, se guarda haciendo **File – Save Image** y teniendo como dato de selección y almacenamiento el código de la Tesela o grilla para el posterior proceso de mosiacado.

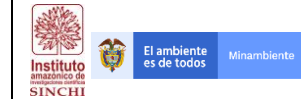

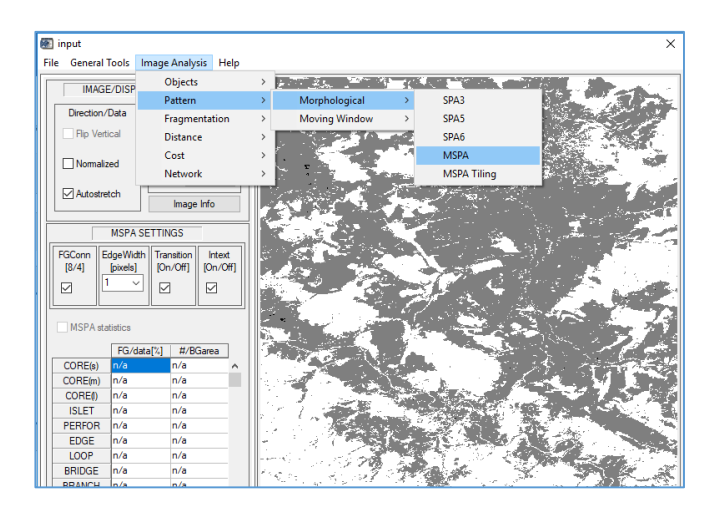

Aunado a la ejecución del MSPA se procede a ejecutar la herramienta **Image Analysis – Network – NW Components** y se procede de igual manera con la siguiente sección.

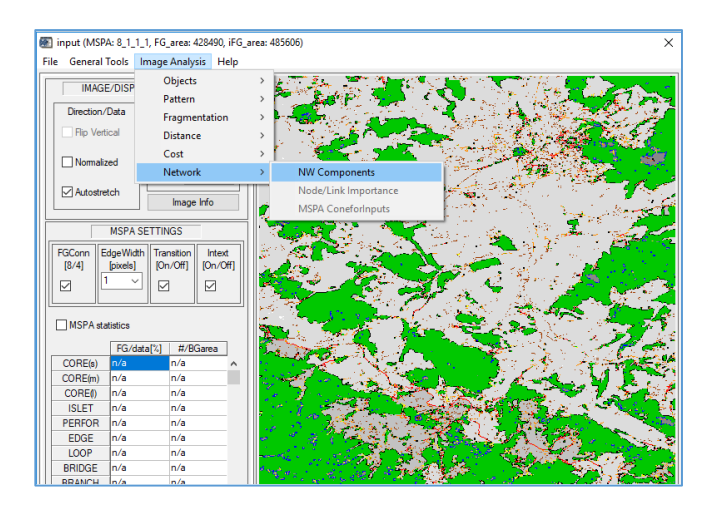

Como se puede ver en la imagen anterior, para correr el proceso de NW Components se debe tener la imagen analizada por el MSPA, de lo contrario el software no generará ningún resultado. Dicho procedimiento se repite por cada sección y al final se procede a hacer la unión de todas las partes y se genera un nuevo Raster haciendo uso de la herramienta de ArcGIS llamada "Mosaic to New Raster" que se encuentra en **Data Management Tools – Raster – Raster Dataset – Mosaic to New Raster** dando como resultado dos resultados:

**NOTA:** Los parámetros usados para el MSPA son 8, 1, 1, 1.

|                                                                                                    | FORMA                          | Código: FP-CCOB-4                                                                                                    |                                                                                                    |  |
|----------------------------------------------------------------------------------------------------|--------------------------------|----------------------------------------------------------------------------------------------------|----------------------------------------------------------------------------------------------------|--|
| Instituto<br>matorico de<br>SINCHI                                                                                                    | FORMA                          | IO: PROTOCOLO                                                                                                    | Versión: 1.0                                                                                                    |  |
| Mosaic To New Raster                                                                                                    | - 0                            | X Mosaic To New Raster                                                                                                    | – 🗆 X                                                                                                    |  |
| (u) r Kasiers     (MCANE2.6, 8, 1, 1, 1, MCA     (MCANE2.6, 8, 1, 1, 1, MCA     (MCANE2.6, 8, 1, 1, 1, MCA     (MCANE3.5, 8, 2, 1, 1, 1, MCA     (MCANE3.5, 8, 2, 1, 1, 1, MCA     (MCANE3.5, 8, 1, 1, 1, MCA     (MCANE3.5, 8, 1, 1, 1, MCANE3     (MCANE3.5, 1, 1, 1, MCANE3.5, 1, 1, 1, MCANE3     (MCANE3.5, 1, 1, 1, 1, 1, 1, 1, 1, 1, 1, 1, 1, 1, | ral)                           | Vertication     Vertication     Verticati | K Geodata (Kaster (MSPA_NW)                                                                                                    |  |
| Pixel Type (optional)<br>8 gtr _UNS(ONED<br>Celare (optional)<br>Number of Bands<br>Mosaic Operator (optional)<br>LAST                                                                                                    | CK Cancel Brytroments Show Hel | Byoel Type (optional)           9 Bit Type (optional)           9 Bit Type (optional)           00           00           00           Number of Bands           10           Mosac Operator (optional)           LAST           00           00                                                                                                    | 30<br>1<br>2<br>2<br>2<br>30<br>2<br>2<br>2<br>2<br>2<br>2<br>30<br>2<br>30<br>2<br>30<br>30<br>2<br>30<br>30<br>30<br>30<br>30<br>30<br>30<br>30<br>30<br>30<br>30<br>30<br>30 |  |

El Análisis Morfológico del paisaje (CMspa2018v1) y las Áreas Núcleo Preliminares (CAnu2018v1\_Pre).

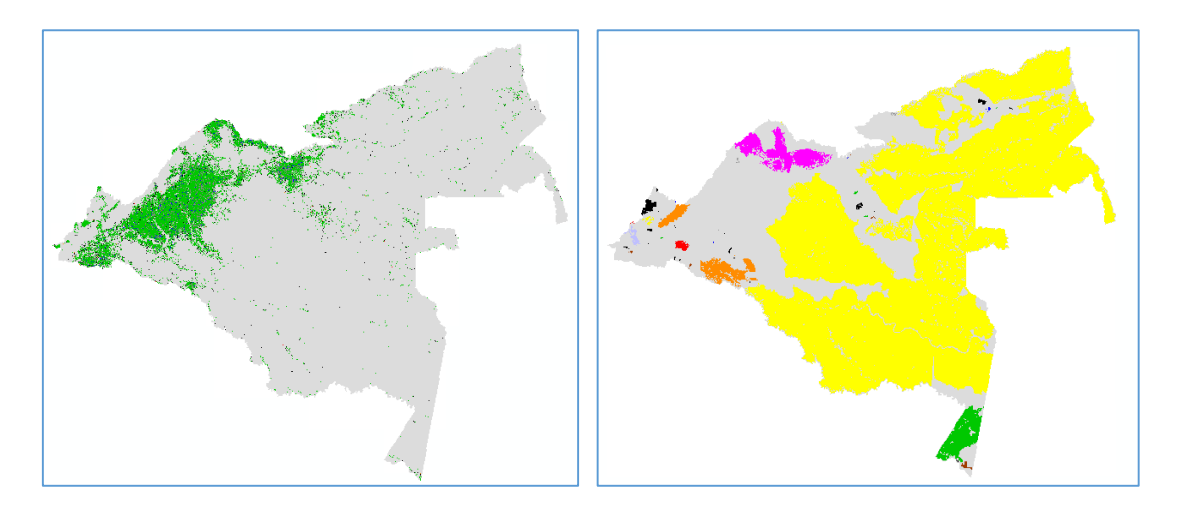

Con el fin de ajustar las Áreas Núcleo por el tamaño de su área, se procede a convertir de Raster a Polígono mediante la herramienta **Conversion Tools – From Raster – Raster to Polygon**.

| 🔨 Raster to Polygon                                                                                                    | - |        | >        | < |
|----------------------------------------------------------------------------------------------------|---|--------|----------|---|
| Input raster                                                                                                    |   |        |          | ~ |
| CAnu2018v1.tif                                                                                                    |   | -      | <b>2</b> |   |
| Field (optional)                                                                                                    |   |        |          |   |
| Value                                                                                                    |   |        | $\sim$   |   |
| Output polygon features                                                                                                   |   |        | _        |   |
| D:\FREELANCE\PATRIMONIO NATURAL\PROCESOS\SHP\CAnu2018v1_Pre.shp                                                           |   |        | 6        |   |
| Simplify polygons (optional)     Create multipart features (optional)     Maximum vertices per polygon feature (optional) |   |        |          |   |
| OK Cancel Environments                                                                                                    |   | Show H | elp >>   | ~ |

| Instituto | Ø | El ambiente<br>es de todos |  |
|-----------|---|----------------------------|--|
| SINCHI    |   |                            |  |

Versión: 1.0

Teniendo la capa CAnu2018v1 en polígono, se procede a Adicional un campo de área y se calcula mediante la herramienta **Calculate Geometry** de la Tabla de Atributos. De acuerdo a esto, se seleccionan todas las áreas mayores a 4.000 Has correspondiente al tamaño máximo del rango de hogar del Jaguar macho en bosques húmedos.

| Table                                                                                                    |                                                                                                    | □ ×                                                                                                    |
|----------------------------------------------------------------------------------------------------|----------------------------------------------------------------------------------------------------|----------------------------------------------------------------------------------------------------|
| 🗄 •   🖶 •   🖫 👧                                                                                                    | Calculate Geometry X                                                                                                    |                                                                                                    |
| AreasNucleo PreliMerg<br>0 Polygon<br>1 Polygon<br>2 Polygon<br>2 Polygon<br>4 Polygon<br>6 Polygon<br>6 Polygon<br>7 Polygon | Property:     Area       Coordinate System     Use coordinate system of the data source:       GCS: SIRGAS     GUse coordinate system of the data frame:       PCS: MAGNA Colombia Bogota     Units:       Units:     Hectares [ha]       Colculate selected records only       About calculating geometry     OK | X<br>AREA ha Tipo FID U<br>0<br>0<br>464,214975 Natural<br>464,214975 Natural<br>464,214975 Natural<br>464,214975 Natural<br>464,214975 Natural |
| <                                                                                                    |                                                                                                    | >                                                                                                    |
| I4 4 0 >                                                                                                    | (0 out of 8 Selected)                                                                                                    |                                                                                                    |

Adicional a esto se agrega un campo "COD" y se nombrar de mayor a menor área (AN1, AN2, AN3, ...AN21). Por último, se convierte la capa resultante a Raster mediante la herramienta **Conversion Tools – To Raster – Polygon to Raster** teniendo en cuenta el nuevo campo "COD" como parámetro de creación.

| 🔨 Polygon to Raster 🛛 🗕                                                      |        |                | ×      |
|------------------------------------------------------------------------------|--------|----------------|--------|
| Input Features                                                               | _      | -*             | ^      |
| CAnu2018v1_Pre                                                               | -      |                |        |
|                                                                              |        | ~              |        |
| Output Raster Dataset                                                        |        | •              |        |
| F:\FREELANCE\PATRIMONIO NATURAL\GEF5 Corredores\6 SIG\6 Geodata\Raster\CAnu; | 2018v  | P <sup>2</sup> |        |
|                                                                              |        |                |        |
| CELL_CENTER                                                                  |        | ~              |        |
| Priority field (optional)                                                    |        |                |        |
| NONE                                                                         |        | $\sim$         |        |
| Cellsize (optional)                                                          |        | _              |        |
| β0                                                                           |        | <b>6</b>       |        |
|                                                                              |        |                |        |
|                                                                              |        |                |        |
|                                                                              |        |                | $\sim$ |
|                                                                              |        |                |        |
| OK Cancel Environments                                                       | Show H | lelp >:        | >      |

De esta manera se obtiene la capa definitiva de Áreas Núcleo denominada CAnu2018v1.tif.

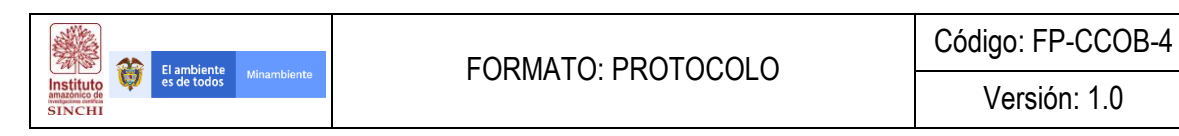

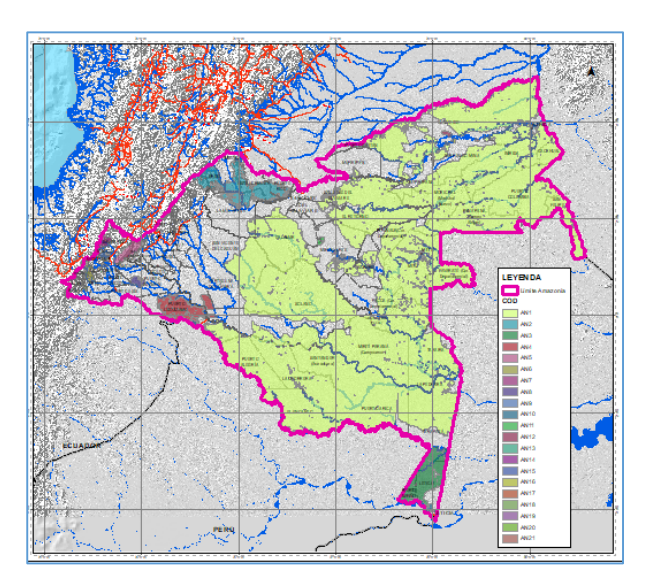

### 4.3. Corredores de Conectividad

### 4.3.1 Matriz de Corriente Eléctrica - CircuitScape

Al tener la matriz general de resistencia y las áreas núcleo, se procede a calcular los corredores de conectividad. Inicialmente se genera la matriz de corriente eléctrica en el software CircuitScape que permite observar, en una matriz raster, la distribución de la carga eléctrica en la zona de estudio regional. El proceso a seguir se puede identificar a continuación:

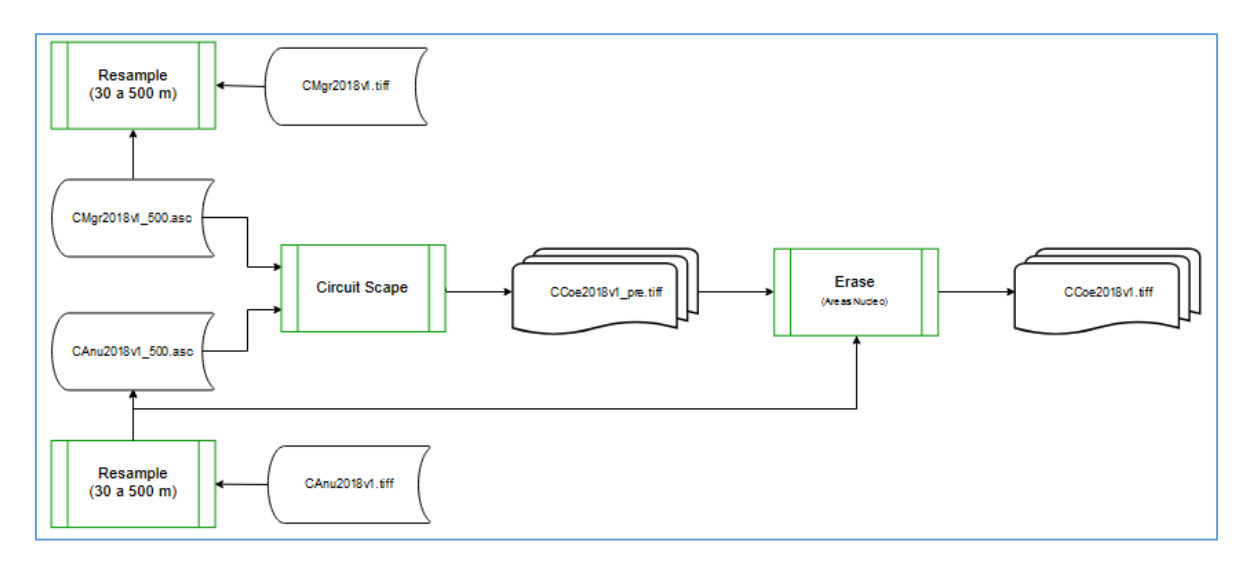

Con las capas obtenidas en la generación de la matriz de resistencia y áreas núcleo se procede a Resamplearlas pasándolas de una resolución espacial de 30 metros a 500 metros, Es importante mencionar que se tuvo que resamplear la información a tamaño de pixel de 500 metros toda vez que el CircuitScape requiere una Giga de memoria por cada Millón de píxeles, por lo que al tener la matriz

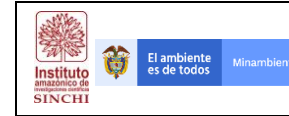

a 30 metros se tienen aproximadamente 500 millones de puntos lo que dificultaría en gran medida el resultado requerido. Para el proceso de resampleo se utiliza la herramienta **Data Management Tools** – **Raster – Raster Processing – Resample**.

| 🔨 Resample — 🗆 🗙                                                                                                    | ✓ Resample - □ ×                                                                                                    |
|----------------------------------------------------------------------------------------------------|----------------------------------------------------------------------------------------------------|
| Input Raster CMgr2018v1.tif Output Raster Dataset F:\FREELANCE\PATRIMONIO_NATURAL\GEF5_Corredores\6 SIG\6 Geodata\Raster\CMgr2018v] Cutput Cell Size (optiona) Same as layer CAnu2018v1_500m.tif | Input Raster<br>CAnu2018v1.tif<br>Output Raster Dataset<br>F:FREELANCE'PATRIMONIO_NATURAL \GEF5_Corredores\6 SIG\6 Geodata\Raster\CAnu2018v<br>Output Cell Size (optional)<br>V |
| X Y 500 Y 500                                                                                                    | х                                                                                                    |
| Resampling Technique (optional)           NEAREST         V                                                                                                    | Resampling Technique (optional)           NEAREST         V                                                                                                    |
| OK Cancel Environments Show Help >>                                                                                                    | OK Cancel Environments Show Help >>                                                                                                    |

NOTA: Las capas resampleadas a 500 metros se guardan con extensión ASC (ASCII).

Para correr el proceso solamente se deben ingresar las capas CMgr2018v1\_500.asc y CAnu2018v1\_500.asc que corresponden a Matriz General de Resistencia y Áreas Núcleo. Se abre la interfaz del software CircuitScape y en el campo Input Resistance Data se agrega la matriz de resistencia (CMgr2018v1\_500.asc) y en el campo Focal Node location file se agregan las áreas núcleo (CAnu2018v1\_500.asc), por último, se especifica la carpeta donde van a almacenarse los resultados y se parametriza el proceso así:

| 2m Circuitscape                                                                                                    | -  X                                                                                                    |
|----------------------------------------------------------------------------------------------------|----------------------------------------------------------------------------------------------------|
| Elle Options Help                                                                                                    |                                                                                                    |
| Data type and modeling mode                                                                                                    |                                                                                                    |
| Step 1: Choose your input data type<br>Raster<br>Step 2: Choose a modeling mode<br>Pairwise: iterate across all pairs in focal node file                          | Advanced mode options<br>Current source file<br>(Browse for a current source file)<br>Browse                       |
| Input resistance data<br>Raster resistance map or network/graph<br>FNDANIEL/CIRCUTSCAPE/CMg2018/1_500 asc Browse                                                  | (Browse for a ground point file) Browse Data represent conductances instead of resistances to ground               |
| Data represent conductances instead of resistances                                                                                                    | Output options<br>Base output file name                                                                            |
| Pairwise mode options Focal node location file F-DANELDURCUITSCAPEVCAnu2016v1_500.asc F-DANELDURCUITSCAPEVCAnu2016v1 Browse Number of parallel processors to use: | P COVIET. CORCUT SCAPE RESULTION RECEIPENDS Browse<br>Output maps to create:<br>Output maps RUN<br>Votage maps RUN |
| Log window Level IFFO V CLog comple                                                                                                    | don times Log resource usage into [Gearing]                                                                        |
| Version 4.0.5 Ready.                                                                                                    | Please send feedback to the Circuitscape User Group                                                                |

Como resultado del procesamiento se obtiene la matriz de Corriente Eléctrica **CCoe2018v1\_Pre**, al ser una matriz en donde se encuentran valores altos en el área contenida dentro de los polígonos de las Áreas Núcleo se procede a borrar de la matriz de corriente las áreas núcleo para solo así dejar los valores que se encuentran entre estas áreas. El procedimiento para borrar las áreas se hace con la herramienta **Analysis Tools – Overlay – Erase**.

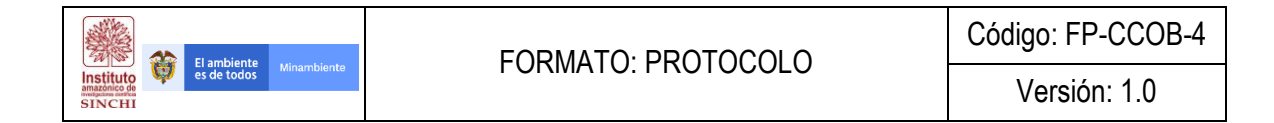

| 🔨 Erase                                                                          |          |        |
|----------------------------------------------------------------------------------|----------|--------|
| Input Features                                                                   |          |        |
| CCoe2018v1_Pre                                                                   | 1        |        |
| Erase Features                                                                   |          |        |
| CAnu2018v1                                                                       | <b>2</b> |        |
| Output Feature Class                                                             |          |        |
| F:\FREELANCE\PATRIMONIO_NATURAL\GEF5_Corredores\6 SIG\6 Geodata\Raster\CCoe2018v | <b>B</b> |        |
| XY Tolerance (optional)                                                          |          |        |
| Decimal degrees                                                                  | $\sim$   |        |
|                                                                                  |          |        |
|                                                                                  |          |        |
|                                                                                  |          |        |
|                                                                                  |          |        |
|                                                                                  |          |        |
|                                                                                  |          |        |
|                                                                                  |          | $\sim$ |
|                                                                                  |          |        |
| OK Cancel Environments << His                                                    | de Help  |        |

De esta manera, se obtiene la Matriz de Corriente Eléctrica **CCoe2018v1** que representa los flujos de energía en el área de estudio regional.

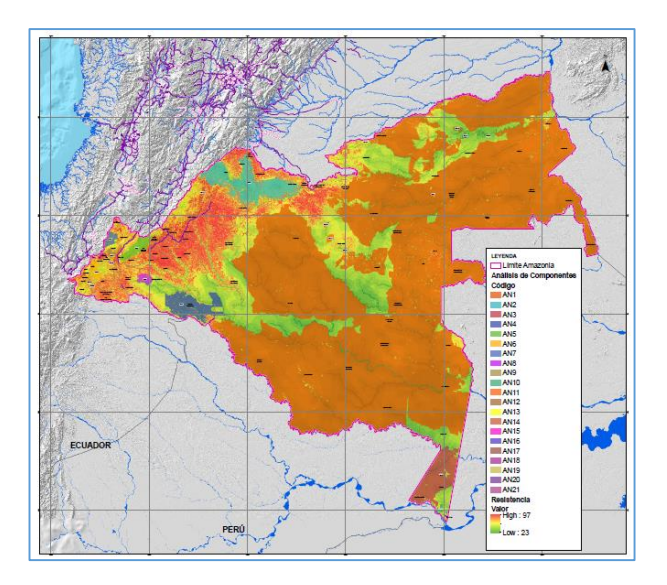

4.3.2 Corredores de Conectividad – Linkage Mapper

Con el fin de corroborar y automatizar el proceso de generación de Corredores de Conectividad se procede a utilizar el software Linkage Mapper en el cual se generan automáticamente las Rutas Críticas de Conectividad y los Corredores de Conectividad.

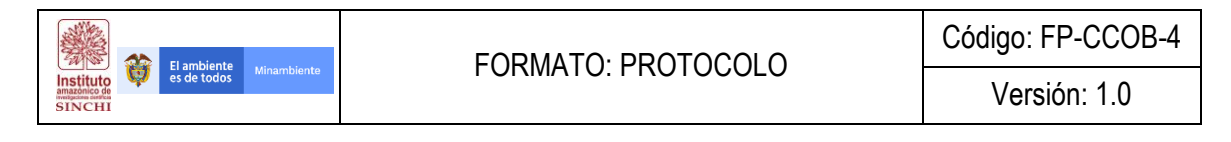

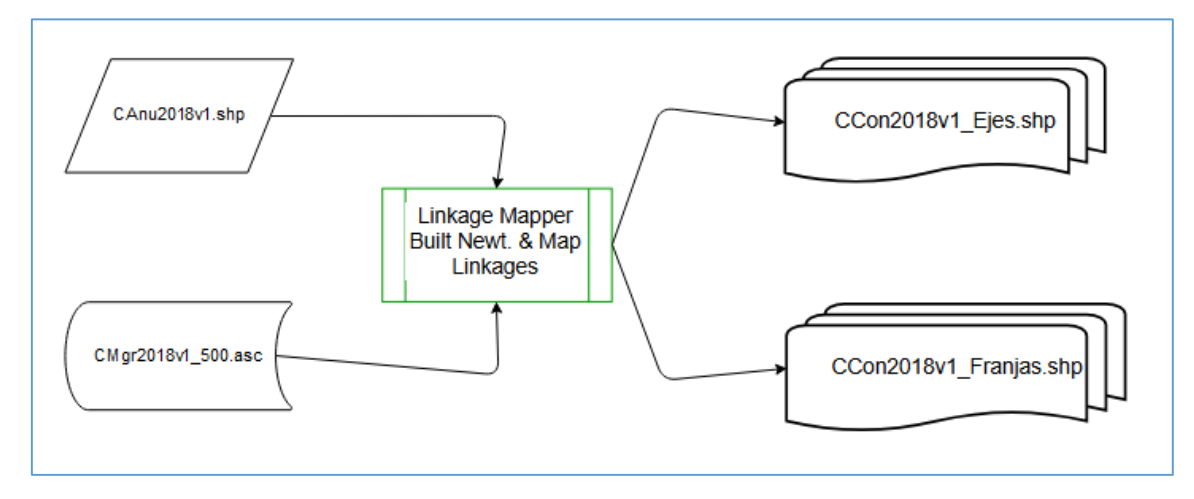

En el Toolbox para ArcGIS del Linkage Mapper se corre el proceso Linkage Mapper Toolkit – Linkage Pathways Tool – Build Network and Map Linkages.

| 💐 Build Network and Map Linkages                                                                             | _ |        |          | ×            |
|----------------------------------------------------------------------------------------------------|---|--------|----------|--------------|
| Project Directory                                                                                            |   |        |          |              |
| F:\Linkage_Mapper                                                                                            |   |        | <b>6</b> | $\sim$       |
| Core Area Feature Class                                                                                      |   |        |          |              |
| CAnu2018v1                                                                                                   |   | -      | 6        |              |
| Core Area Field Name                                                                                         |   |        |          |              |
| COD                                                                                                    |   |        | $\sim$   |              |
| Resistance Raster                                                                                            |   |        |          |              |
| CMgr2018v1_500.tif                                                                                           |   | -      | <b>2</b> |              |
| Barran Chana                                                                                                 |   |        |          |              |
| rocess steps                                                                                                 |   |        |          |              |
| ✓ Step 1 - Identify Adjacent Core Areas                                                                      |   |        |          |              |
| Step 2 - Construct a Network of Core Areas                                                                   |   |        |          |              |
| Network Adjacency Method                                                                                     |   |        |          |              |
| Cost-Weighted & Euclidean                                                                                    |   |        | $\sim$   |              |
| Core Area Distances Text File. Leave blank to generate (ArcInfo license only)                                |   |        |          |              |
|                                                                                                    |   |        | <b>1</b> |              |
| ✓ Step 3 - Calculate Cost-Weighted Distances and Least Cost Paths ✓ Drop Convidors that Intersect Core Areas |   |        |          |              |
| Step 4 - Prune Network Using Options Below (optional)                                                        |   |        |          |              |
| Option A - Maxium Number of Connected Nearest Neighbors                                                      |   |        |          |              |
| 4                                                                                                    |   |        | $\sim$   | _            |
| Option B - Nearest Neighbor Measurement Unit                                                                 |   |        |          |              |
| Cost-Weighted                                                                                                |   |        | $\sim$   |              |
| Option C - Connect Neighboring Constellations                                                                |   |        |          |              |
| Step 5 - Calculate, Normalize and Mosaic Corridors                                                           |   |        |          |              |
| Truncate Corridors                                                                                           |   |        |          |              |
| Cost-Weighted Distance Threshold to Use in Truncating Corridors                                              |   |        |          | $\checkmark$ |
|                                                                                                    |   | 200    | 000      |              |
| <                                                                                                    |   |        | >        |              |
| OK Cancel Environments                                                                                       | i | Show H | elp >>   | •            |
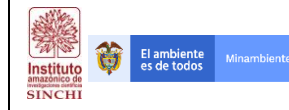

De esta manera se generan 2 capas básicas: CCon2018v1\_Ejes.shp y CCon2018v1\_Franjas.tif, las cuales representan las rutas críticas o de menor costo en la conectividad ecológica entre áreas núcleo y las franjas de corredores por donde el flujo de energía se mueve de manera óptima.

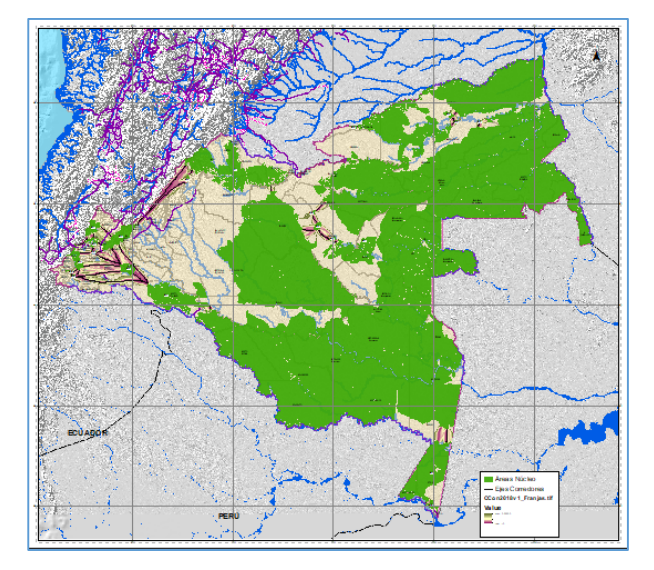

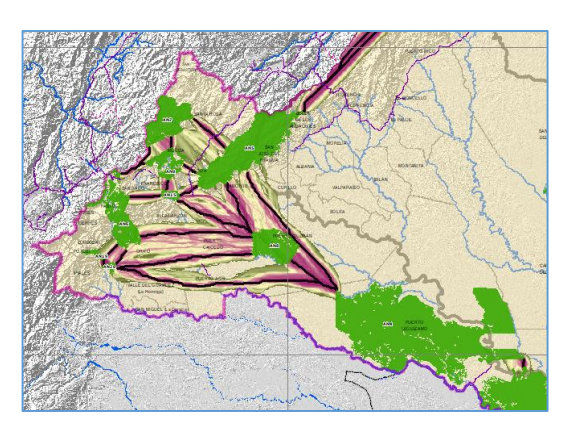

4.3.3 Franjas de Conectividad

Teniendo las franjas de conectividad con el Linkage Mapper se procede a ajustar los corredores regionales mediante el uso de la capa de Zonificación Hidrográfica del MADS. El proceso de edición se hace teniendo en cuenta la Matriz de Corriente Eléctrica generada en CircuitScape (CCoe2018v1) y clasificándola en 10 clases.

se hizo una edición de polígonos intersectados con las Franjas de Conectividad del Linkage Mapper en donde se tuvieron en cuenta 3 rangos de Corriente Eléctrica; Es decir, de las Subzonas hidrográficas seleccionadas se editaron los límites teniendo en cuenta los tres rangos contenidos de la matriz de corriente eléctrica. Dentro de estos análisis se tuvo en cuenta la necesidad de la Mesa Técnica en establecer franjas que permitan conectar las regiones Andes-Amazonía, Amazonía-Amazonía y Orinoquia-Amazonía y bajo zonas o unidades de Planeación territorial, obteniendo como resultado unos polígonos asociados a Cuencas Hidrográficas que permiten identificar los instrumentos de planificación y los actores responsables de la implementación de los análisis de conectividad.

Las franjas resultantes son:

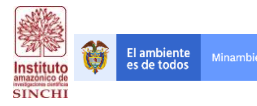

## FORMATO: PROTOCOLO

Código: FP-CCOB-4

Versión: 1.0

| Franja de Conectividad          | Nombre Subzona<br>Hidrográfica | Priorizado<br>Mesa Técnica | Área (Has) |
|---------------------------------|--------------------------------|----------------------------|------------|
| Arco Amortiguación Chiribiquete | Río Camuya                     | SI                         | 87 758,23  |
| Arco Amortiguación Chiribiquete | Río Caguan Bajo                | SI                         | 86 441,39  |
| Arco Amortiguación Chiribiquete | Río Tunia ó Macayá             | SI                         | 165 850,45 |
| Arco Amortiguación Chiribiquete | Alto Yarí                      | SI                         | 339 596,86 |
| Chiribiquete-AMEM               | Alto Guaviare                  | SI                         | 293 022,68 |
| Chiribiquete-AMEM               | Rio Losada                     | SI                         | 310 339,71 |
| Chiribiquete-AMEM               | Río Guayabero                  | SI                         | 23 946,59  |
| Chiribiquete-Nukak              | Río Itilla                     | SI                         | 159 836,93 |
| Chiribiquete-Nukak              | Río Unilla                     | SI                         | 214 636,92 |
| Chiribiquete-Nukak              | Río Inírida Alto               | SI                         | 444 448,60 |
| Chiribiquete-Nukak              | Alto Vaupés                    | SI                         | 378 444,16 |
| Chiribiquete-Paya               | Río Caqueta Medio              | NO                         | 27 966,29  |
| Paya-Chiribiquete (BC)          | Río Peneya                     | SI                         | 126 127,19 |
| Paya-Chiribiquete (BC)          | Río Caguan Bajo                | SI                         | 318 769,15 |
| Paya-VillaCatalina              | Río Mecaya                     | NO                         | 220 892,96 |
| Transición Orinoquia            | Bajo Guaviare                  | SI                         | 142 120,95 |
| Transición Orinoquia            | Bajo Guaviare                  | SI                         | 20 607,68  |
| Transición Orinoquia            | Bajo Guaviare                  | SI                         | 82 160,27  |
| Trapecio-Chiribiquete           | Río Putumayo Bajo              | NO                         | 285 431,50 |

La distribución de las Franjas de Conectividad definitivas se representa a continuación:

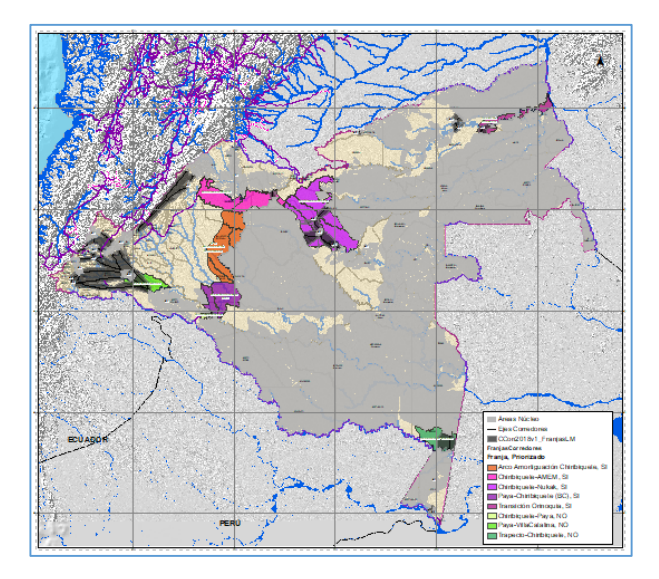